# L460 - Mobile Magic Powering Up Your Mobile Photography Game Lisa Carney | Photographer, Retoucher, Lightroom Enthusiast

**FINISHING STATION** 

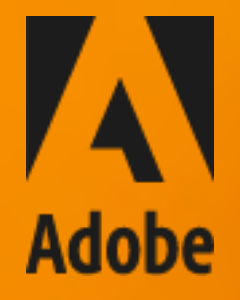

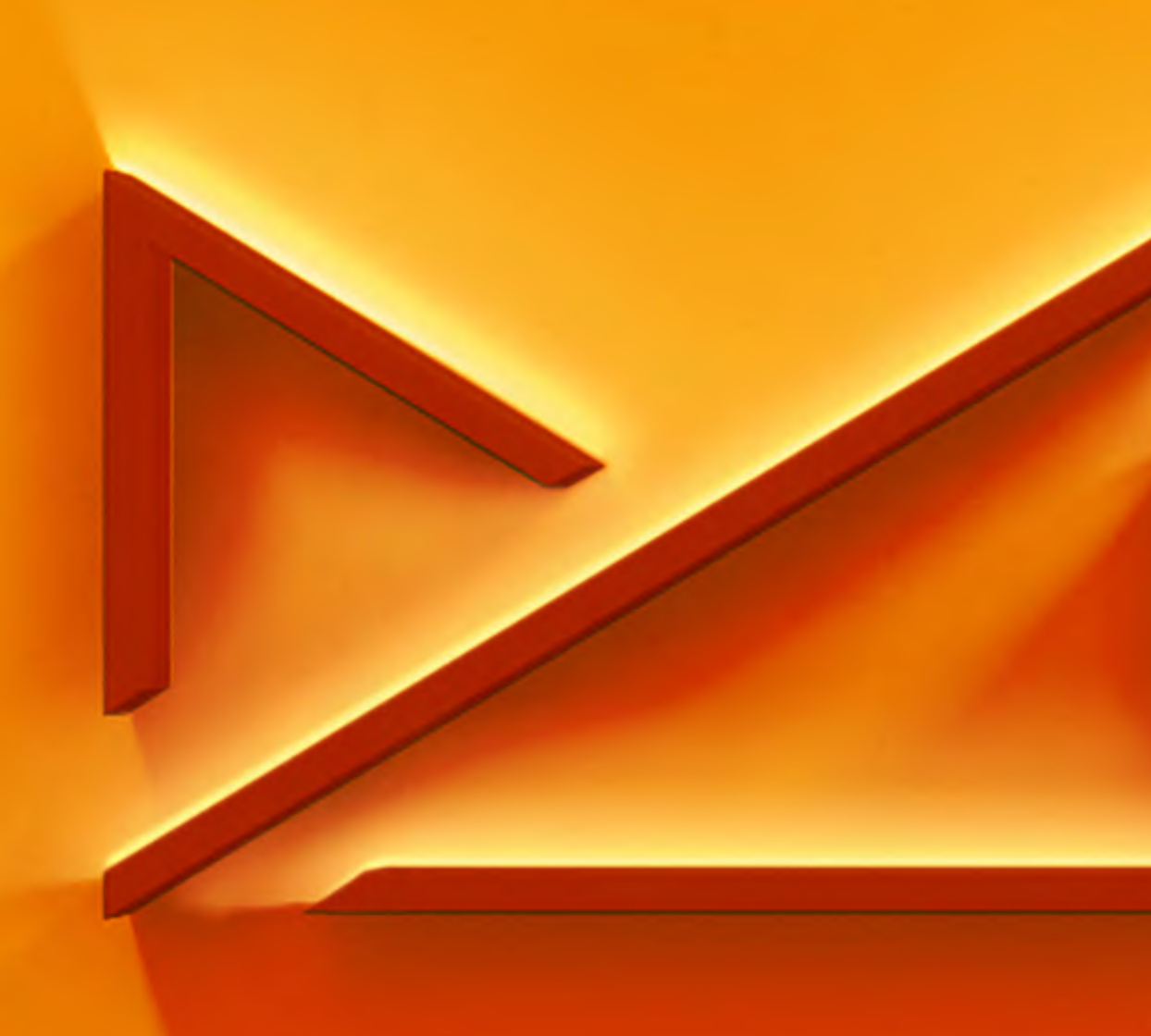

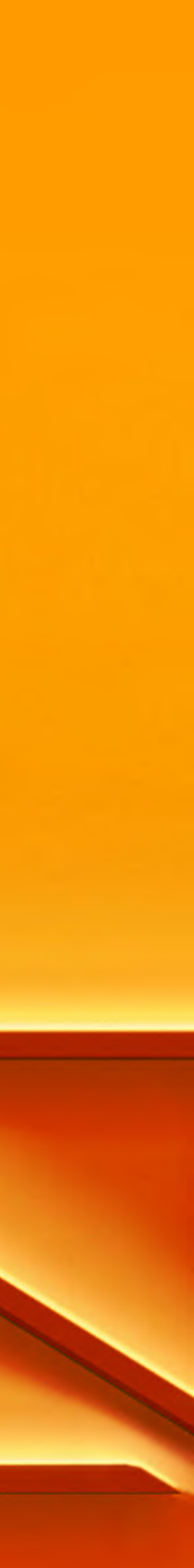

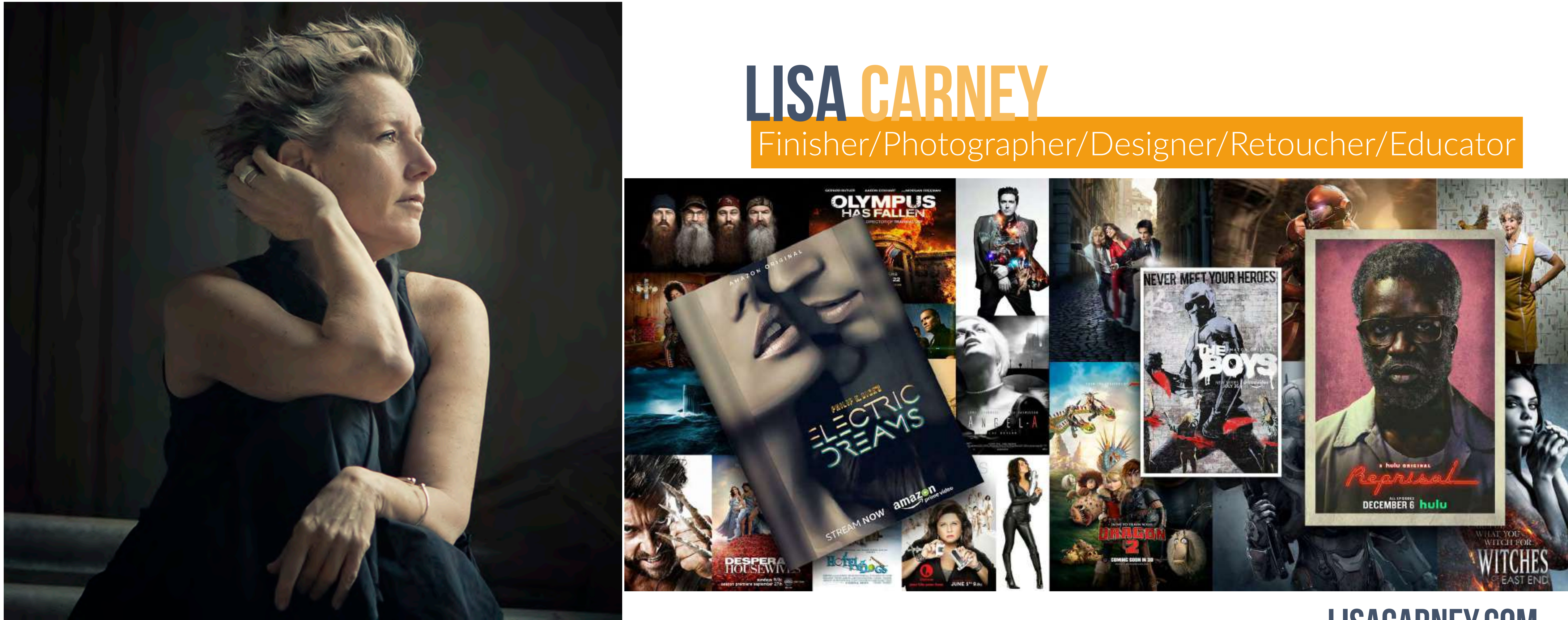

Adobe

# **LISACARNEY.COM**

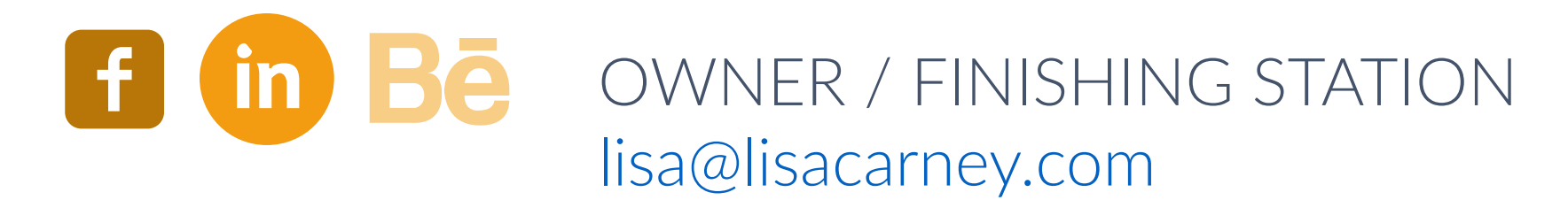

© 2021 Adobe. All Rights Reserved. Adobe Confidential.

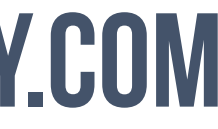

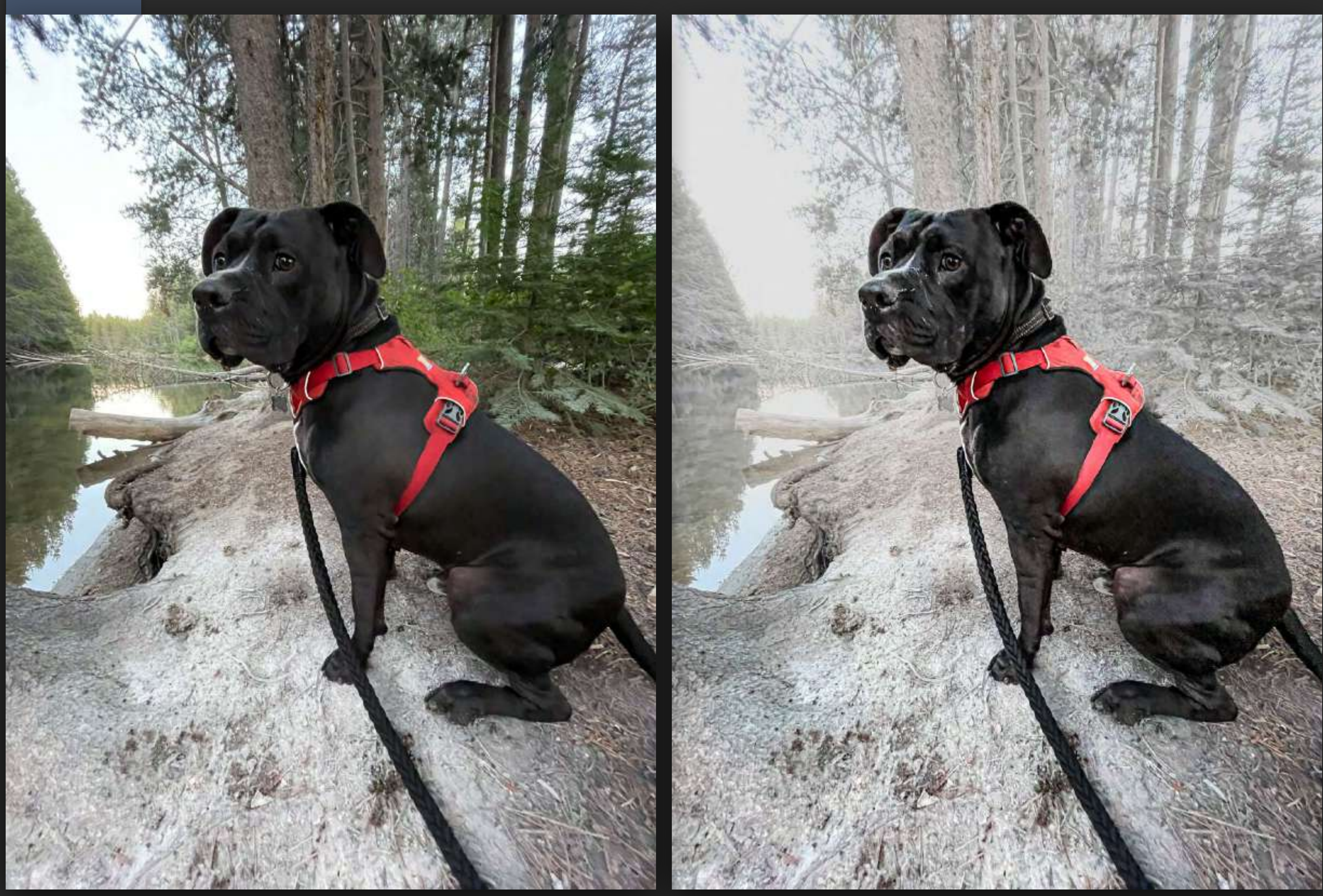

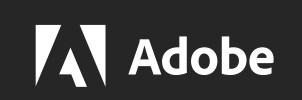

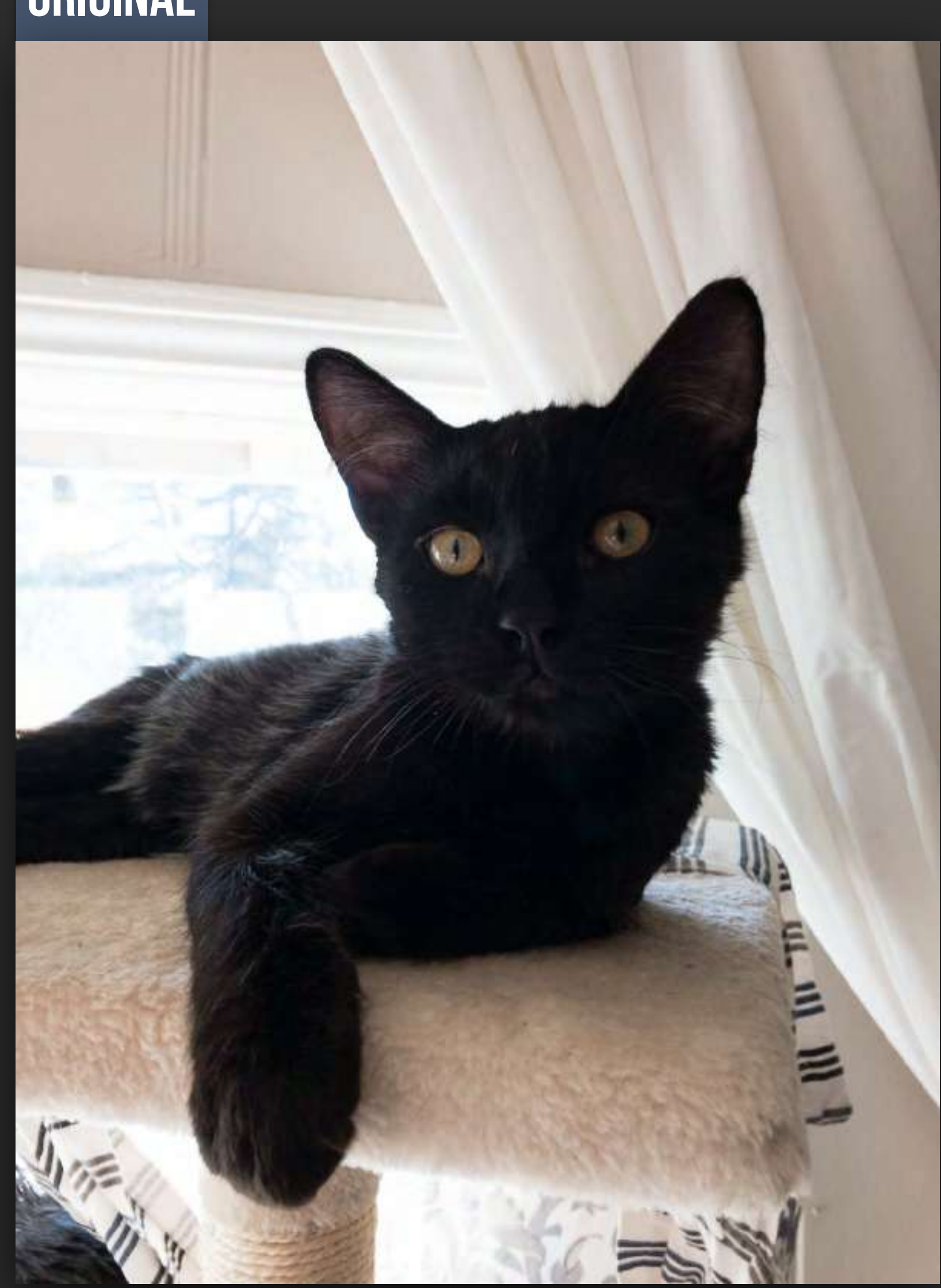

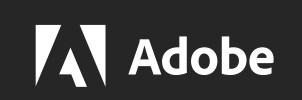

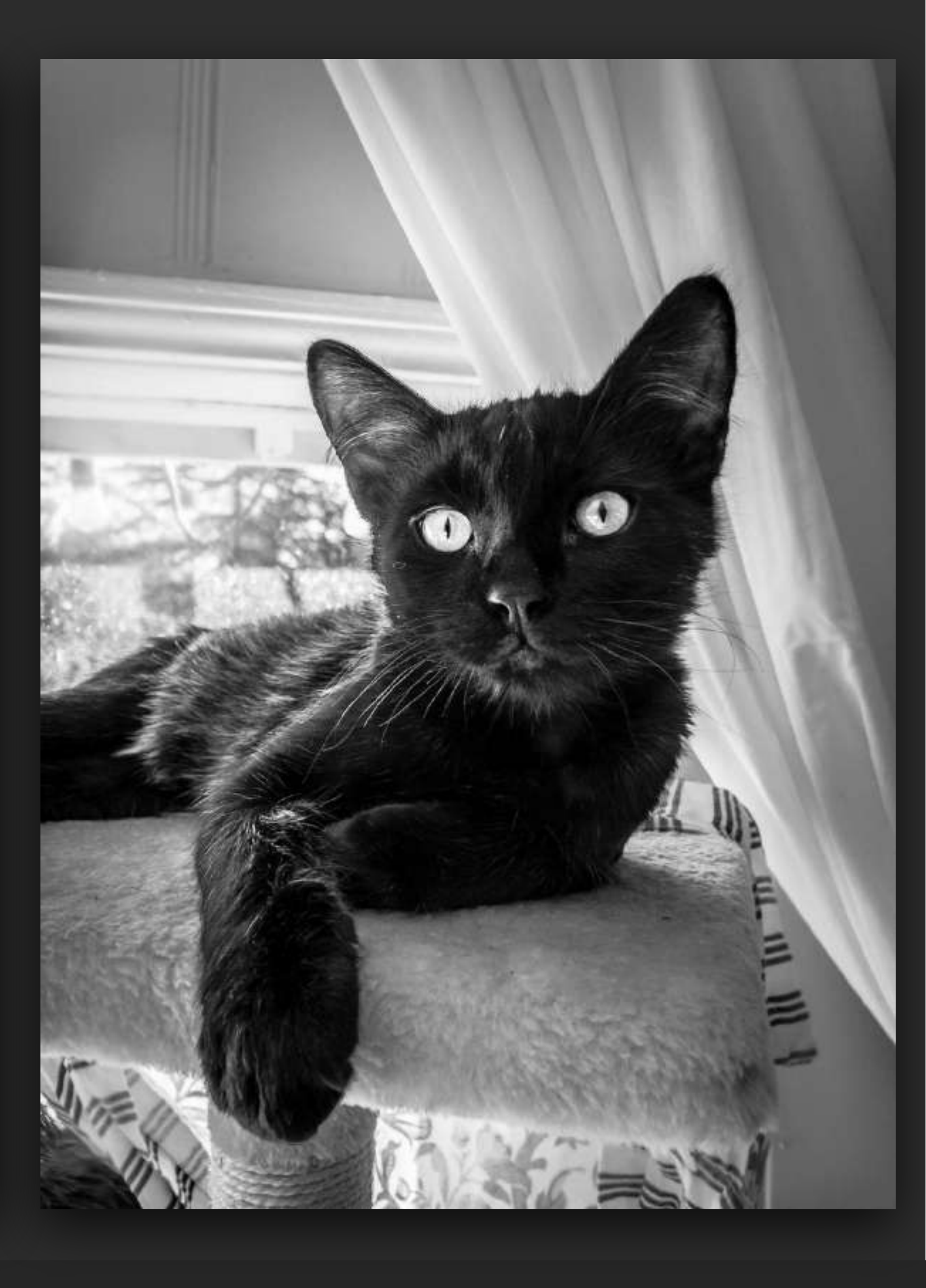

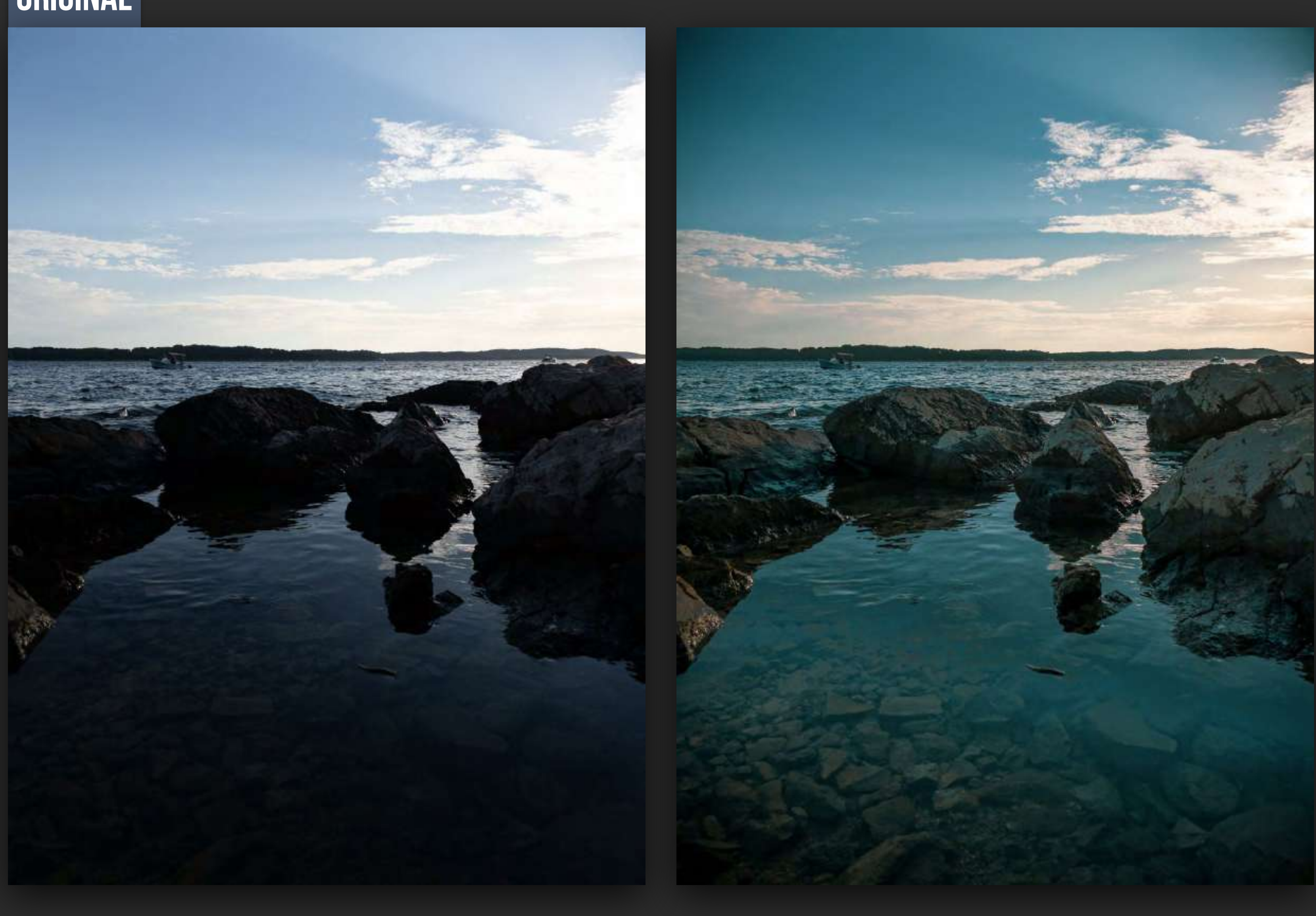

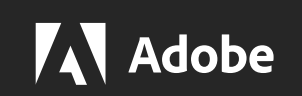

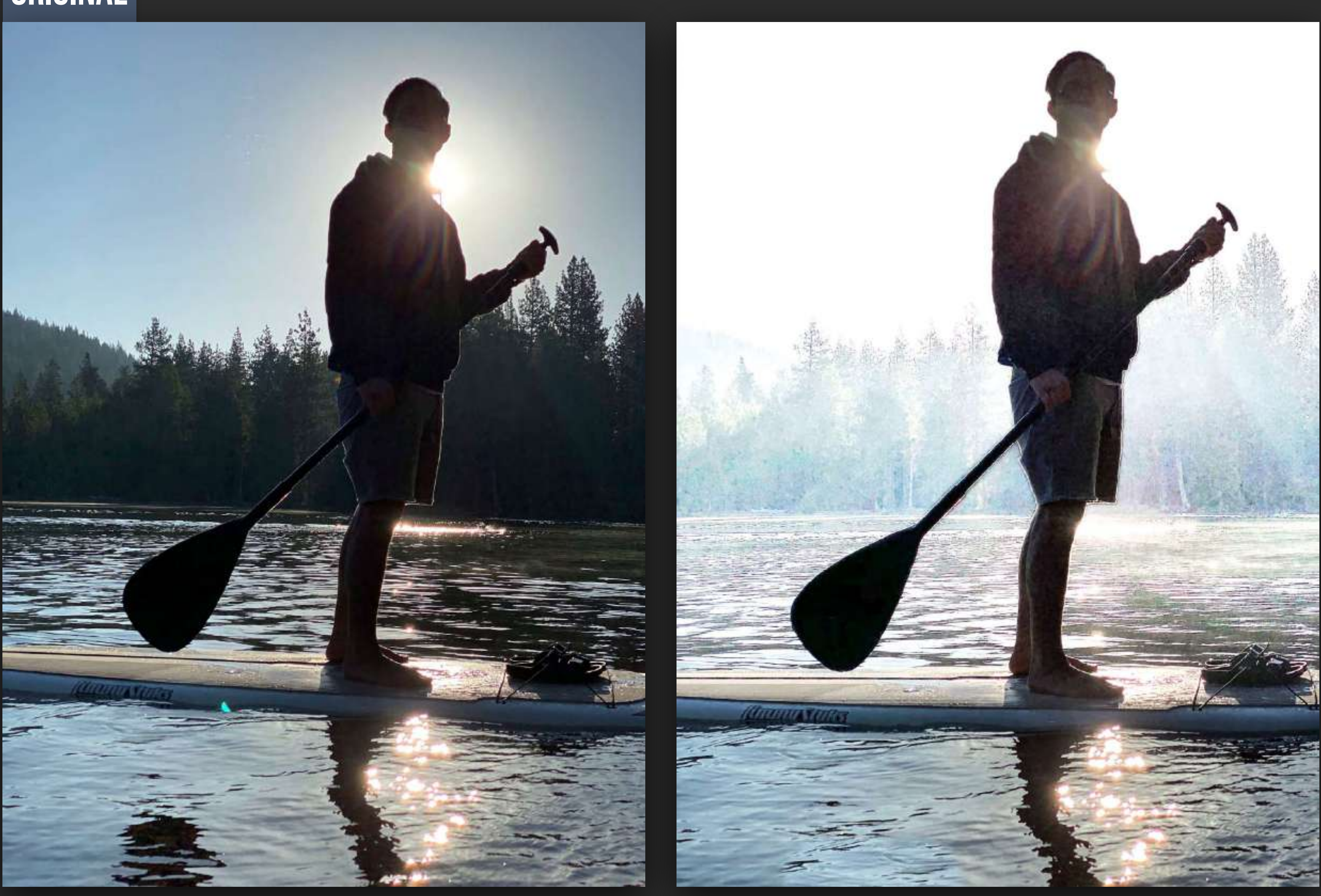

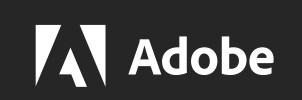

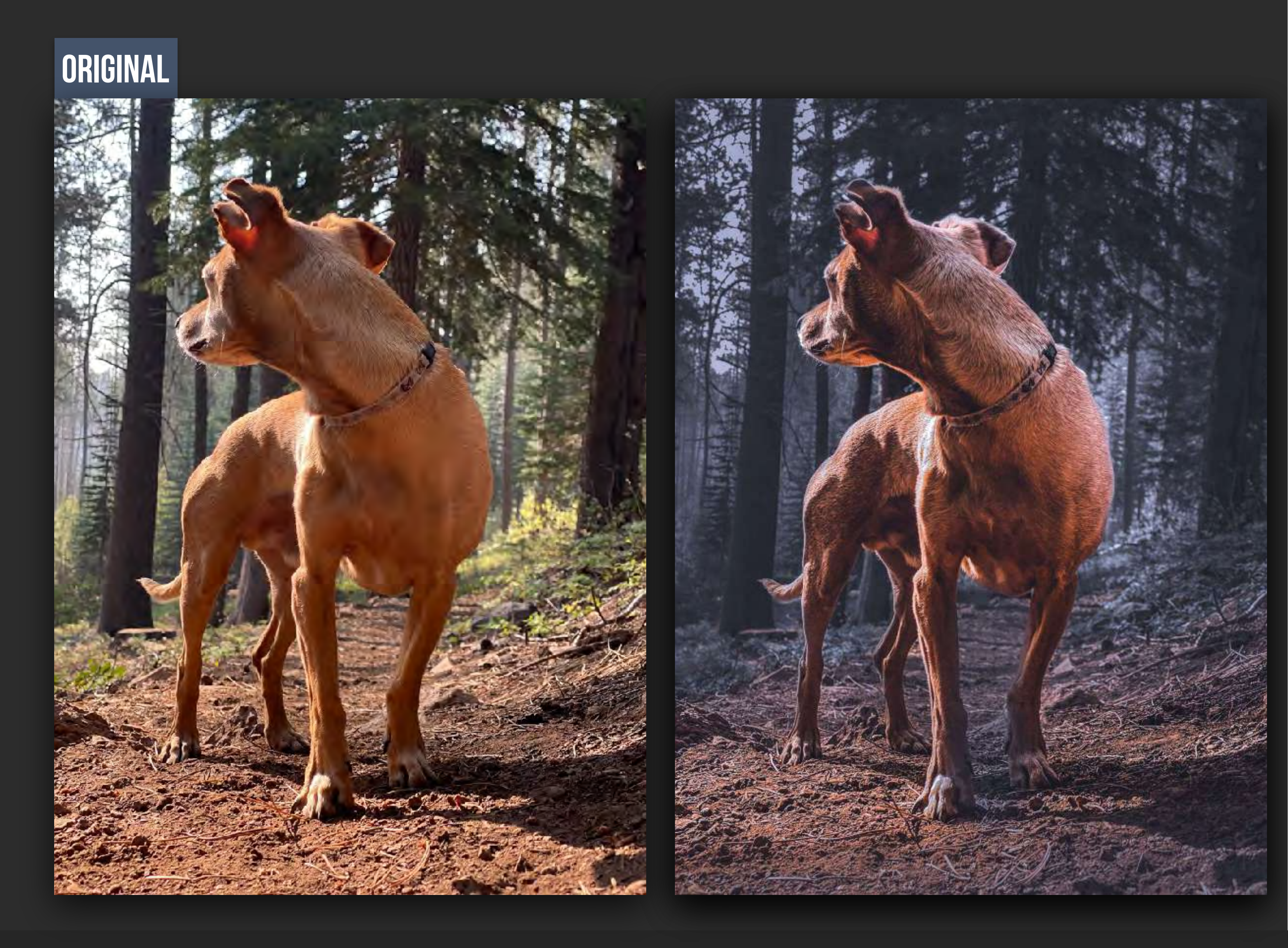

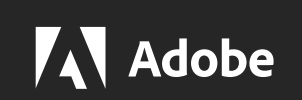

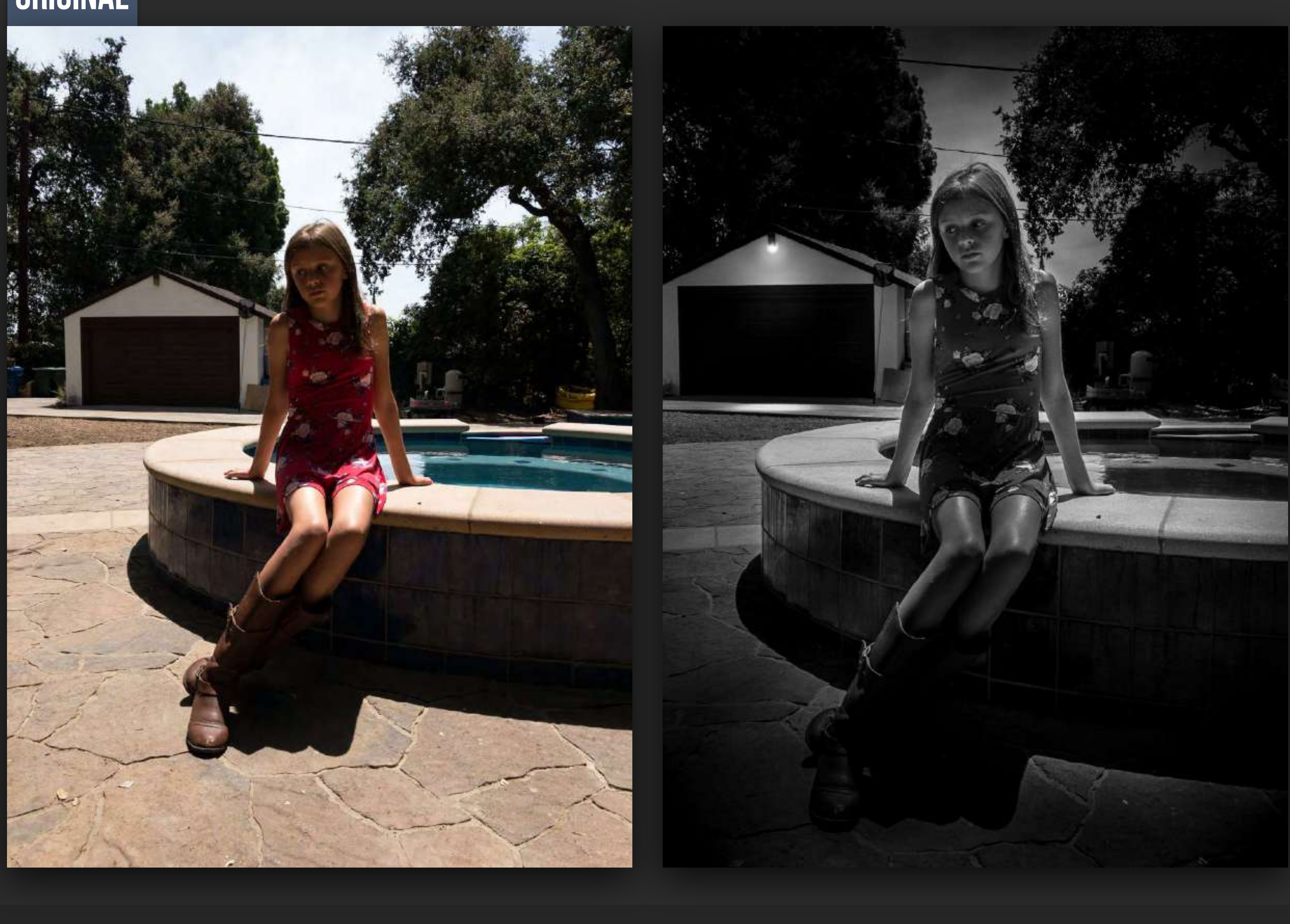

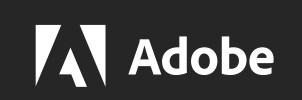

# **MOBILE MAGIC : Powering Up Your Mobile Photography Game**

Best practices and pro tips for capturing photos using the Lightroom for mobile camera

Best How to improve your photos using Lightroom for mobile editing tools

iPad to create stunning images fast

Track: Graphic Design, Photography Product: Lightroom on mobile, Photoshop Category: How To Audience: Graphic Designer, Photographer Region: Americas, Europe, Middle East, and Africa

- How to use your images in unique ways by easily transferring your images to Photoshop on the

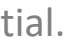

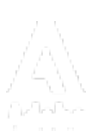

# **MOBILE MAGIC : Powering Up Your Mobile Photography Game**

OVER VIEW of PROCESS - TERMS - FUNCTIONS on Devices

- 1. process image in Lightroom. I will provide one for practice
- 2. take image into Photoshop on iPad to add type and effects

Practice shooting using lightroom camera -on your own

# HANDOUT for this course is available down below

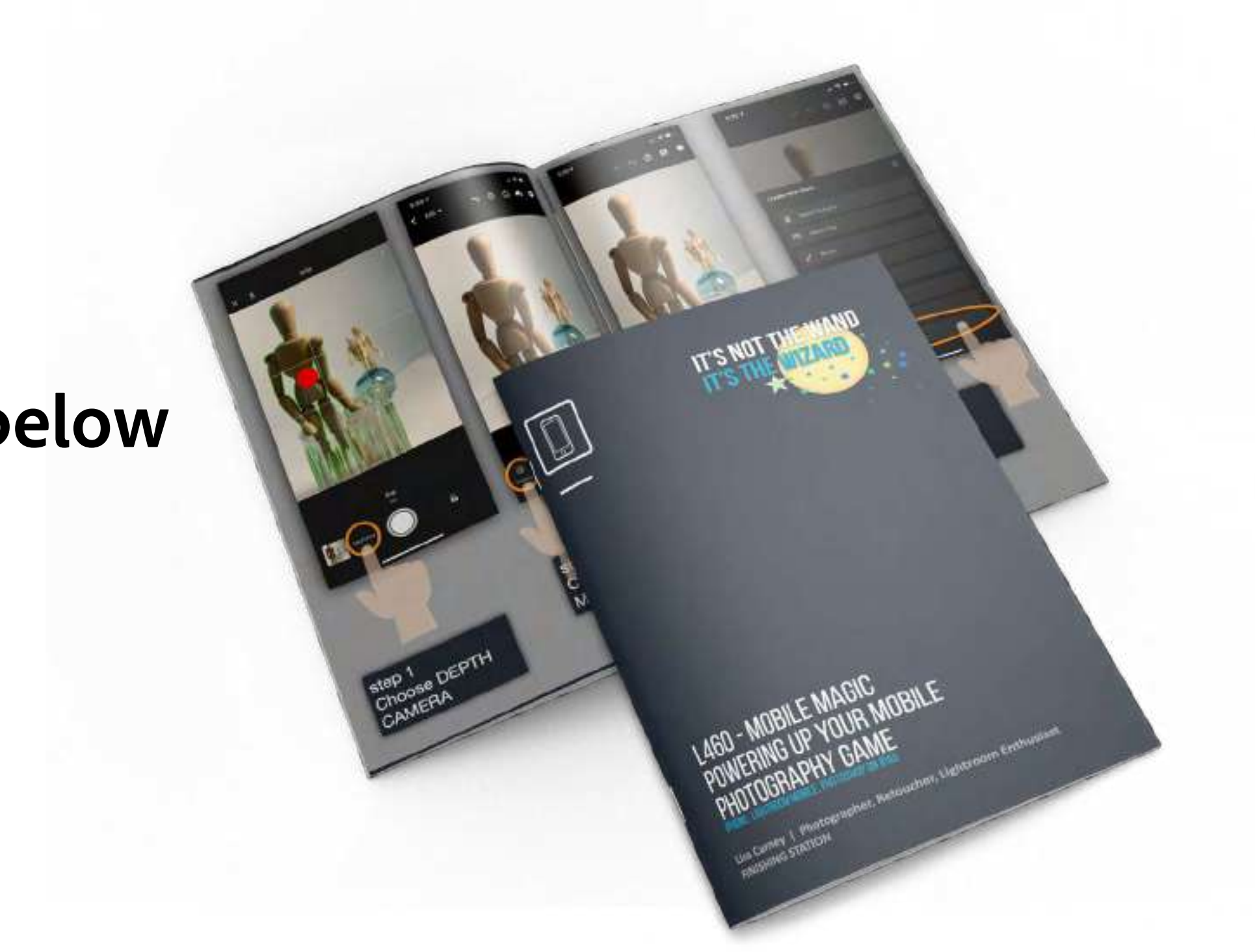

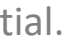

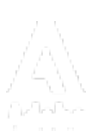

# WORKFLOW

# INPUT

DNG Raw .tiff .heic .eip .arw

.jpg

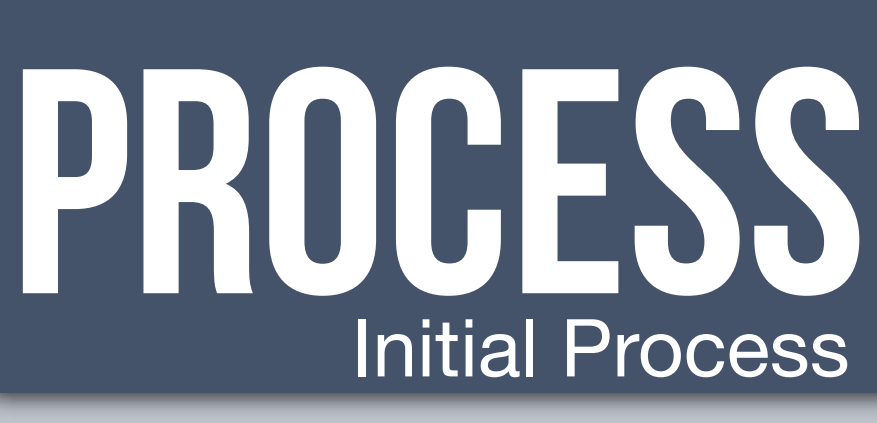

Masking Film Looks Exposure Contrast Color Temperature/Tint Saturation Highlights Shadows Structure Crop Geometry

# PROCESSING EDITING

Retouch Spotting Beauty Composite **Special Effects** Stacking Textures Shaping Graphics

# OUTPUT

Digital Social **Client Delivery** 

Print Publishing Fine Art Presantaion Portfolio Display **Mixed Media** 

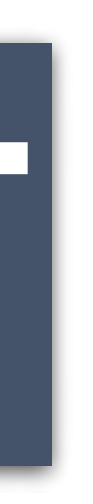

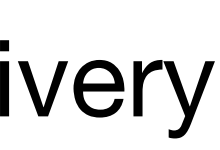

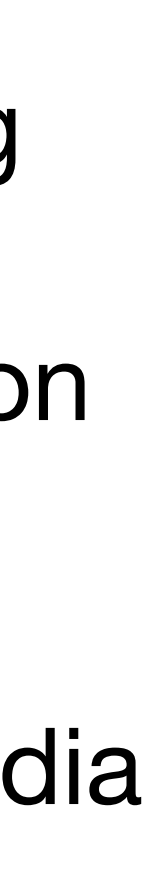

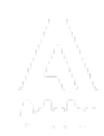

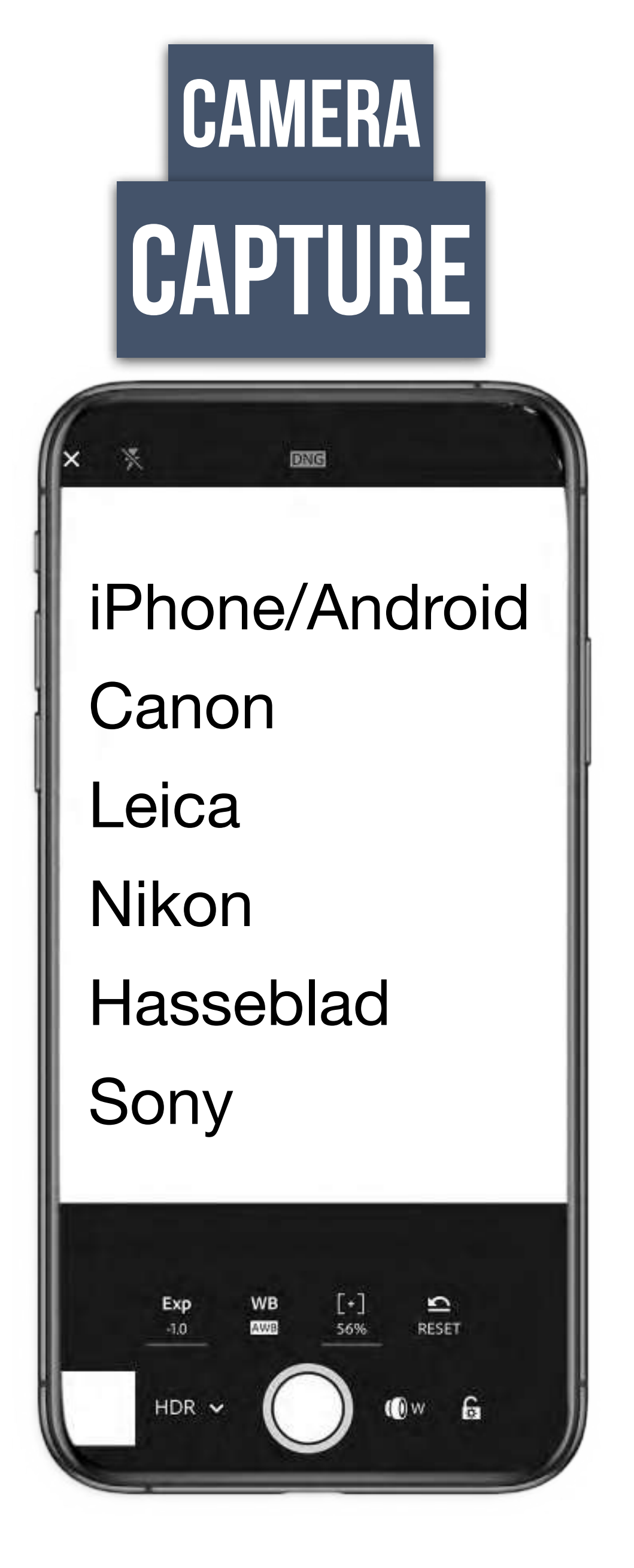

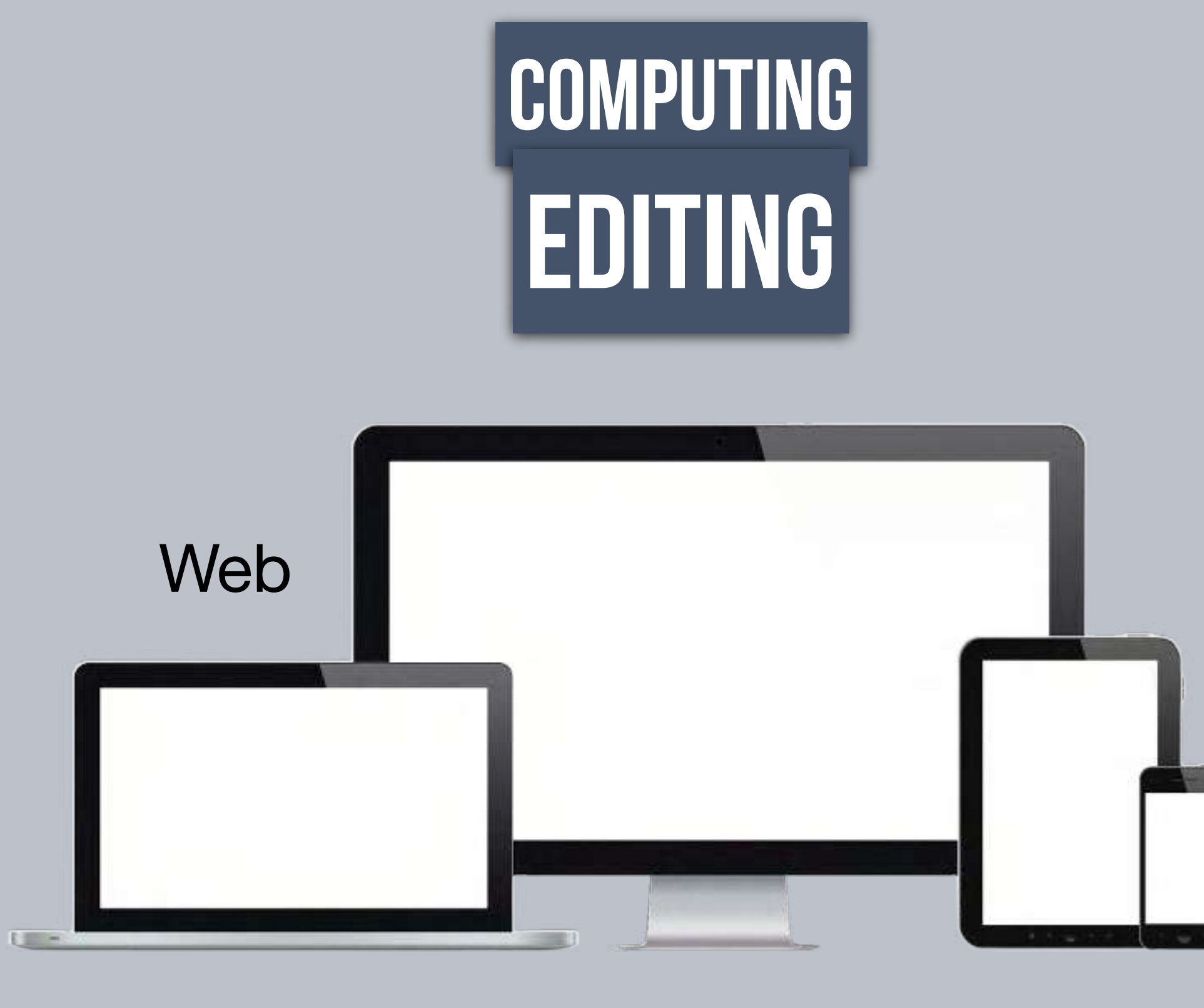

Laptop

Adobe

### Desktop

# Phone Tablet

OUTPUT

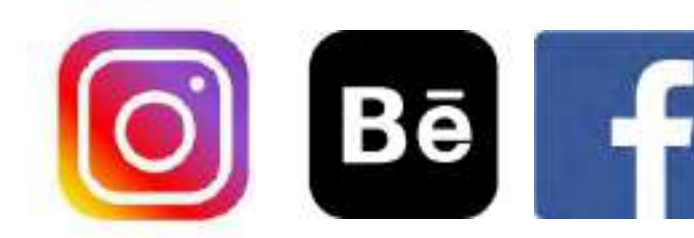

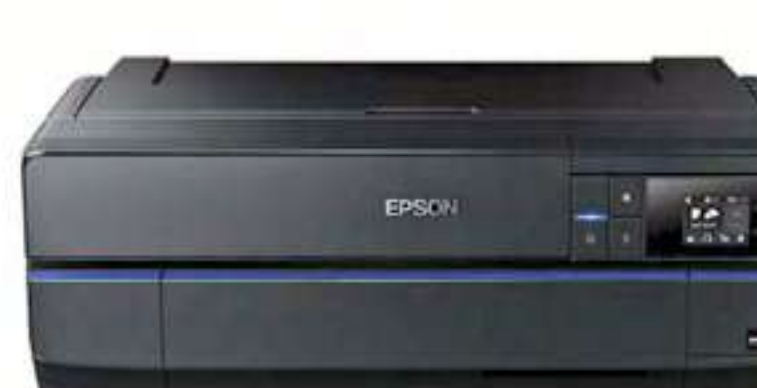

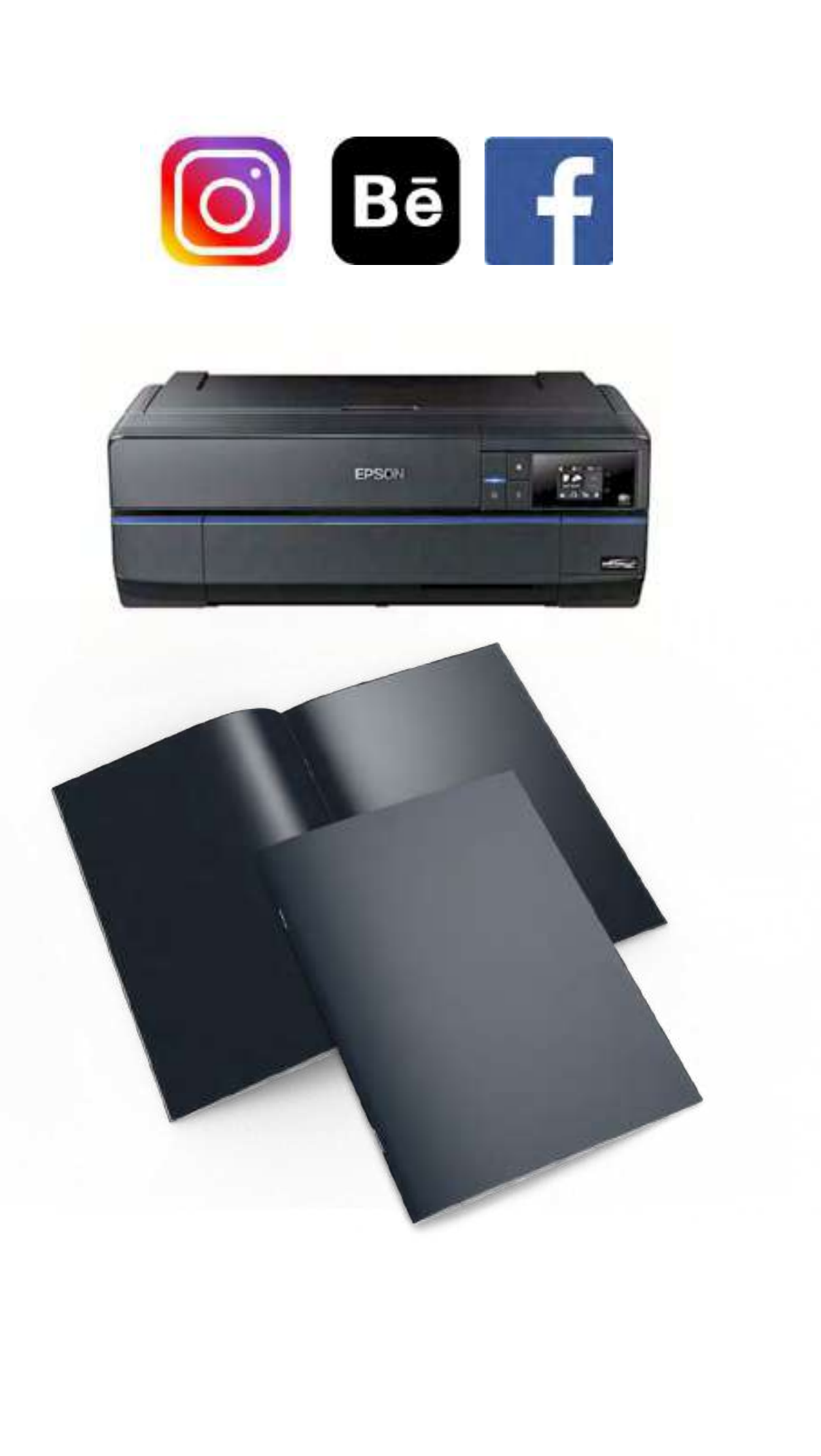

© 2021 Adobe. All Rights Reserved. Adobe Confidential.

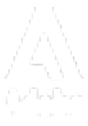

### MOBILE

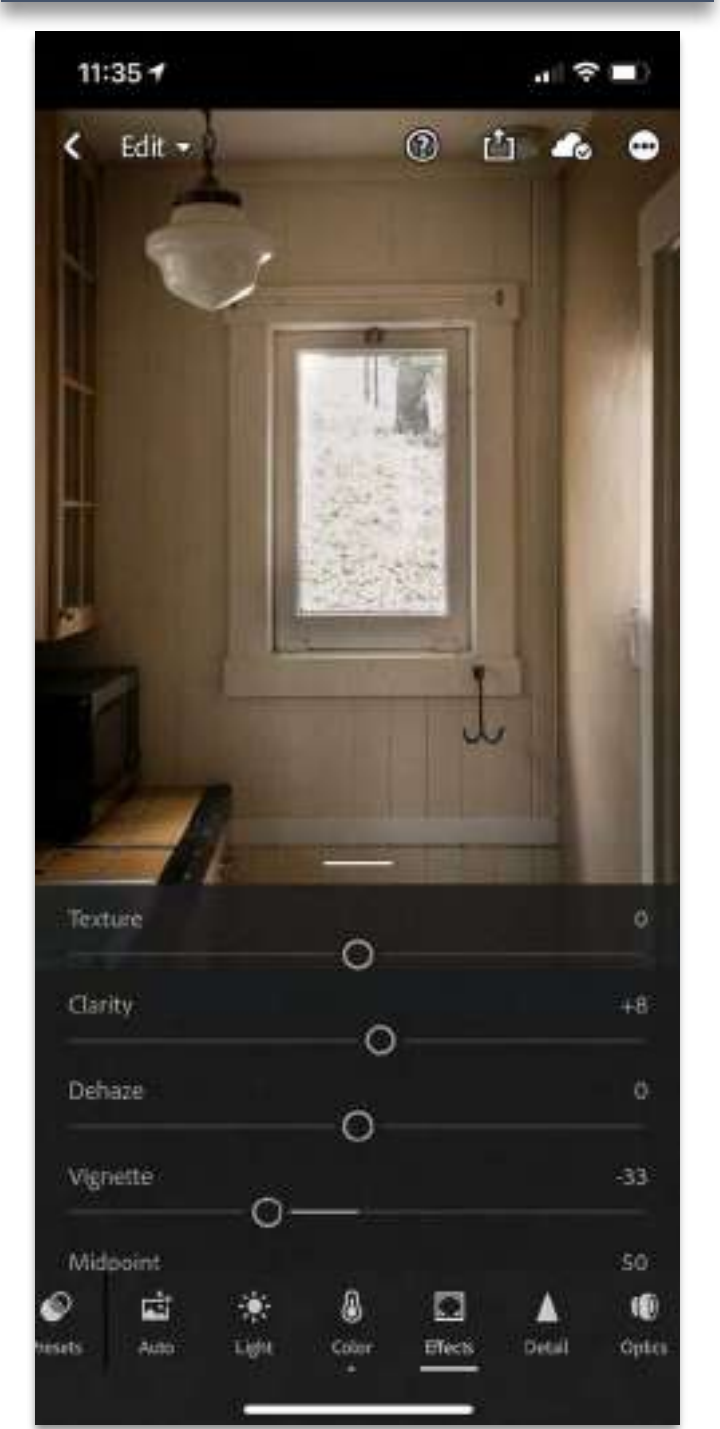

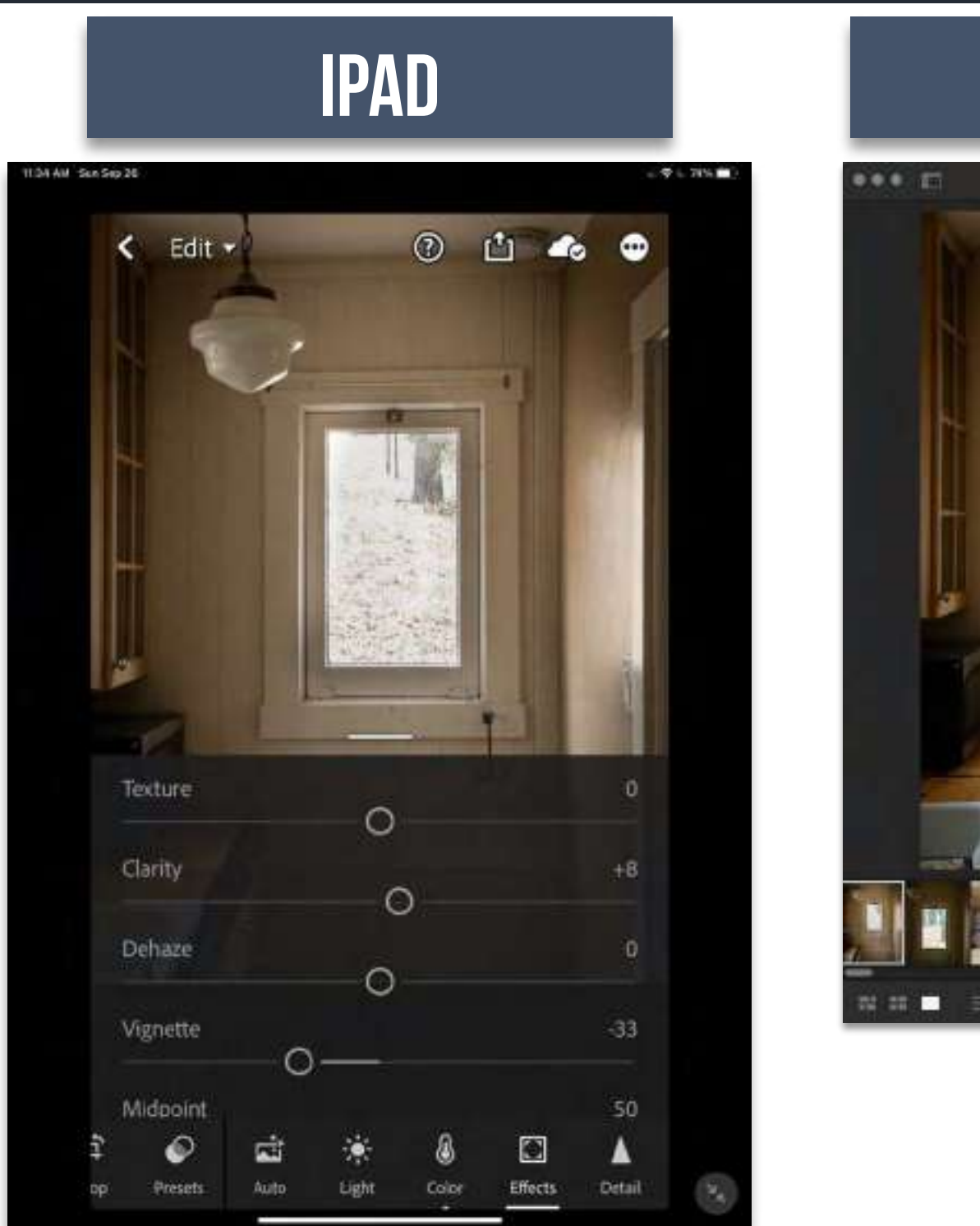

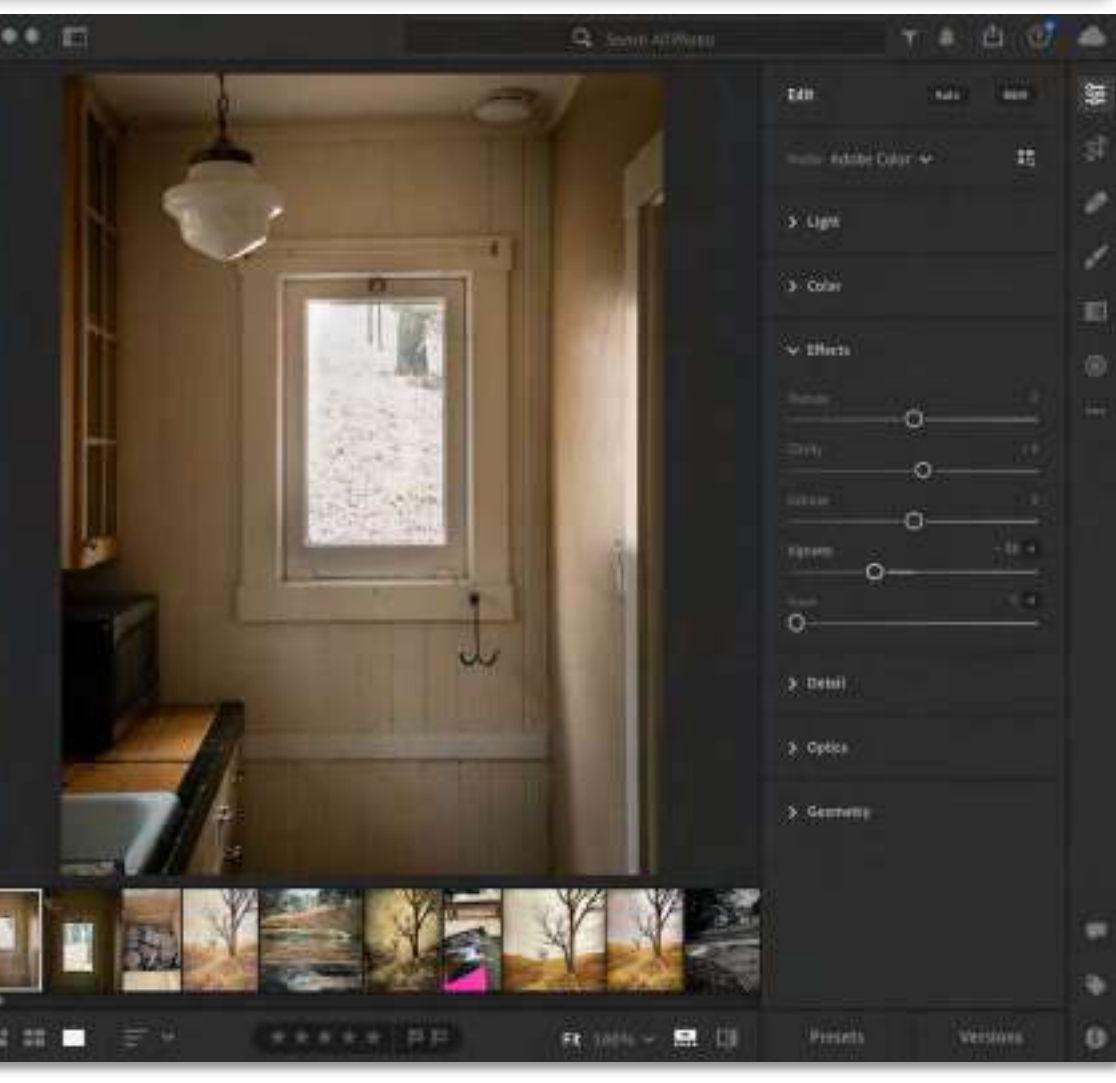

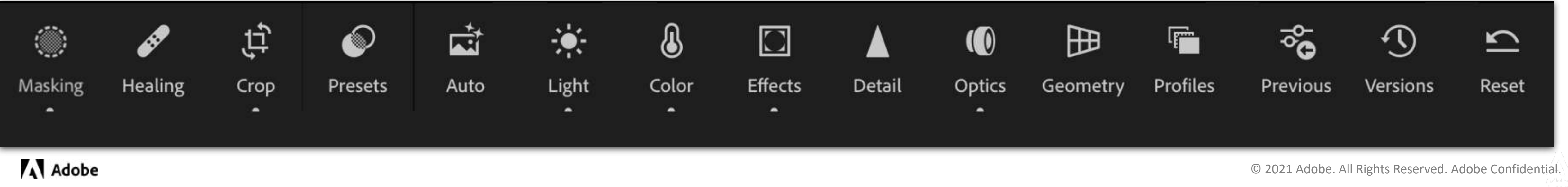

# Lr LIGHTROOM

### DESKTOP

WEB

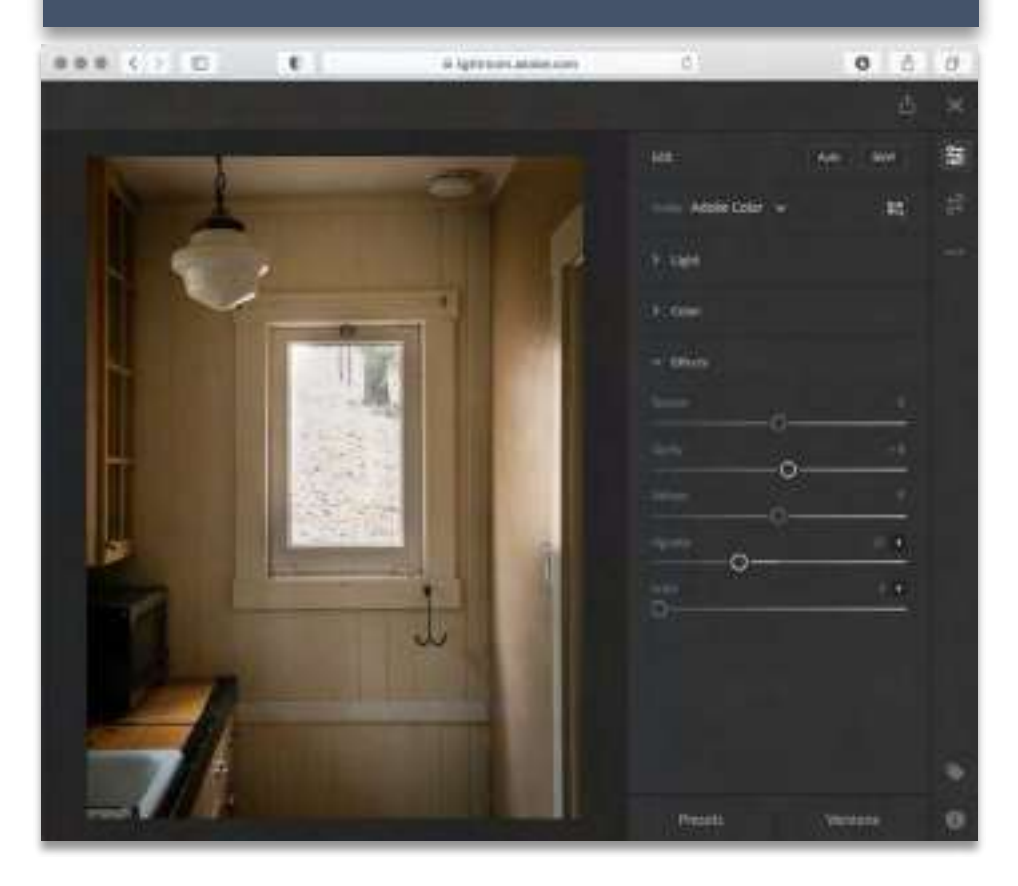

# NOT LIGHTROOM CLASSIC

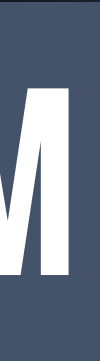

### DESKTOP

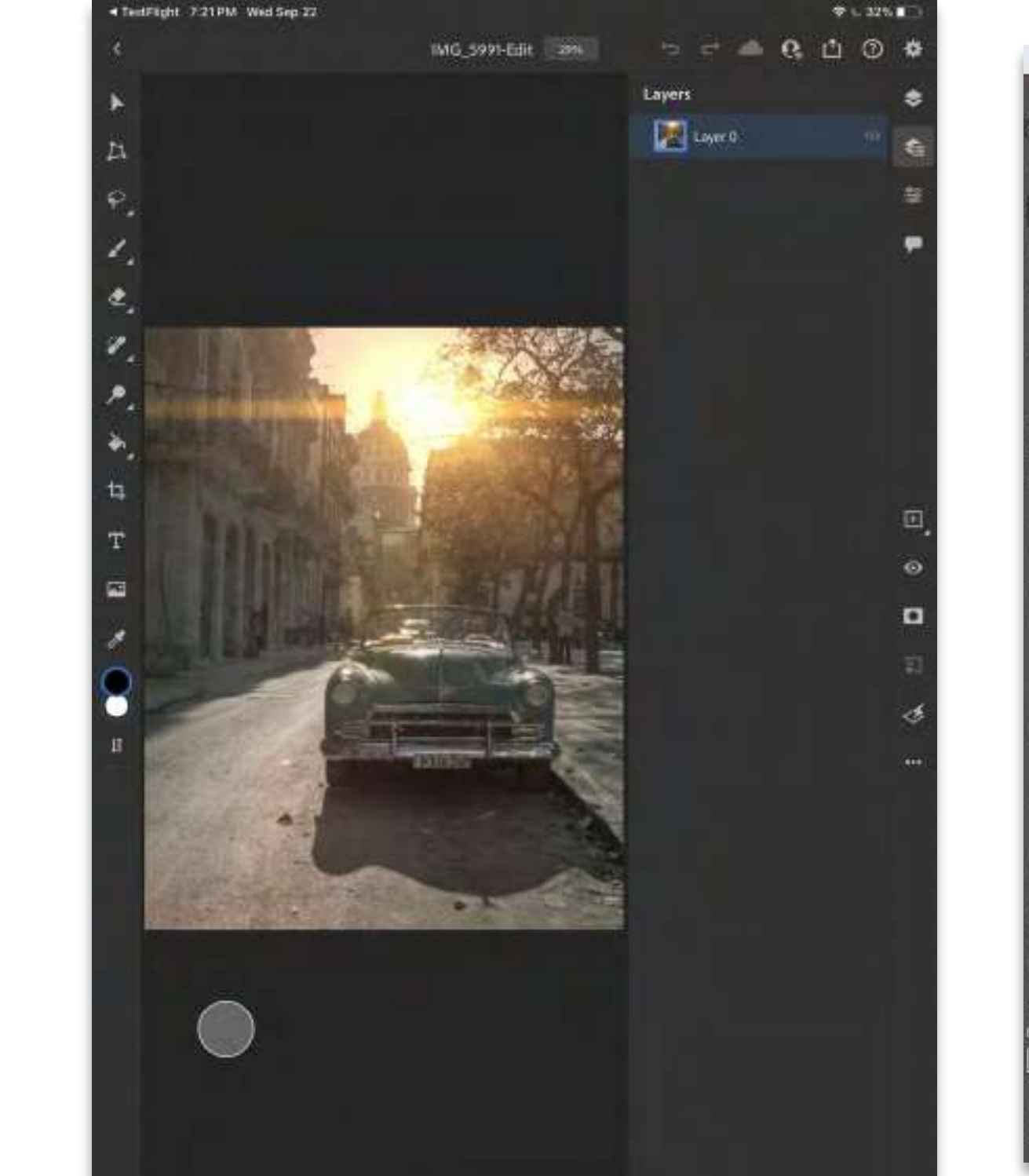

IPAD

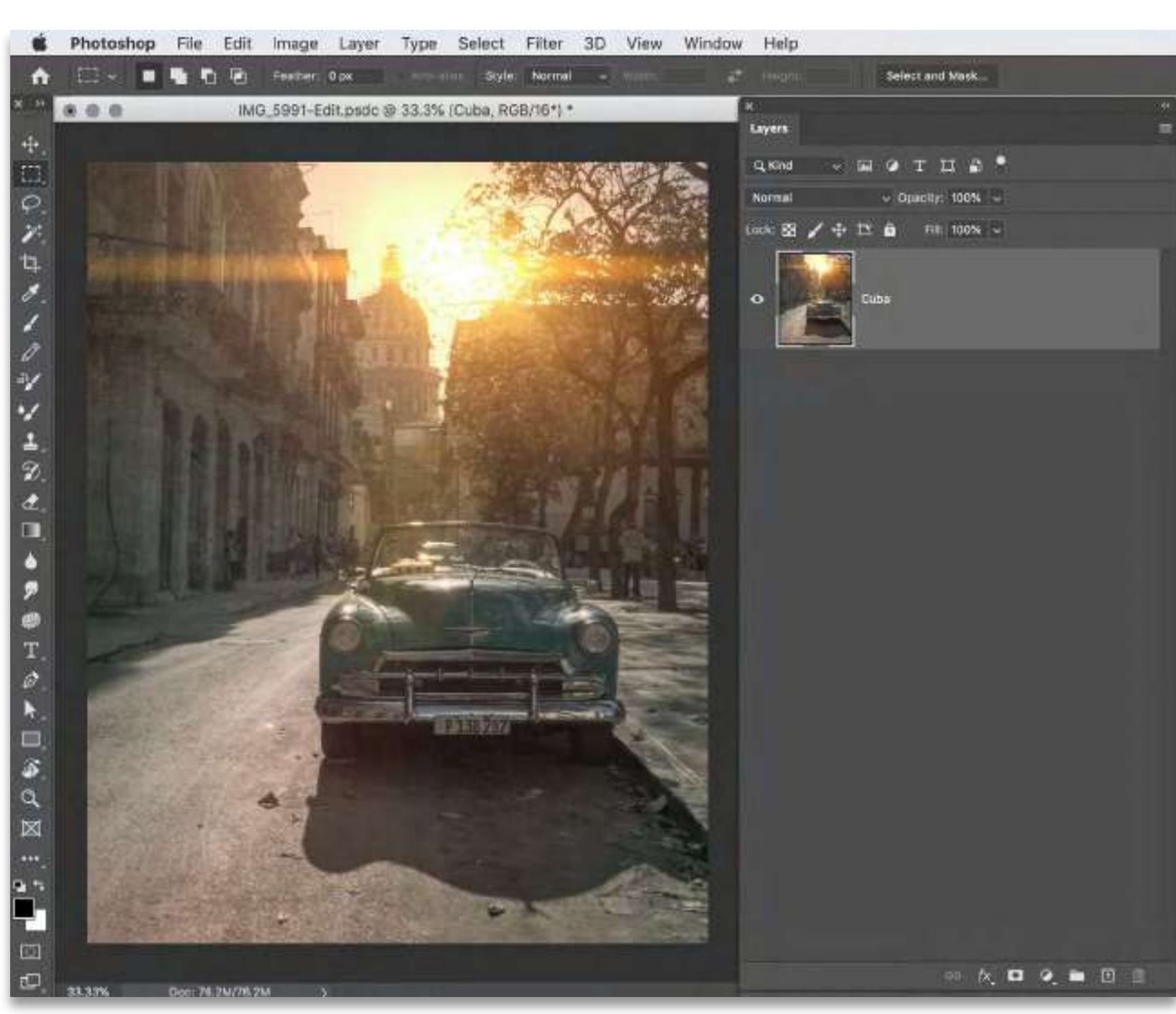

### Adobe

# PS PHOTOSHOP

Retouch Spotting Beauty Composite **Special Effects** Stacking **Textures** Shaping Graphics

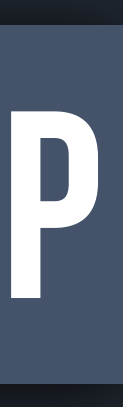

# CAPTURE

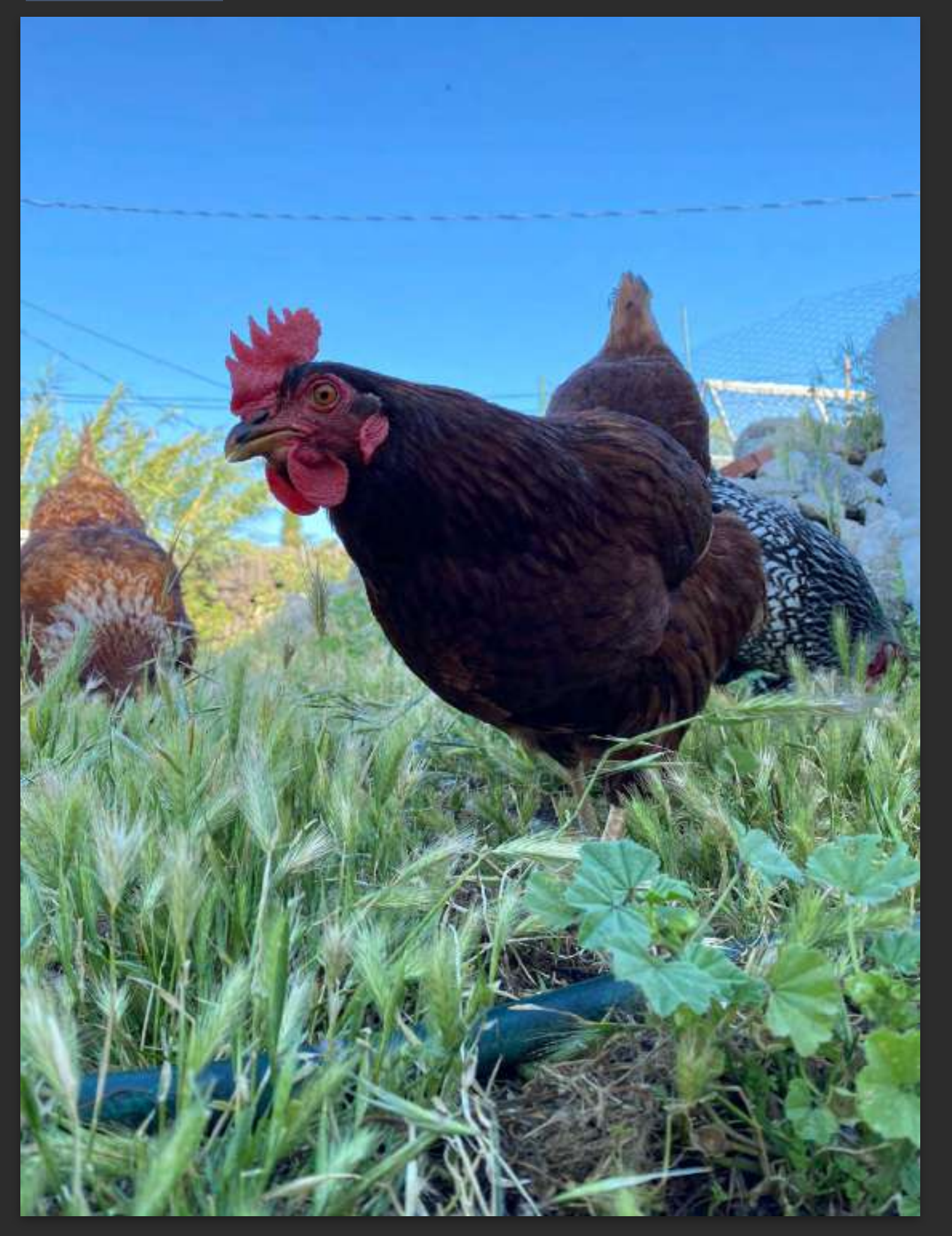

## LIGHTROOM EDIT

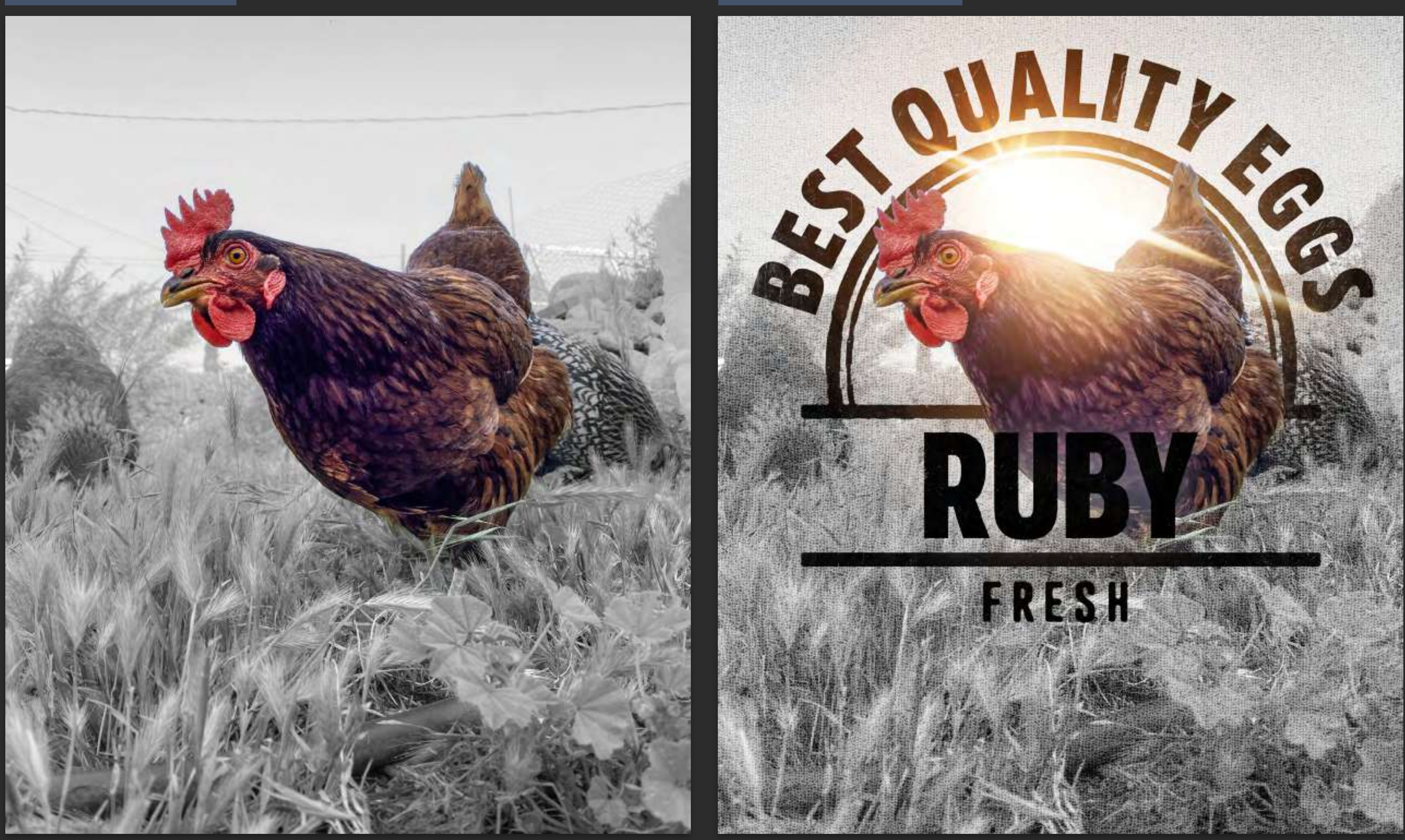

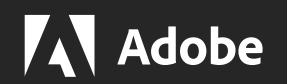

### PHOTOSHOP IPAD

# Images to Practice with

## Download from folder below

https://assets.adobe.com/public/41197ba5-7f15-42f7-5d5a-2cfa91ab472f

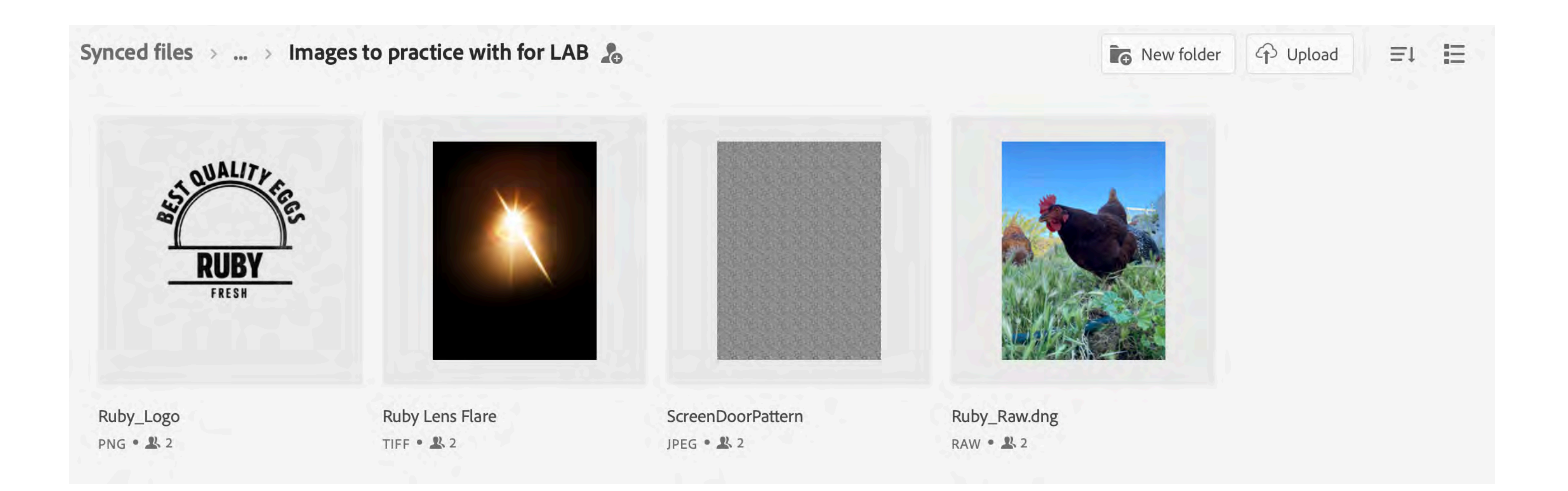

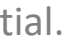

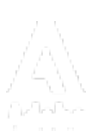

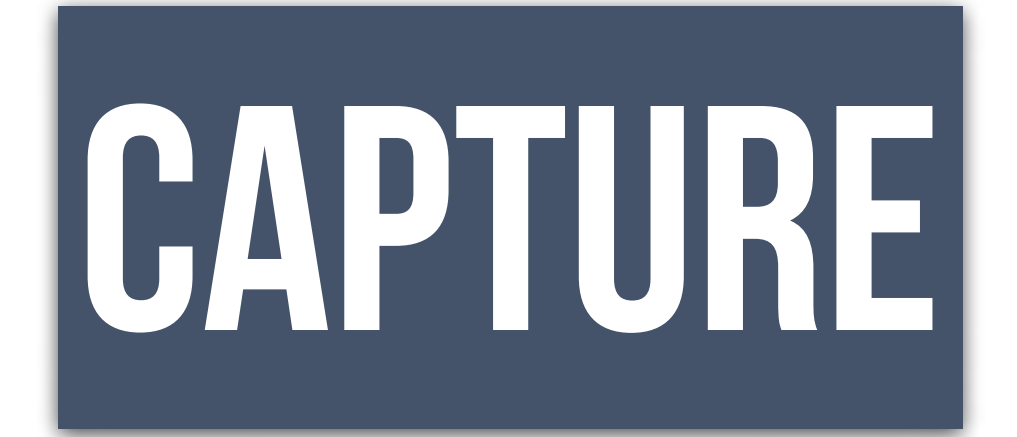

IT DOES NOT MATTER WHICH **CAMERA PHONE** YOU USE AS LONG AS YOU HAVE ACCESS TO LIGHTROOM MOBILE

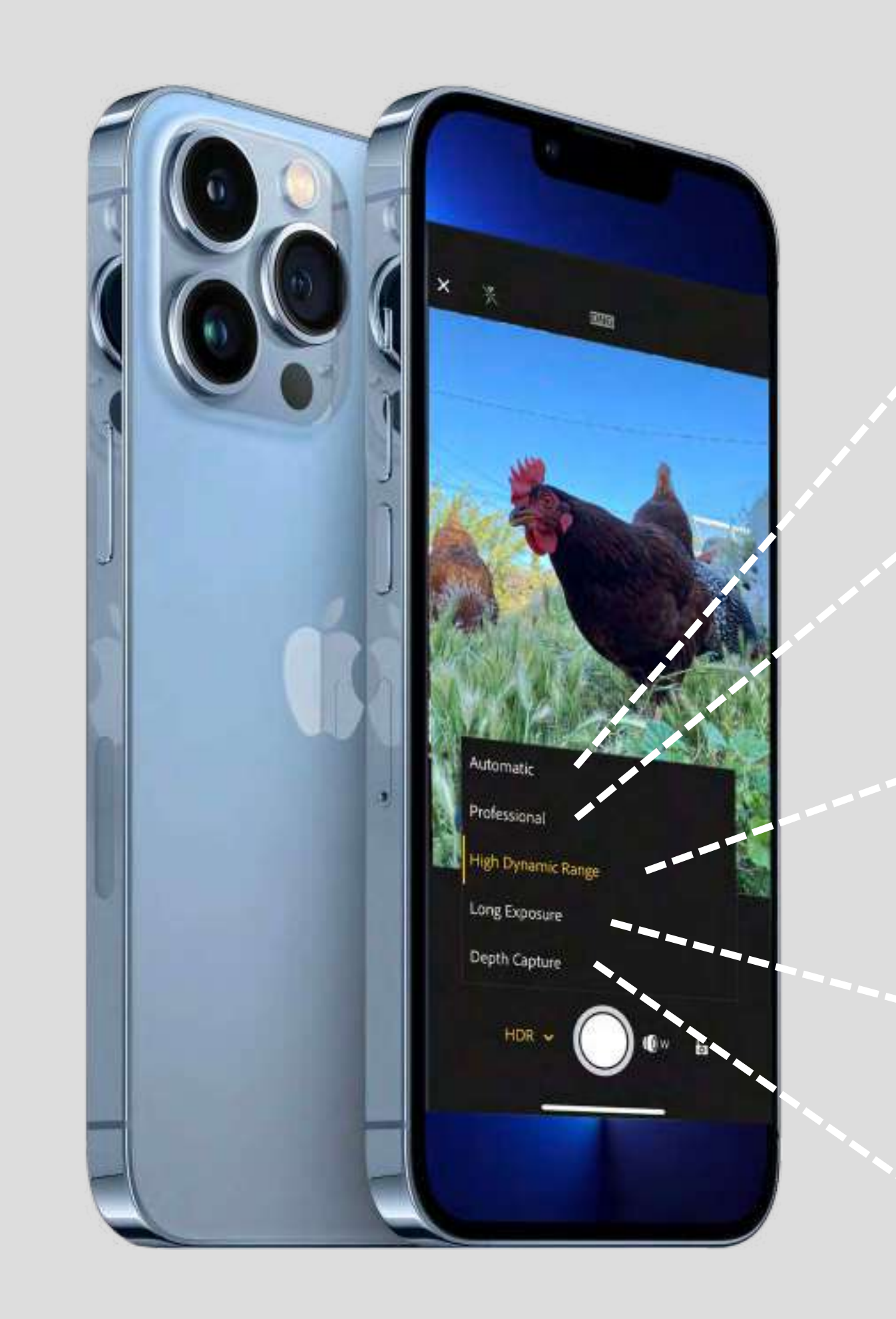

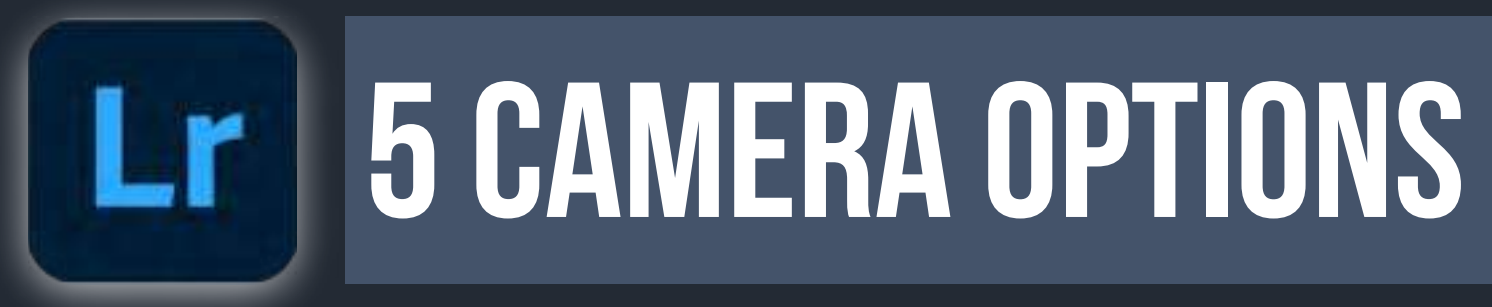

### **AUTOMATIC**

# **CAPTURE OPTIONS**

CHOOSE YOUR CAMERA **CHOOSE YOUR SETTINGS** 

#### **PROFESSIONAL**

HDR

LONG EXPOSURE

**iPhone ONLY** 

### **DEPTH CAPTURE**

**iPhone ONLY** 

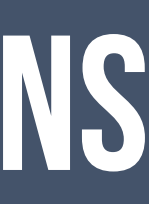

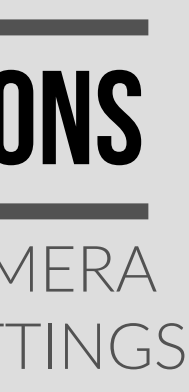

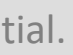

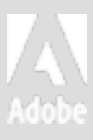

### **EACH CAMERA HAS DIFFERENT CHARACTERISTICS**

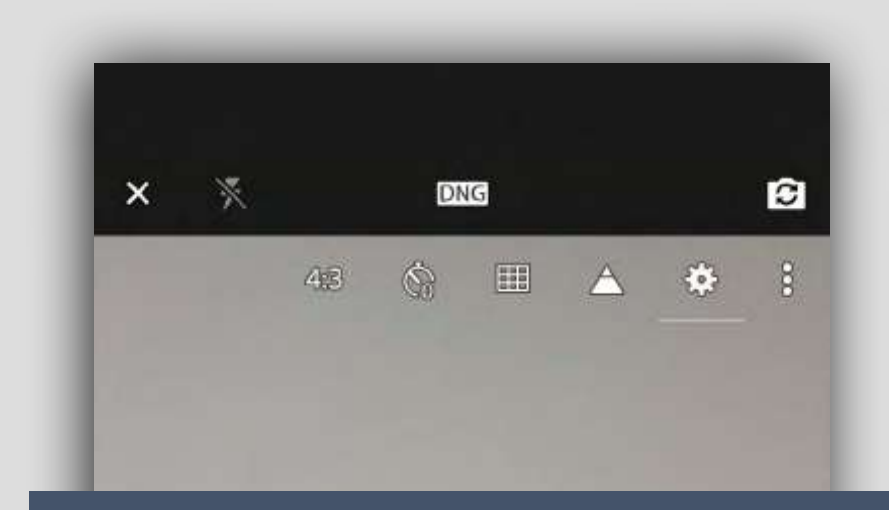

# AUTOMATIC

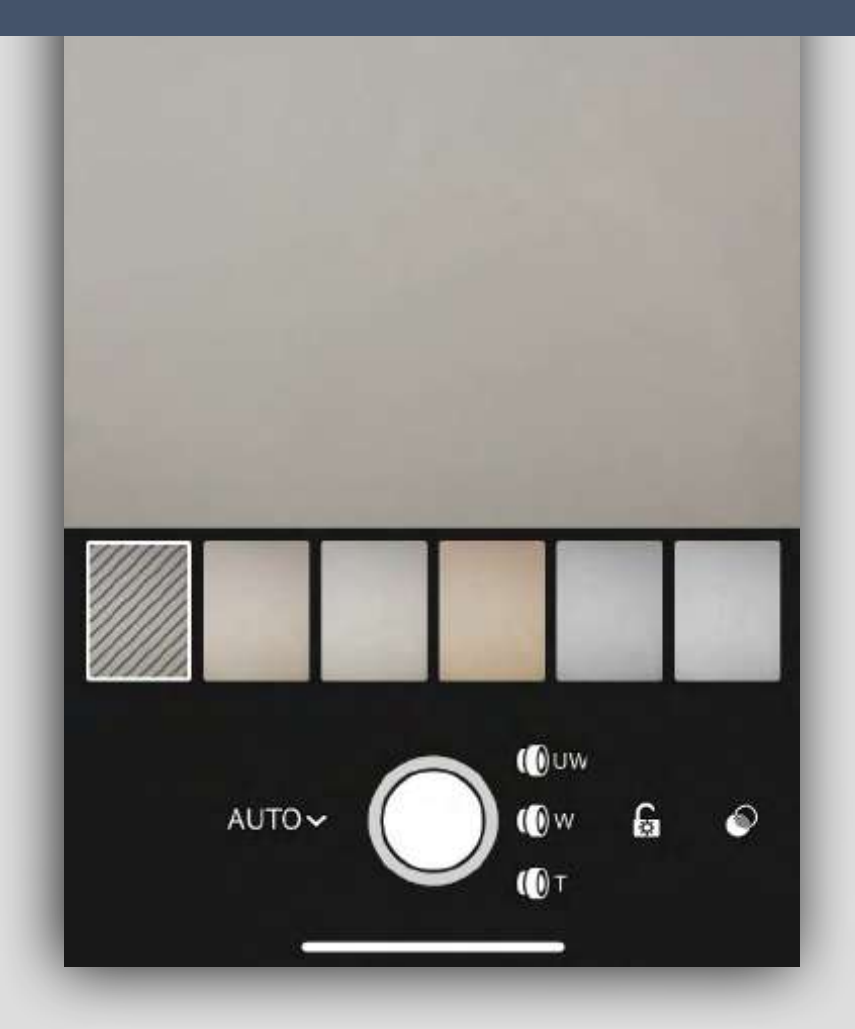

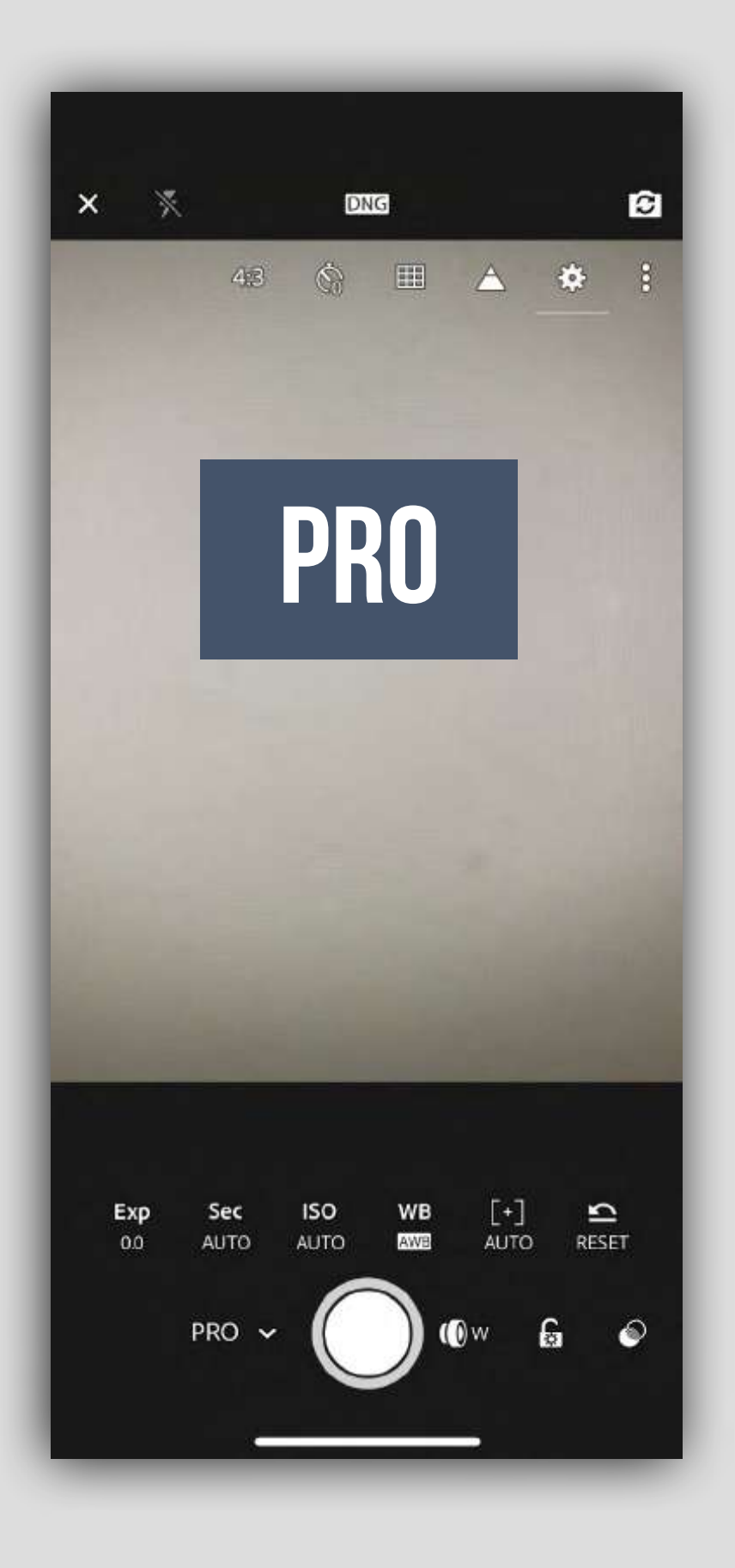

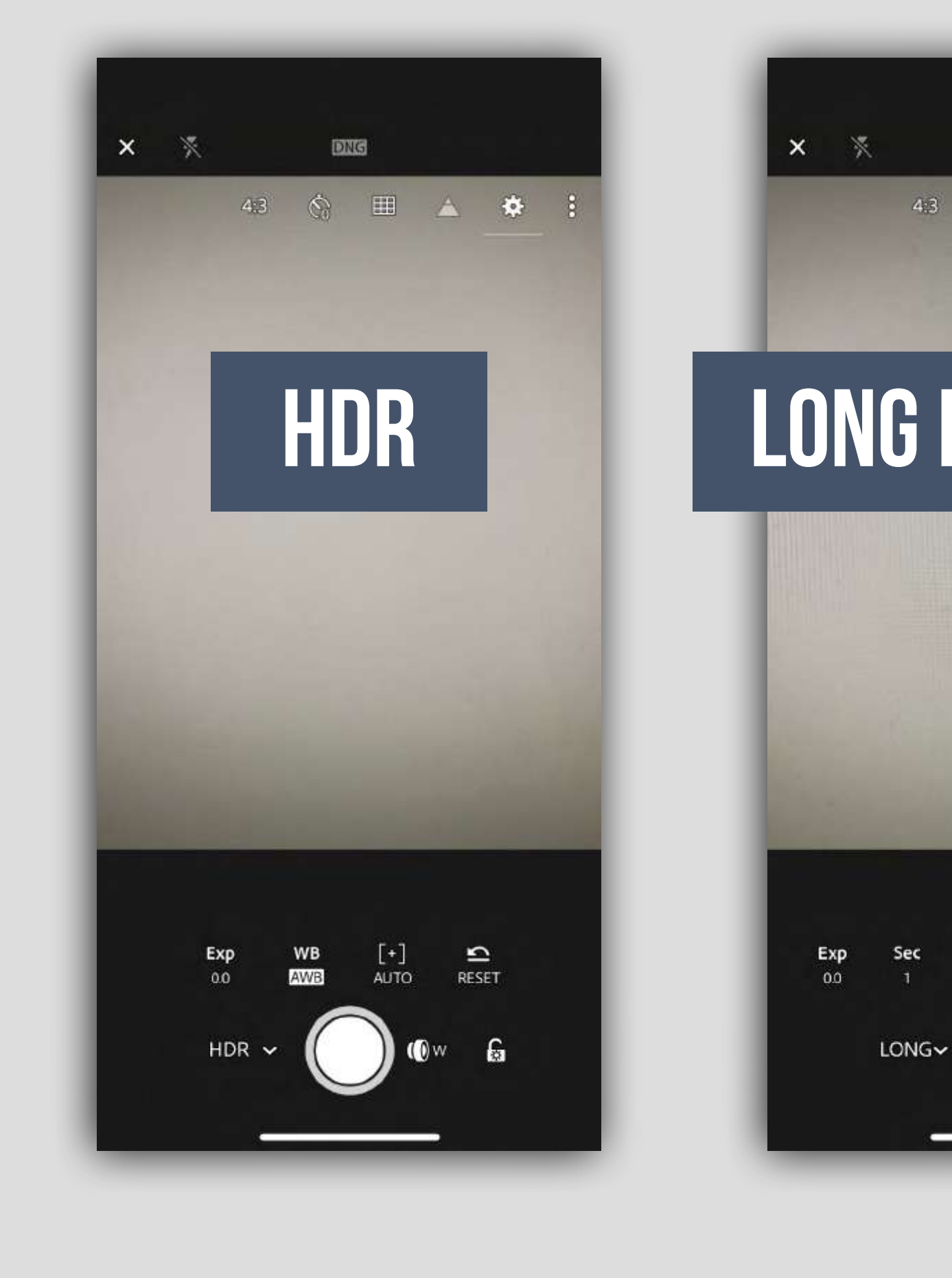

**CAMERA 5 CAMERA CHOICES** Lr

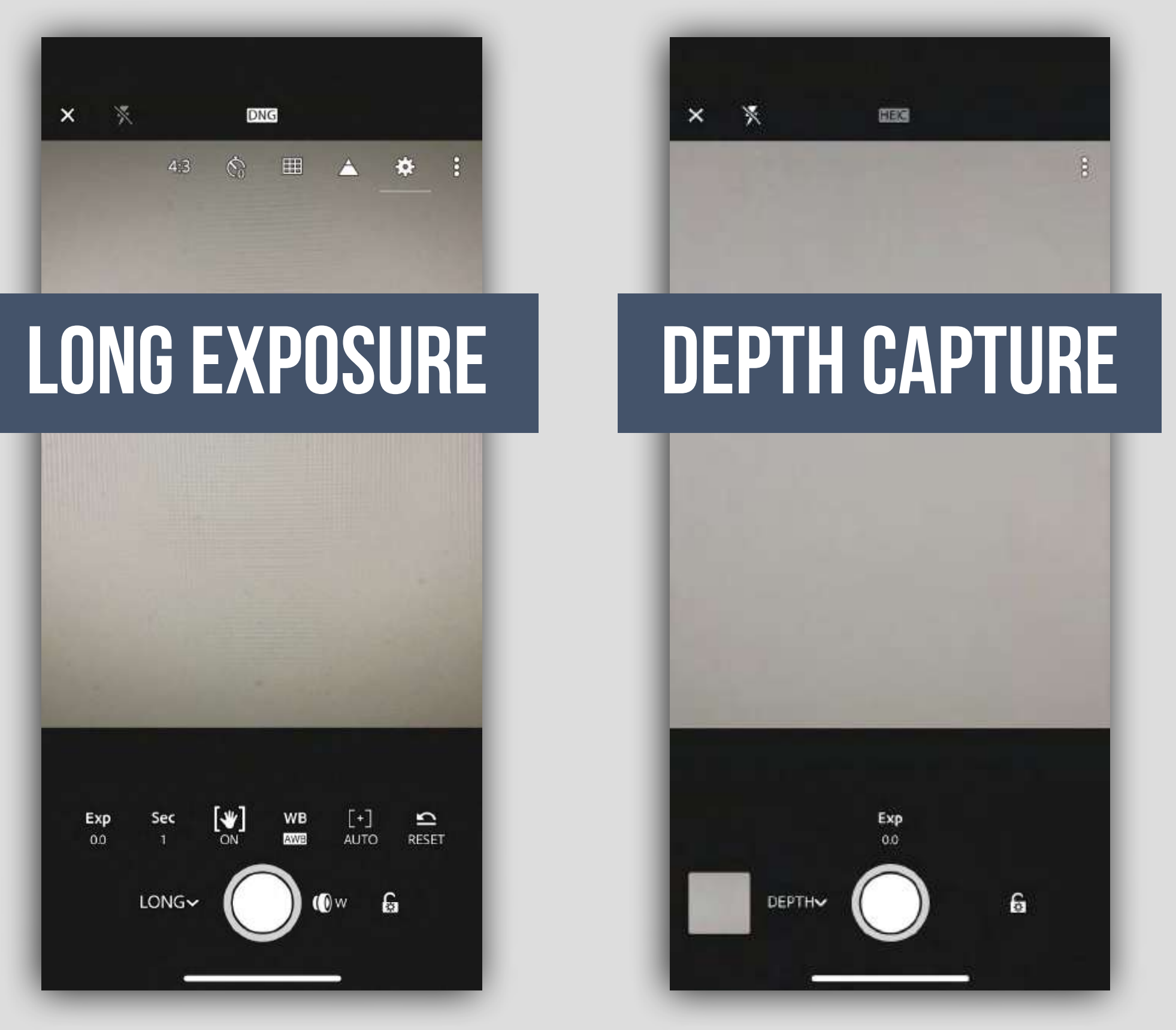

# **IOS ONLY**

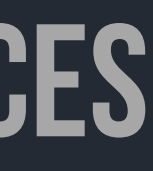

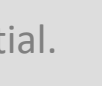

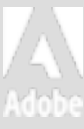

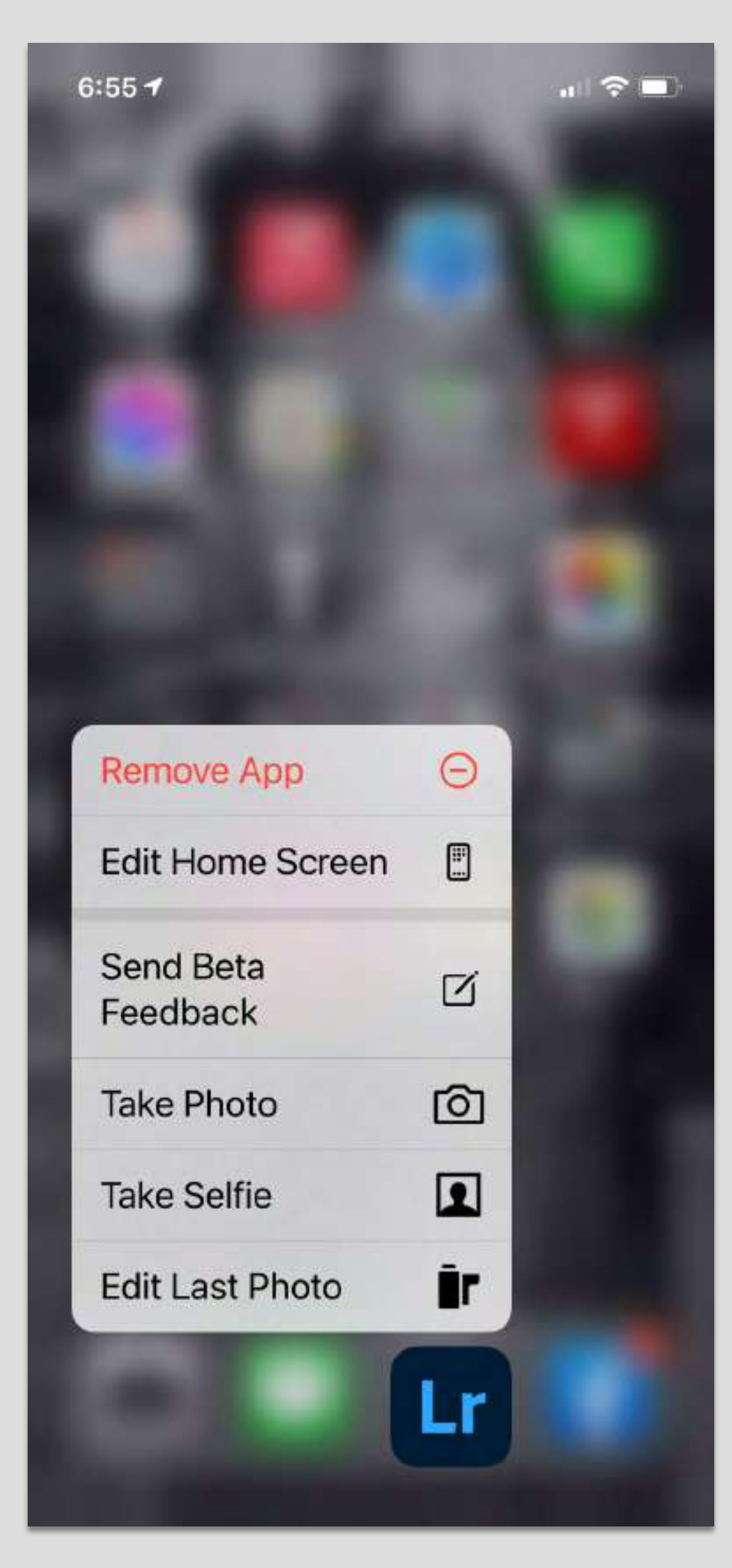

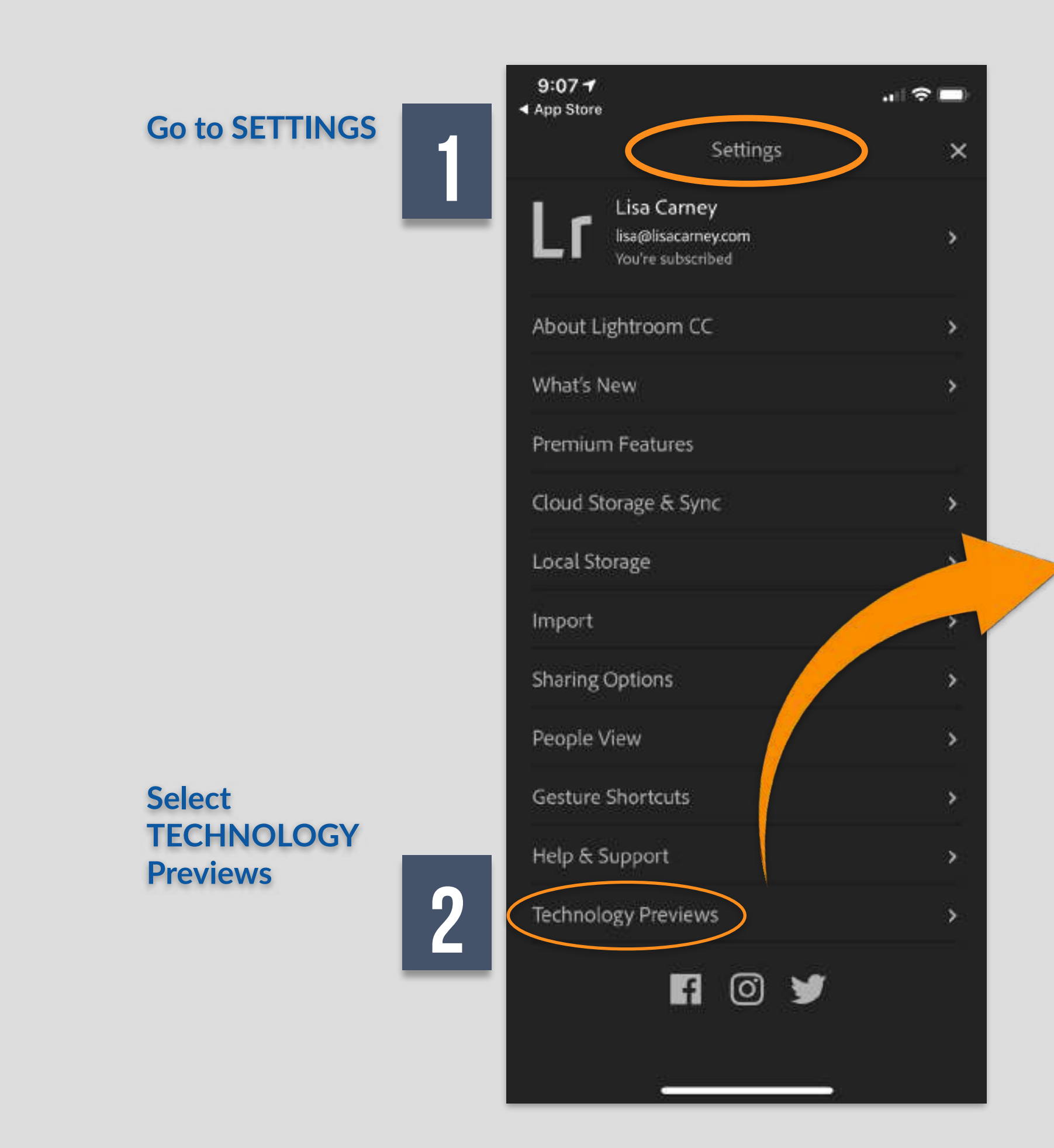

### Adobe

**Lr** ADDITIONAL 2 CAMERAS IN LIGHTROOM M

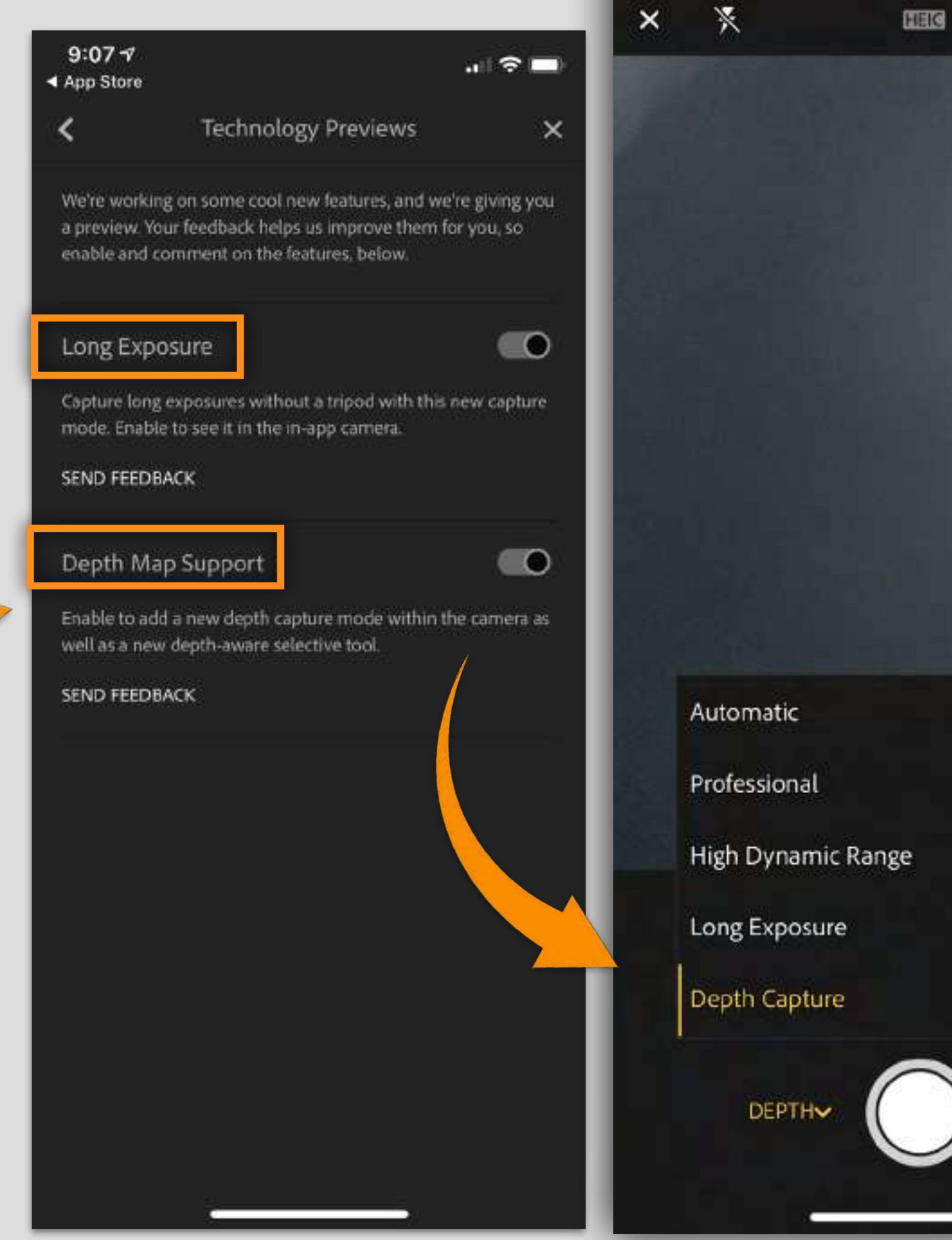

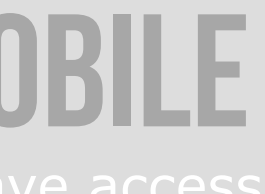

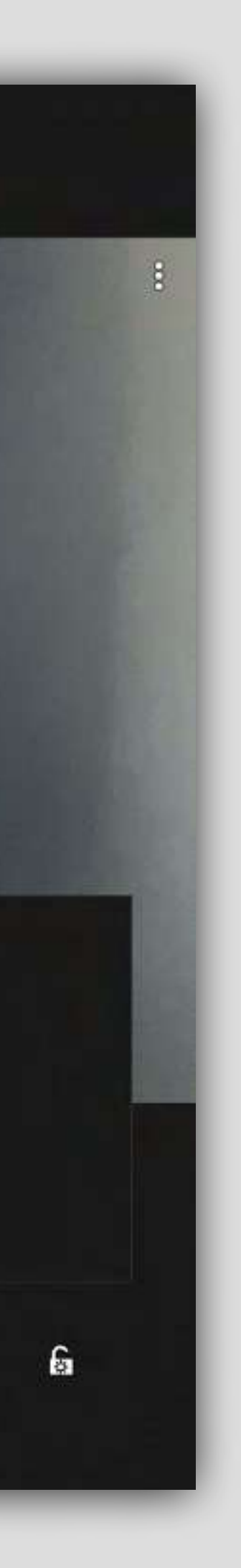

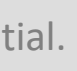

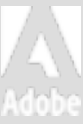

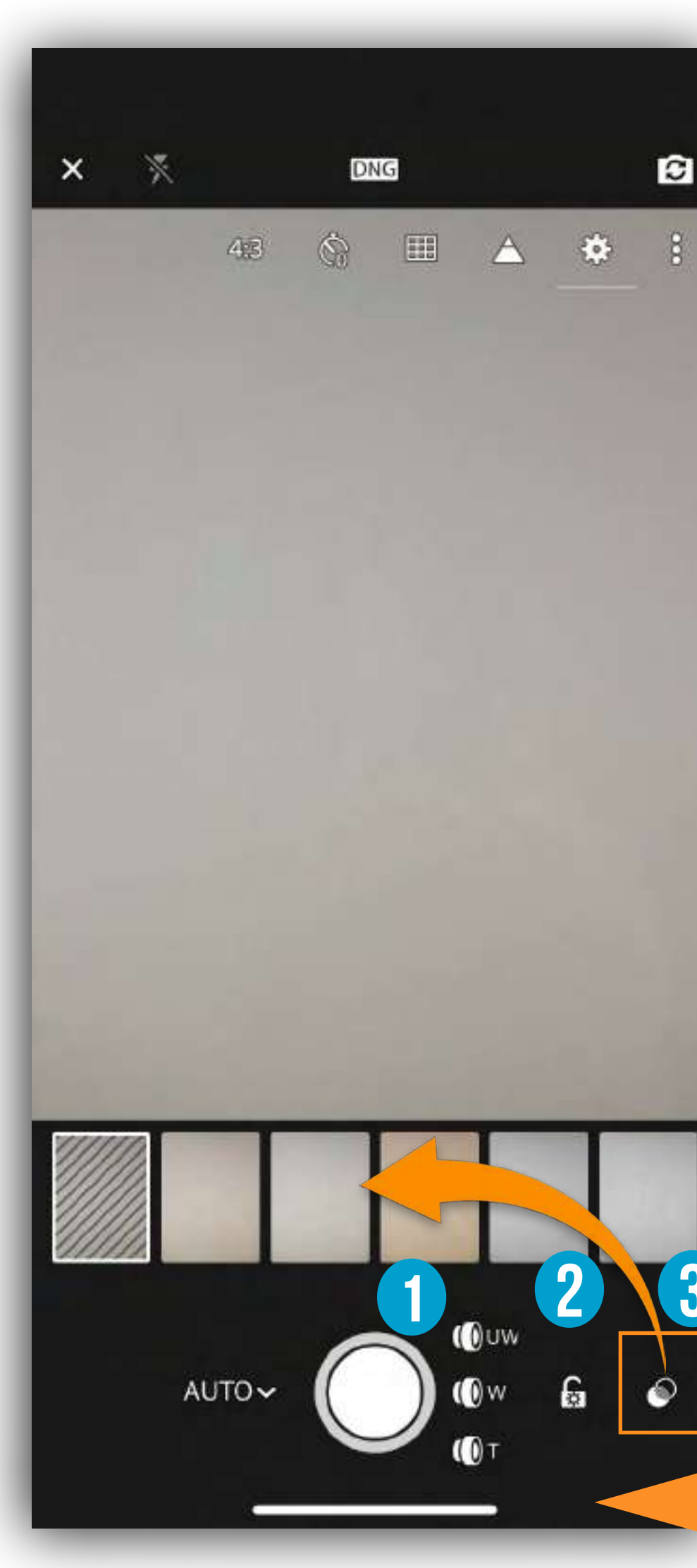

# AUTOMATIC

C

### Lens Selection: Ultra Wide, Wide, Tele photo

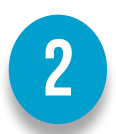

### **Exposure Lock**

(()uw

() w

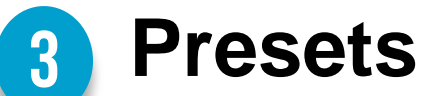

#### **Presets** available:

- High contrast
- Flat
- Warm shadows
- High contrast black and white
- Flat black and white •

Choose any of the presets to apply it on your live capture. This allows you to preview your photo before you capture it. When you launch the Adobe in-app camera again, it auto-defaults to the last preset that you used.

When you shoot through any Preset, the effect applied on the photo is nondestructive in nature. You can always revert its look to a normal photo later when you edit it.

For example, to revert a photo captured with a black and white preset to a normal color photo on your iPhone — open the photo in Loupe view for editing and tap/unselect the B&W option from the Color menu in the Edit panel.

### iPhone ALL 3 lens available

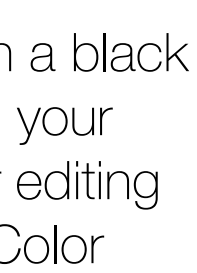

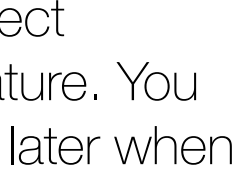

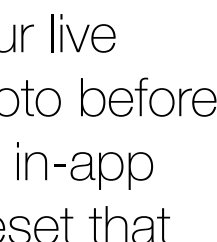

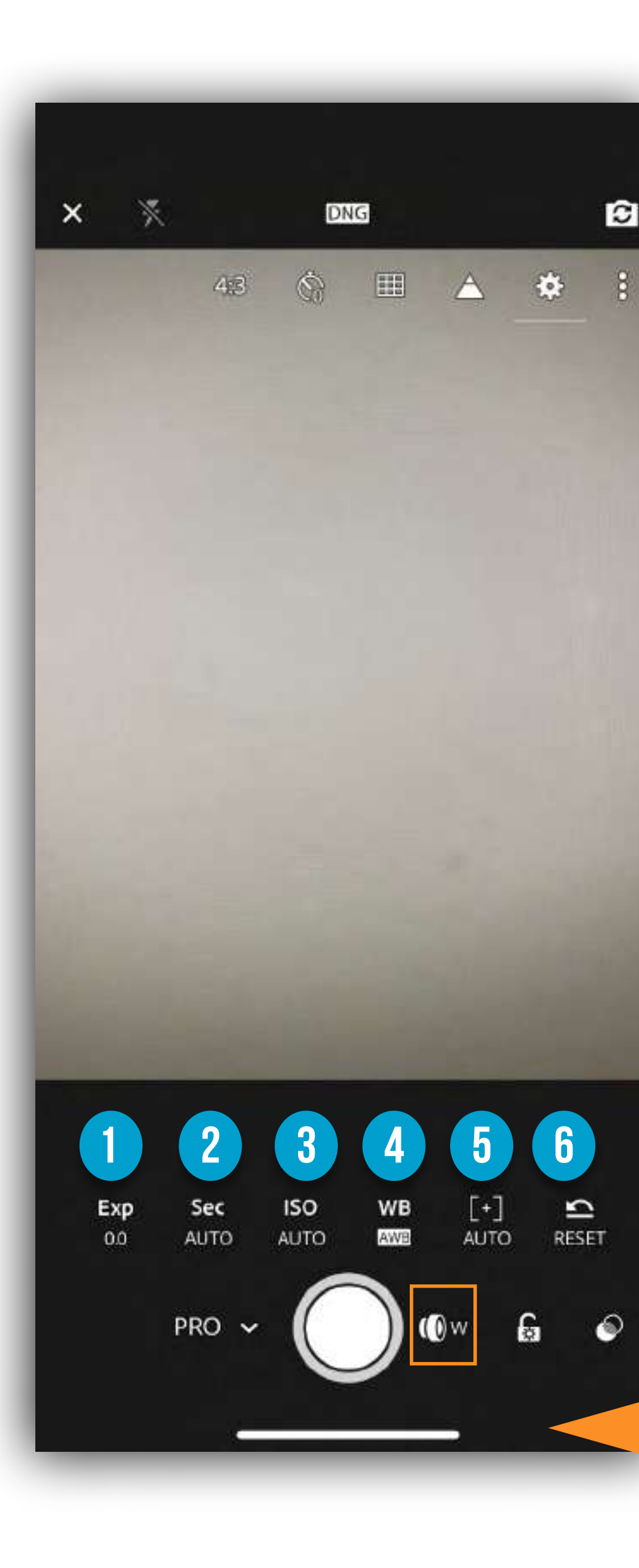

# PRO

- **Exp:** This is the control for exposure compensation, which allows you to override the camera's meter and increase or decrease the exposure value to better match the scene.

C

- **Sec:** Control shutter speed if you are trying to stop motion or play with creative blur.
- **ISO:** Manually control ISO setting to avoid noise or work in low light.
- **WB:** Choose the right white-balance setting for the scene you are in.
- [+]: This is the control for switching from auto focus to manual focus. 5 Note the green highlight appearing along in-focus edges is called *focus peaking*. The area highlighted in green is in focus.
- **Reset:** One tap sets all the previously mentioned controls back to automatic modes.

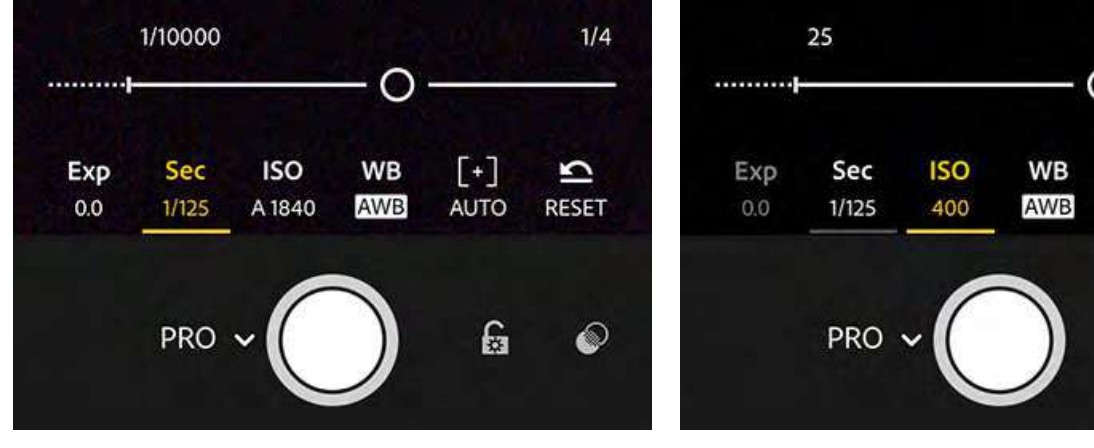

iPhone ALL 3 lens available

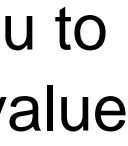

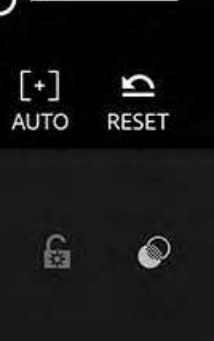

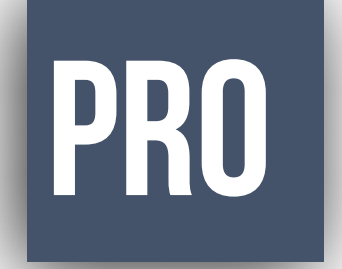

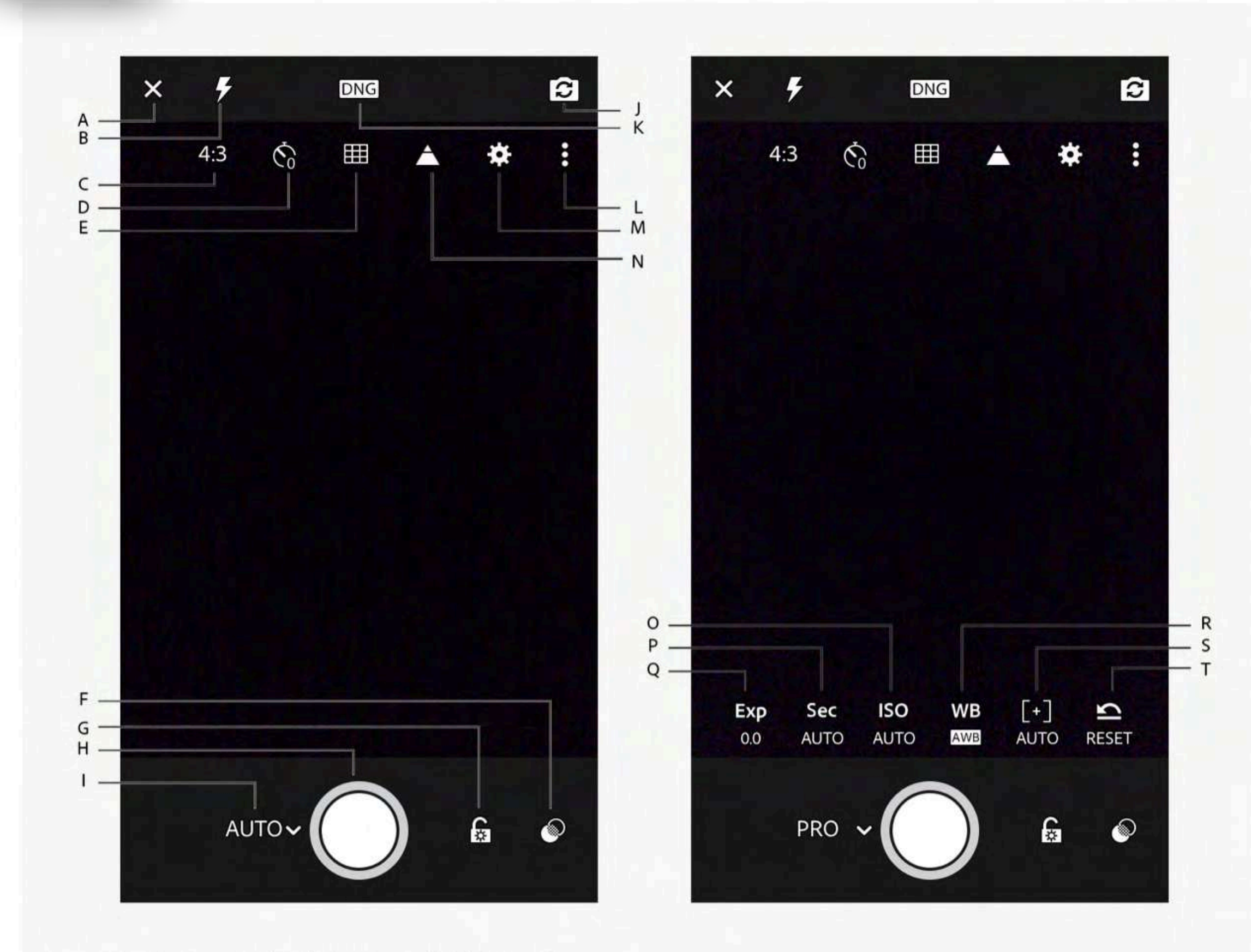

Capture interface options. (Left) Auto mode; (right) Pro mode

A. Exit Capture interface B. On-camera flash options C. Crop ratio options D. Capture Timer options E. Viewfinder overlay options F. Presets G. Exposure Lock H. Capture button I. Capture mode switch (Auto/Pro) J. Switch to front camera K. DNG/JPEG capture option L. Toggle options M. Capture settings N. Show Highlight Clipping O. Set ISO P. Set Shutter Speed Q. Set Exposure Compensation R. Set White Balance S. Set focus distance T. Reset all settings in Pro mode

Set exposure compensation (while in Pro mode)

Tap **Exp** icon to adjust the exposure compensation slider. Move the slider to the left for negative exposure values; move it to the right for positive exposure values.

Double-tap **Exp** icon to reset the value to zero (default value).

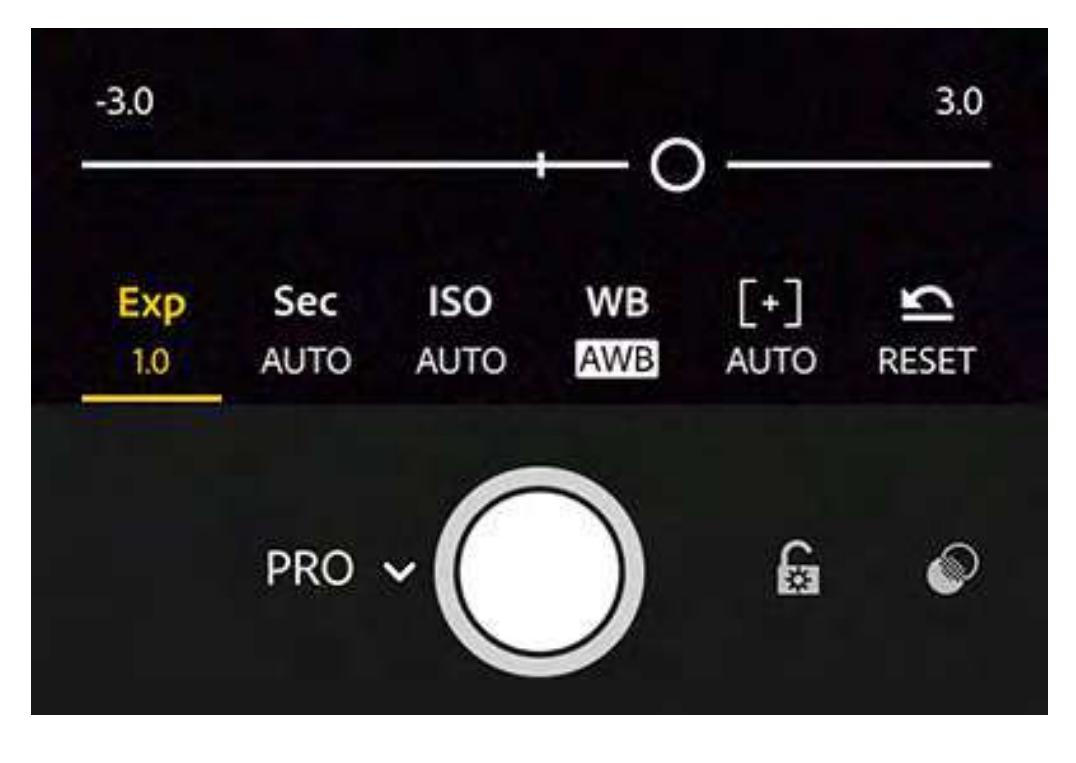

#### Adjust the shutter speed

Shutter speed controls the duration for which your camera is exposed to light. You can adjust this duration to achieve the desired creative effect in your photos.

Set a slow shutter speed to create motion blur or light trail effect while capturing a fast-moving subject. To freeze the movement of the same subject in your photo, you can set a fast shutter speed.

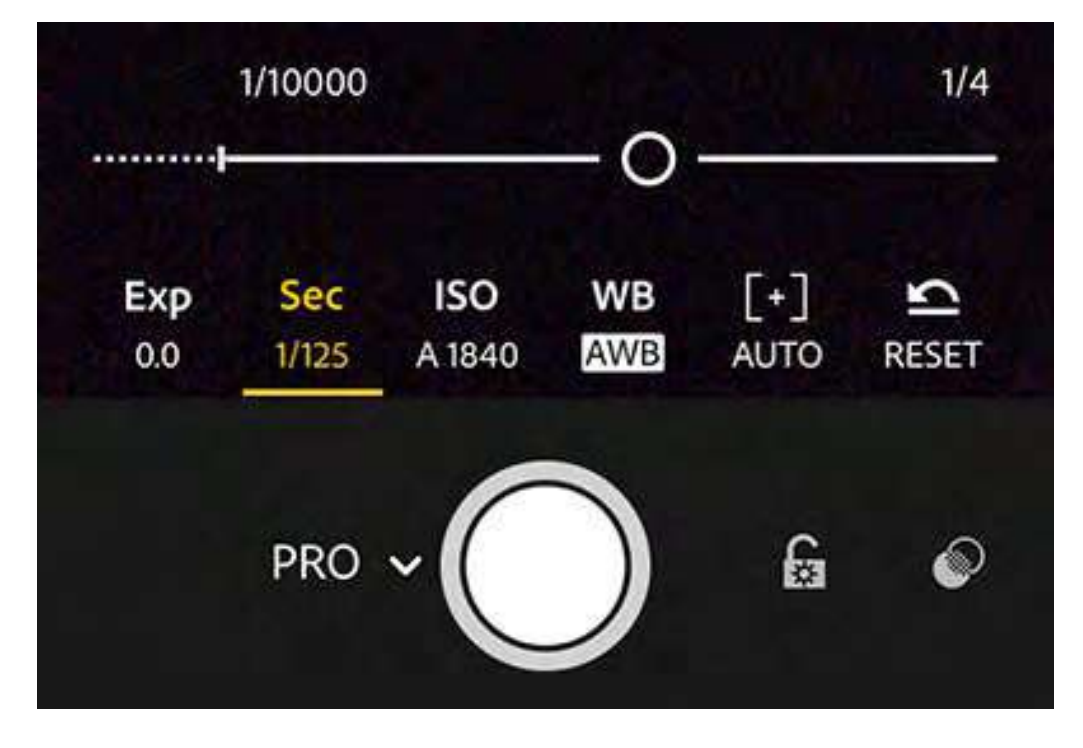

#### Adjust the ISO value

ISO controls the sensitivity of your device's camera to light.

Tap **ISO** icon to adjust the ISO slider. Move the slider to the left for low ISO values; move it to the right for high ISO values. Double-tap the ISO icon to reset the ISO value to Auto.

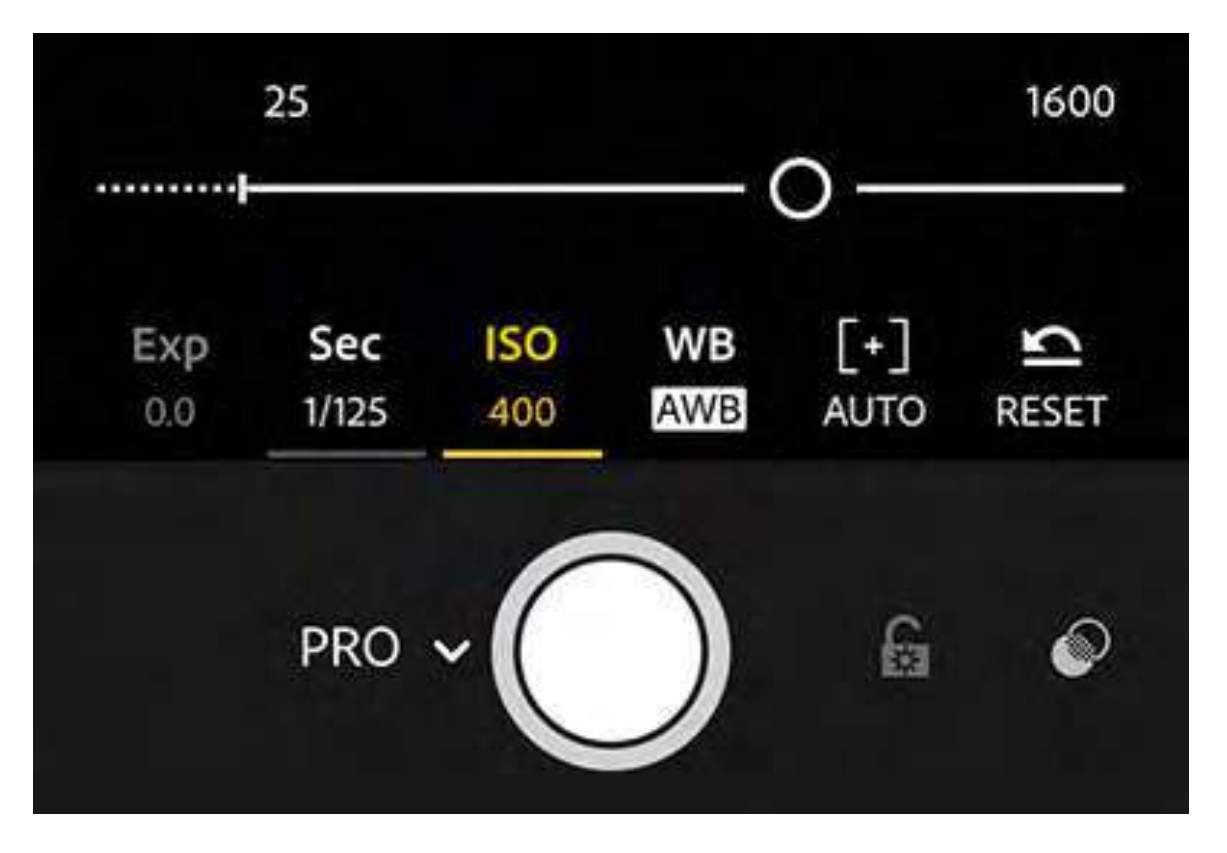

#### Adjust the focus distance of your camera

Tap [+] icon to adjust the focus distance slider. Move the slider to the left to decrease the focus distance; move it to the right to increase the focus distance.Double-tap the [+] icon to reset the manual focus distance to Auto.

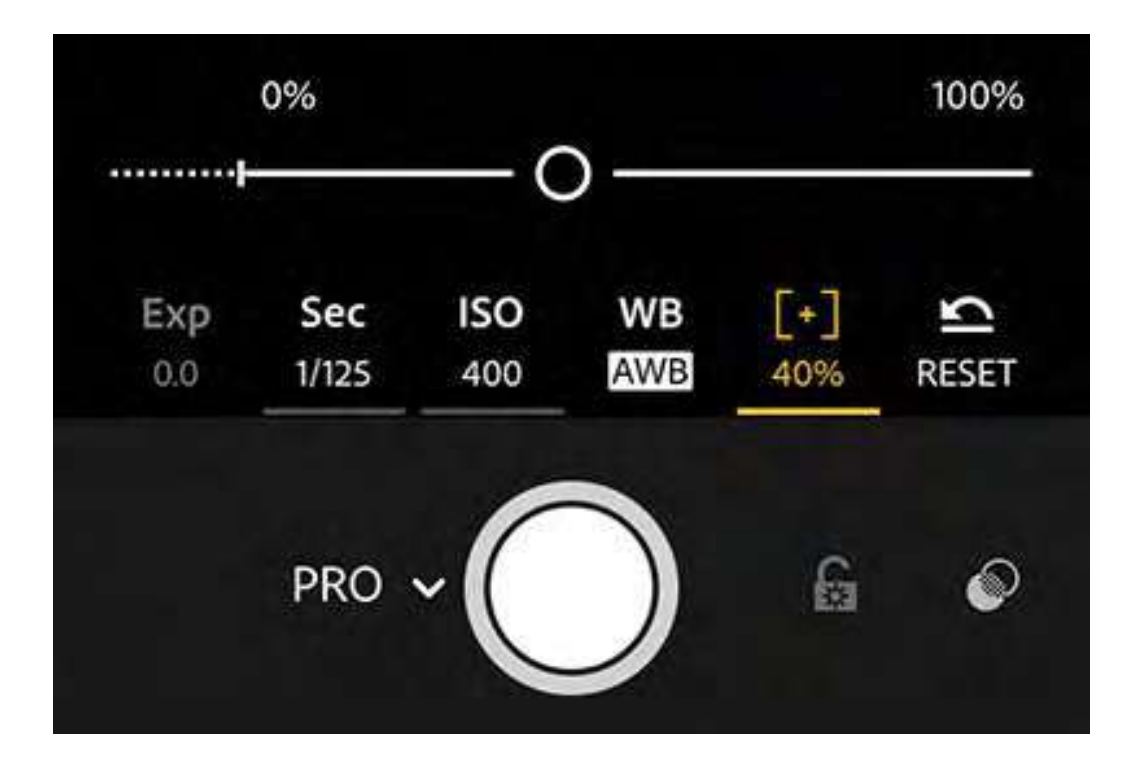

#### Set white balance options

You can choose a preset white balance option from the options bar according to the lighting conditions — Automatic, Incandescent, Fluorescent, Daylight, Cloudy, or Custom.

Automatic White balance This is the default option. **Custom** Aim the camera at a neutral colored surface to sample and lock the white balance.

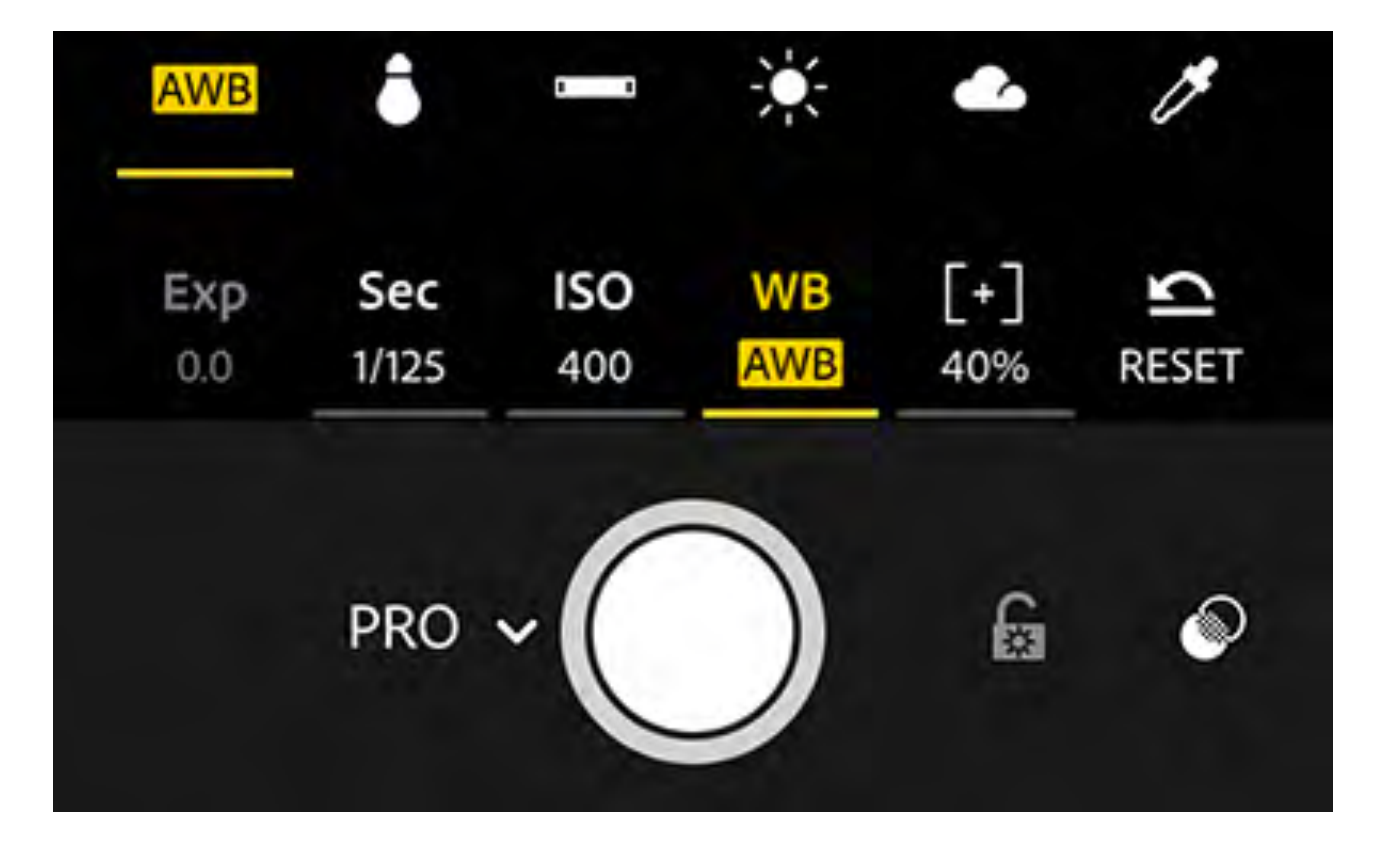

White balance options — Automatic white balance, Incandescent, Fluorescent, Daylight, Cloudy, and Custom.

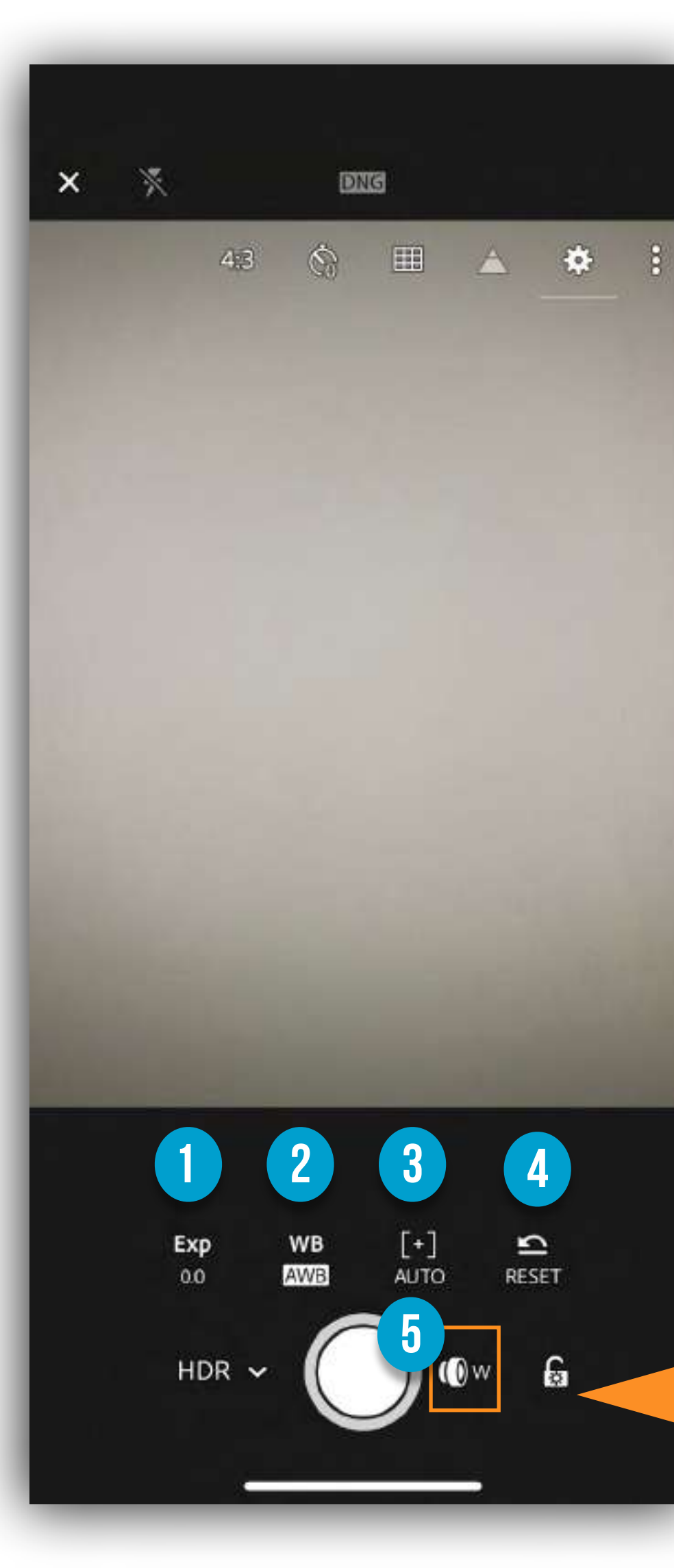

# HDR

**Exp:** This is the control for exposure compensation, which allows you to override the camera's meter and increase or decrease the exposure value to better match the scene.

- **WB:** Choose the right white-balance setting for the scene you are in.
- [+]: This is the control for switching from auto focus to manual focus. Note the green highlight appearing along in-focus edges is called *focus peaking*. The area highlighted in green is in focus.

3

**Reset:** One tap sets all the previously mentioned controls back to automatic modes.

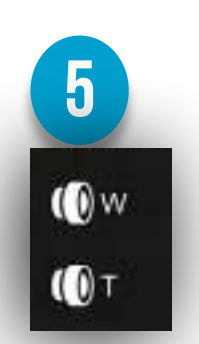

iPhone 2 lens available

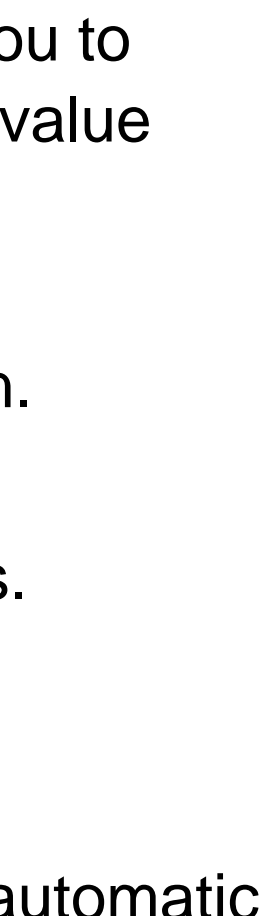

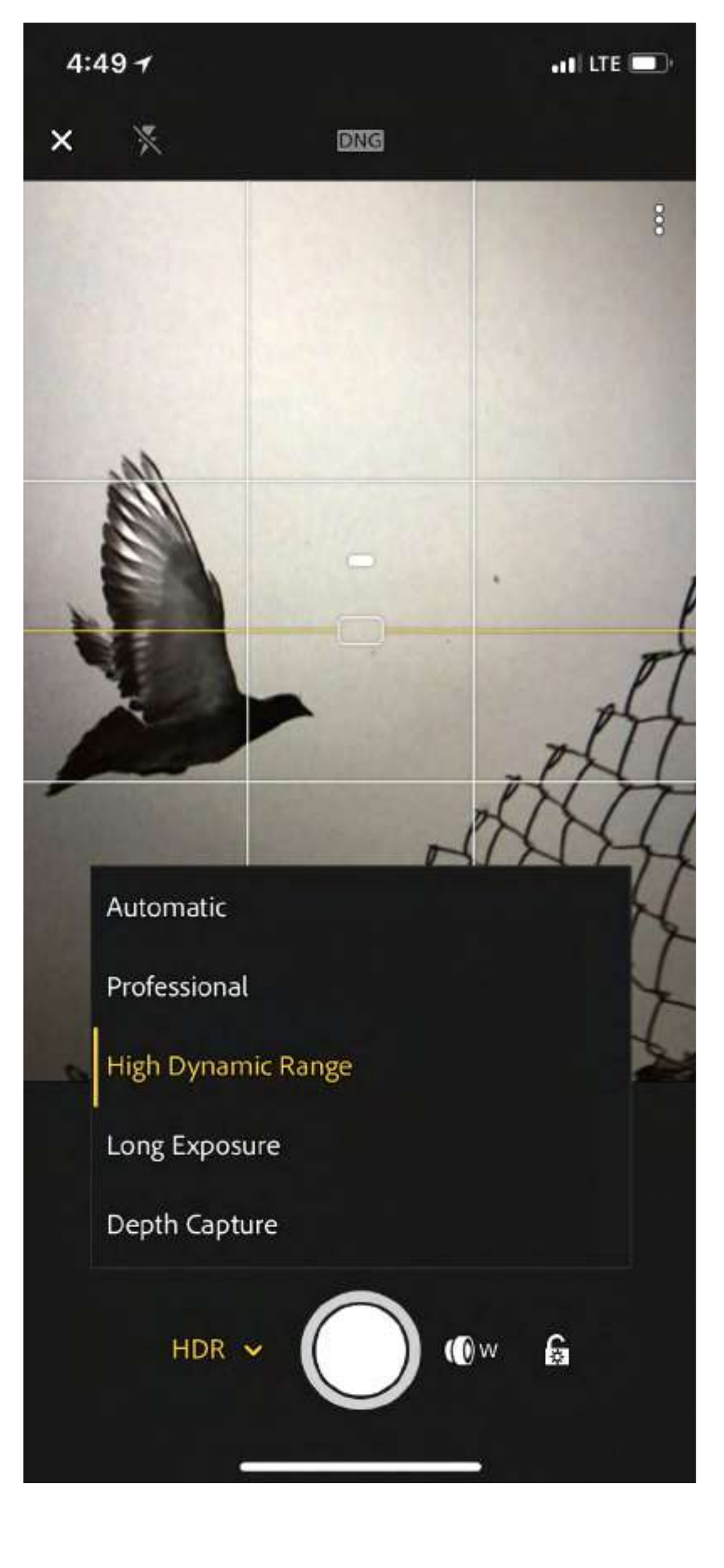

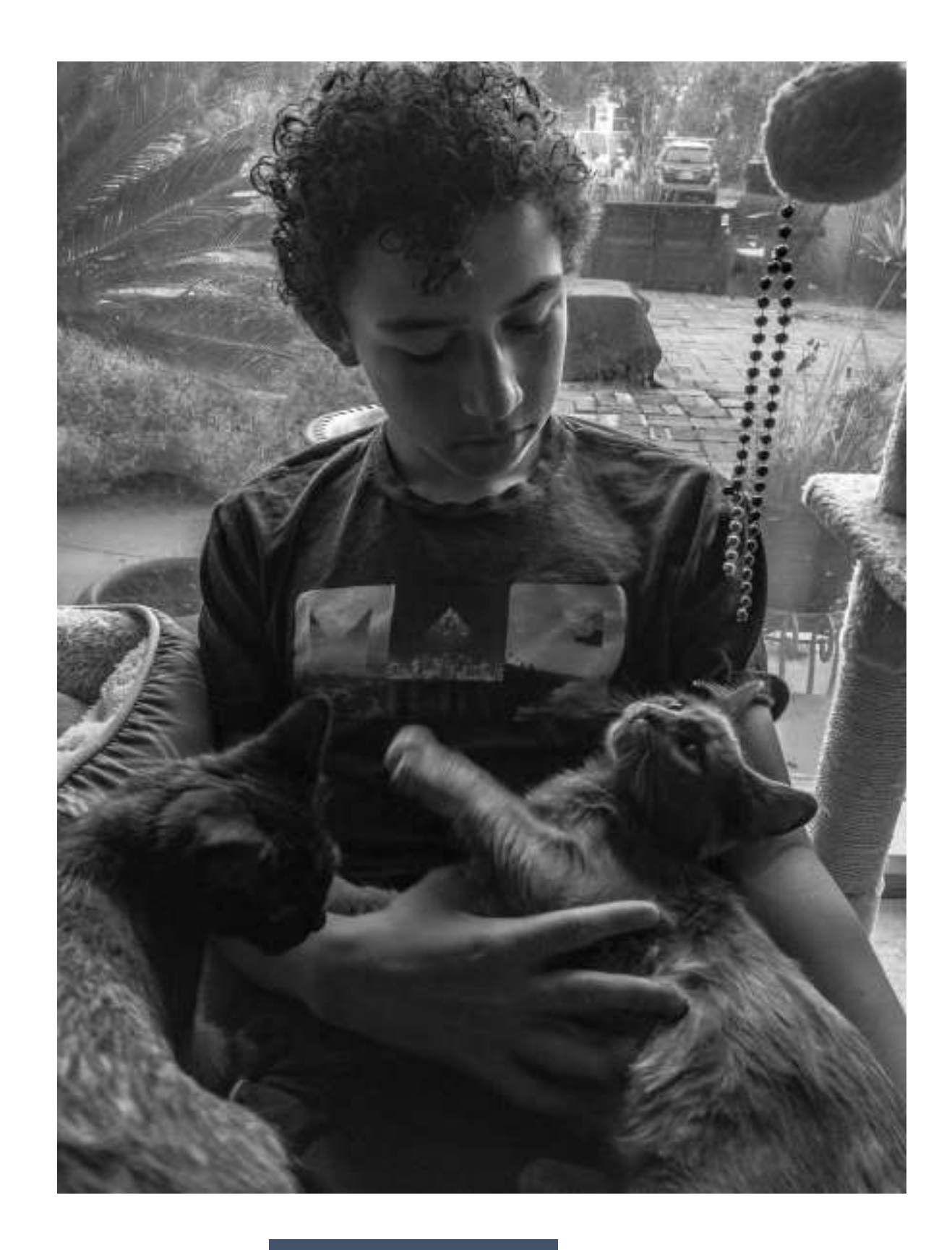

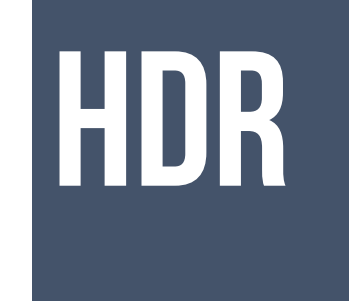

Hands down my favorite CAPTURE and PROCESSING program for iPhone . Requires a ton of storage space for images IF you shoot a lot. SLOW to process when in HDR mode.

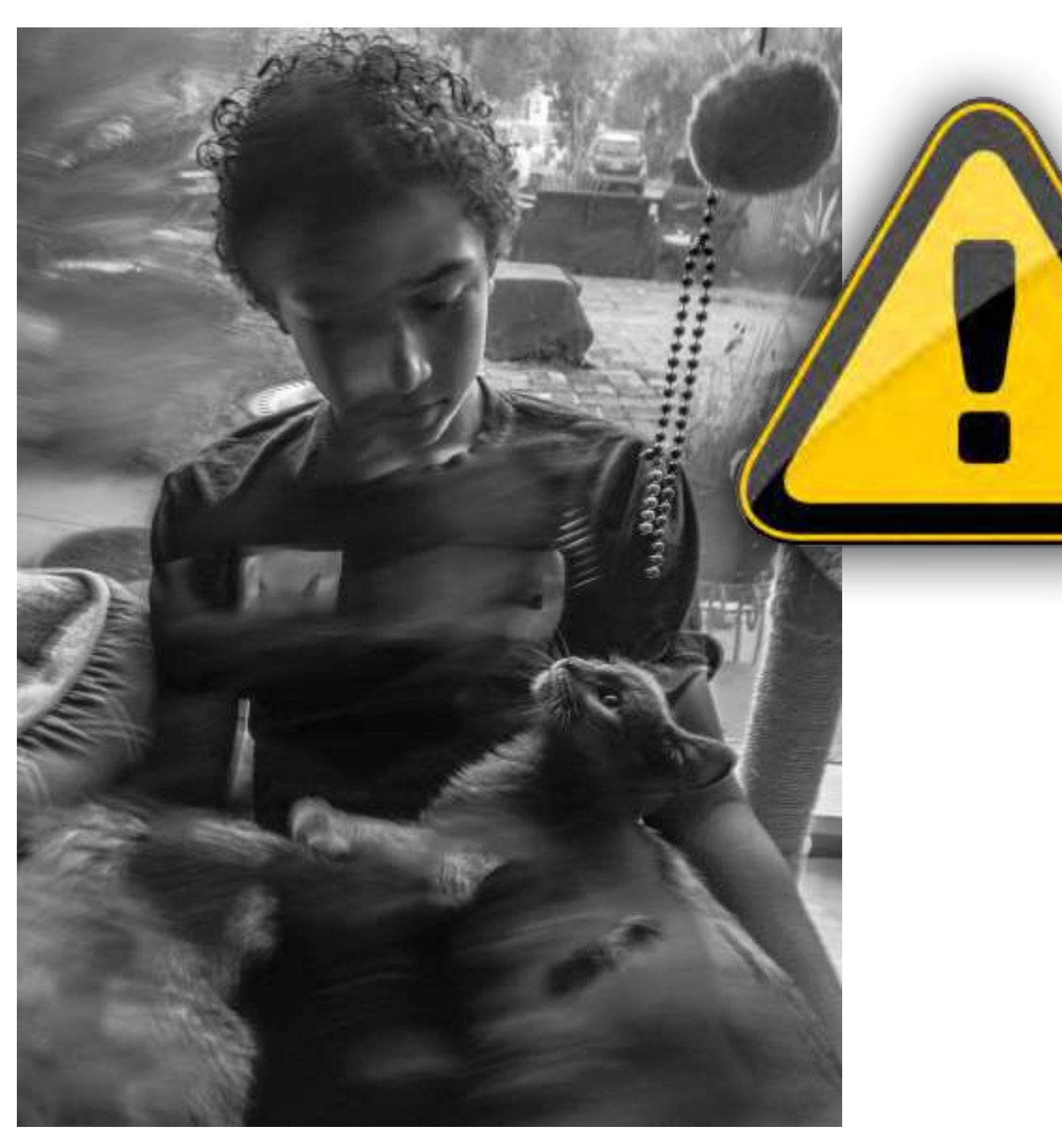

## HDR MODE SHOOTS 3 FRAMES In a row - Hold Steady

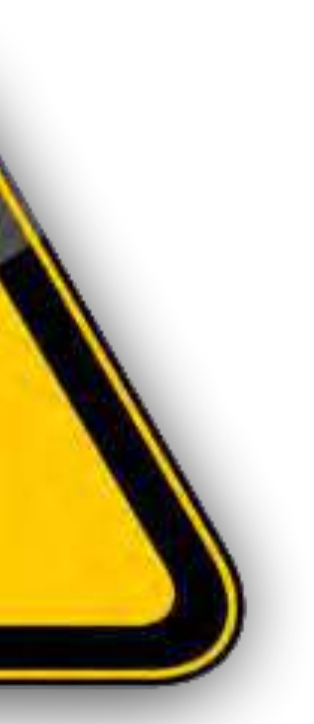

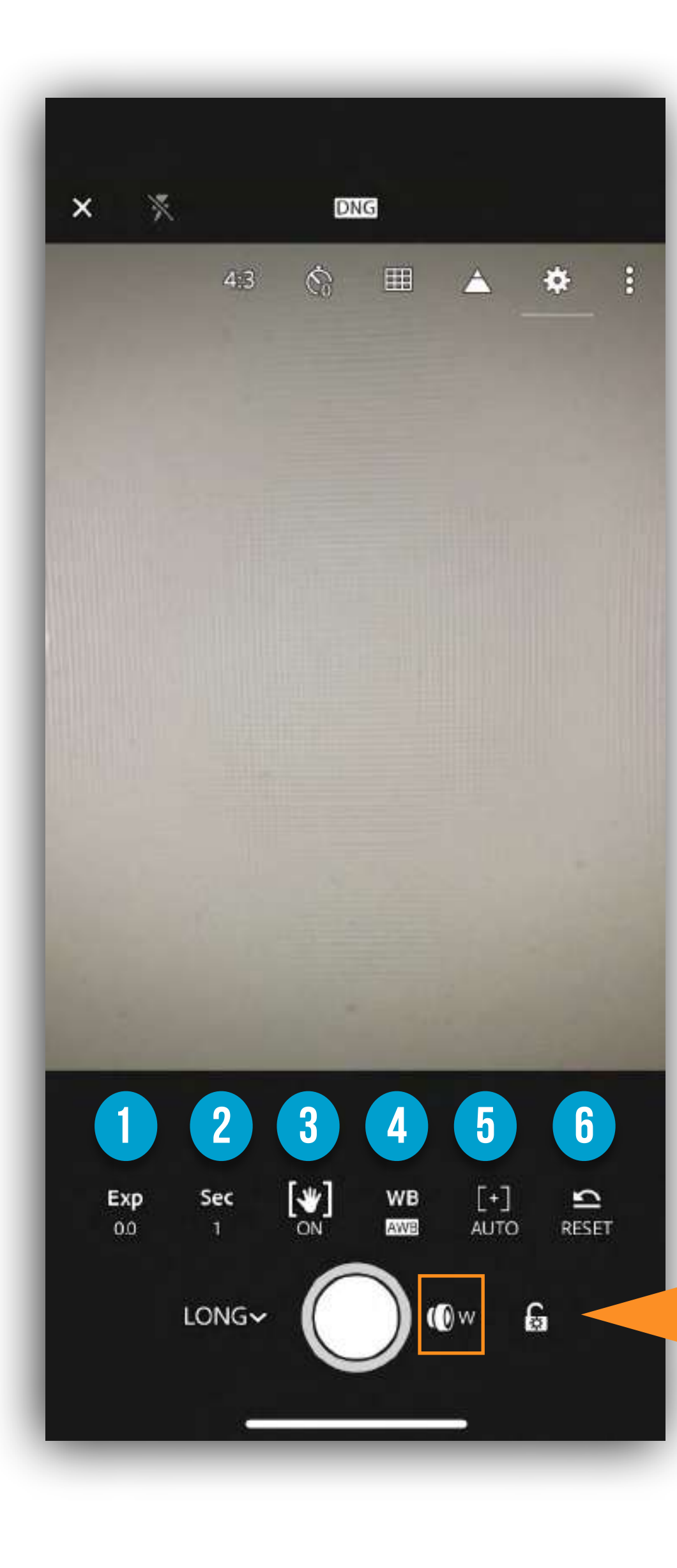

# LONG EXPOSURE

- **Exp**: This is the control for exposure compensation, which allows you to override the camera's meter and increase or decrease the exposure value to better match the scene.
- 2 **Sec**: Control shutter speed if you are trying to stop motion or play with creative blur.
- Anti shake image stabilization option. Keep it on. 3
- **WB**: Choose the right white-balance setting for the scene you are in. 4
- [+]: This is the control for switching from auto focus to manual focus. Note the 5 green highlight appearing along in-focus edges is called *focus peaking*. The area highlighted in green is in focus.
- **Reset**: One tap sets all the previously mentioned controls back to automatic 6 modes.

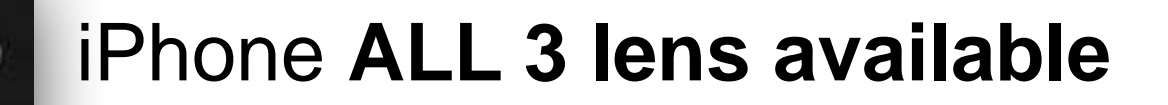

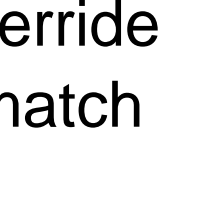

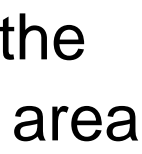

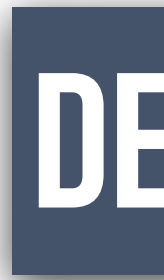

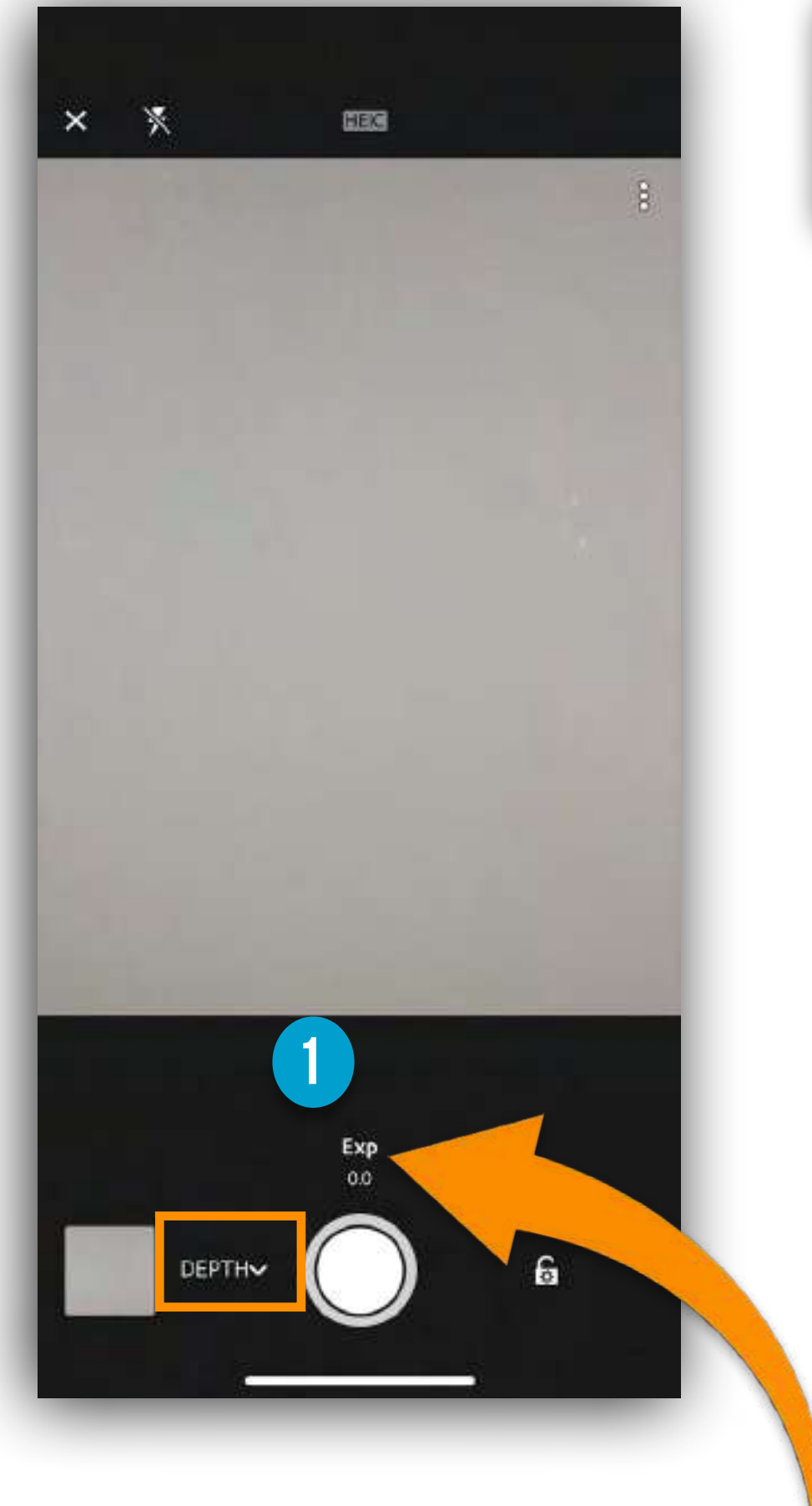

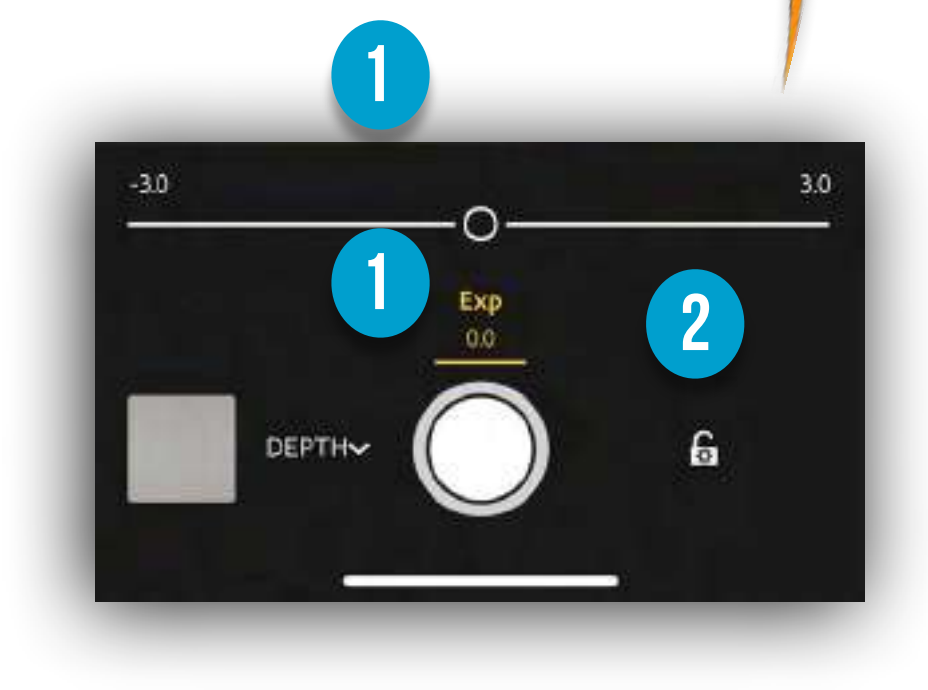

# DEPTH CAPTURE

### Depth Capture mode

Introduced in Lightroom for mobile iOS 3.4 (August 2018 release) as a Technology Preview. Depth capture requires iPhone with dual camera (iPhone 7+, 8+, X) and currently supports the rear camera only on iPhone X.

To use this capture mode,

enable Depth Mask Creation under Technology Previews in the app Settings menu.

In this mode, photos are captured in HEIC format with depth map information. To apply masking to photos with depth map, you use the Depth Selection tool that lets you quickly turn a depth map into a selection that can be modified with a brush.

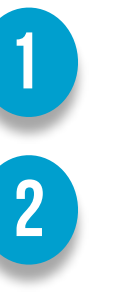

**Exposure Compensation** 

**Exposure Lock** 

iPhone 1 lens available

**Exposure Compensation** 

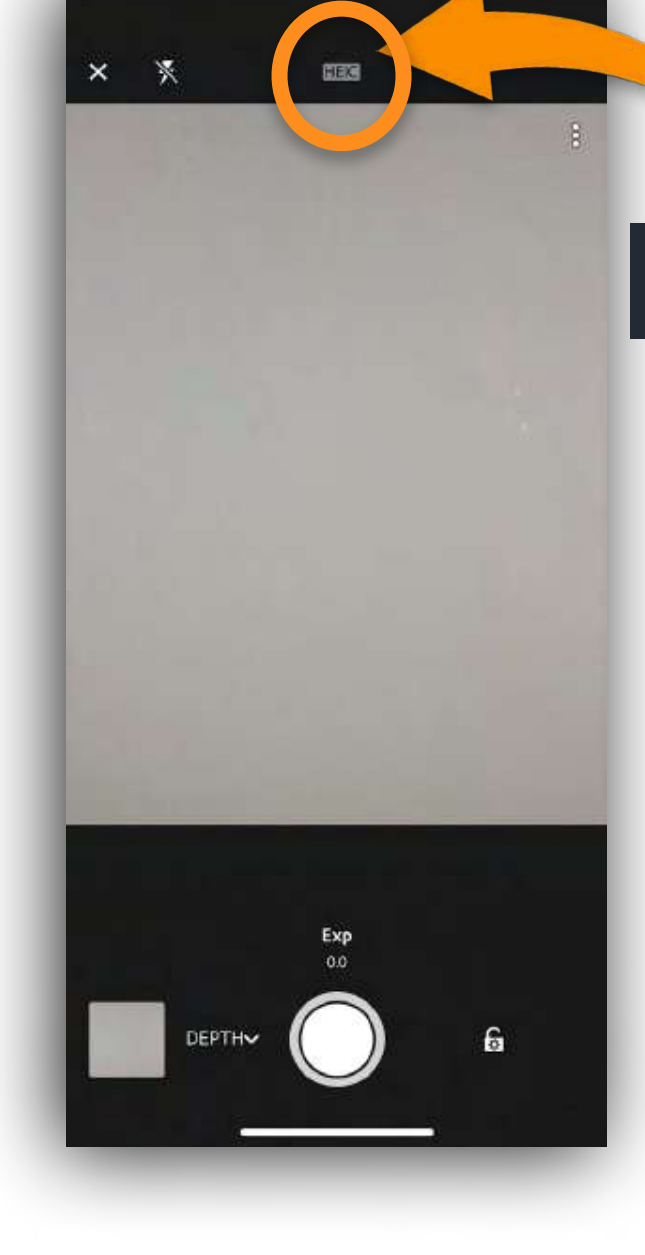

#### HEIC file format

An HEIC file contains one or more images saved in the High Efficiency Image Format (HEIF), a file format commonly used to store photos on mobile devices. It may contain a single image or a sequence of images along with metadata that describe each image. The file extension "heic" is most commonly used, but HEIC files may also appear as .HEIF files.

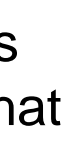

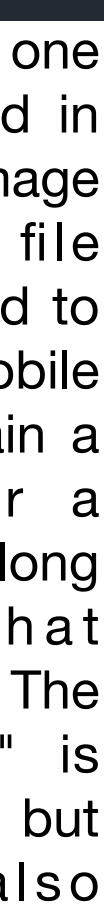

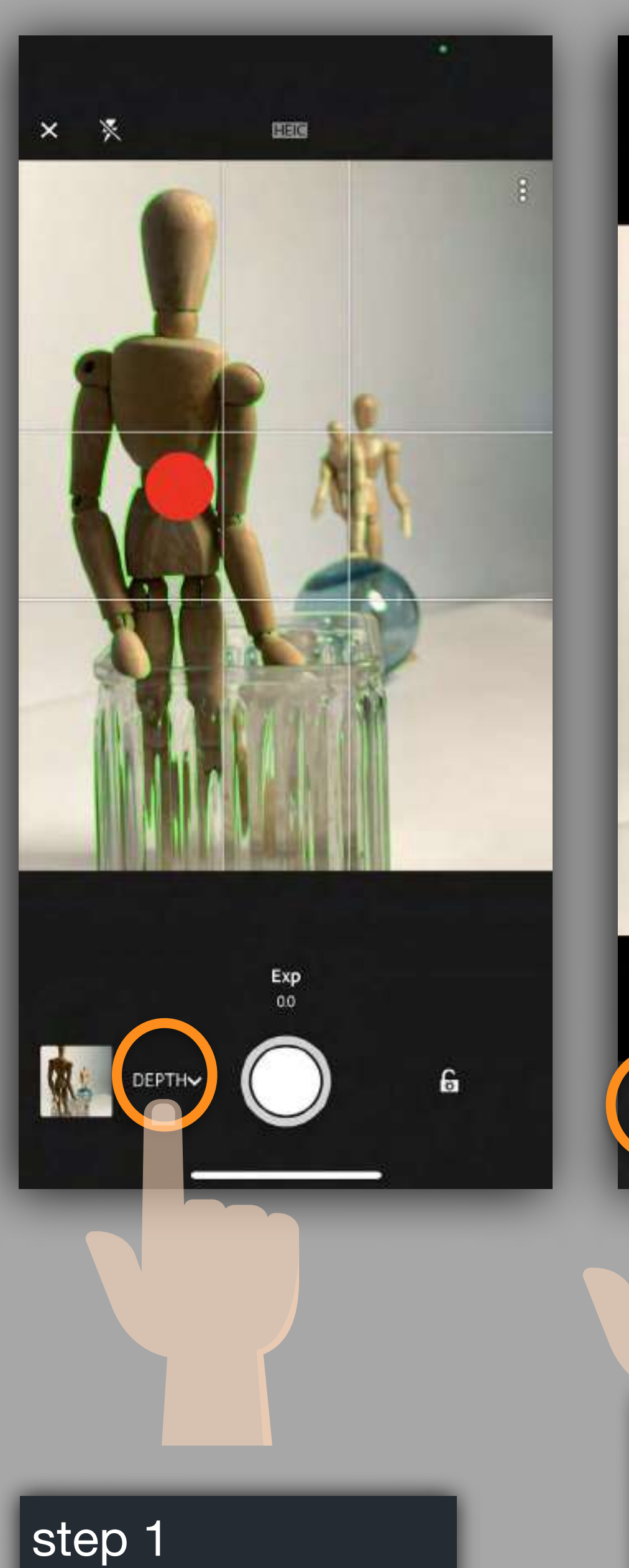

Choose DEPTH

CAMERA

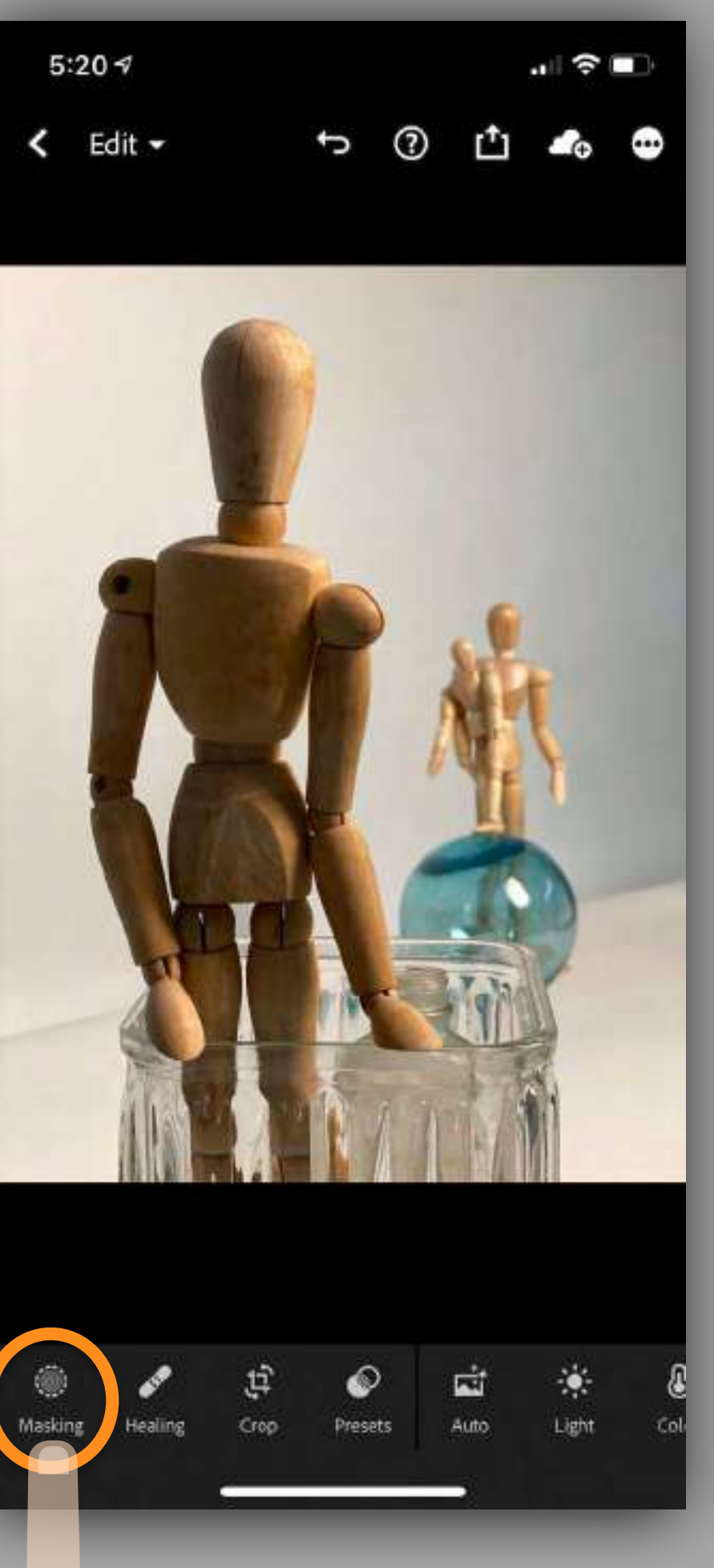

step 2 Choose MASKING step 3 Select ADD mask

5:20 🕈

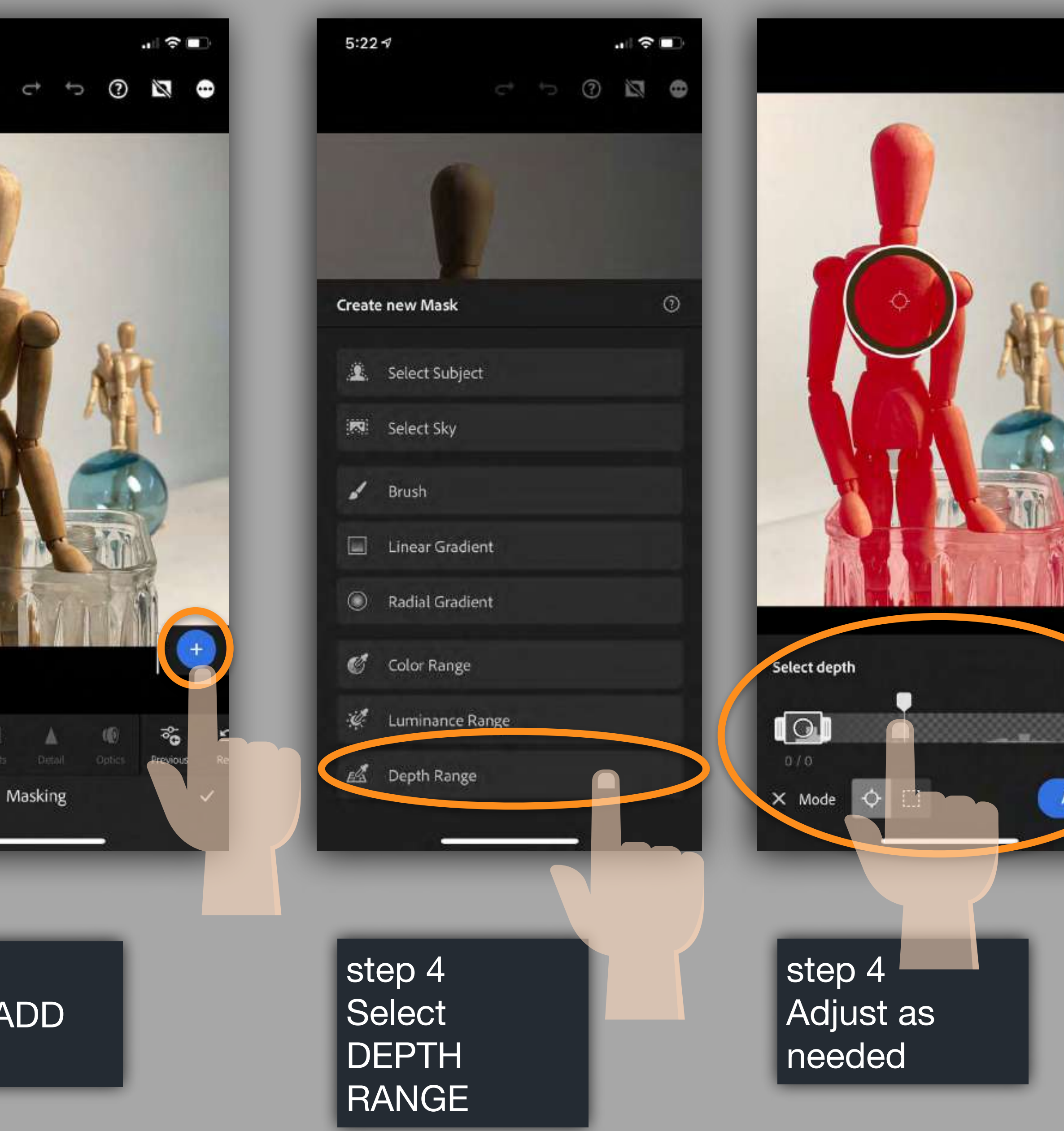

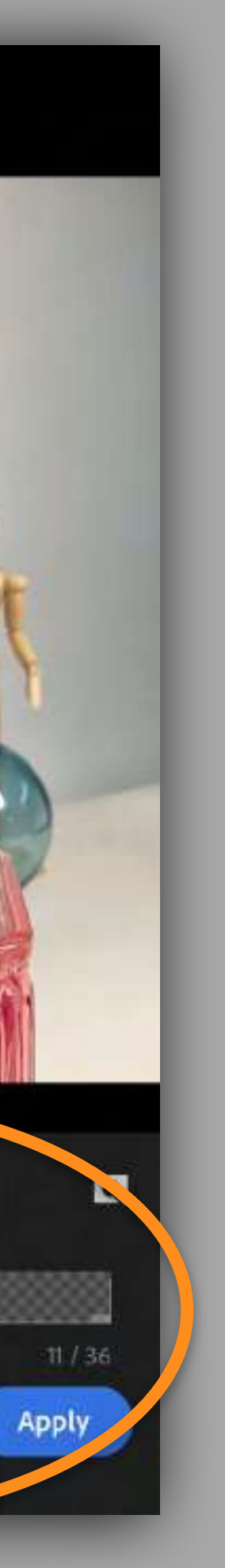

### **CAMERA SETTINGS** TAP TO SHOW OVERLAYS

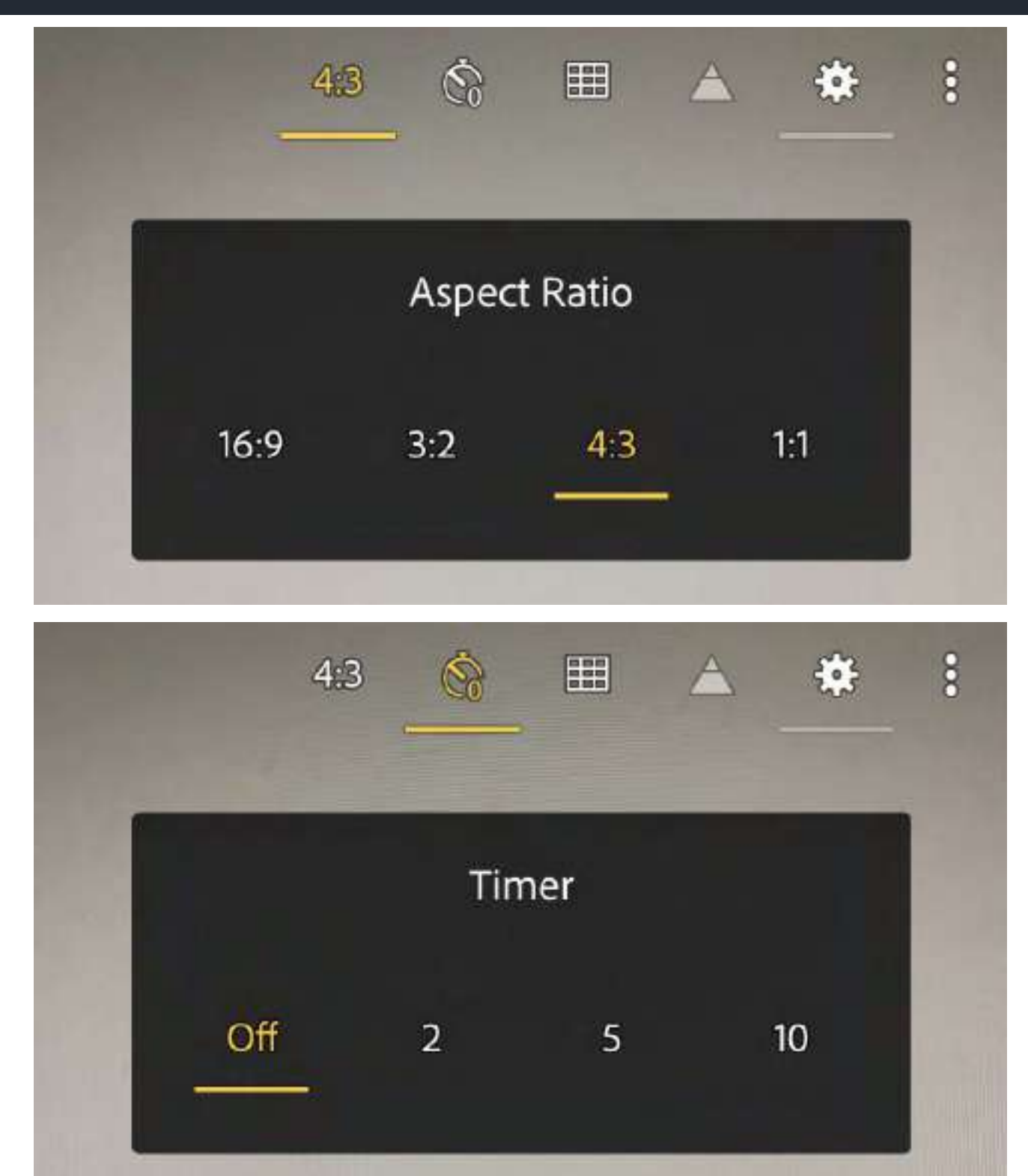

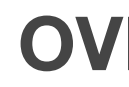

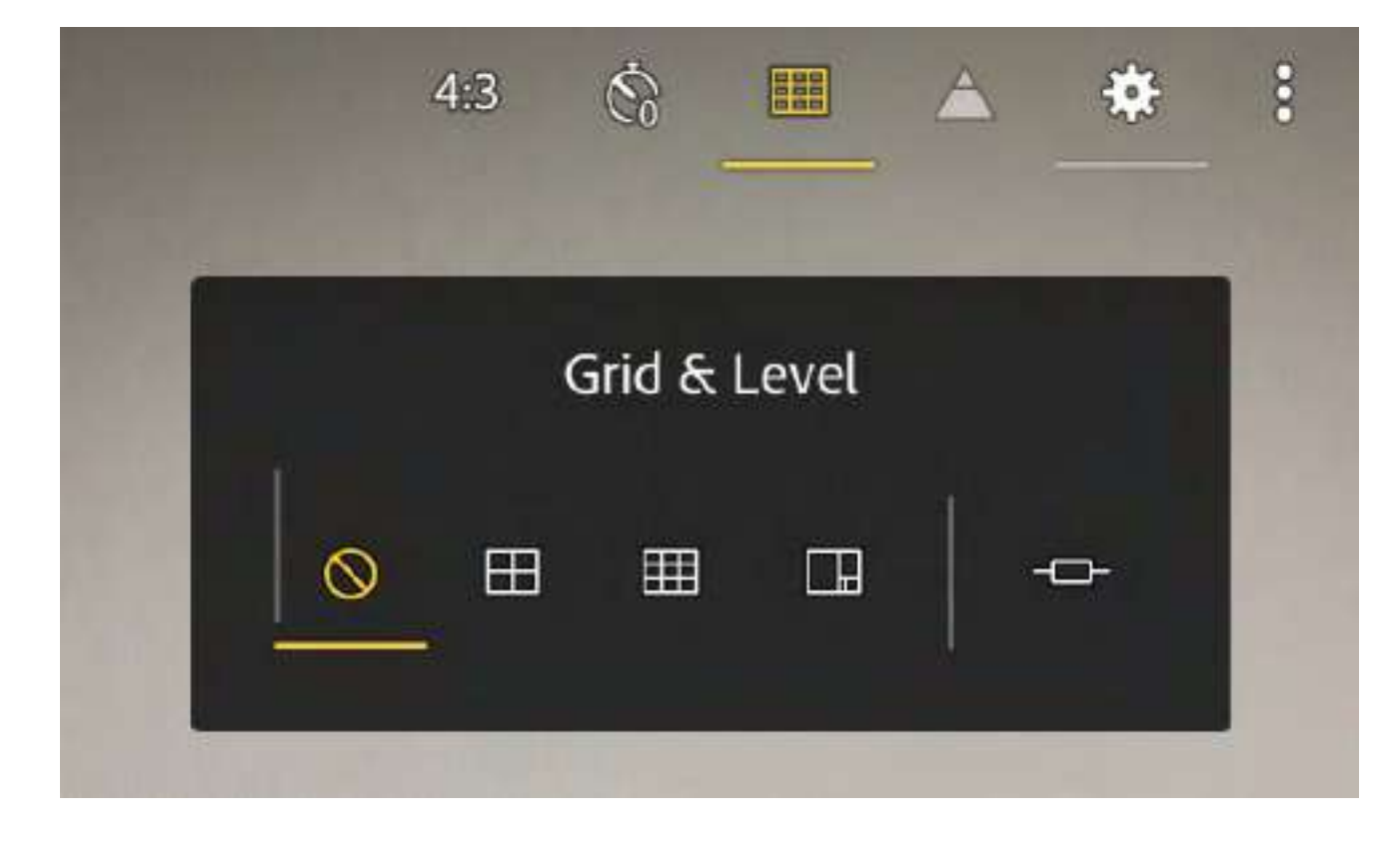

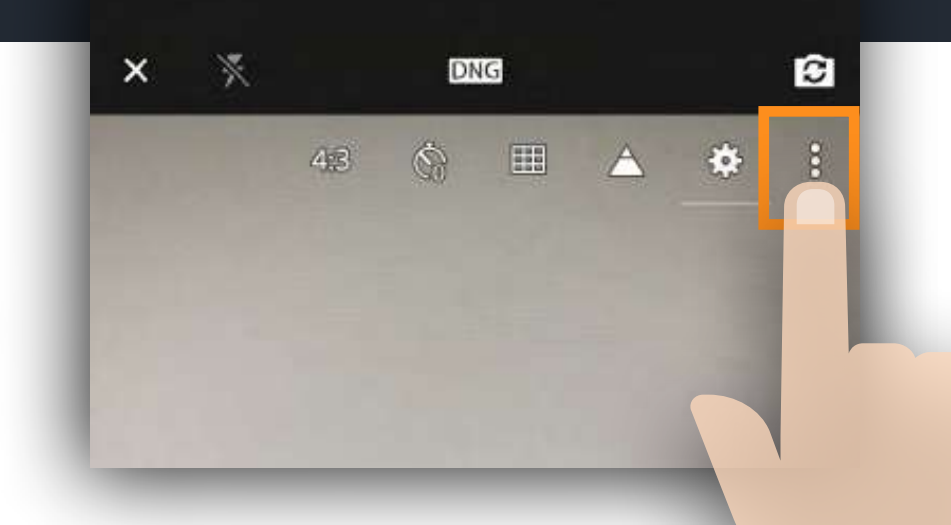

### **OVERLAYS**

There are a number of overlays that you can invoke to help con e the photo and avoid over exposing the highlights.

**Aspect Ratio:** This will show the default aspect ratio for your device at first, available: 16:9, 3:2, 4:3, and 1:1. You'll get a live preview of the aspect ratio you choose for taking the photo, can revert to the full (uncropped) image in the Crop tool by choosing Original from the list of aspect ratios.

Self Timer: Set a 2-, 5-, or 10-second timer

Grid & Level: You can switch between three grid overlays to help with composition and even enable an electronic level indicator to help you avoid crooked horizons.

**Highlight Clipping:** Enable this option to easily see any area of the photo that the highlights are being over-exposed. Display show a series of diagonal lines called *zebra* stripes.

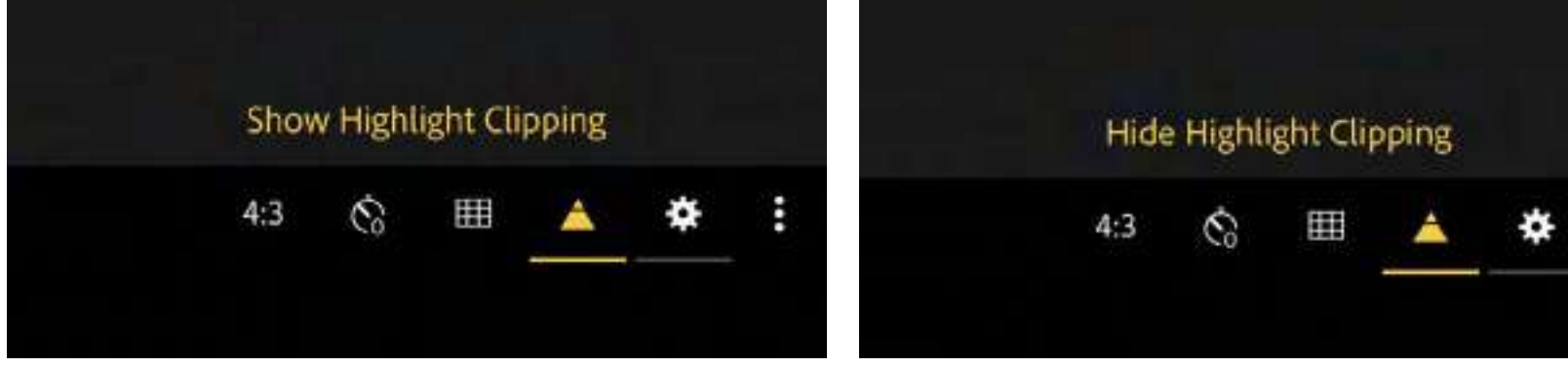

Settings: The Settings panel contains controls for maximizing screen brightness to help you see in bright daylight conditions and to enable/disable geotagging photos. If your camera supports HDR mode you can have the app save the normal unprocessed photo in addition to the HDR version.

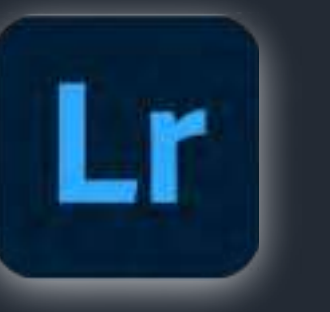

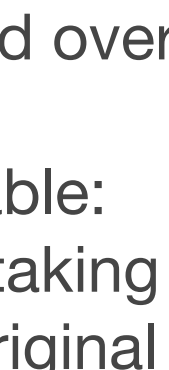

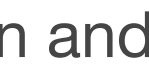

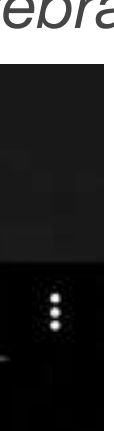

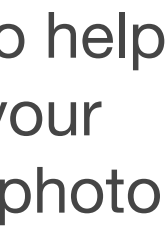

### The FILE FORMAT will also make a big difference in the results.

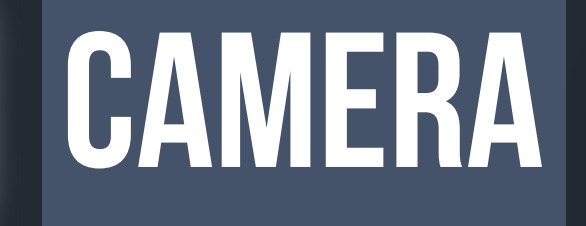

9:08 -

×

×

DNG

# JPG

# RAW/DNG

Lr

### TAP HERE TO SELECT FILE FORMAT

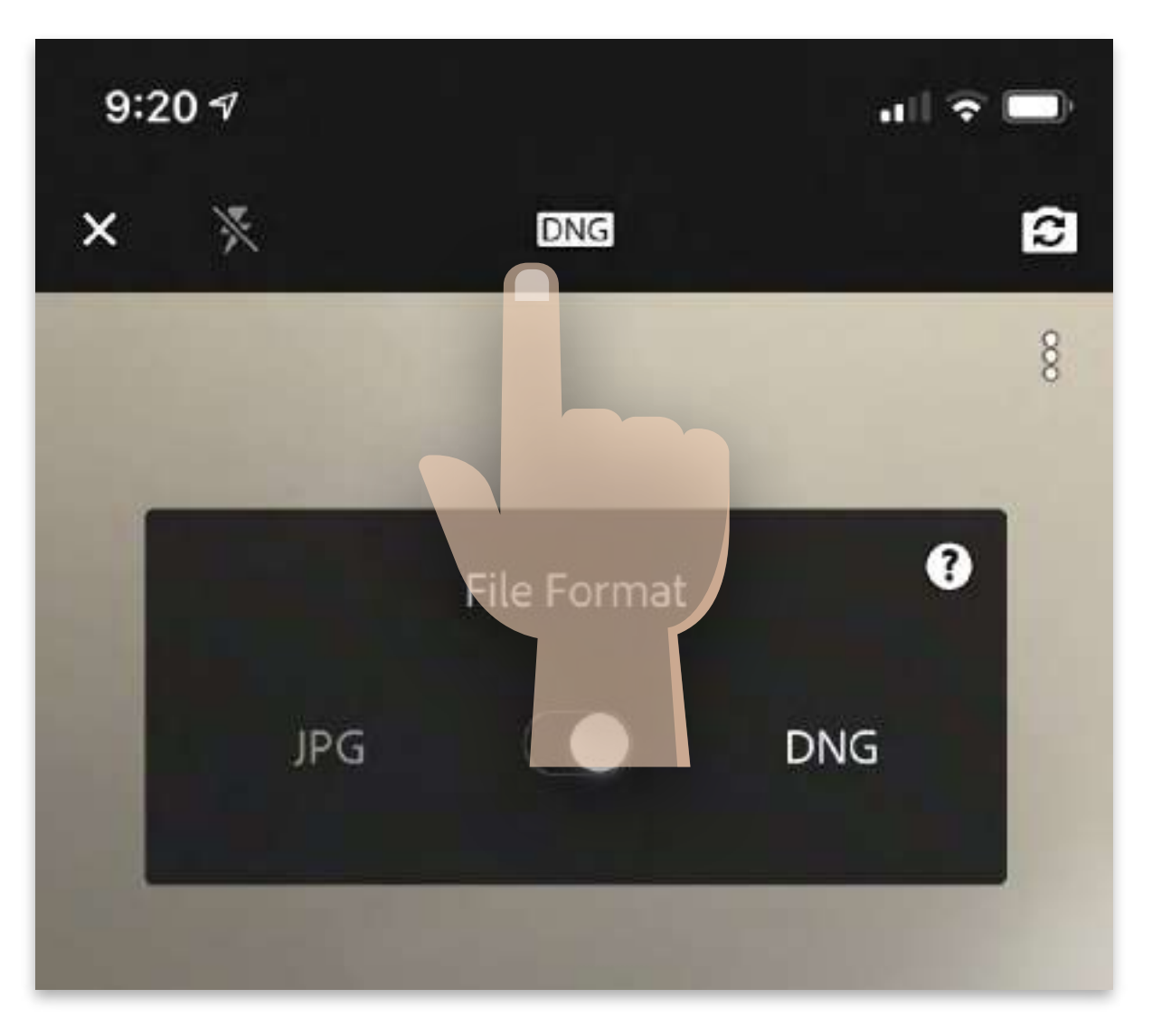

Slide to JPG or DNG

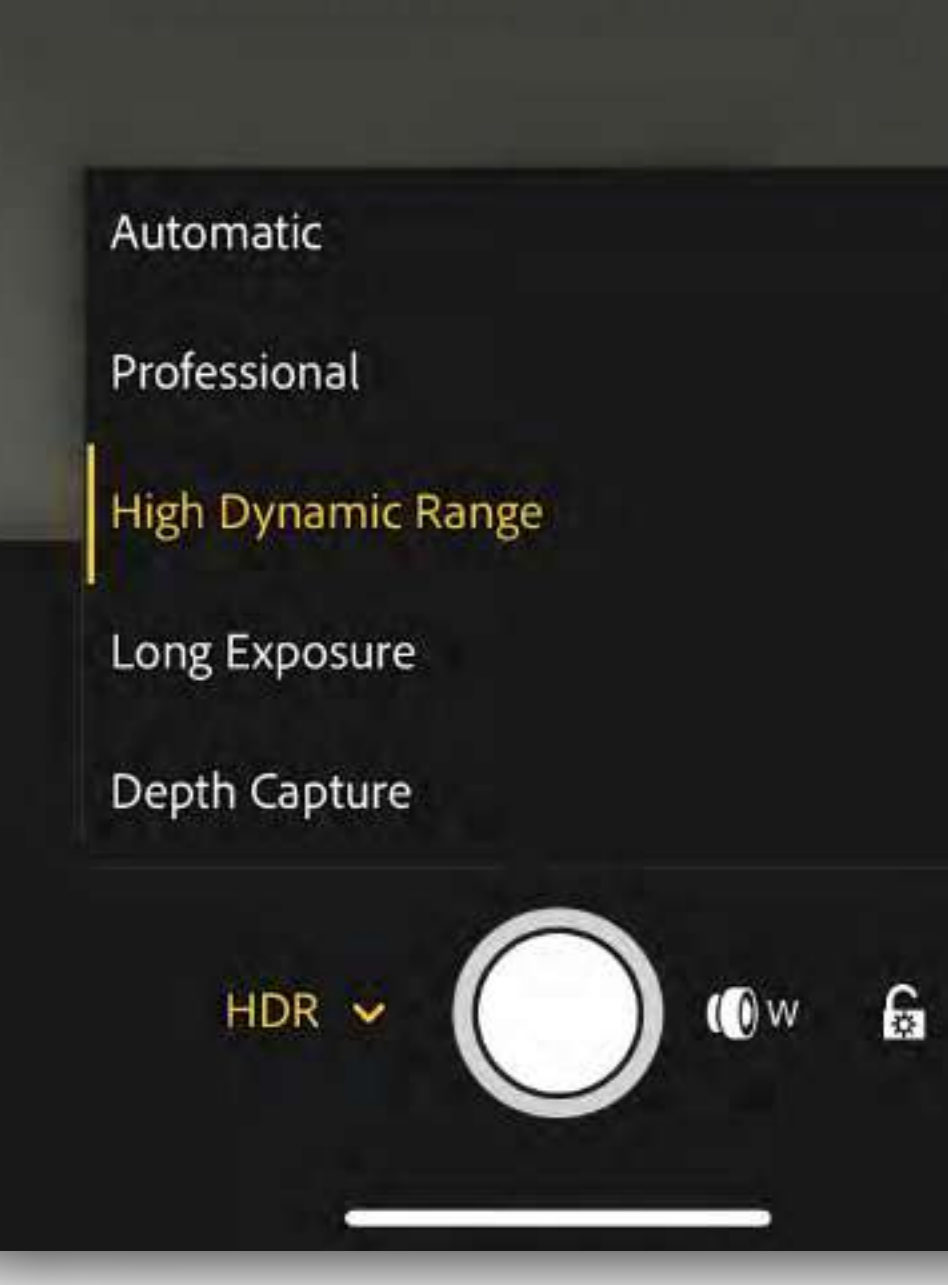

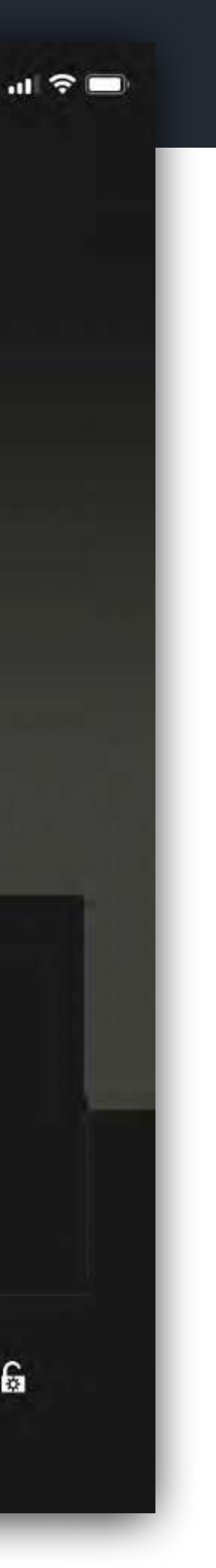

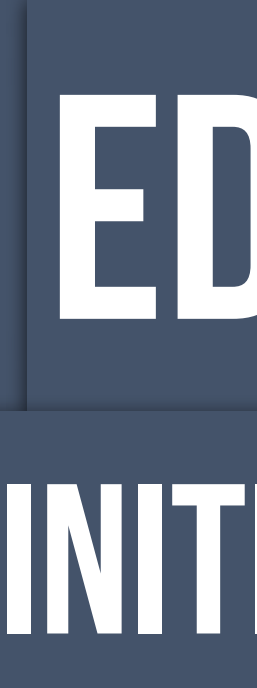

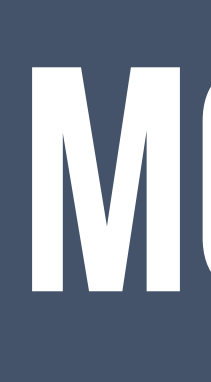

EDITING INITIAL EDITS Lr MOBLE

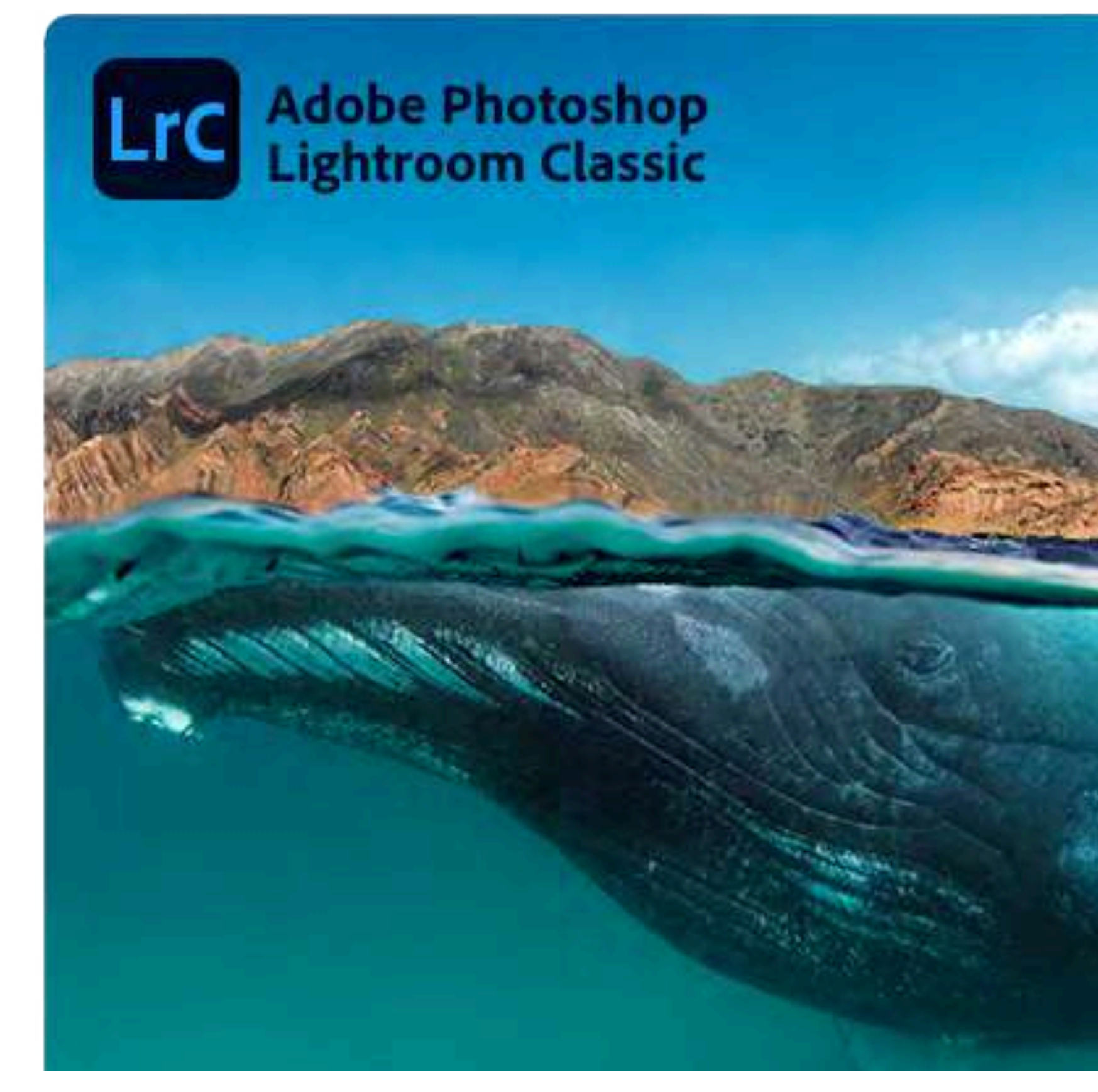

### **Desktop Editing/Catalog**

gives you all the desktop editing tools you need to bring out the best in your photos. Punch up colors, make dull-looking shots vibrant, remove distracting objects, and straighten skewed shots. Easily organize all your photos on your desktop, and share them in a variety of ways

### **Effortless panoramas.**

Create HDR panos faster now that you can merge multiple bracketed exposures into multiple HDR photos and then stitch them into a panorama — all in one step

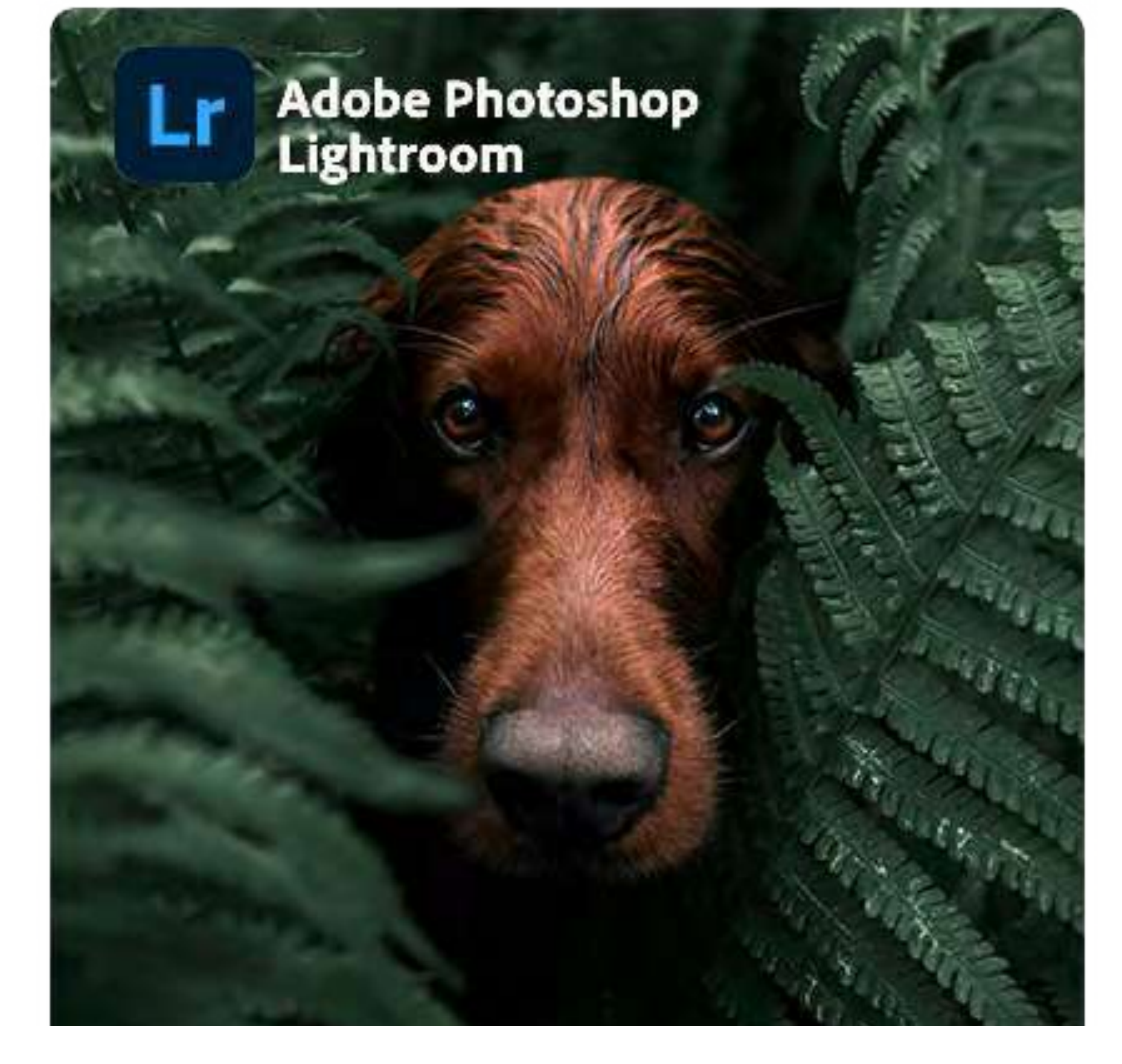

### Anywhere editing.

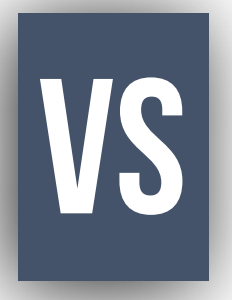

Easy-to-use tools like sliders and presets let you create photos that look just the way you want. Start on mobile, web, or desktop your edits will be automatically applied everywhere else. Cloud storage at 20GB, 1TB, or more ensures that you can access your library wherever you are.

The Lightroom Mobile editing modules are complex. This will be an overview survey on the functions of each. I encourage you to dive deeper into each. **Note** that some of these modules will operate differently, on not even be available in the Lightroom Web or Desktop App.

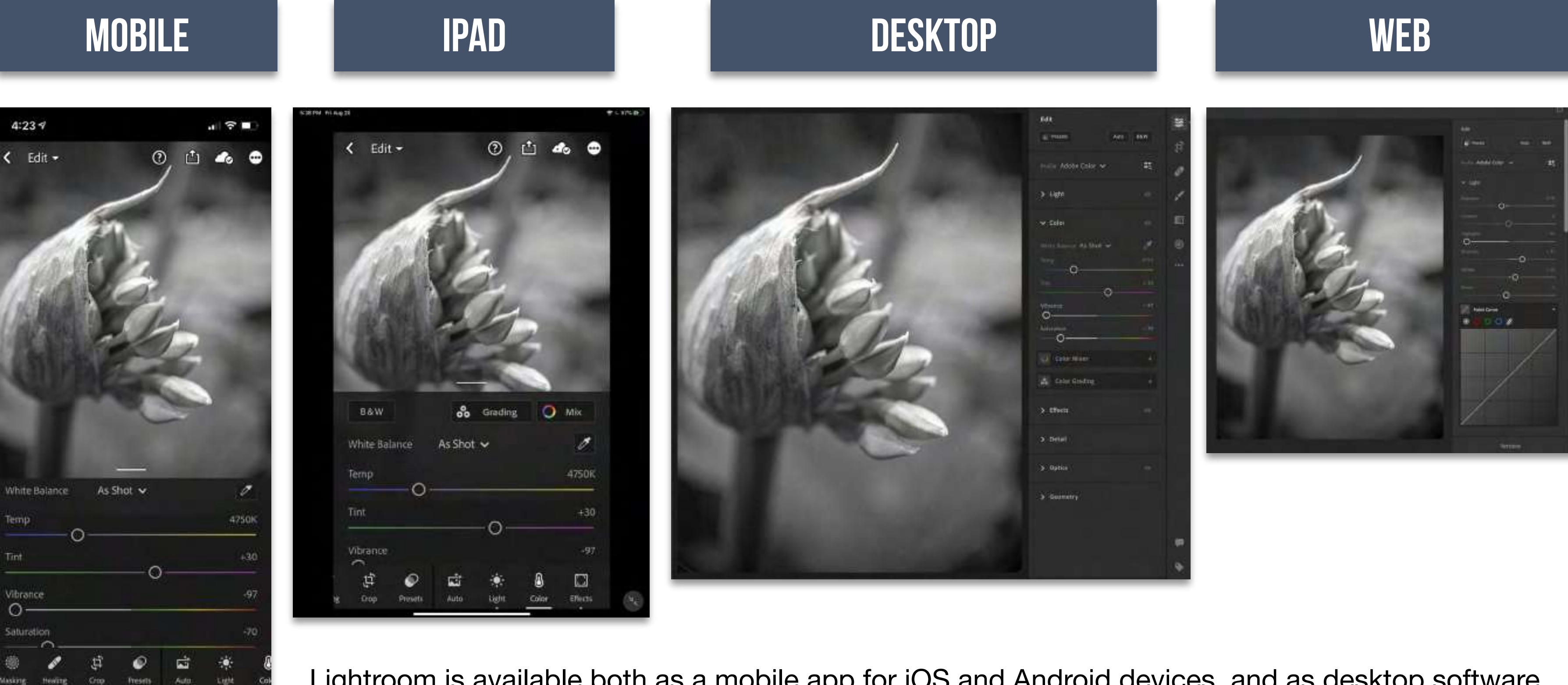

Lightroom is available both as a mobile app for iOS and Android devices, and as desktop software. The mobile app is free, but can also be upgraded to a paid-for premium version,

# Lr EDITING MODULES

### WHERE THE MAGIC HAPPENS

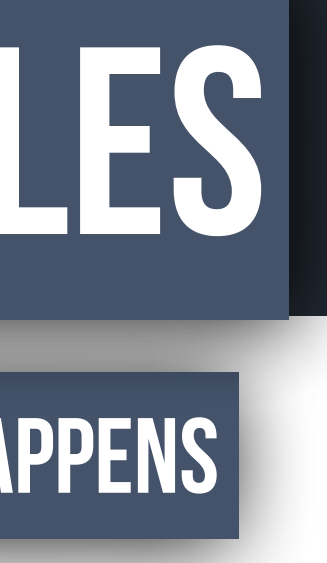

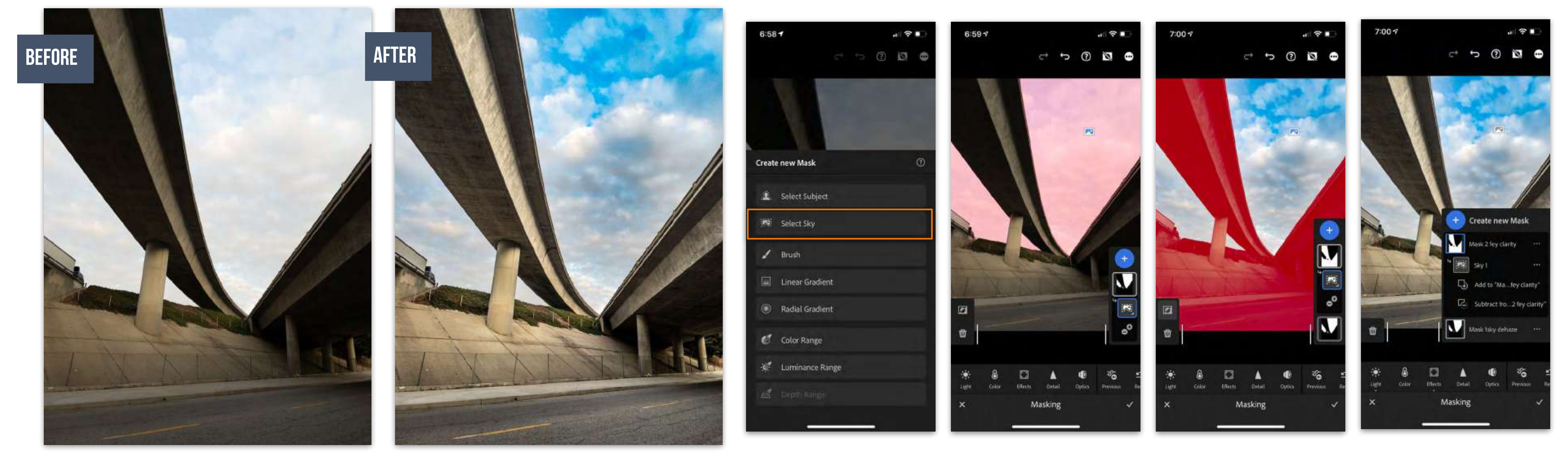

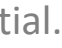

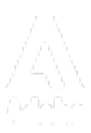

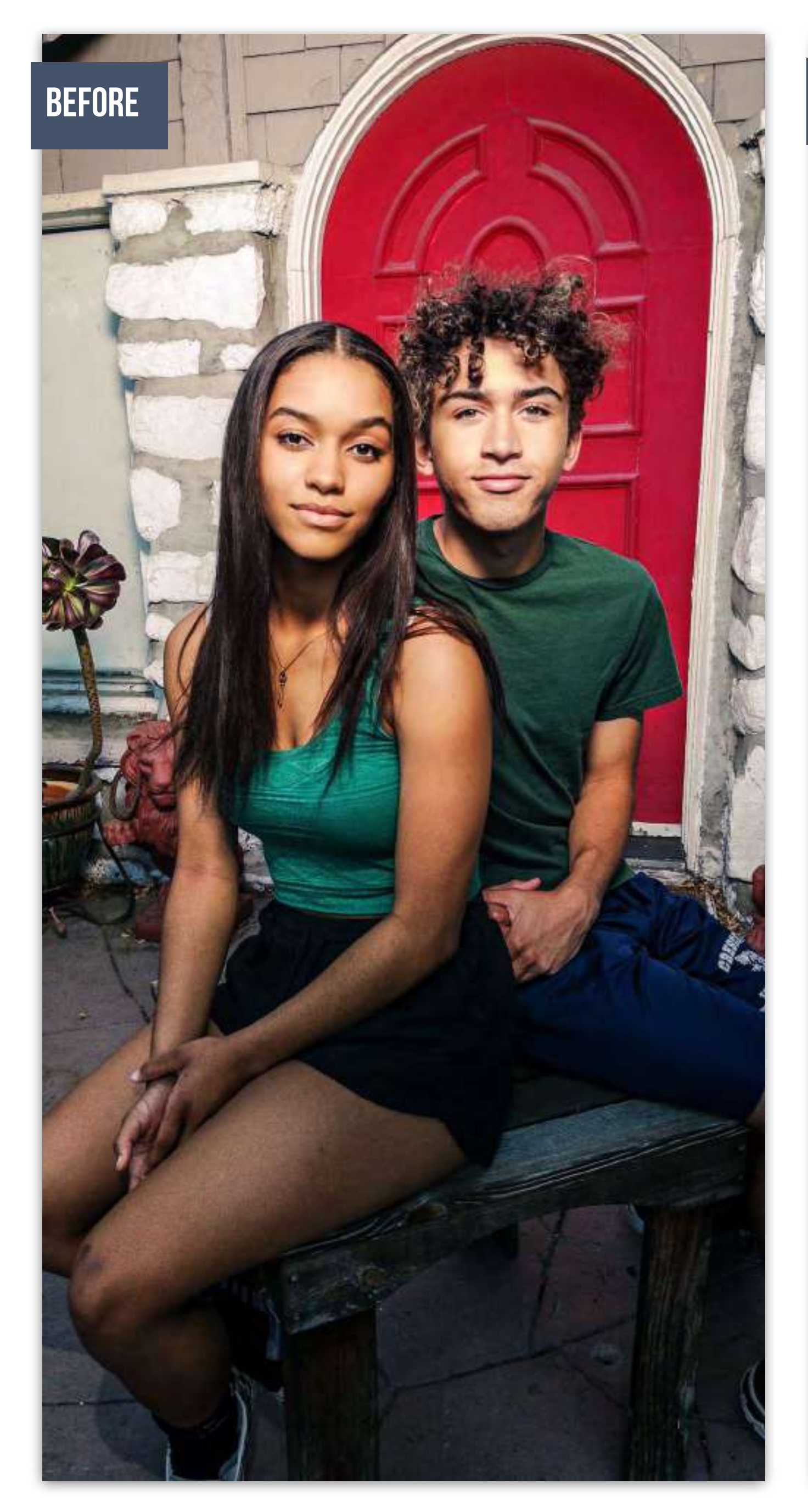

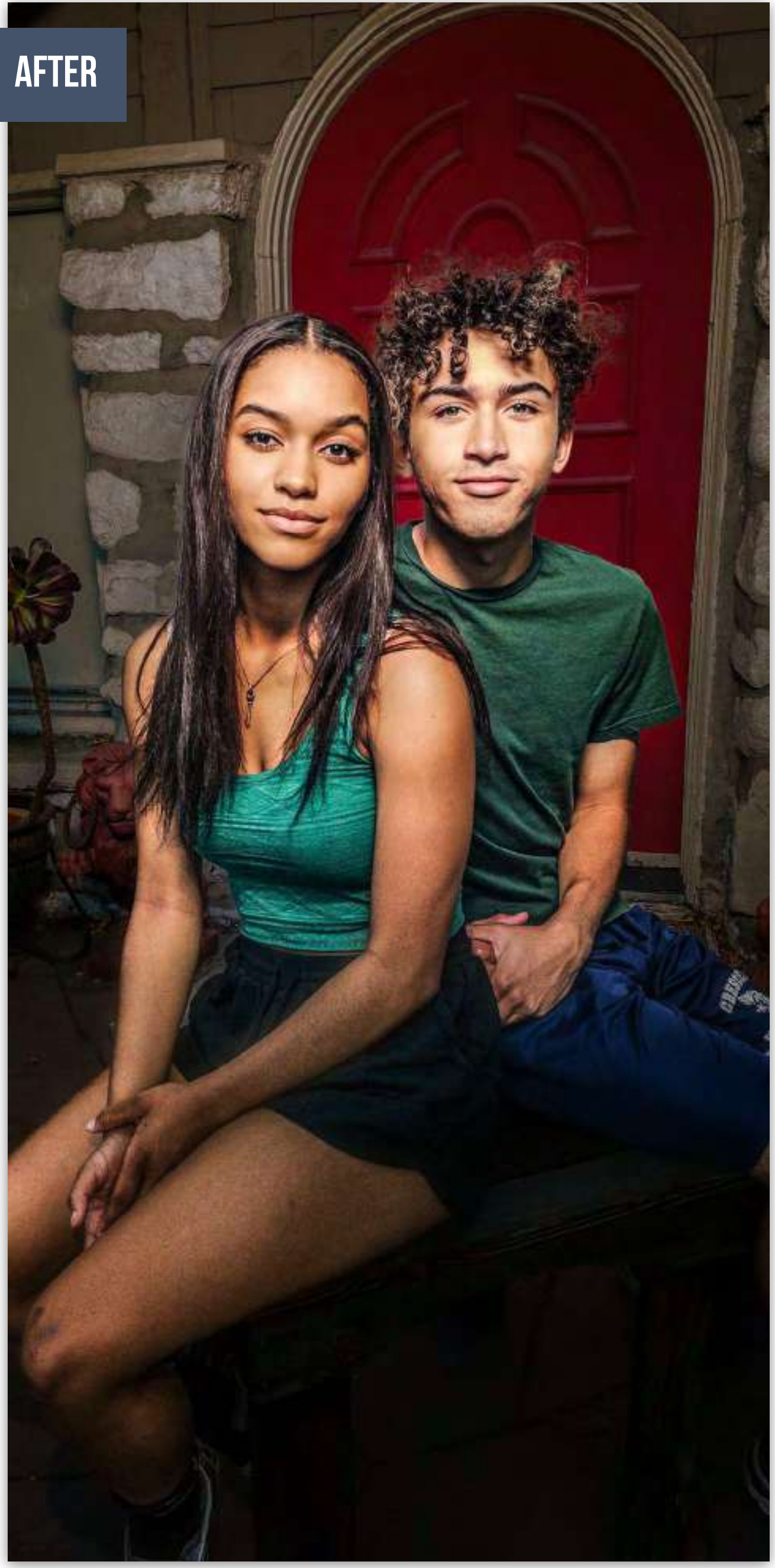

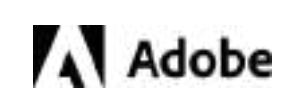

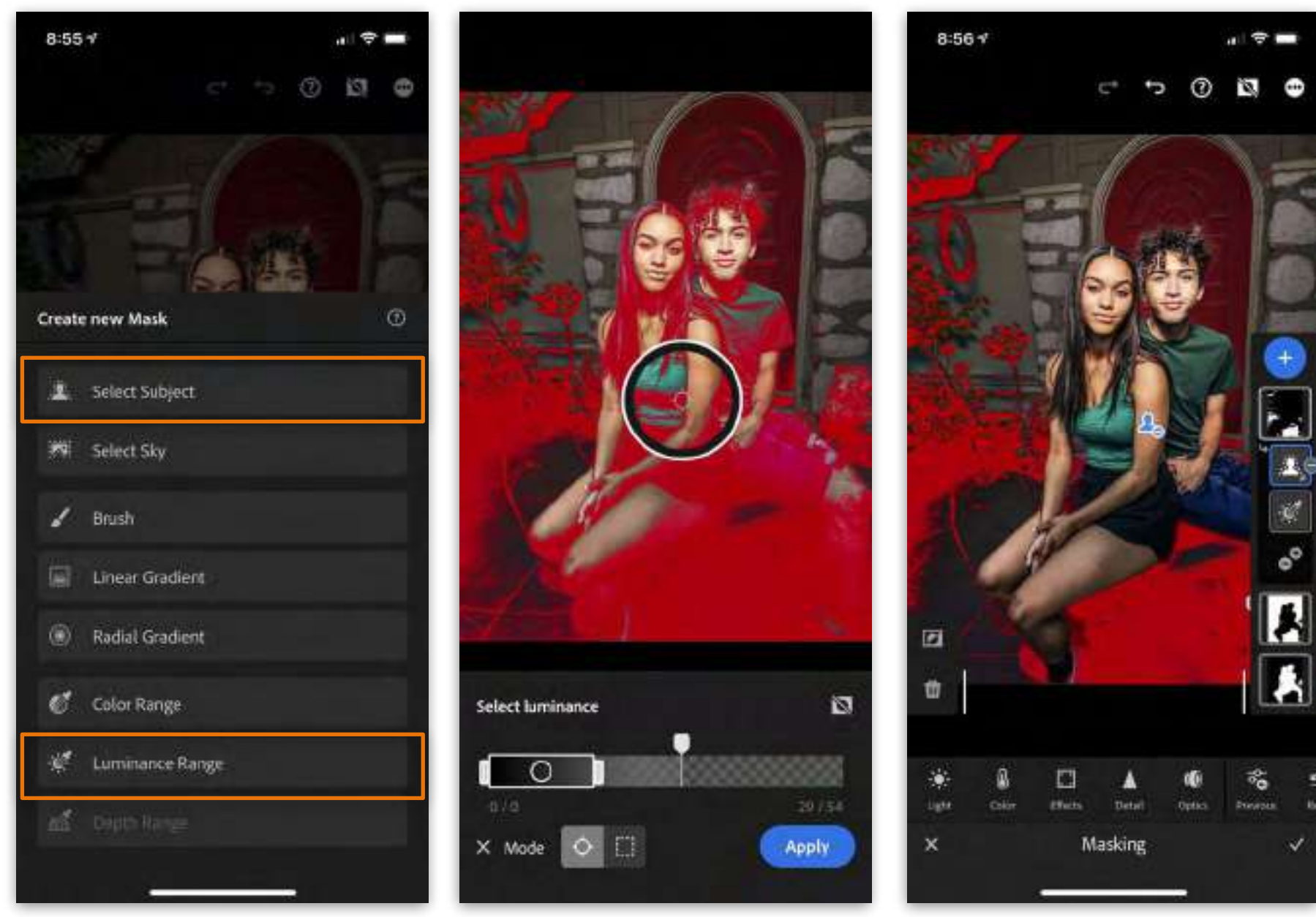

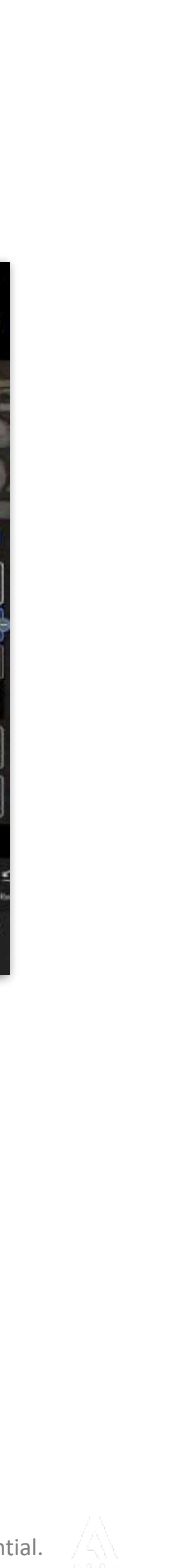
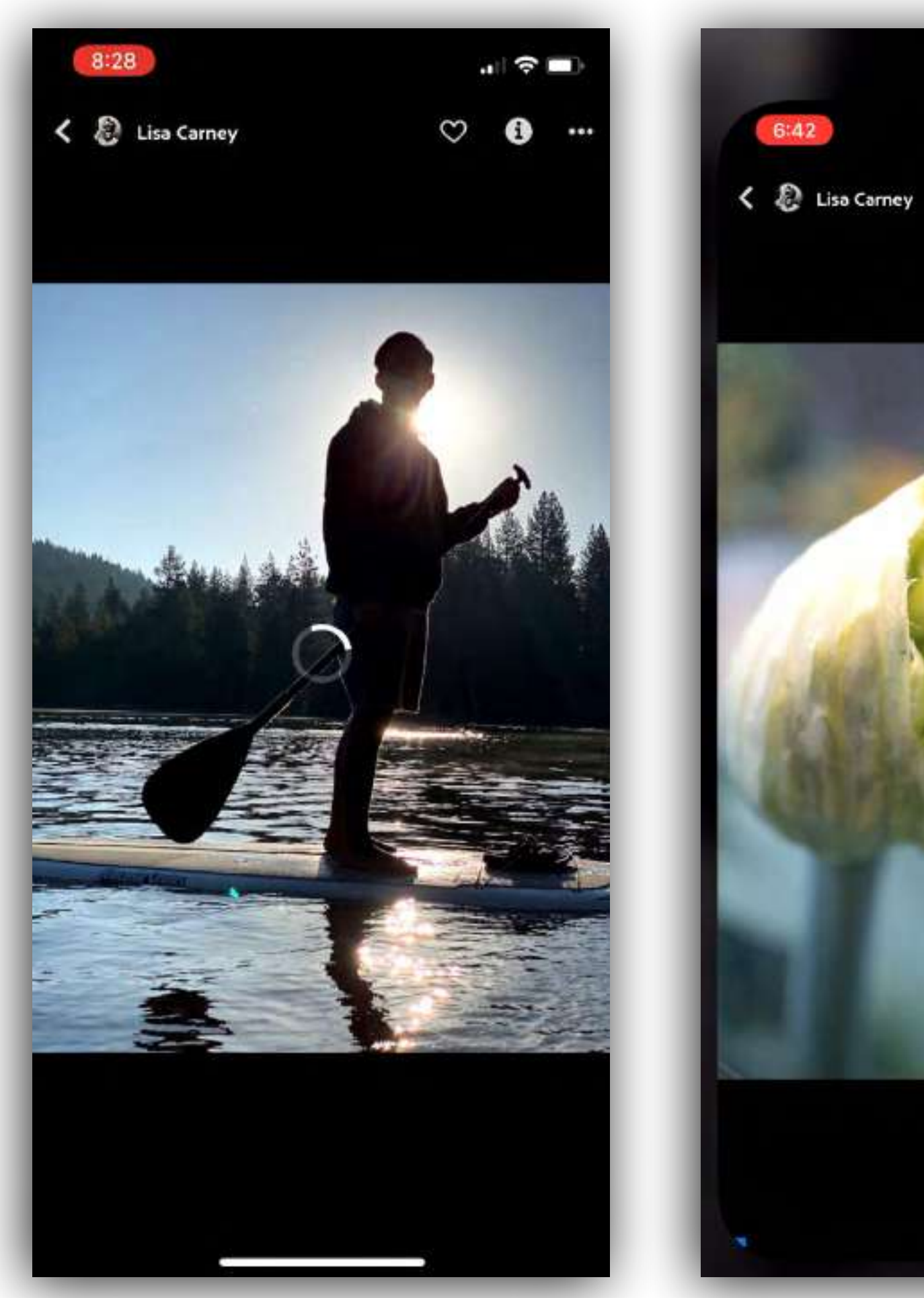

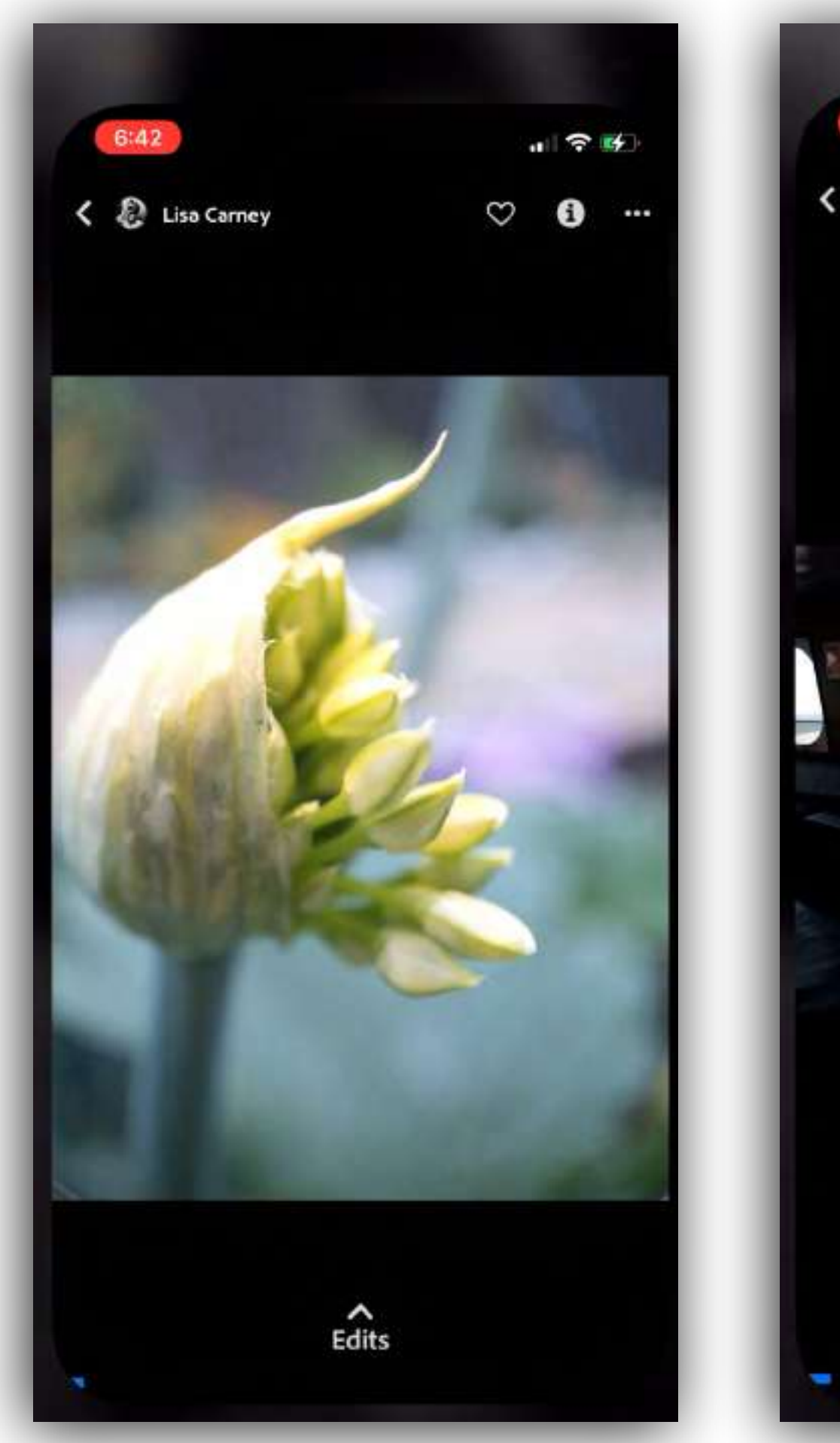

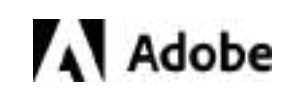

## **DISCOVERY VIDEOS**

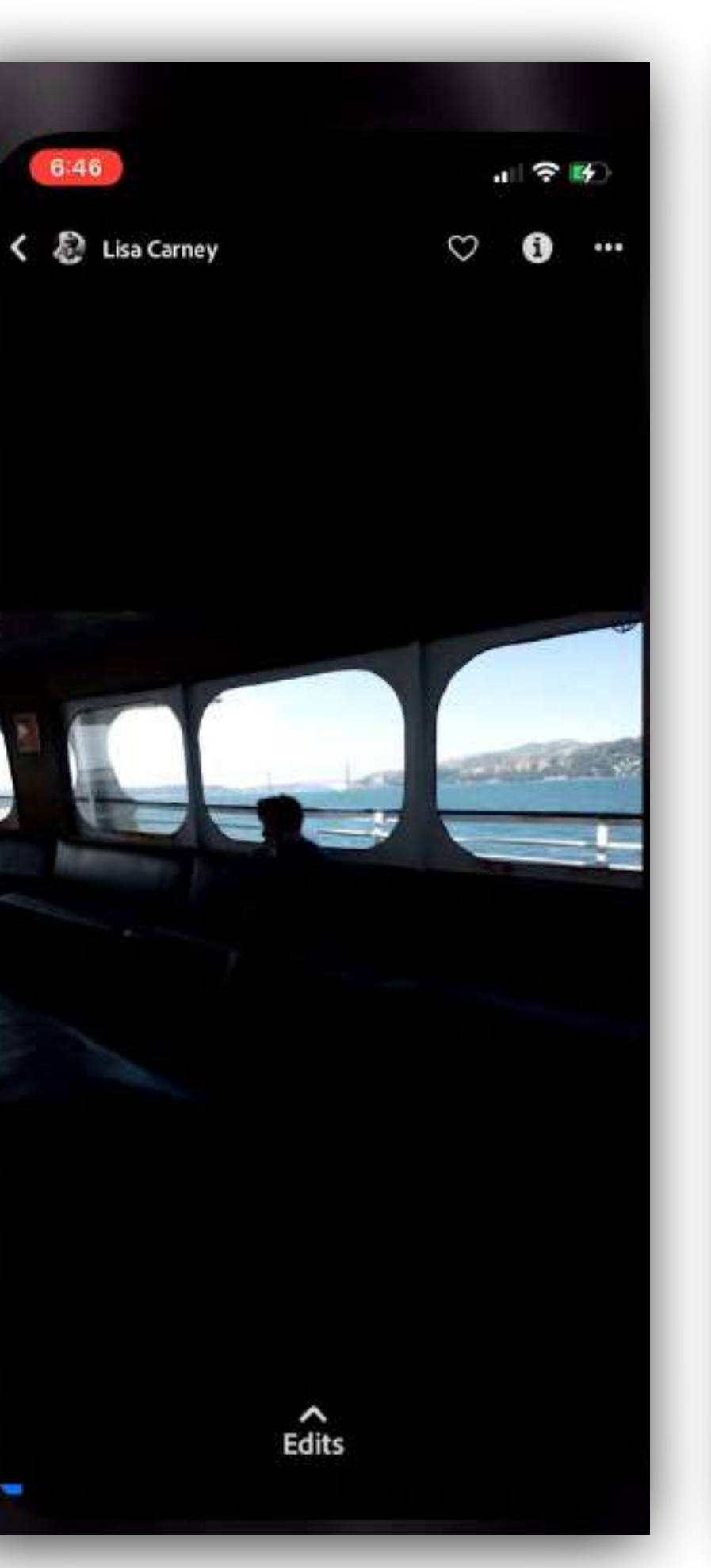

6:46

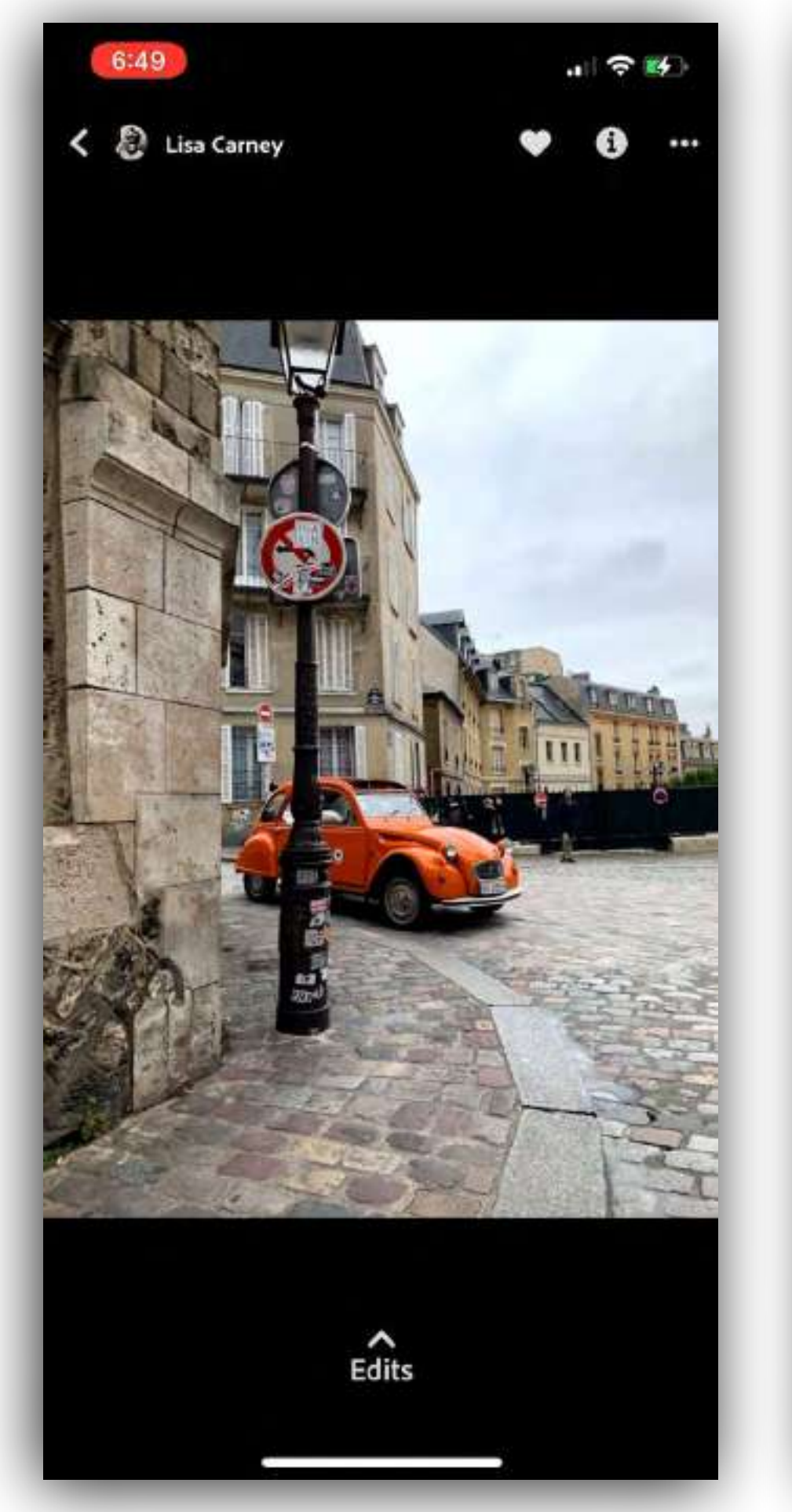

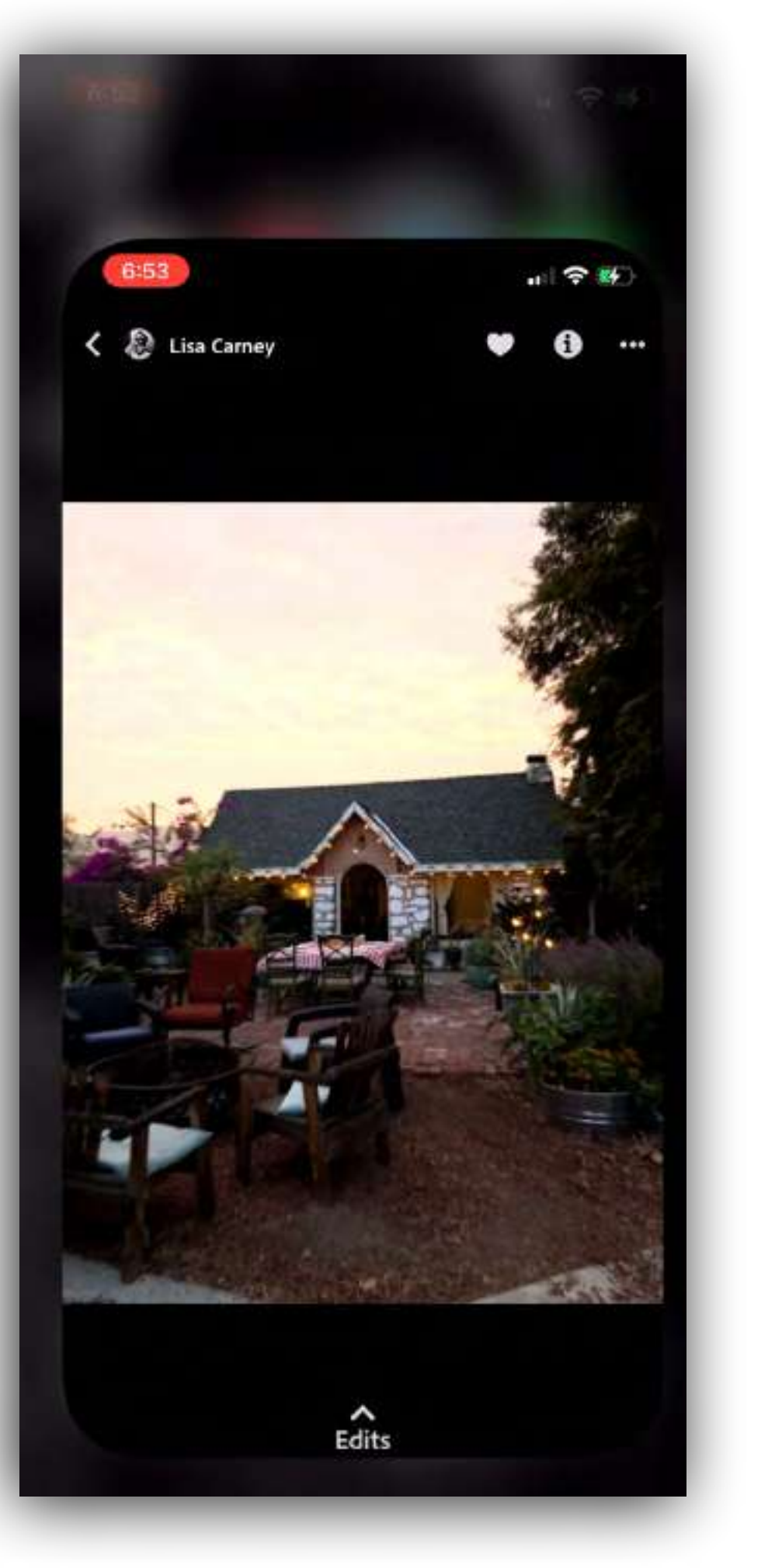

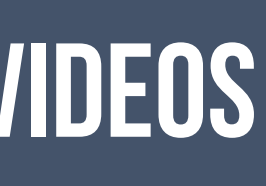

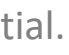

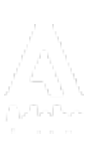

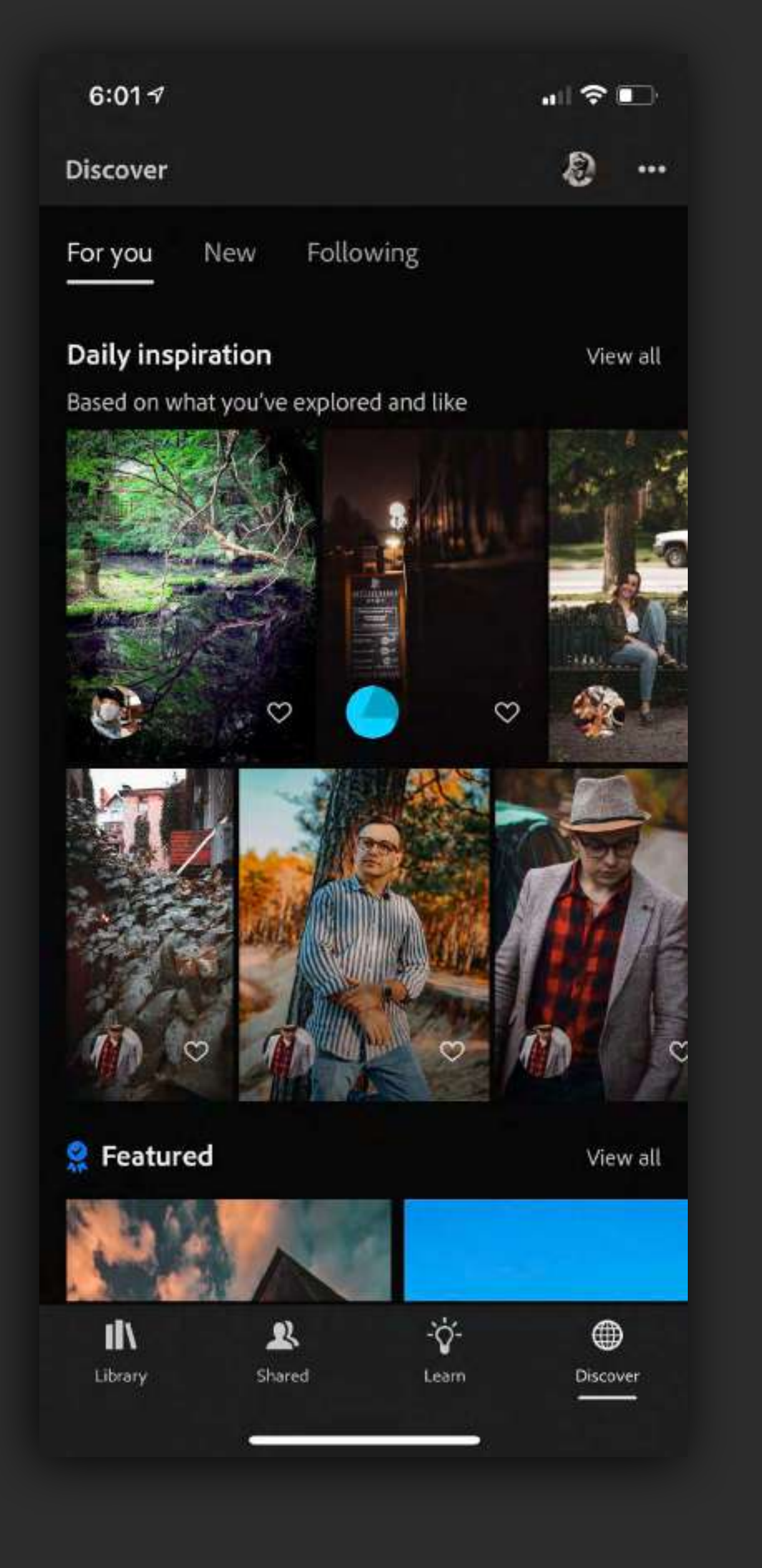

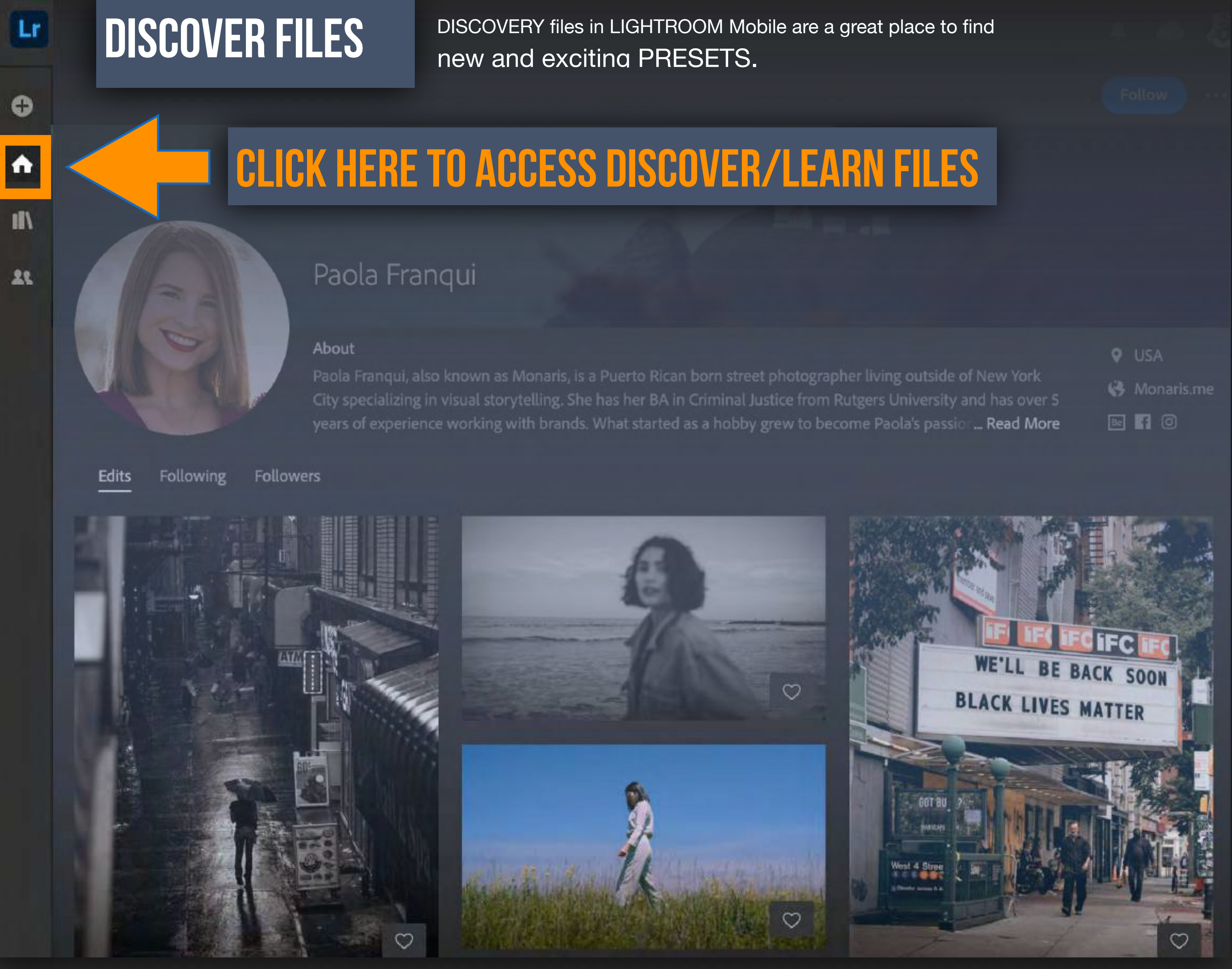

Adobe

| Ŷ  | US/ |     |
|----|-----|-----|
| 6  | Мо  | nar |
| Be | 8   | 0   |

# GETTING RUBY INTO <u>LIGHTROOM</u> ON YOUR <u>IPAD</u>

There are a variety of ways of getting an image into THE LIGHTROOM , cloud ecosystem:

https://helpx.adobe.com/lightroom-cc/using/import-mobile-ios.html

1. On the iPad you can PLUG in a camera to base and import. Since I am suppling Ruby to you, this is not an option.

NOT LIGHTROOM CLASSIC 2. You can go to DESKTOP version of LIGHTROOM and IMPORT. Once an image is LIGHTROOM, it will be available on ALL of your devices.

3. You can use the CREATIVE CLOUD app. If you put RUBY on your CREATIVE CLOUD. You will have access to her on your iPad.

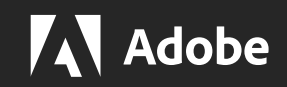

RUBY

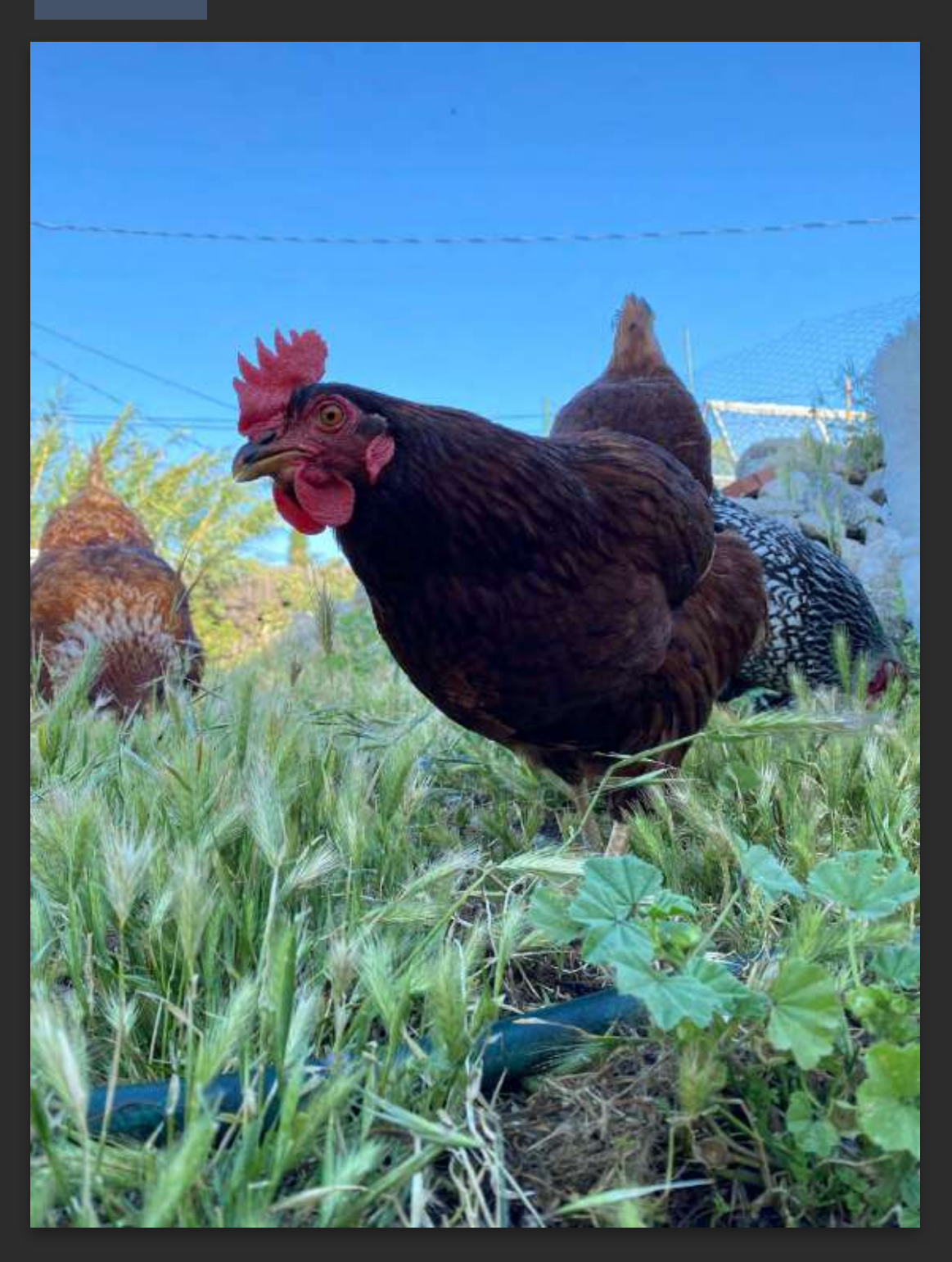

# GETTING RUBY INTO <u>LIGHTROOM</u> ON YOUR <u>IPAD</u>

There are a variety of ways of getting an image into THE LIGHTROOM , cloud ecosystem:

https://helpx.adobe.com/lightroom-cc/using/import-mobile-ios.html

1. On the iPad you can PLUG in a camera to base and import. Since I am suppling Ruby to you, this is not an option. NOT LIGHTROOM CLASSIC

2. You can go to DESKTOP version of LIGHTROOM and IMPORT. Once an image is LIGHTROOM, it will be available on ALL of your devices.

3. You can use the CREATIVE CLOUD app. If you put RUBY on your CREATIVE CLOUD. You will have access to her on your iPad.

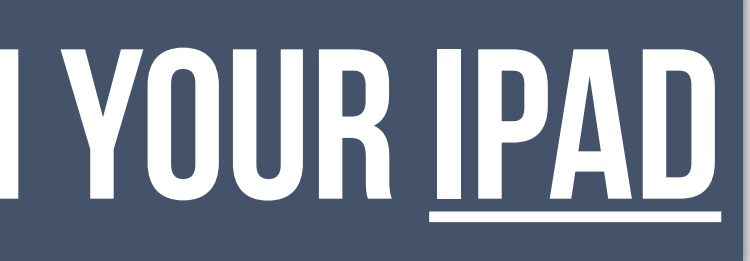

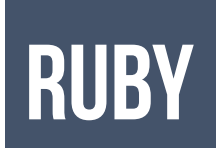

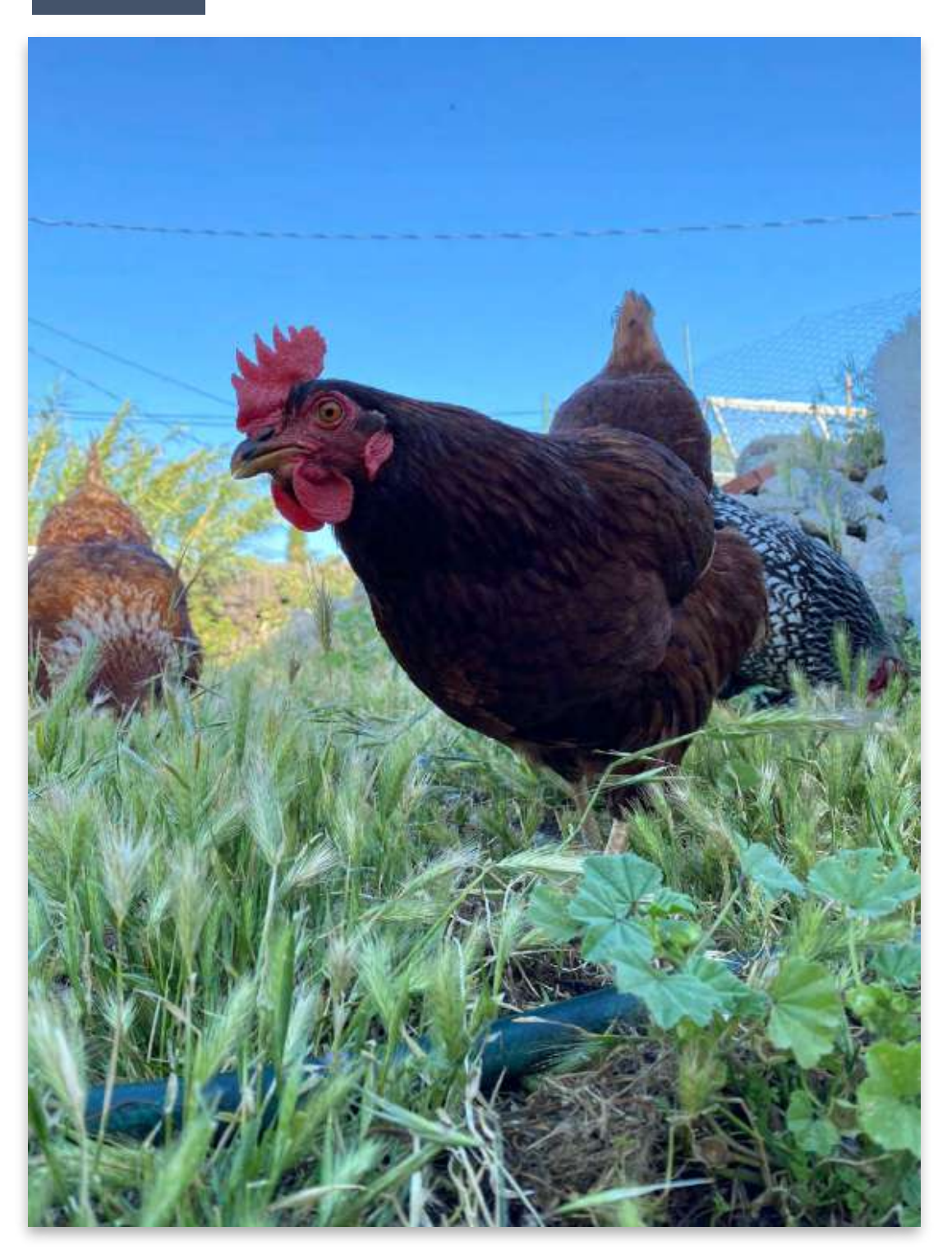

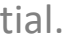

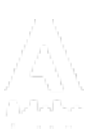

## **CREATIVE CLOUD APP**

# DOWNLOAD Creative Cloud App onto you iPad SIGN IN to your Adobe Creative Cloud Account ACCESS the folder for this Lab with this link:

https://assets.adobe.com/public/41197ba5-7f15-42f7-5d5a-2cfa91ab472f

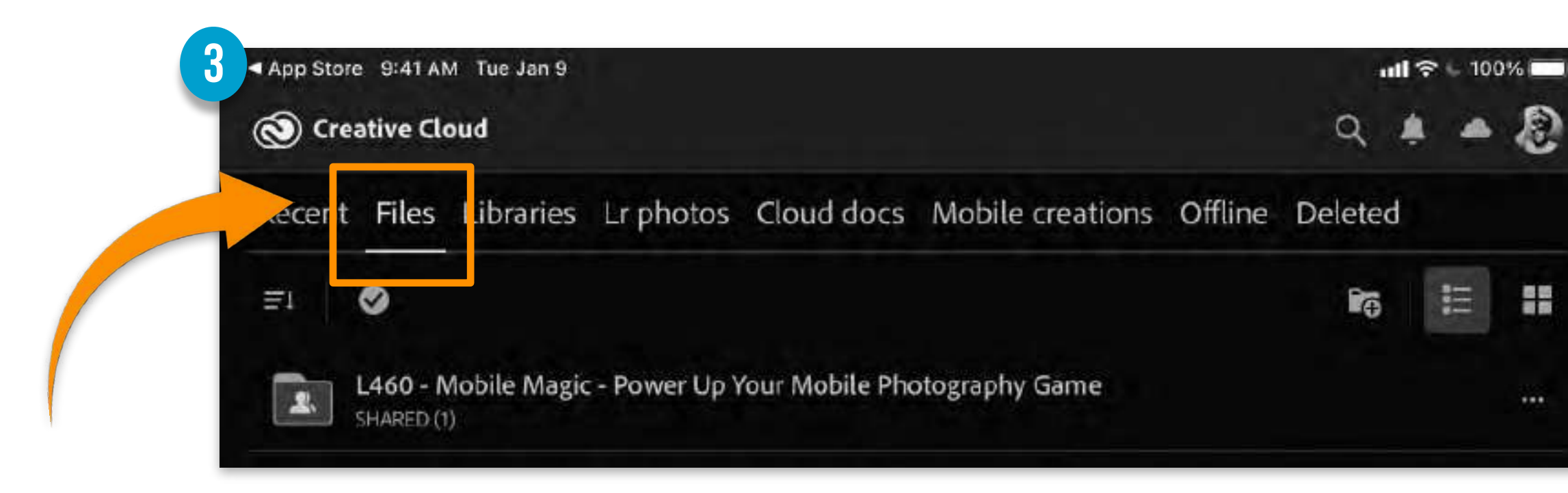

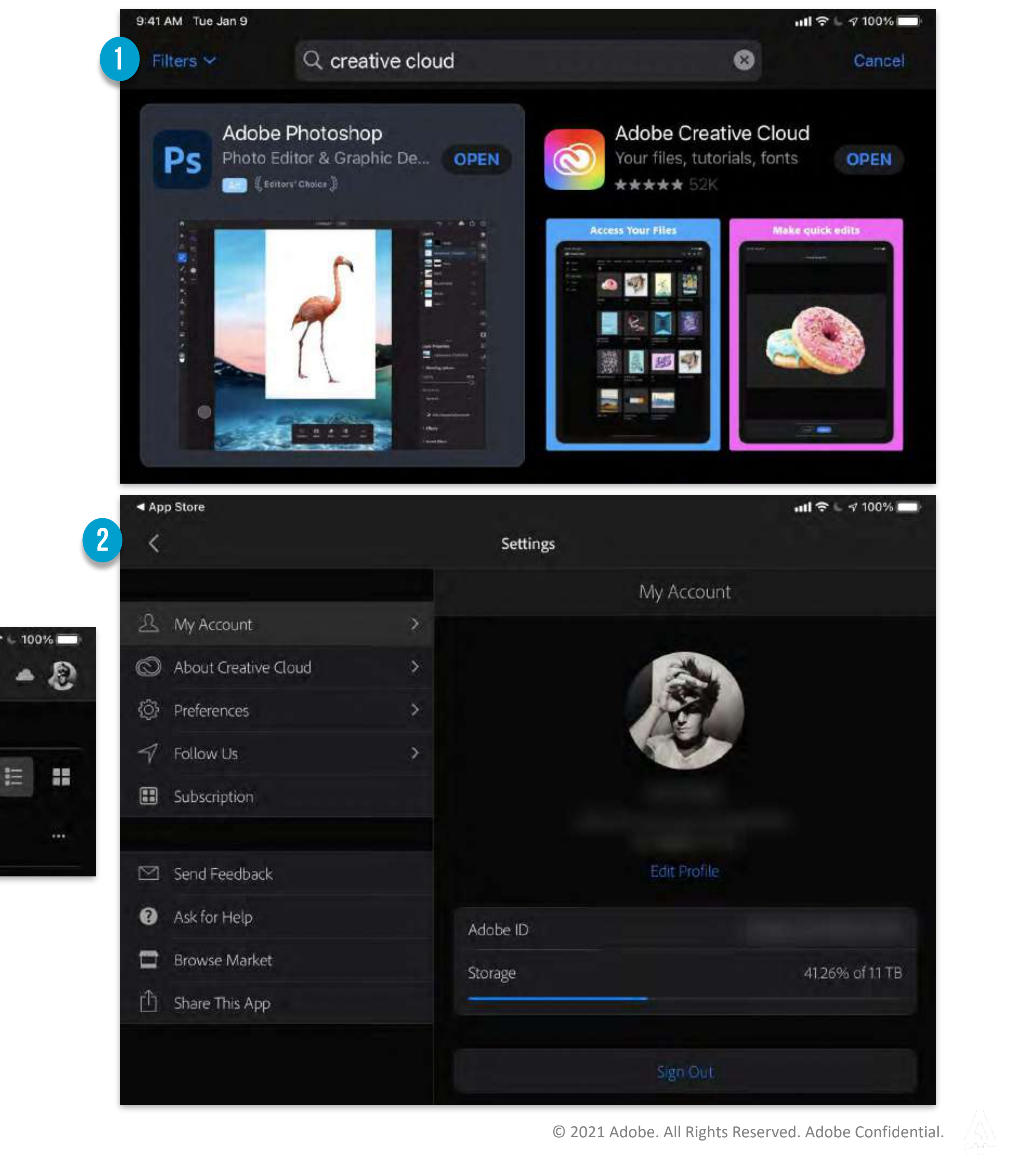

- CLICK on the folder for this Lab.
- CLICK on image Ruby\_RAW 2
- **CLICK on SHARE** 3
- CLICK on DOWNLOAD original FILE 4
- CLICK on LIGHTROOM 5

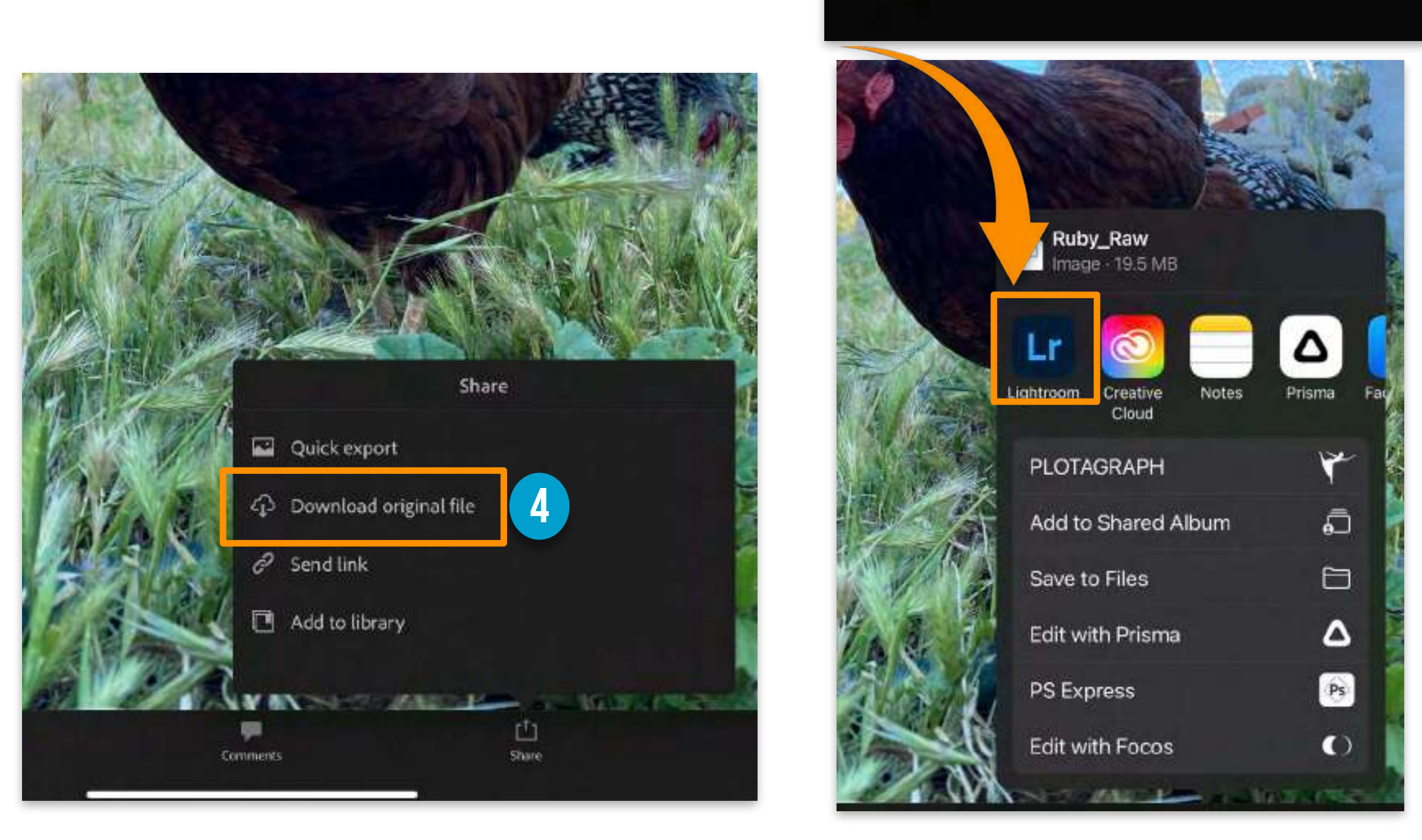

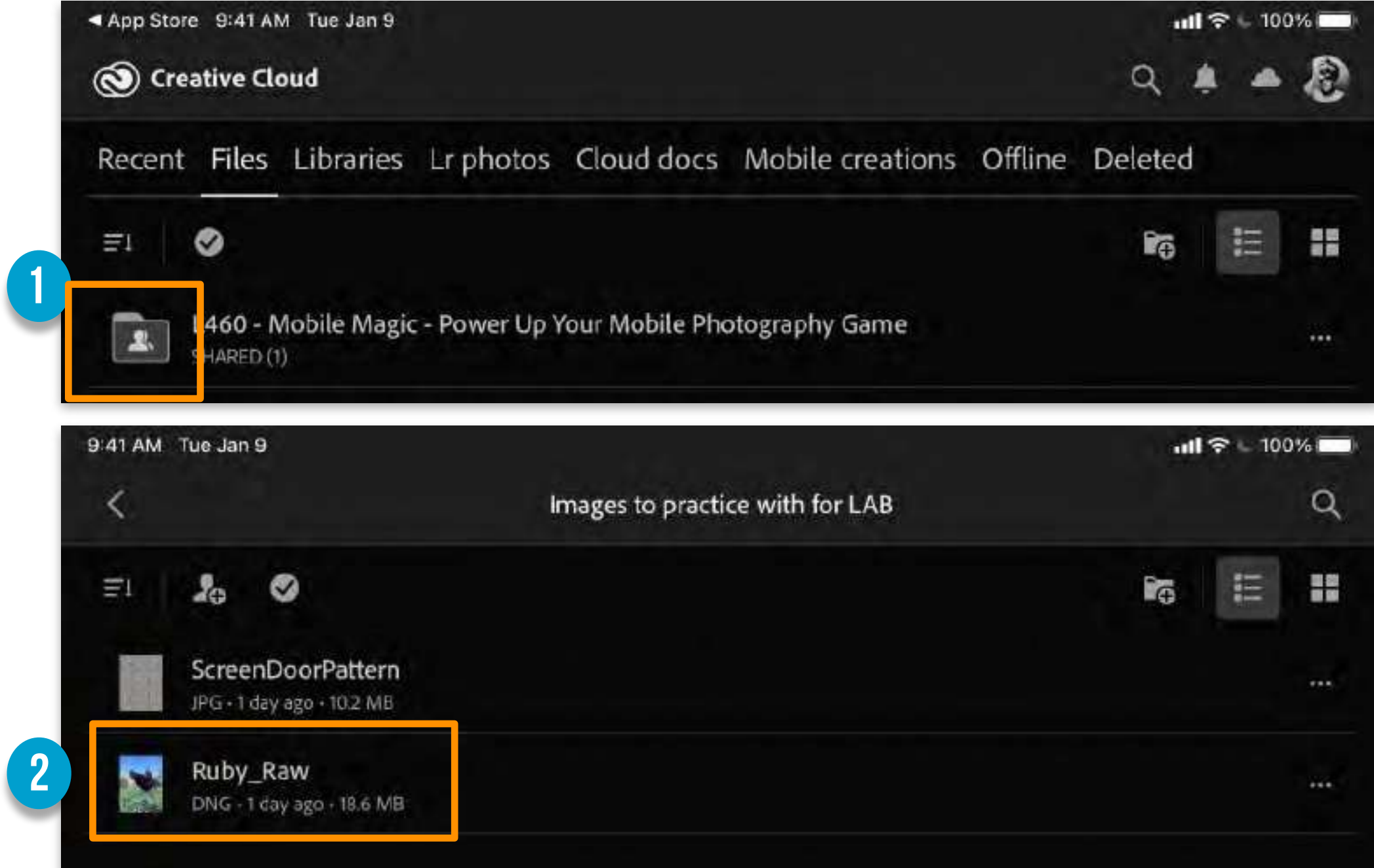

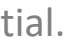

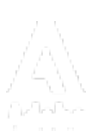

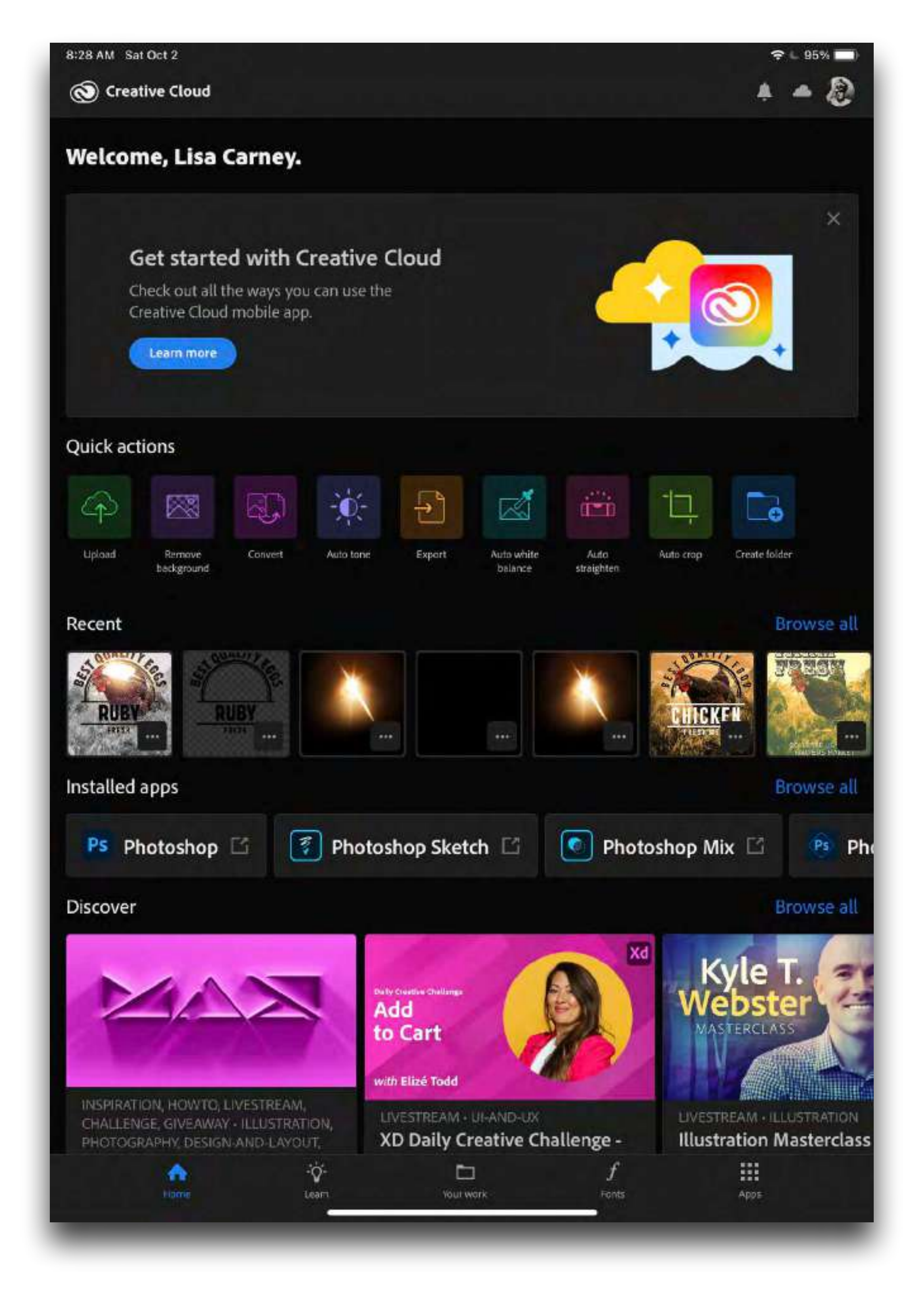

Adobe

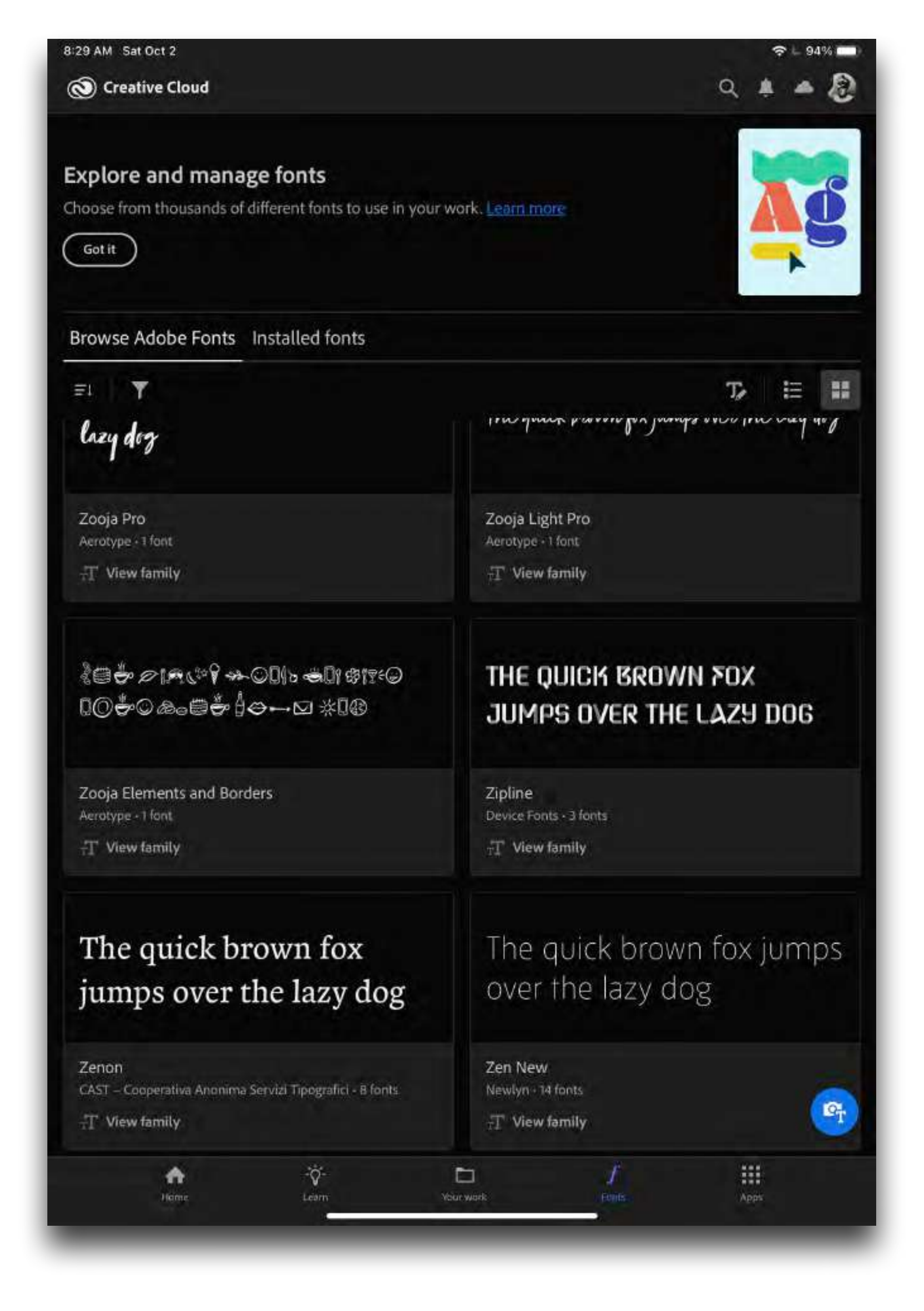

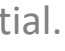

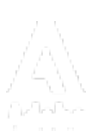

# LETS GET STARTED IN LIGHTROOM ON IPAD

- Rename MASK
- click on …
- Add or Subtract from any MASK:

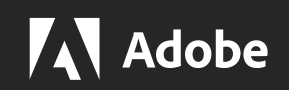

**FUNCTIONS:** INVERT NAME MASK ADD / SUBTRACT using multiple mask LIGHT **COLOR** EFFECTS DETAIL **OPTICS** PREVIOUS RESET

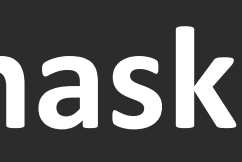

## LETS GET STARTED IN LIGHTROOM ON IPAD

Intial pass I like to start by clicking AUTO

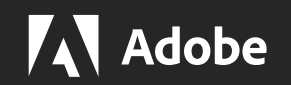

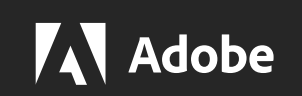

© 2021 Adobe. All Rights Reserved. Adobe Confidential.

### HEALING

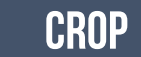

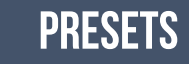

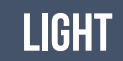

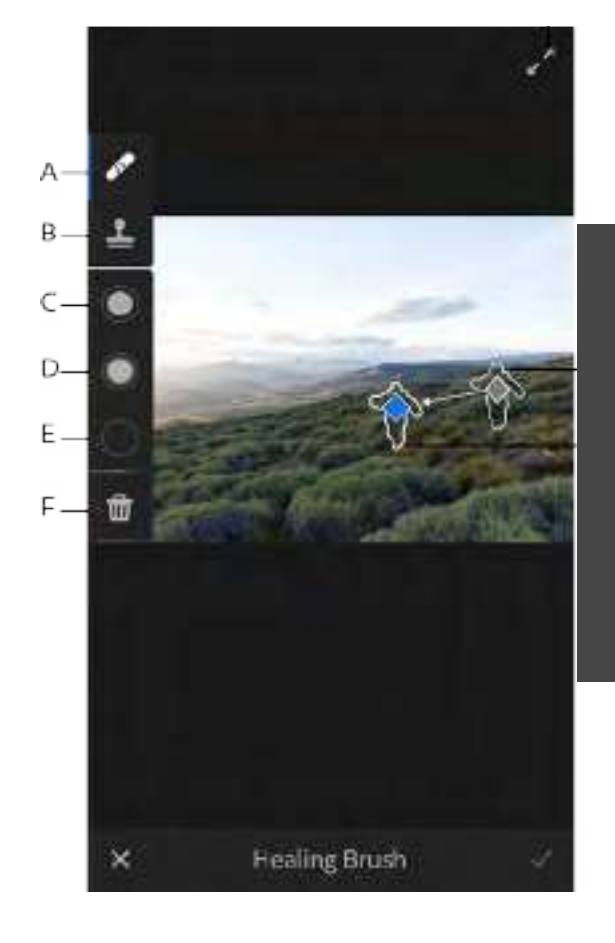

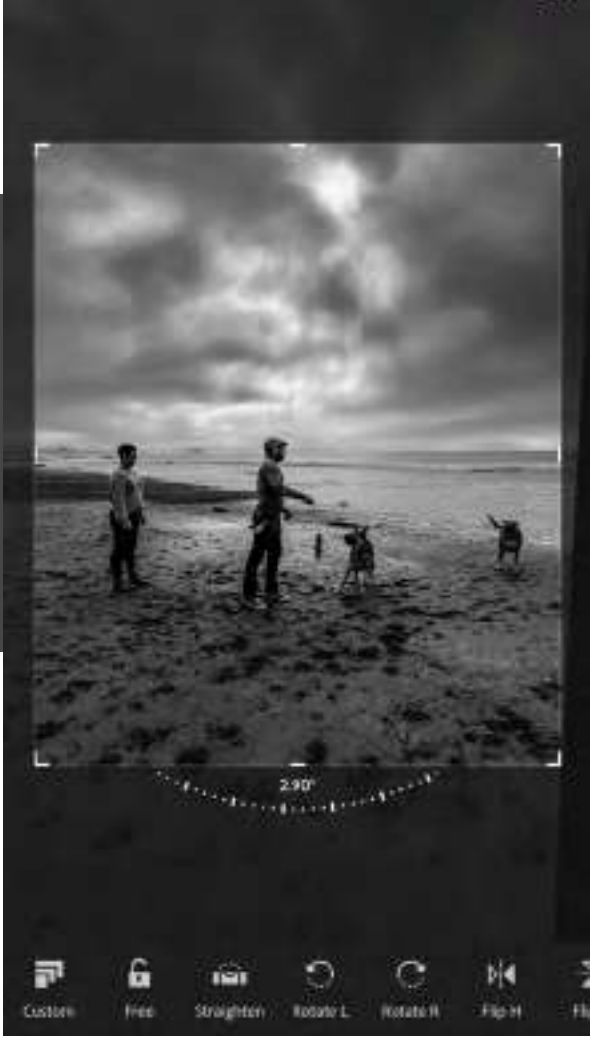

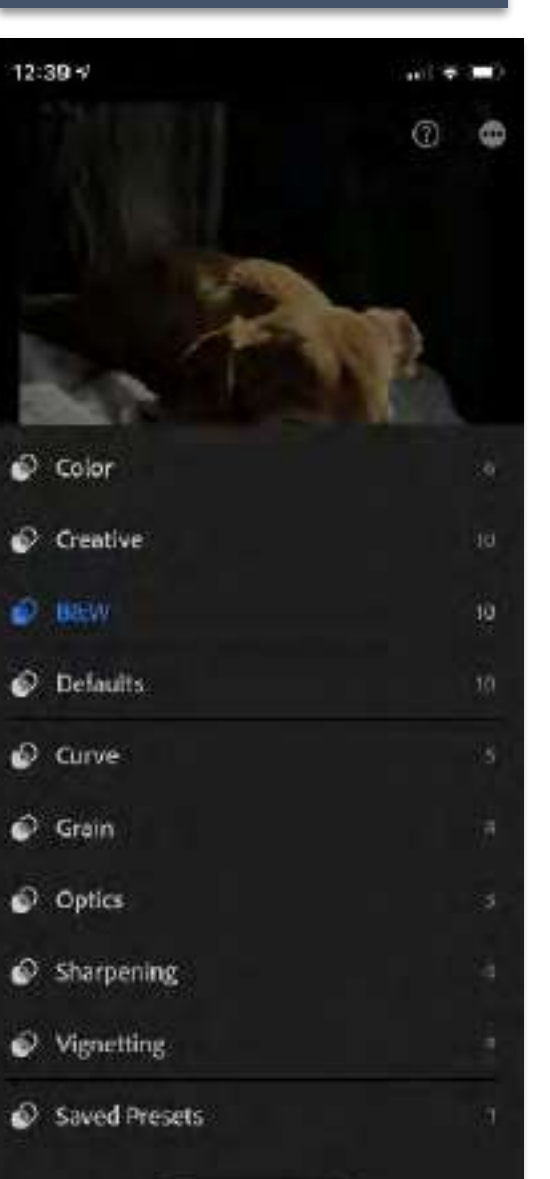

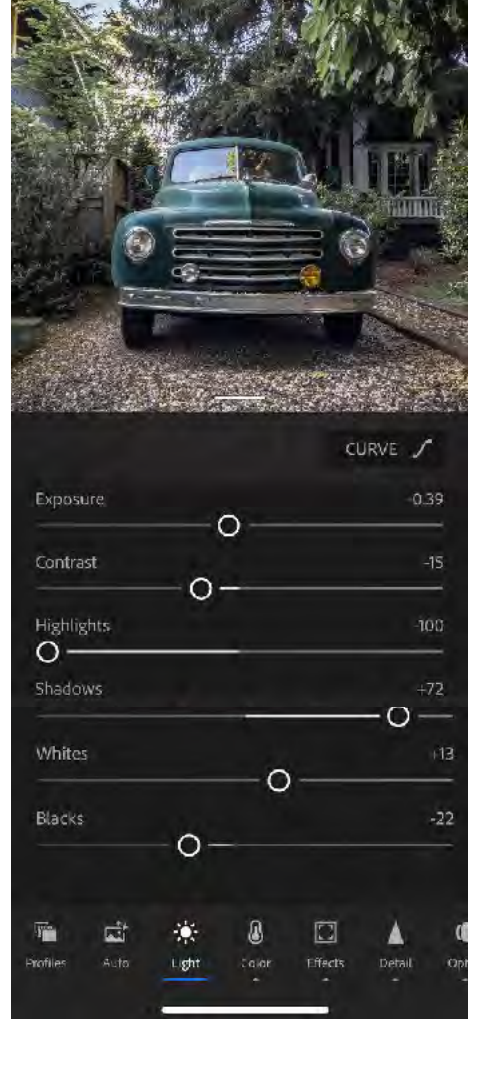

DETAILS

| 7:34 1                                                                      |       |   | "I 🗢 |       |
|-----------------------------------------------------------------------------|-------|---|------|-------|
| 🔇 Edic 🕫                                                                    | ŝ     | 0 | 9 4  | Ð     |
| ToTSO21 Ongreat<br>INIS_EDIT_Joghese<br>Gen 0, 2022 atTIGE<br>INIS Sopright | 65 AM |   |      |       |
| Sharpening O                                                                |       |   |      | 42    |
| Radius                                                                      |       |   |      | Ш.    |
| Detail O                                                                    |       |   |      | 25    |
| Masung<br>O                                                                 |       |   |      |       |
| Noise Reduction                                                             |       |   |      | -51   |
| Detoil                                                                      | - 0   |   |      |       |
| Contract<br>O                                                               |       |   |      |       |
| Color Noise Reducti                                                         | on    |   |      | 31    |
| Detail                                                                      | - o   |   |      | 50    |
| Smoothness                                                                  |       |   |      | - 50  |
| *<br>*                                                                      | 8 E   |   | Cyno | Becom |

**OPTICS** 

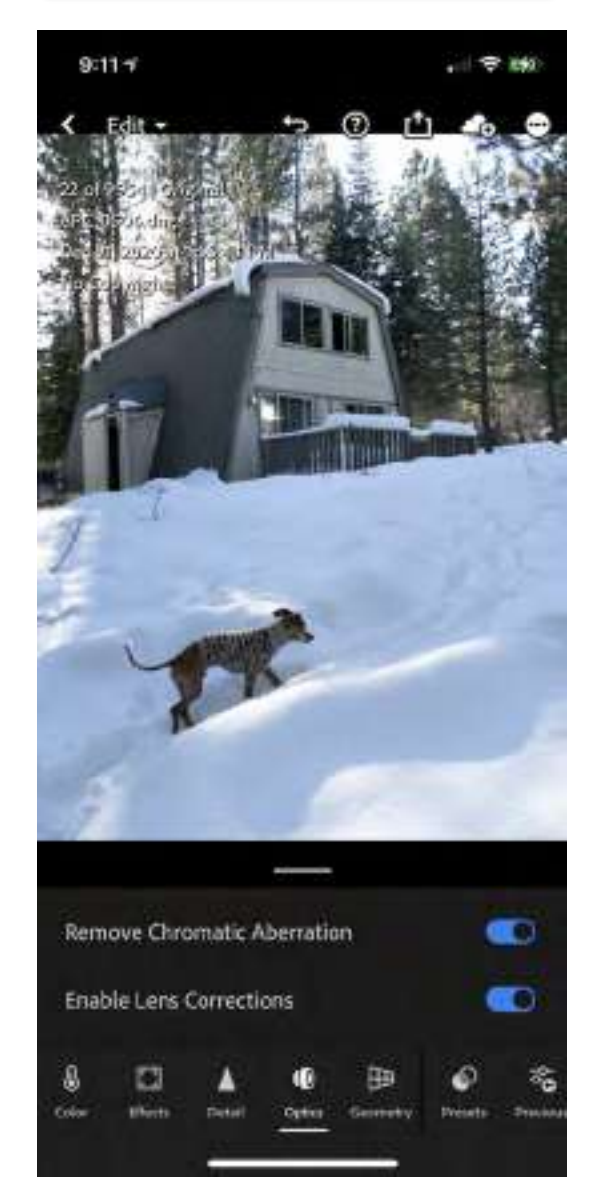

### GEOMETRY

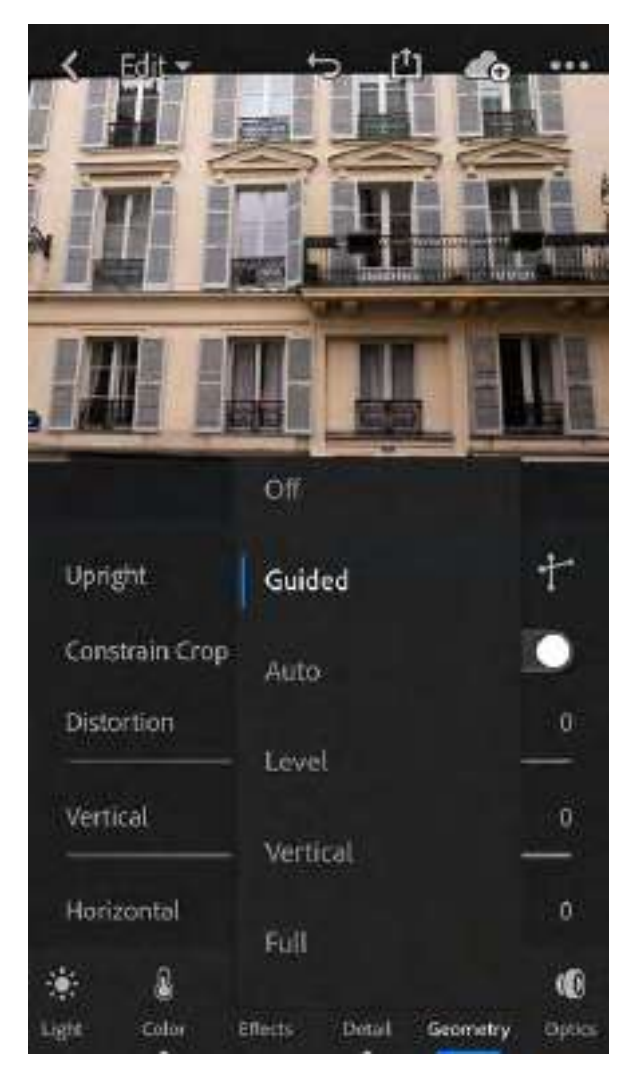

### PROFILES

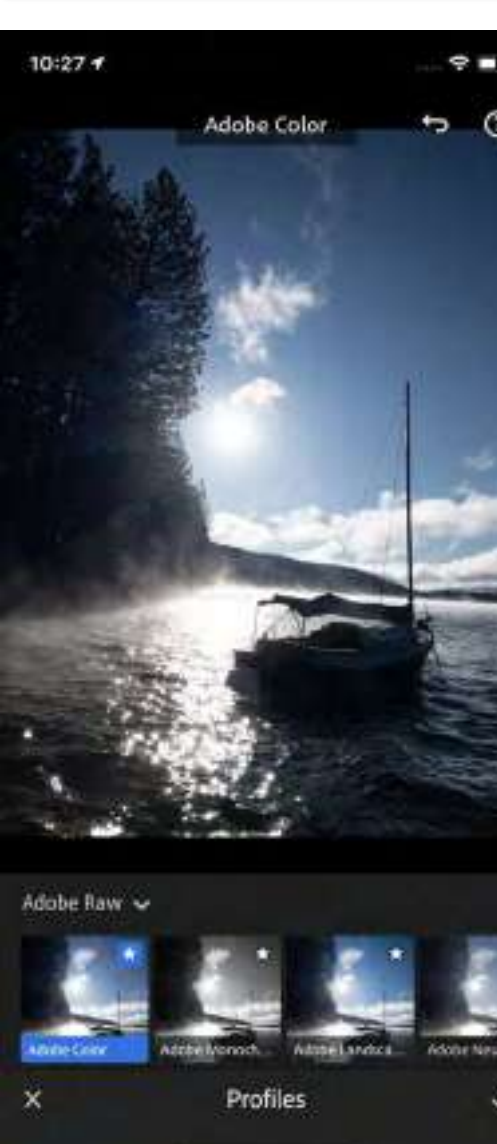

Adobe

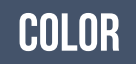

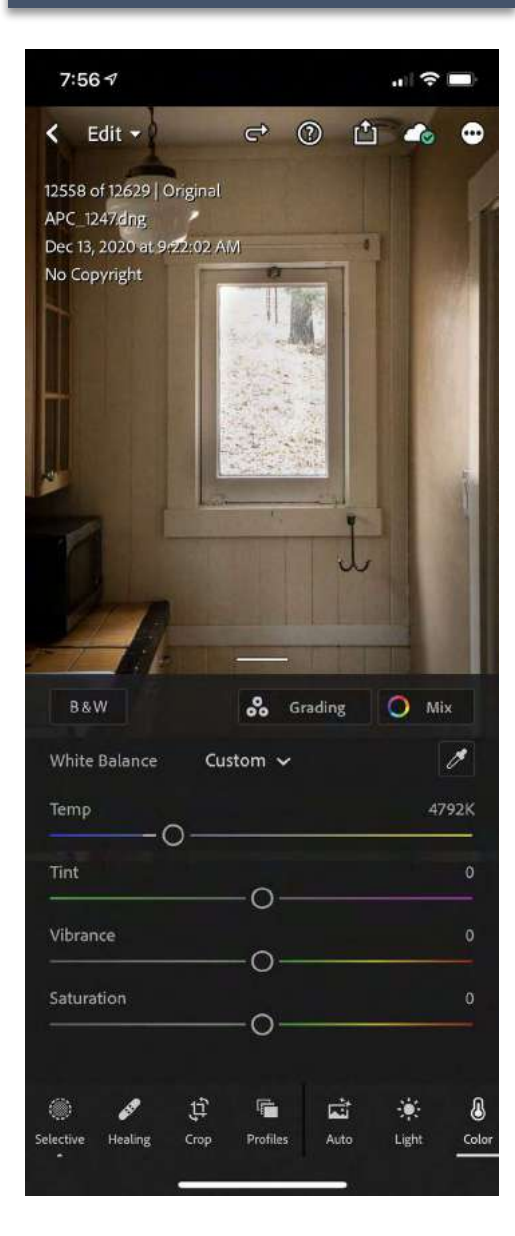

### VERSIONS

1 7 19

9:32 7

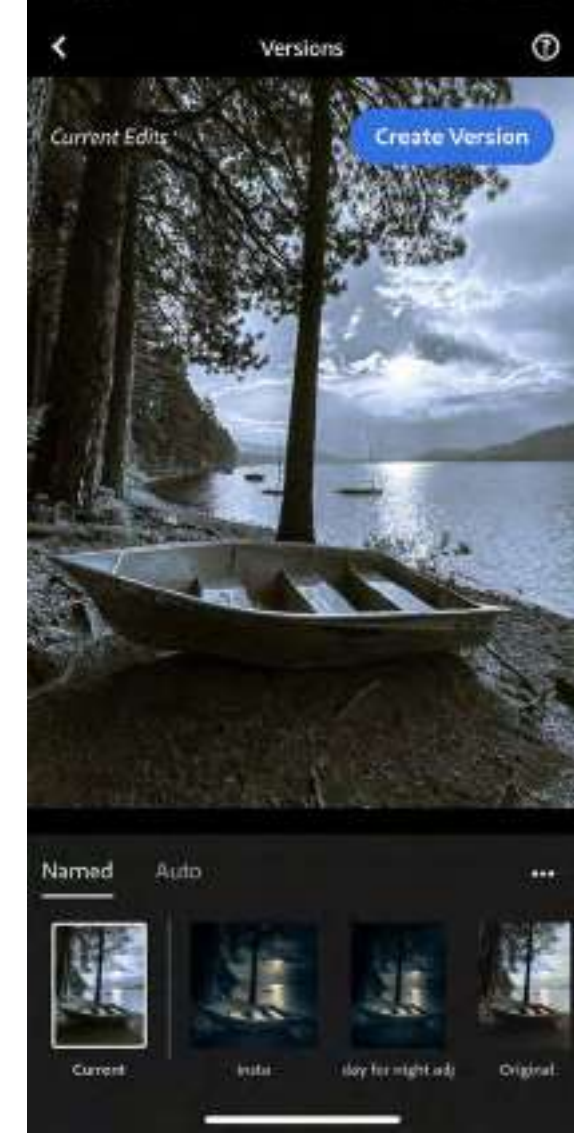

# LIGHTROOM editing modules

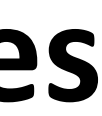

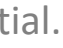

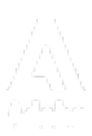

## EFFECTS

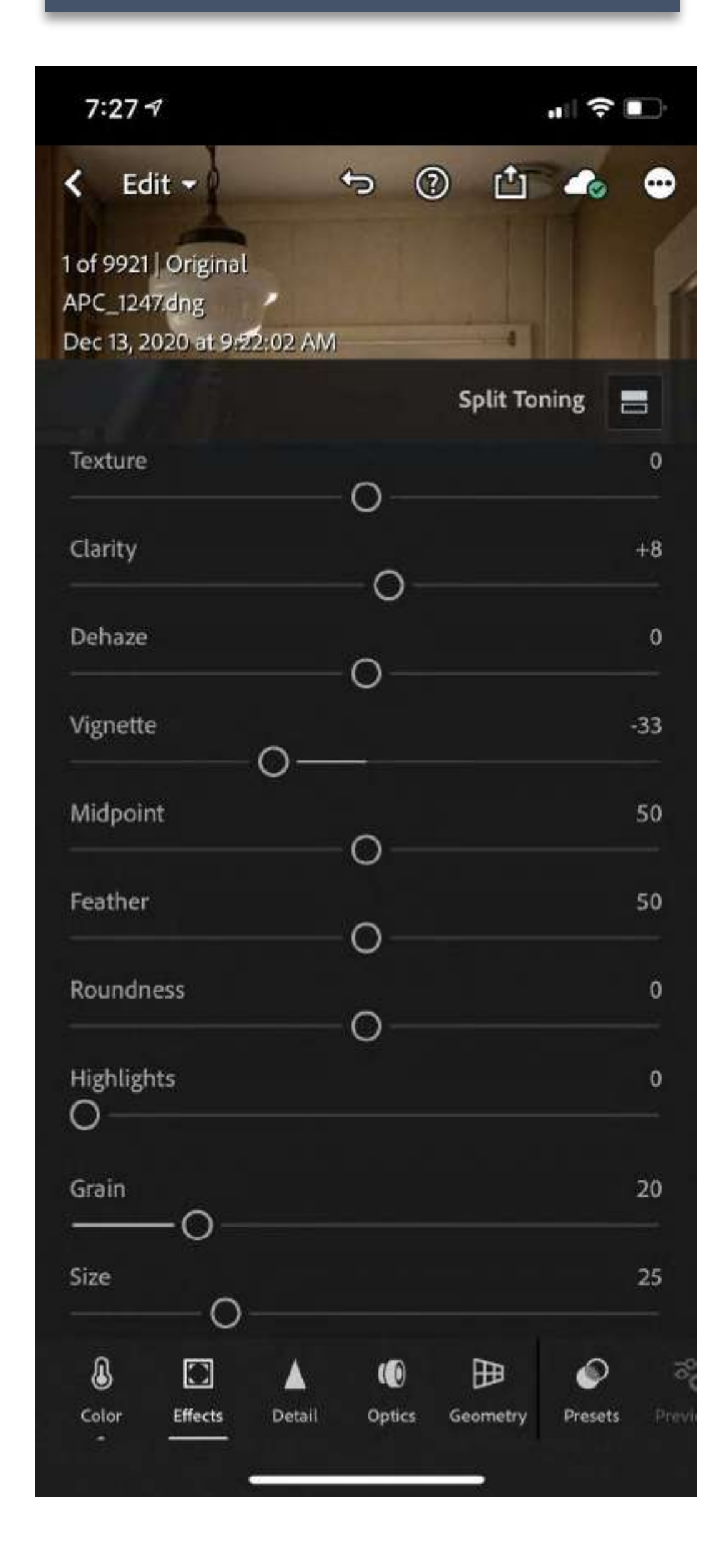

# **Texture:**

**Clarity:** Changes the contrast around the edges of objects in your photo. Move the slider to the left to soften edges; move it to the right to increase edge contrast.

Dehaze:

Vignette:

**Midpoint**: Lower values apply the Amount adjustment to a larger area away from the corners. Higher values restrict the adjustment to an area closer to the corners.

**Roundness:** Lower values make the vignette effect more oval. Higher values make the vignette effect more circular.

**Highlights**: Controls the degree of highlight contrast preserved when Amount is negative. Suitable for photos with small highlights, such as candles and lamps.

Grain

Size

Roughness

Smoothens or accentuates textured details in your photo. Move the slider to the left to smoothen details; move it to the right to accentuate details.

Move the slider to the left to add simulated haze; move it to the right to remove haze.

Makes the outer edges of the photo lighter or darker.

**Feather**: Lower values reduce softening between the vignette and the vignette's surrounding pixels. Higher values increase the softening.

Adds realistic film-grain effect to your photos. Control the grain size and roughness using:

### LIGHT

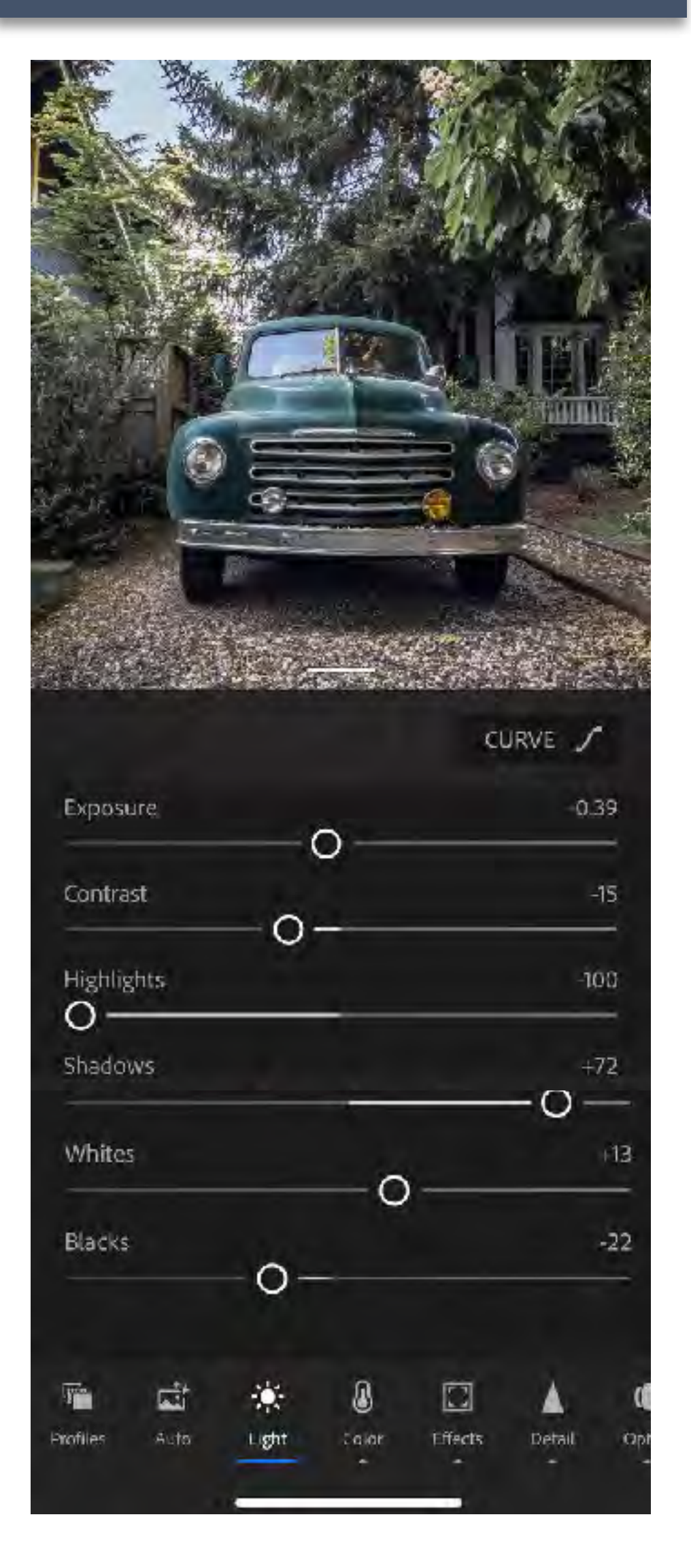

### CONTROL EXPOSURE, CONTRAST, TONE

**Tone Curve:** 

Gives you greater control over the tonal range and contrast in your photo.

**Exposure**: Controls the brightness of your photo. Move the slider to the left to make the image darker; move it to the right to make the image brighter.

**Contrast:** dramatic.

**Highlights:** Controls the brightness of the lighter parts of your photo. Move the slider to the left to darken highlights to recover details; move it to the right to brighten them and reduce details.

**Shadows**: details.

Whites: Sets the white point of the image. Move the slider to the right to make more colors appear completely white.

**Blacks:** Sets the black point of the image. Move the slider to the left to make more colors appear completely black

Determines the contrast between light and dark colors. Move the slider to the left to flatten the contrast; move it to the right to make the contrast more

Controls the brightness of the lighter parts of your photo. Move the slider to the left to deepen shadows; move it to the right to brighten them and recover

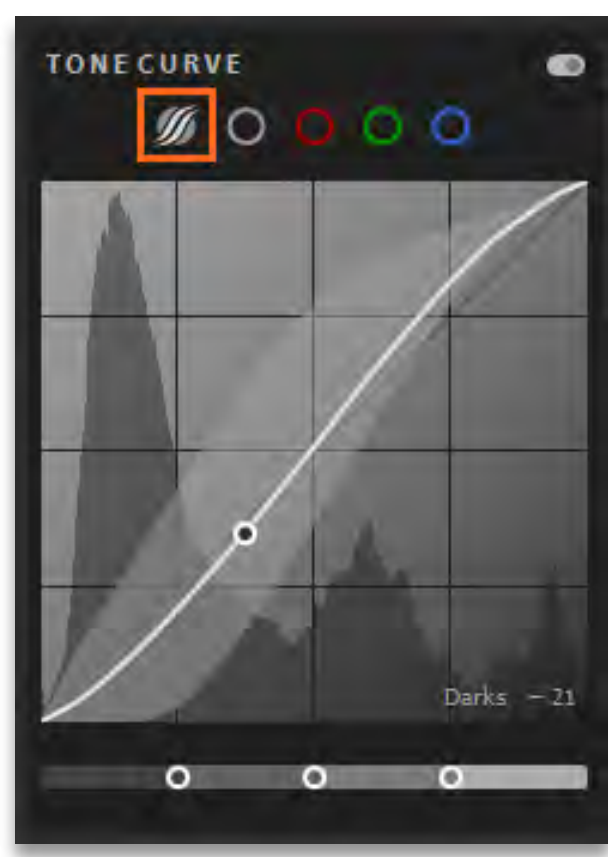

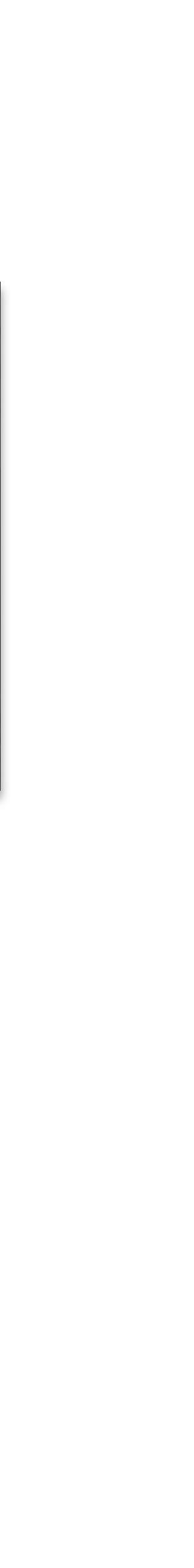

### COLOR

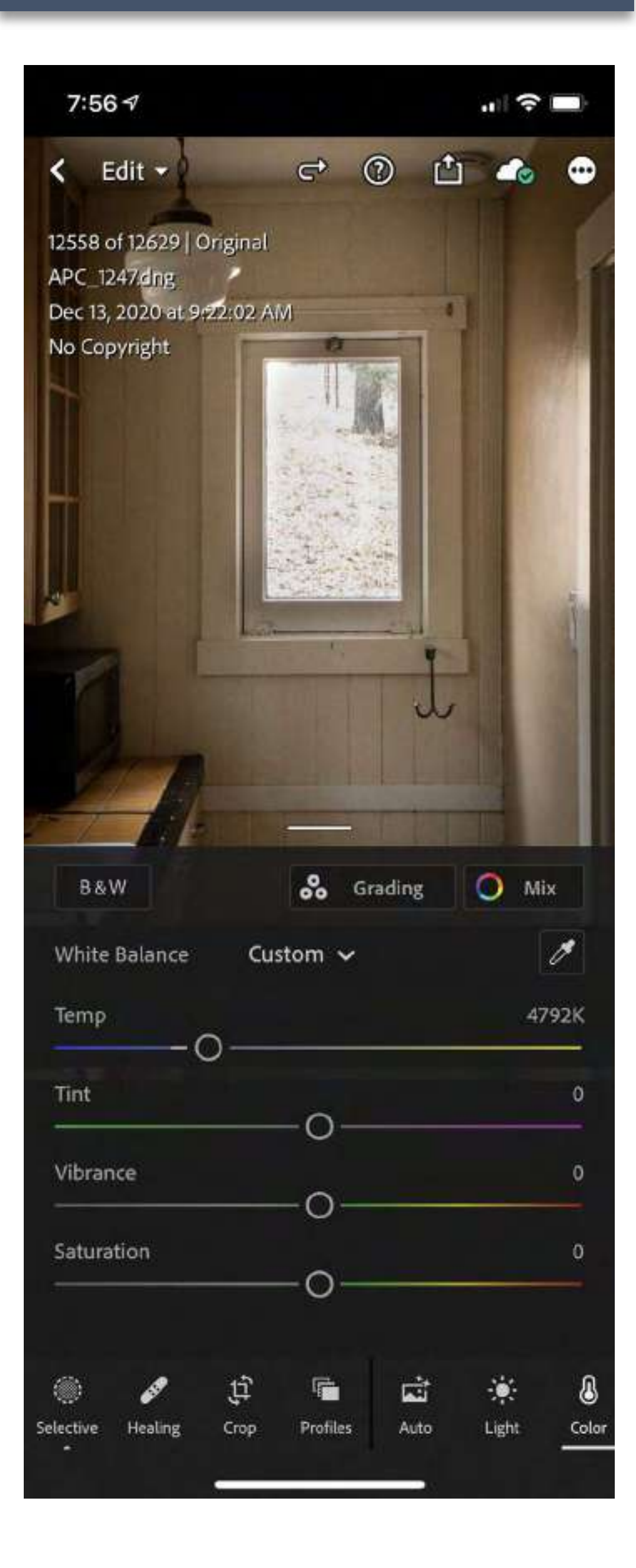

White Balance Temperature of your light source.

Temp: Determines how cool or warm the colors appear in your photo. Move the slider to the left if colors are too yellow; move it to the right if colors are too blue.

Tint:

Vibrance:

Saturation:

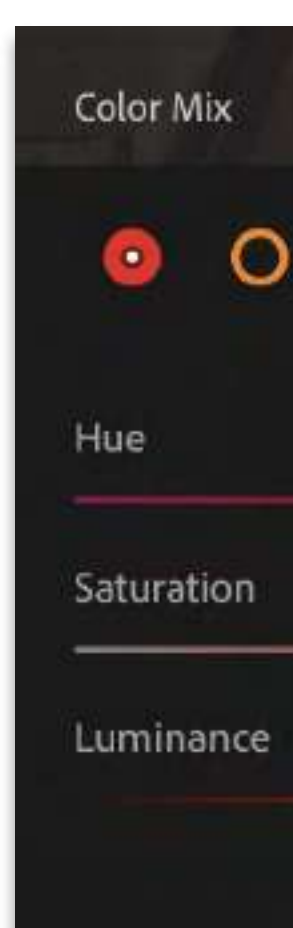

Determines how green or purple the colors appear in your photo. Move the slider to the left if colors are too purple; move it to the right if colors are too green.

Increases the saturation of lower-saturated colors more than higher-saturated colors, which can help prevent skin-tones from looking unnatural.

Boosts the saturation of all colors equally. Move the slider to the left to de-saturate colors, move it to the right to boost saturation.

| Ð    | Done        | Color Mix                |
|------|-------------|--------------------------|
| 0000 | 00          |                          |
| 0    | 0<br>0<br>0 | Hue Saturation Luminance |

# LETS GET RUBY IN PHOTOSHOP ON IPAD

# There are multiple ways of sharing images across the CREATIVE CLOUD.

# **Check out Adobe's help** section on the WEB

https://helpx.adobe.com/lightroom-cc/using/import-mobile-ios.html https://helpx.adobe.com/photoshop/using/lightroom-photoshop-ipad.html

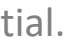

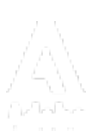

# GETTING RUBY ONTO PHOTOSHOP ON YOUR IPAD

## Add a VIGNETTE under the EFFECTS

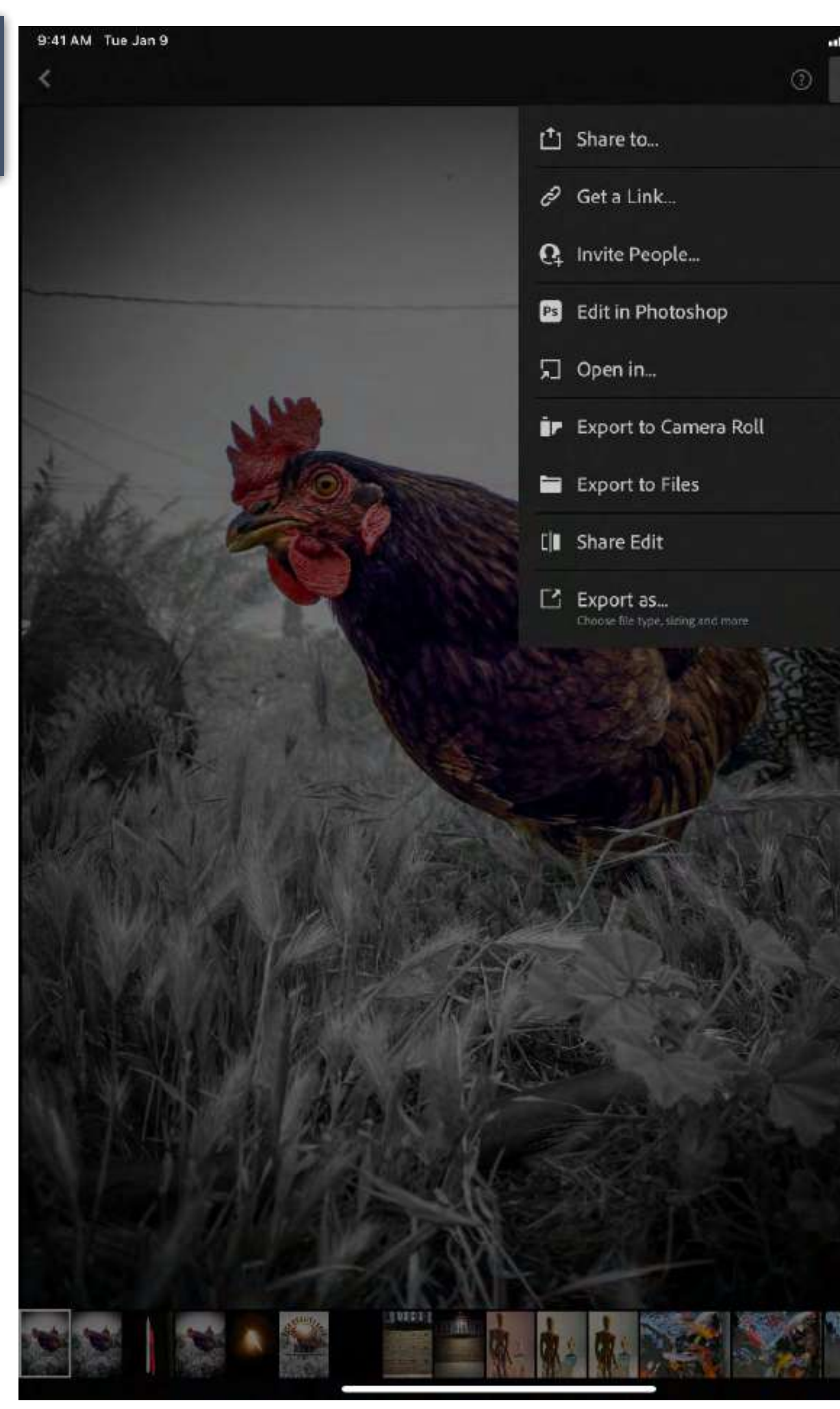

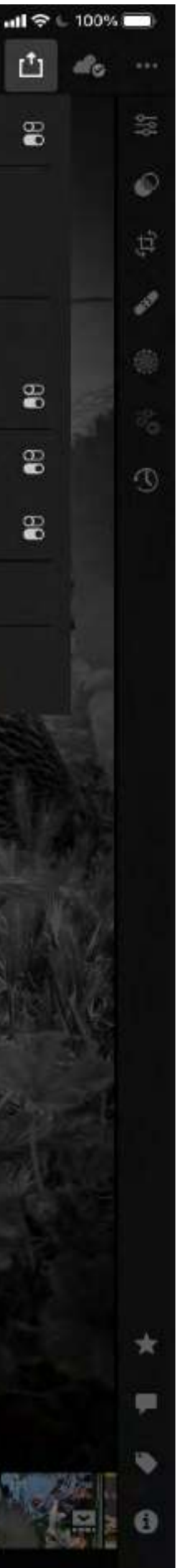

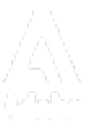

# EDITING COMPOSITING

Ps IPAD

## CAPTURE

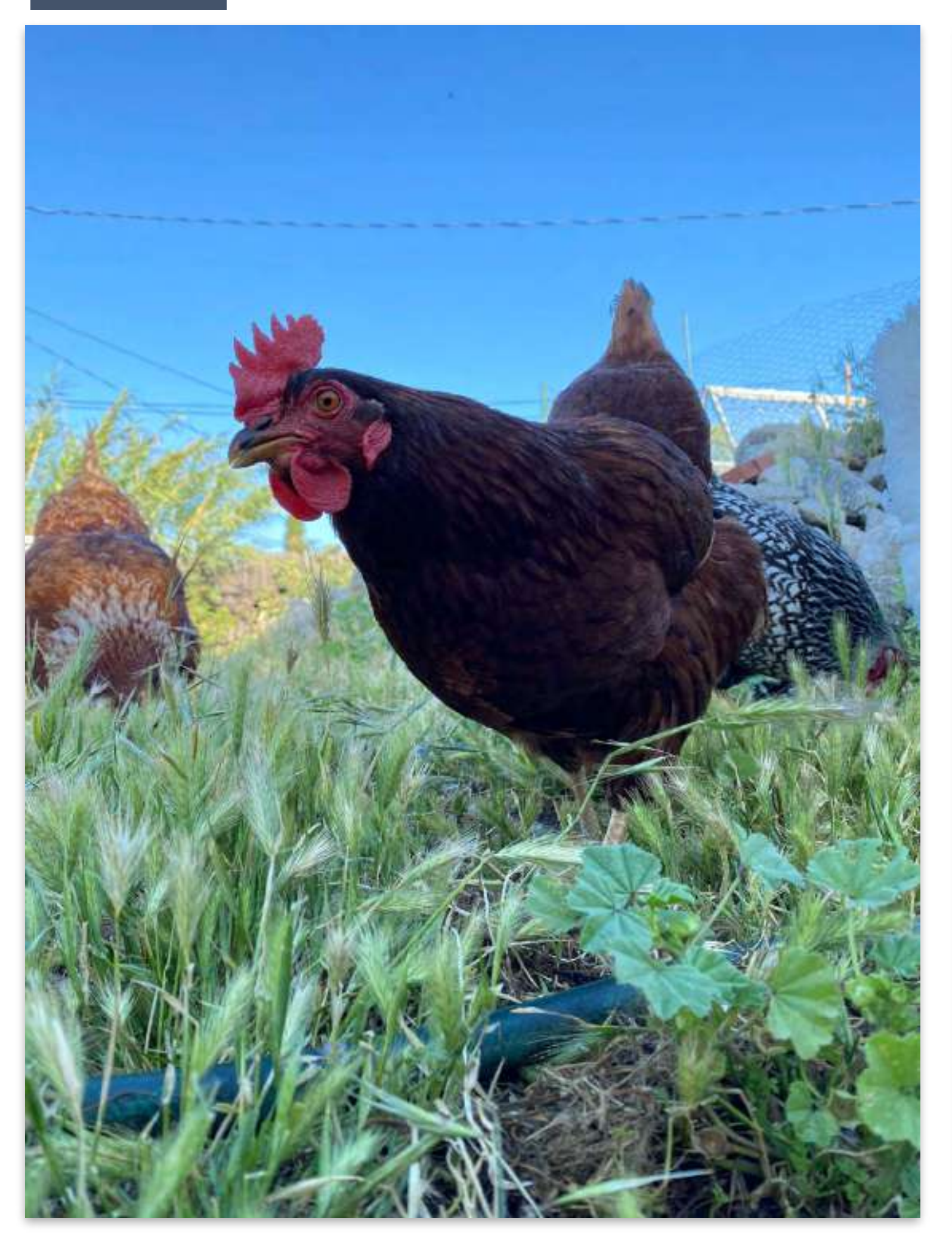

## LIGHTROOM EDIT

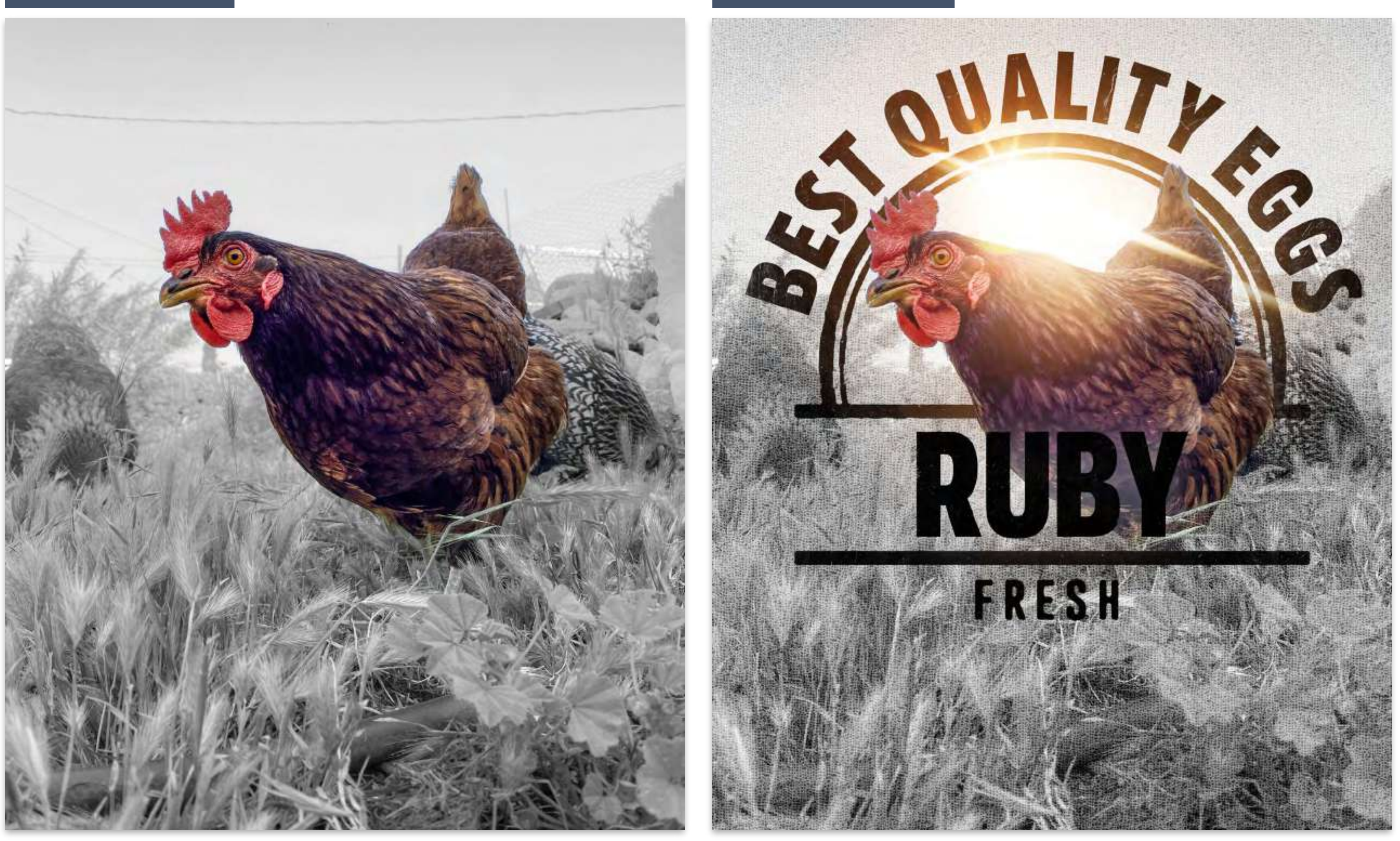

## PHOTOSHOP IPAD

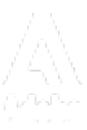

LIGHTROOM EDIT

**RUBY LOGO PNG** 

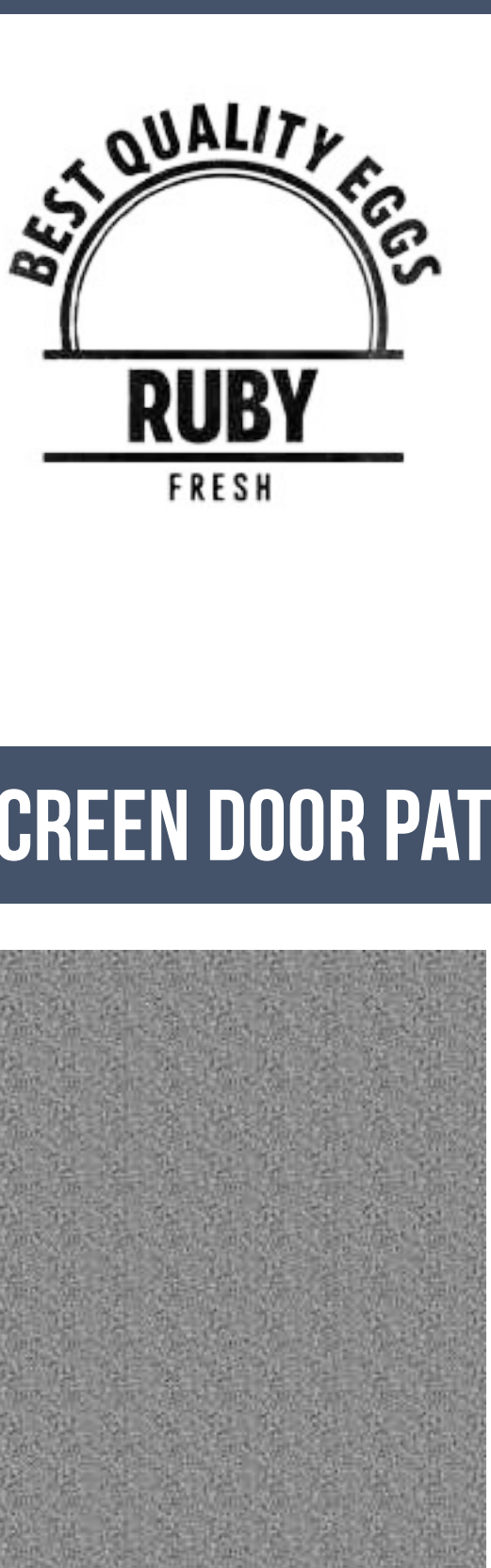

Retouch Spotting Composite **Special Effects** Textures Graphics

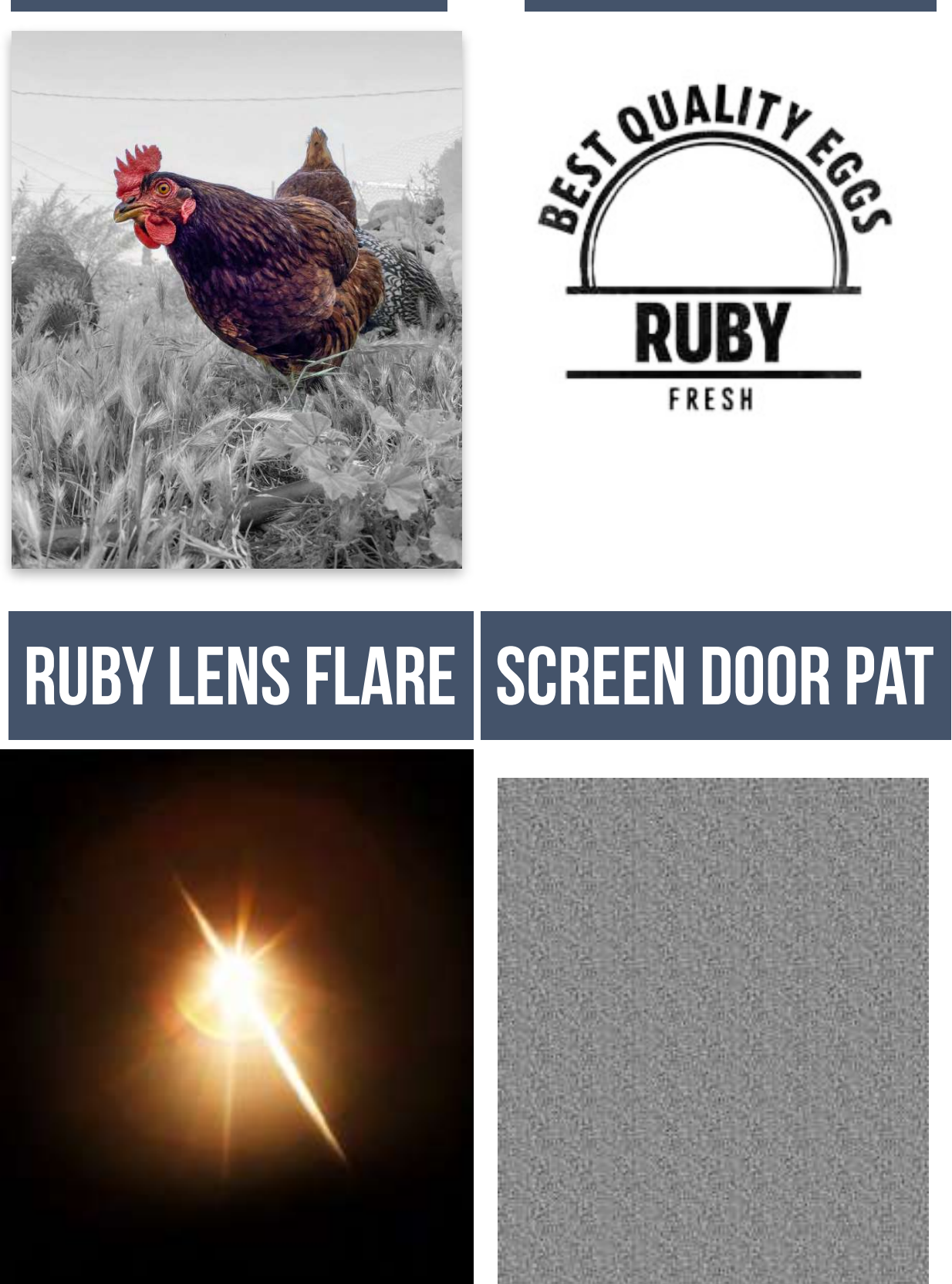

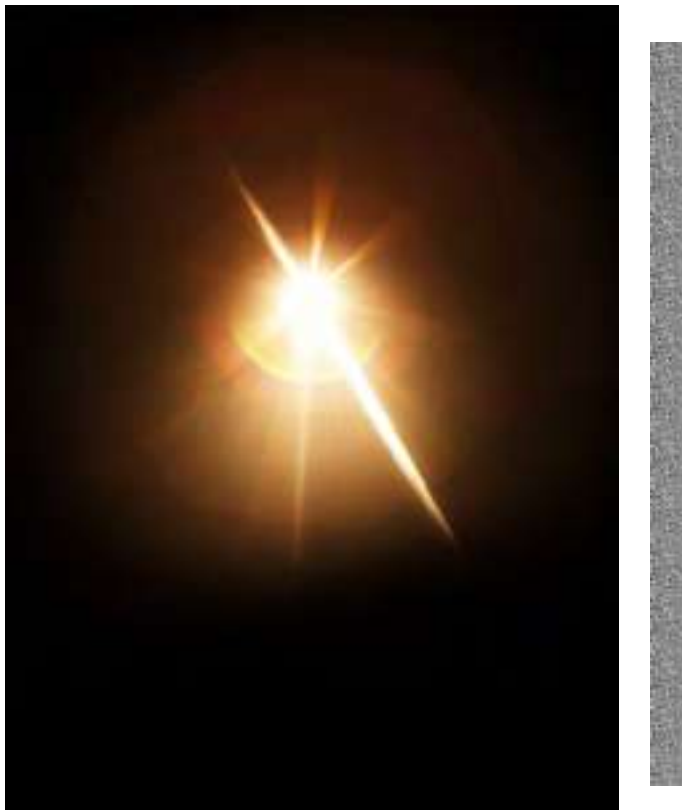

## PHOTOSHOP IPAD

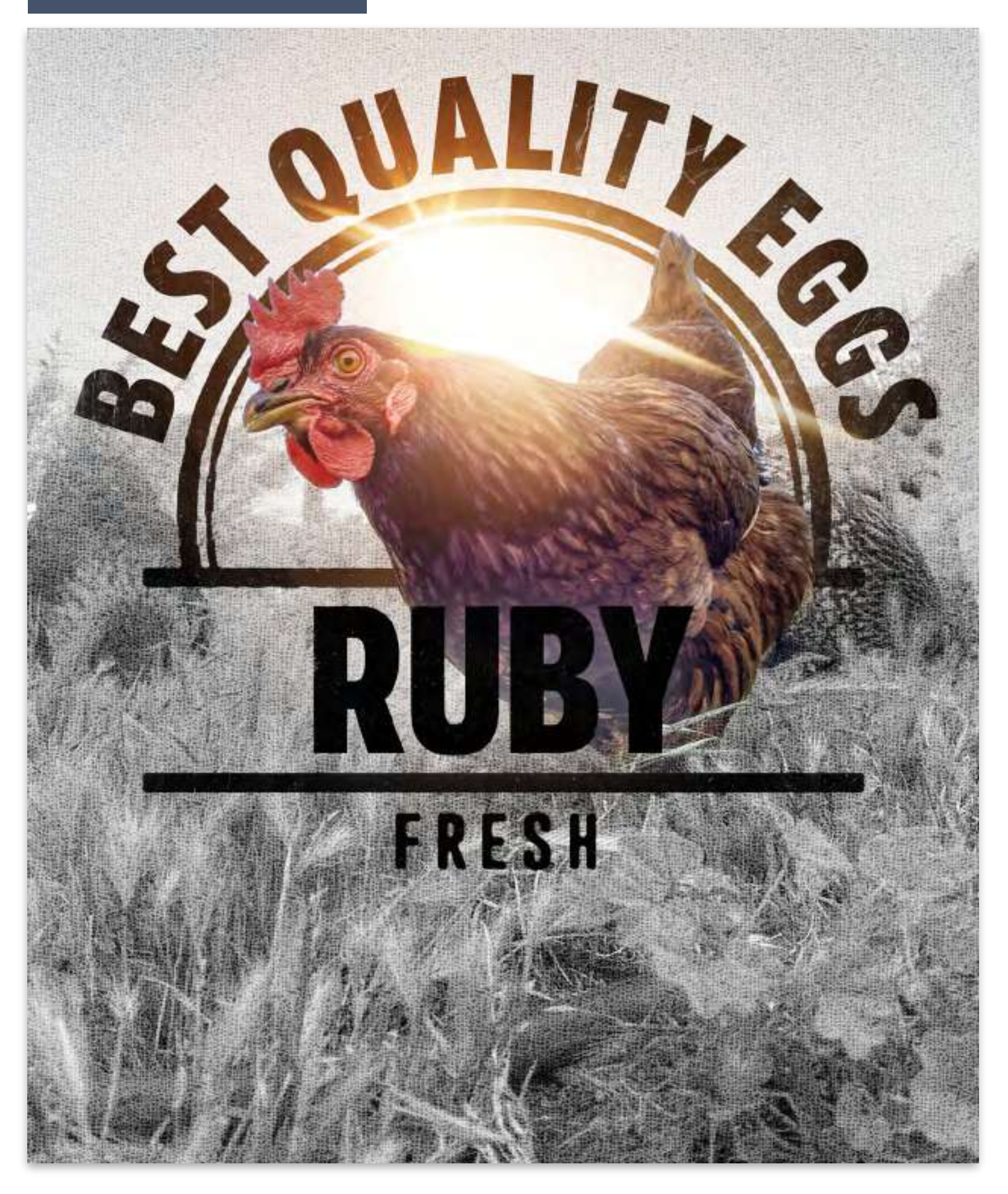

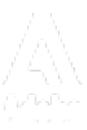

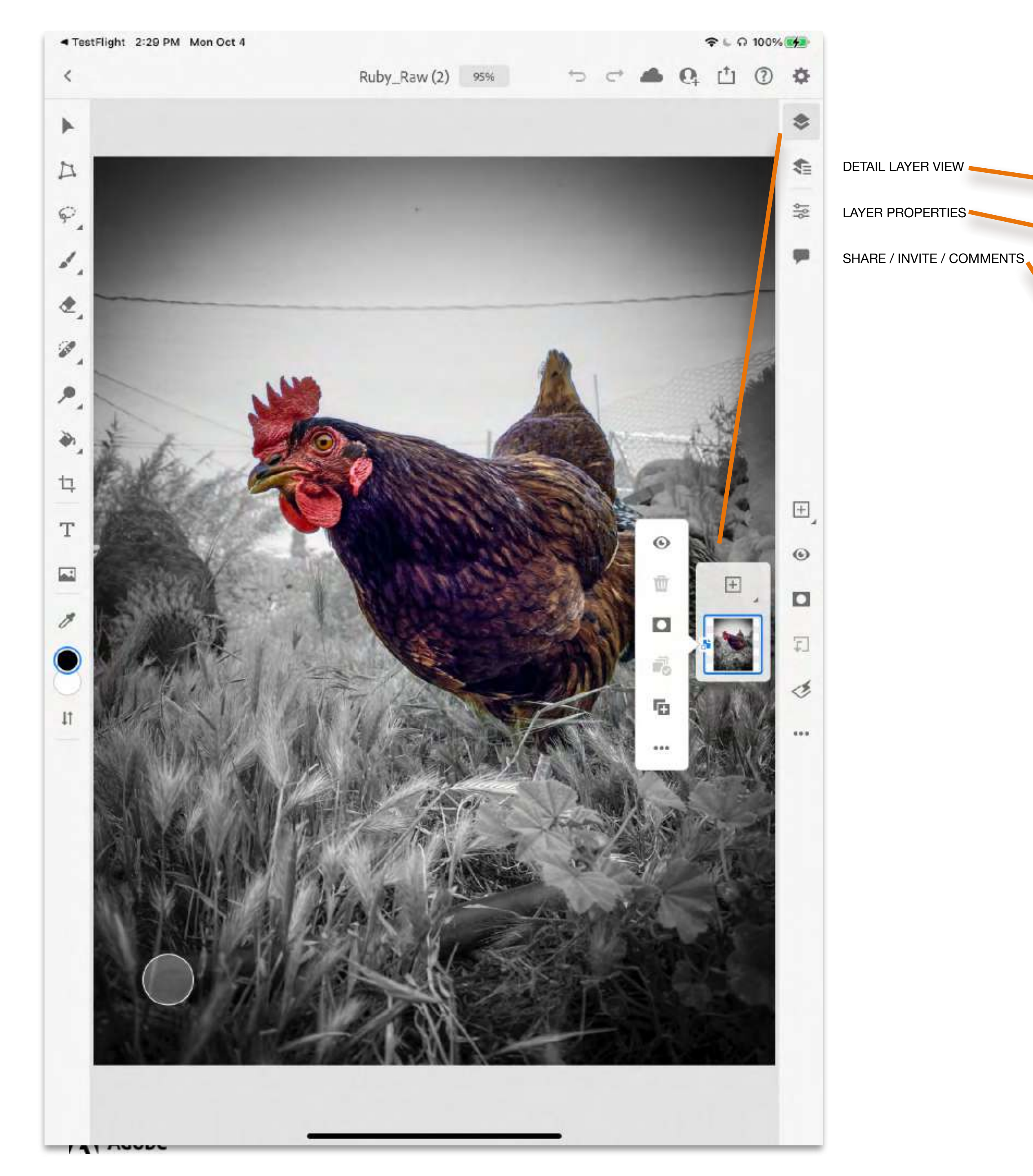

### COMPACT LAYER VIEW

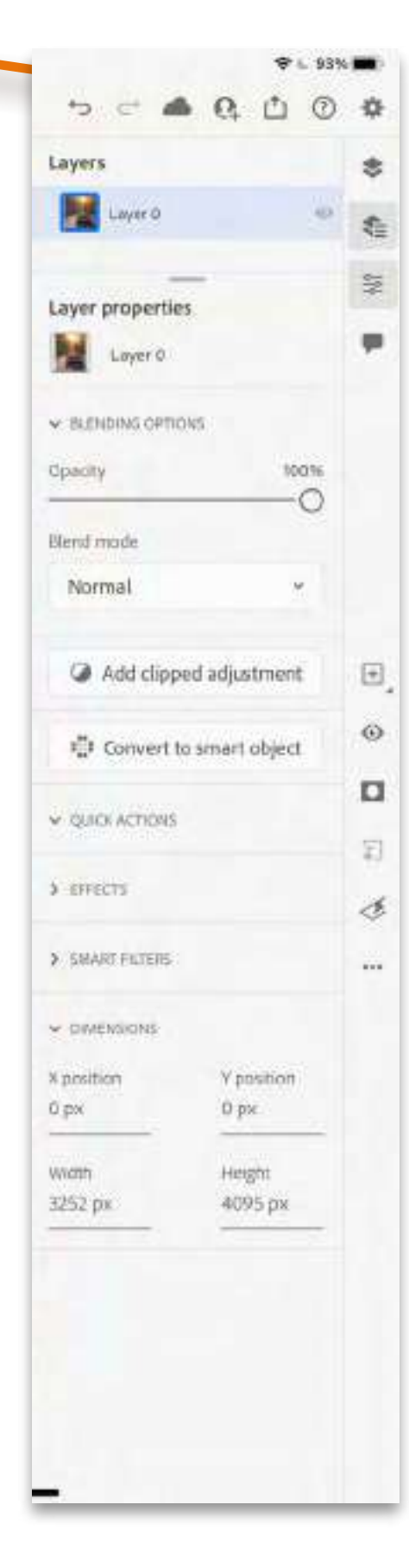

|                    |        | -   |     |
|--------------------|--------|-----|-----|
| ⇒ ⊂ ♥ 6            | Ċ      | 0   | -19 |
| Layer properties   |        |     | \$  |
| Layer 0            |        |     | -   |
| < ILENDING OPTIONS |        |     | 419 |
| Opacity            | 100    | 296 |     |
| Blend mode         |        | 9   |     |
| Normal             |        |     |     |
| Add clipped adju   | stment |     |     |
| Denvert to smart   | object |     |     |
| OUNCE ACTIONS      |        |     | E   |
| > EFFECTS          |        |     | ¢   |
| SMART FILTERS      |        |     | E   |
|                    |        |     | 2   |
| > DMENSIONS        |        |     | 4   |
|                    |        |     |     |
|                    |        |     |     |
|                    |        |     |     |
|                    |        |     |     |
|                    |        |     |     |
|                    |        |     |     |
|                    |        |     |     |
|                    |        |     |     |
|                    |        |     |     |
|                    |        |     |     |
| -                  | _      |     |     |

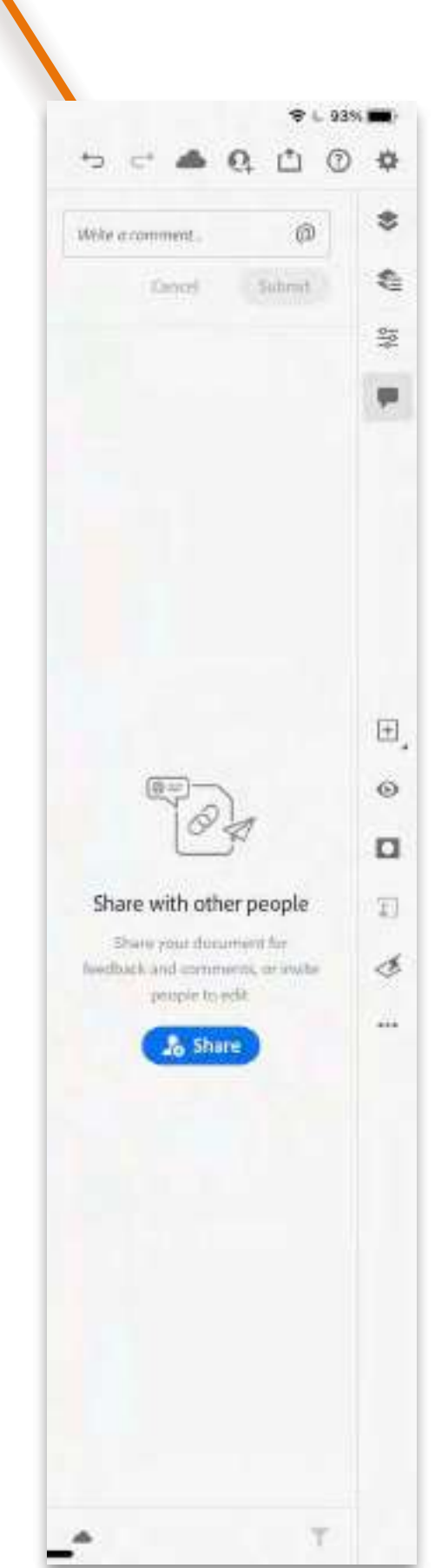

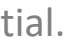

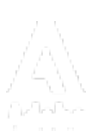

### ADD NEW

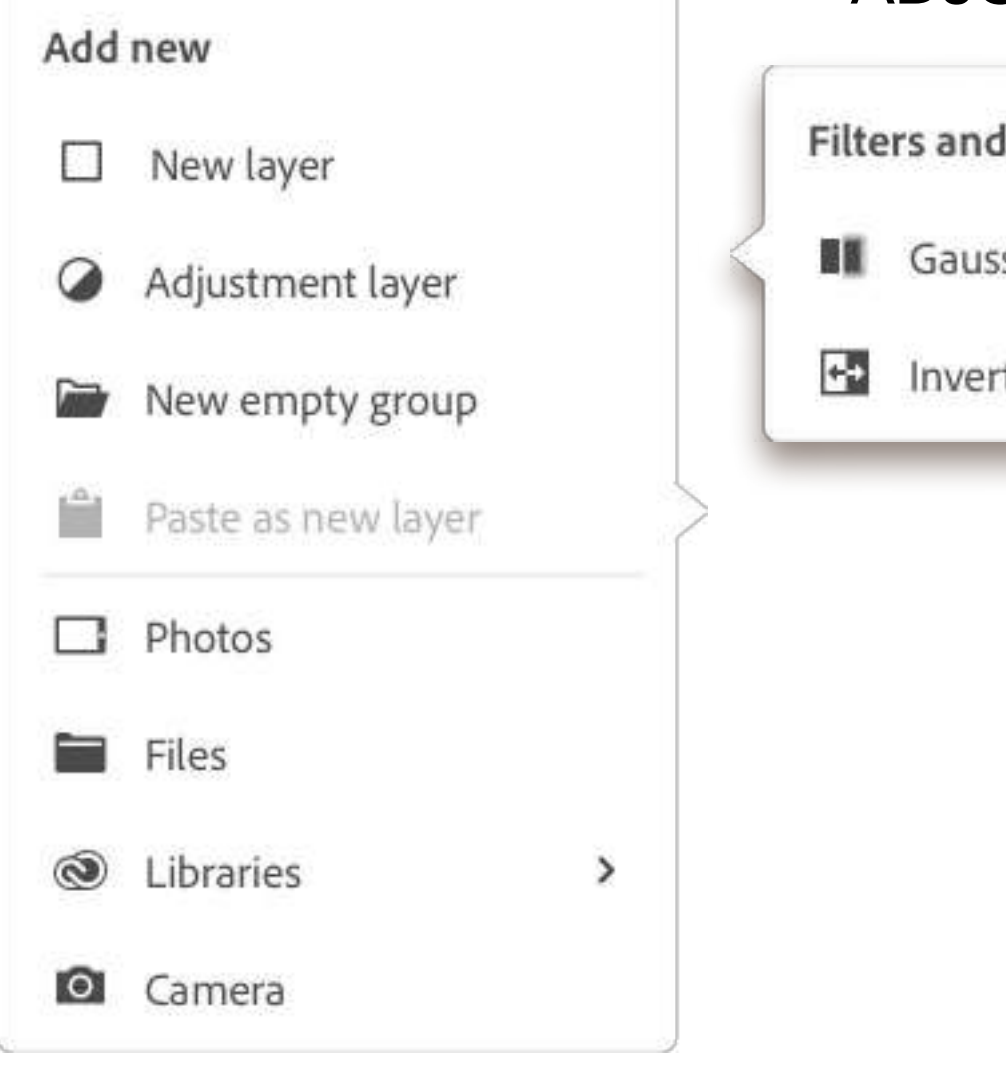

### FILTERS ADJUSTMENTS

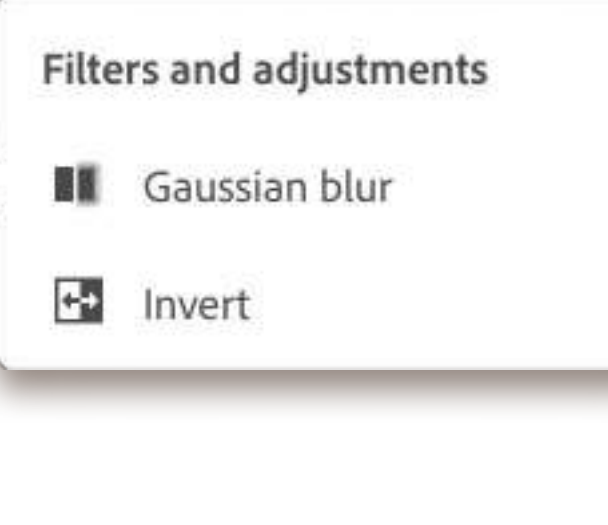

### MORE LAYER ACTIONS

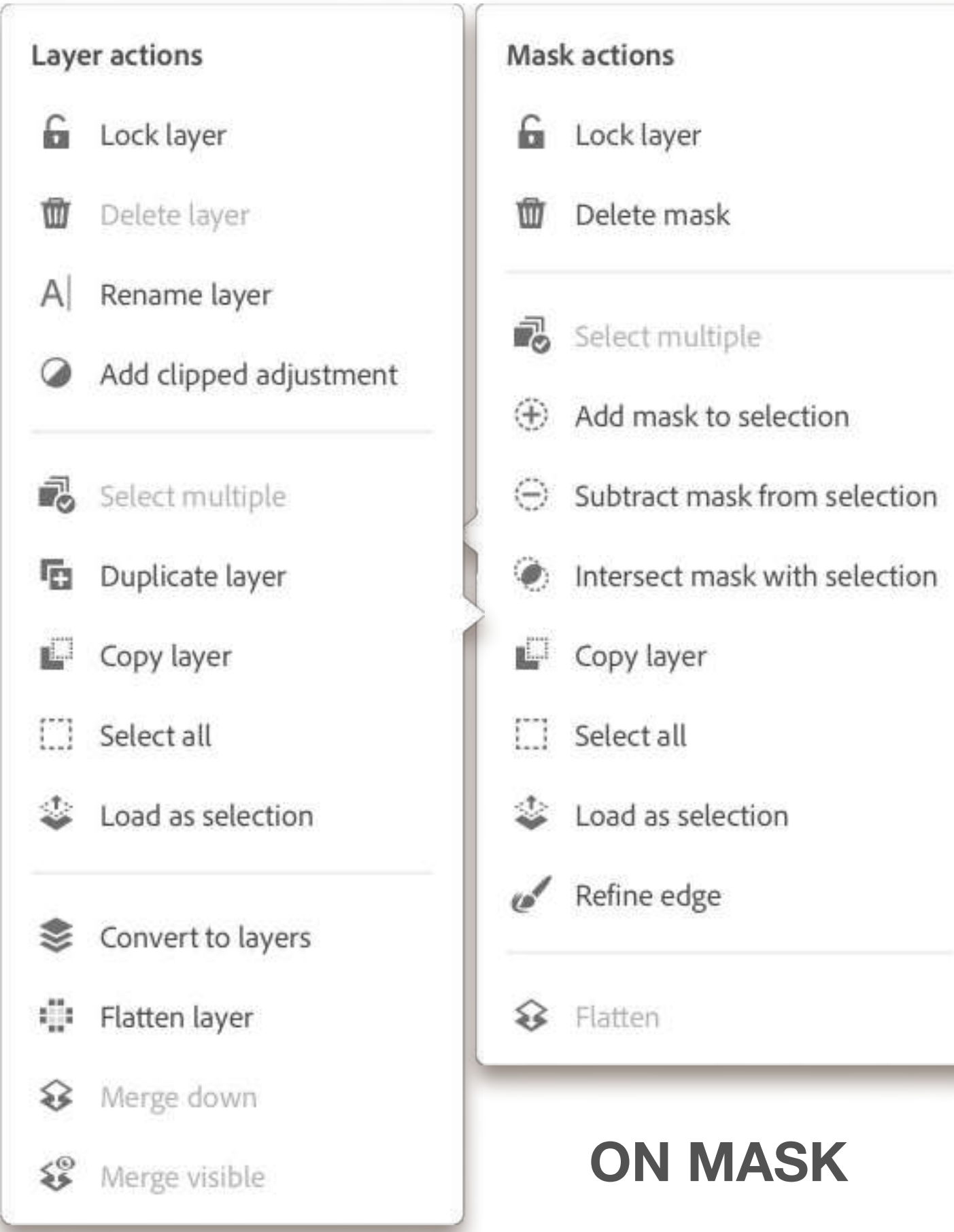

### **ON LAYER**

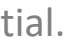

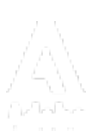

- 1. Open Photoshop on iPad
- 2. TAP on IMPORT and OPEN
- 3. NAVIGATE to where you have saved RUBY EDIT
- 4. Choose IMPORT option.
  - I recommend you keep file SMART OBJECT (raw) for file flexibility)

### PHOTOSHOP IPAD

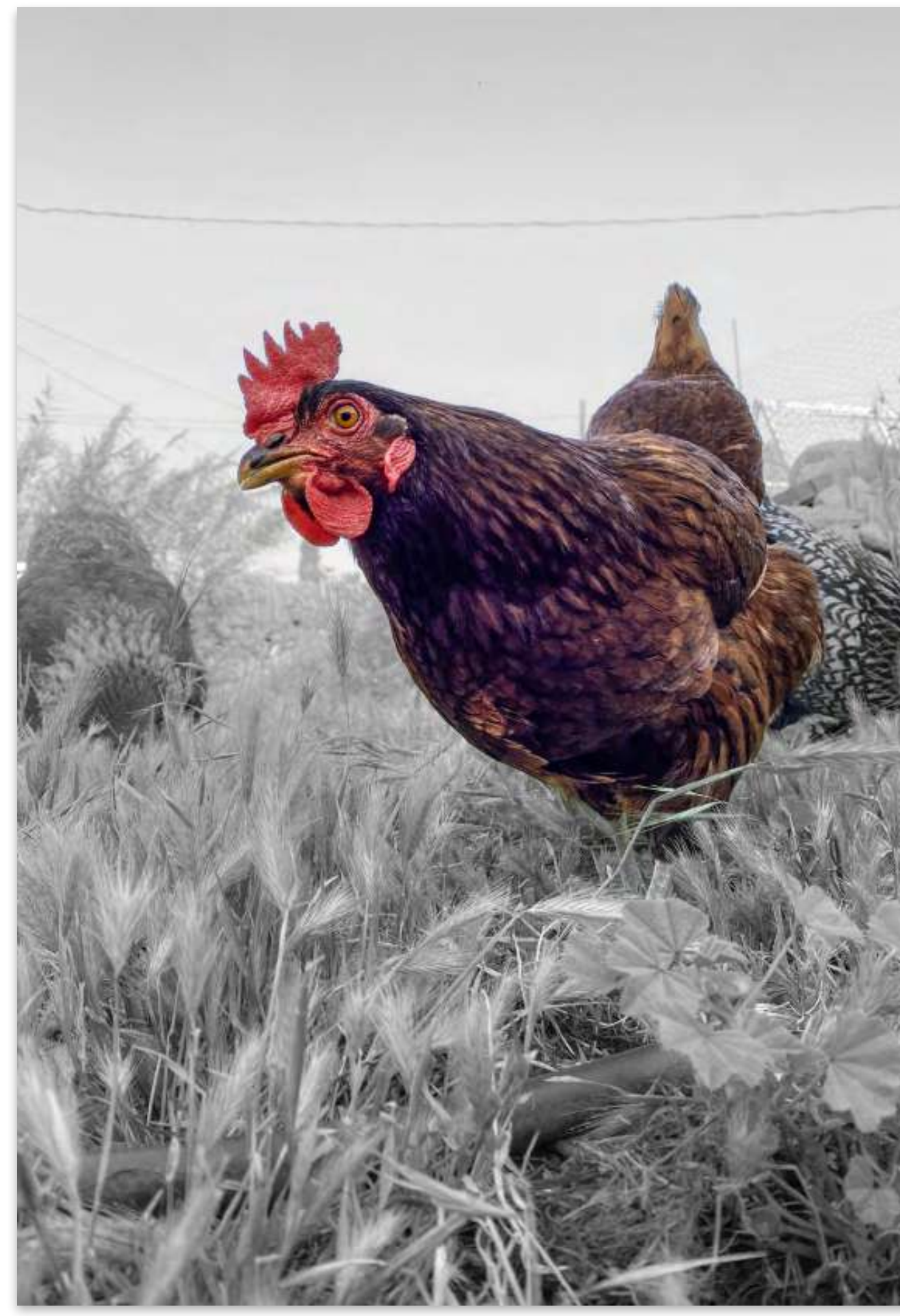

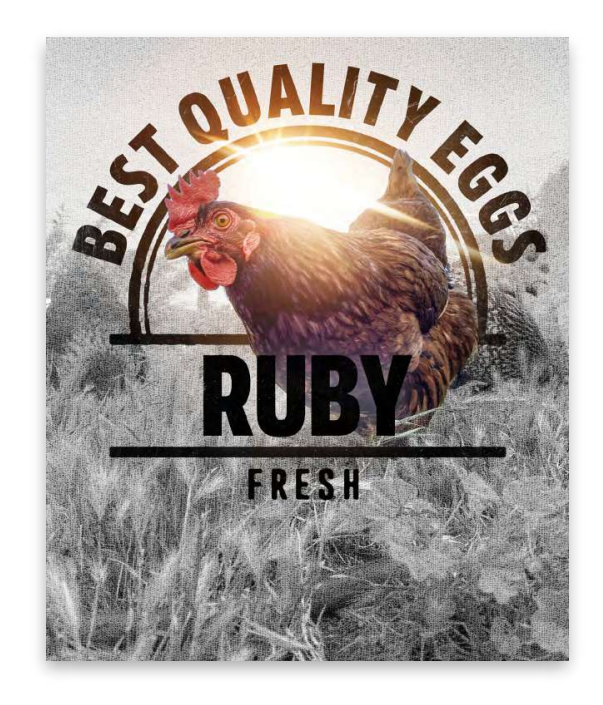

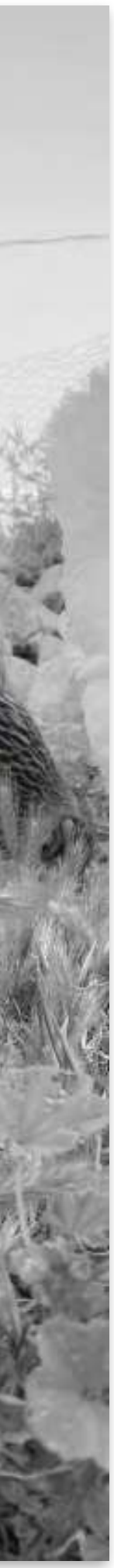

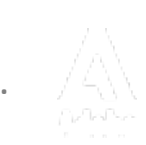

- 1. Copy RUBY layer to retouch
- 2. Lift Ruby OFF background (mask)
- 3. Place LOGO behind her
- 4. Add LENS FLARE
- 5. Add TEXTURE
- 6. Put "blurred logo" between Ruby and Ruby's logo.

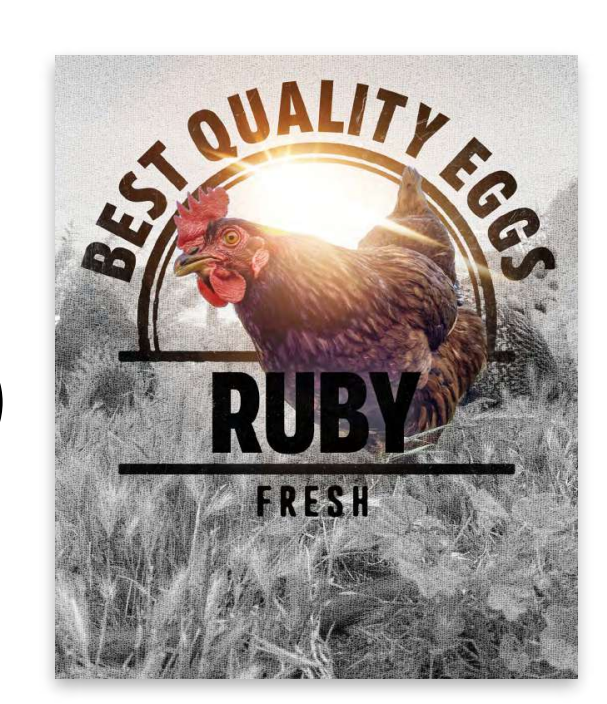

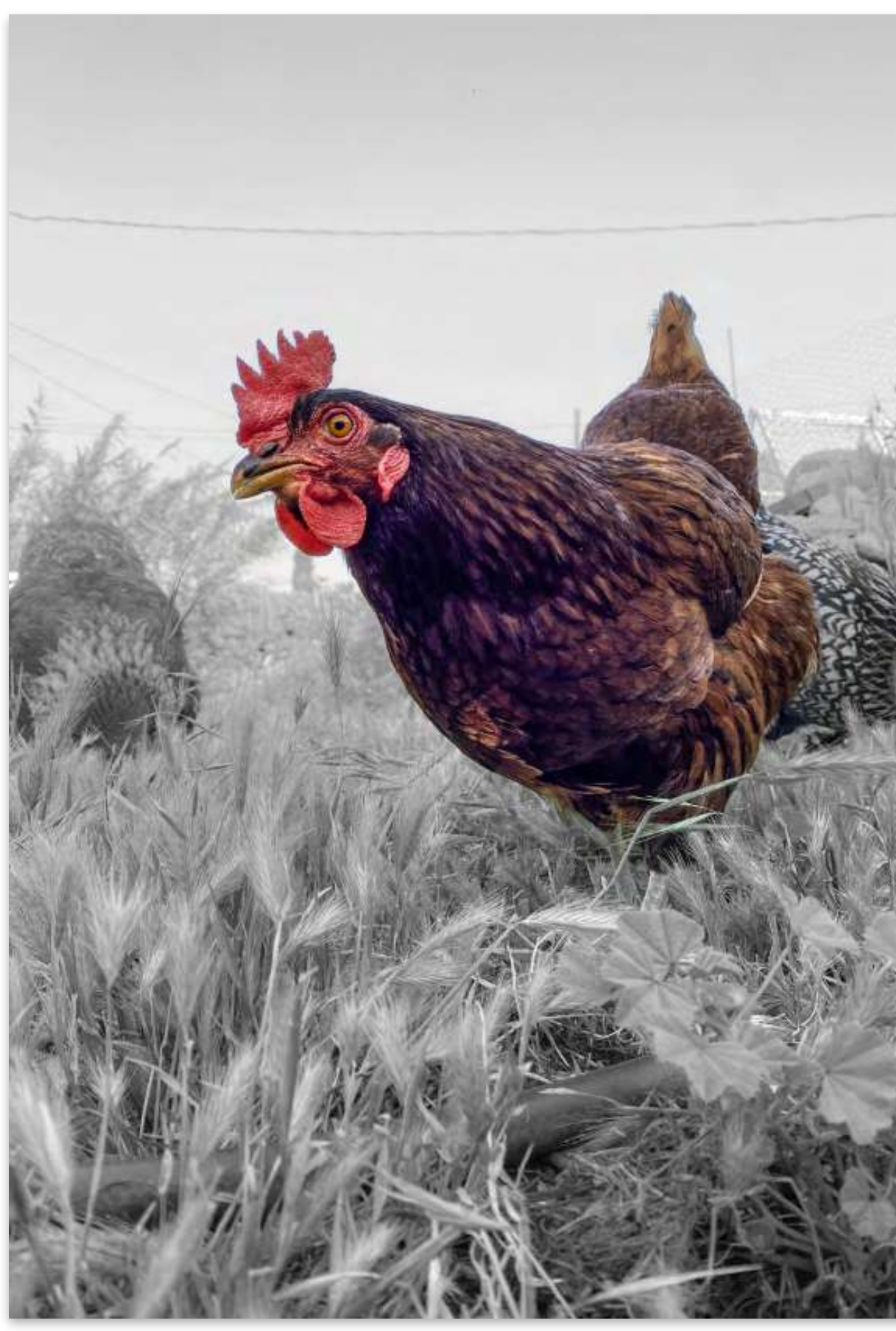

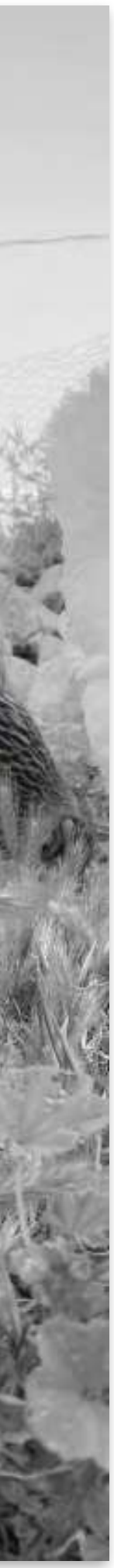

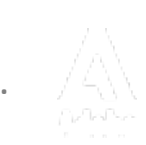

- 1. Click on SEND / SHARE button
- 2. EXPORT AS (make sure its a DNG)
- 3. Save to where you like I've chosen to send to my CREATIVE CLOUD

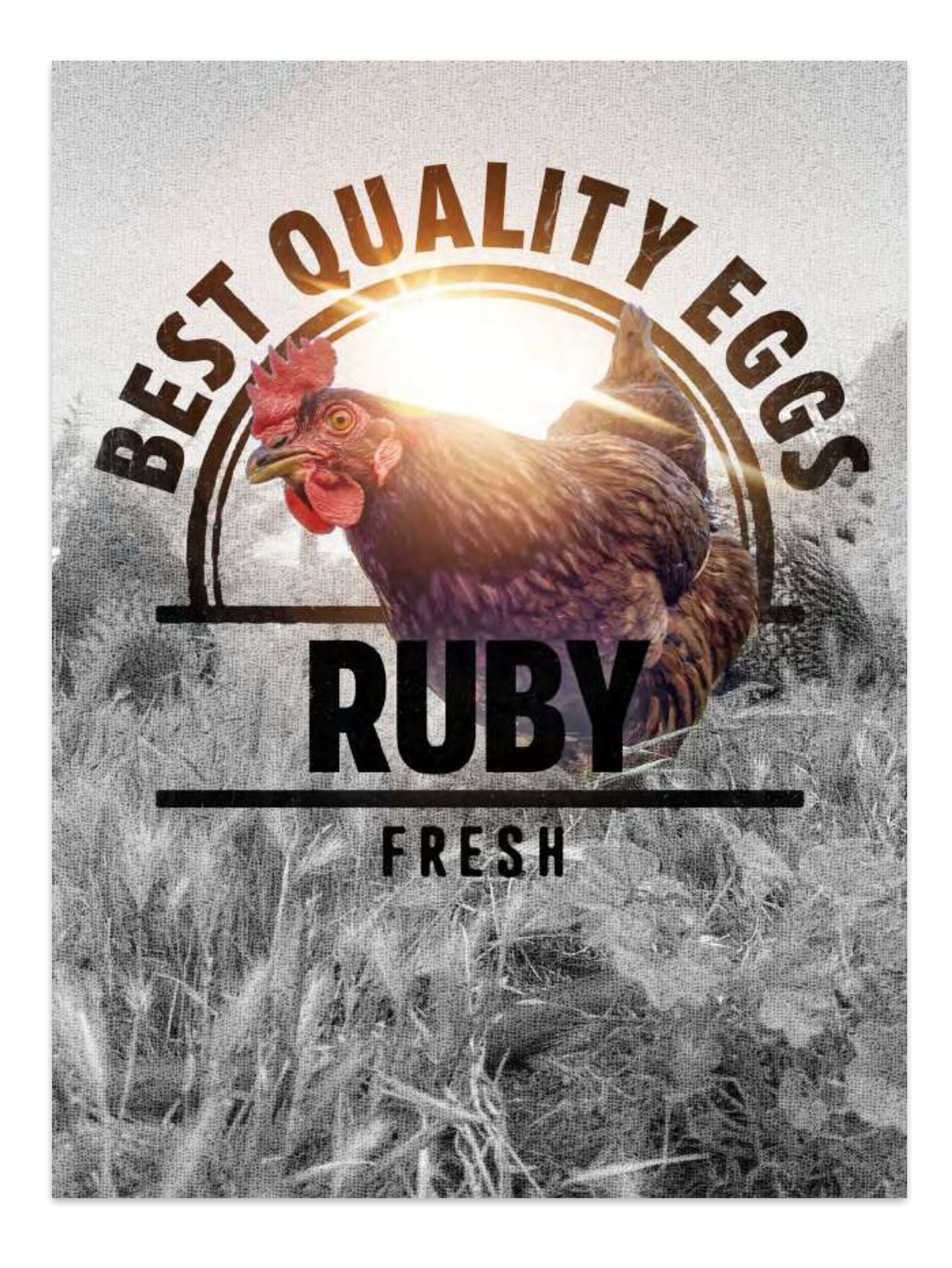

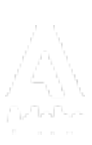

### How to pan through your canvas

Tap the canvas with any two fingers. While pressing the two fingers to the canvas, simultaneously slide in any direction to move around the canvas.

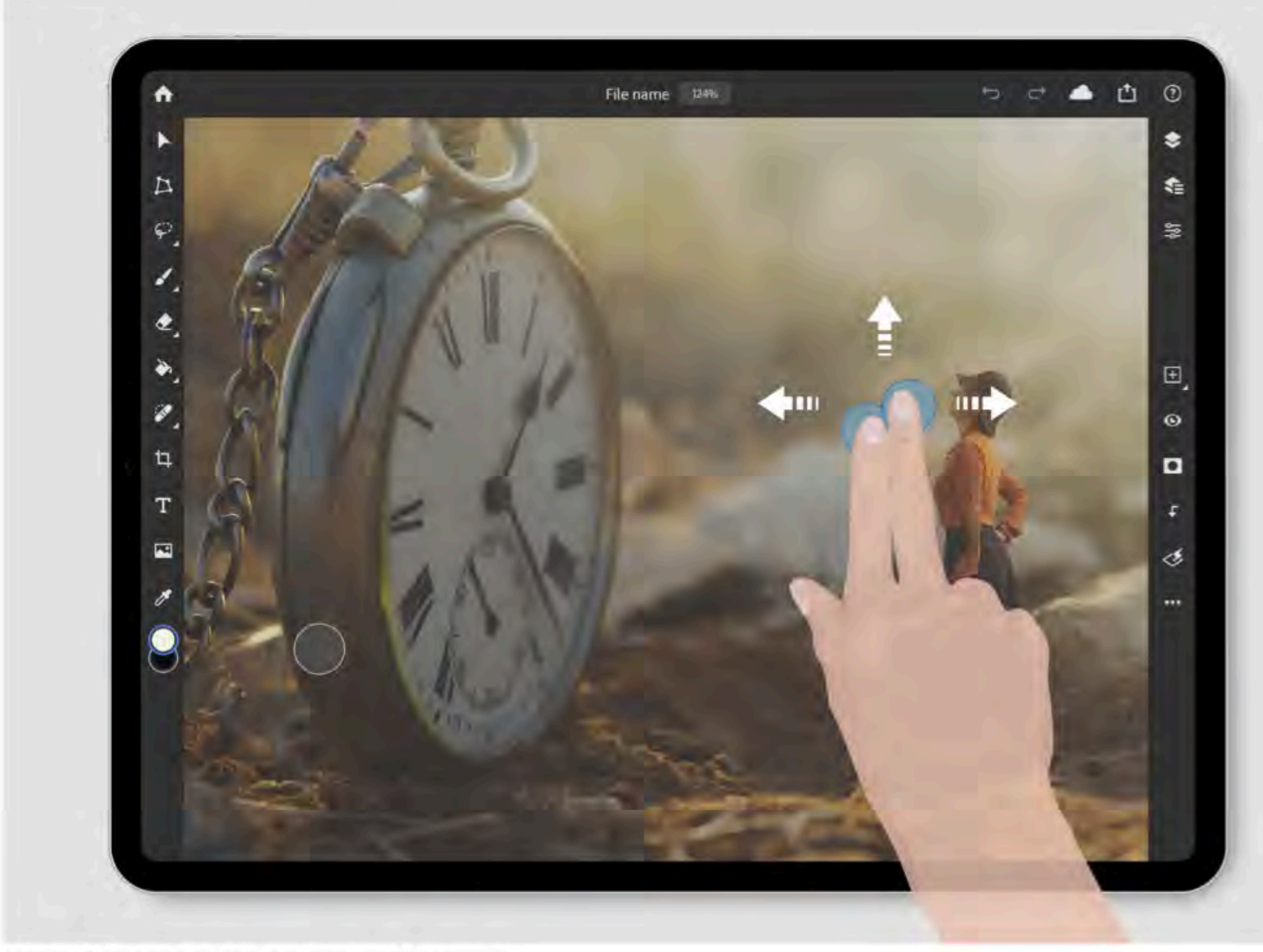

Use two-finger pan gesture to move around the canvas.

### How to zoom your canvas

| • | Sample file 100% | ( <del>(</del> ) | c* 📥 | Ċ |
|---|------------------|------------------|------|---|

To zoom your selection, do any of the following:

- The current zoom level of your canvas is displayed at the center of the Top bar. Tap and roll the current zoom level indicator side to side to zoom in and out.
- You can also use pinch gestures to quickly: Zoom in Tap anywhere in the canvas with two fingers and move them closer toward each other while keeping the fingers pressed to your iPad screen. Zoom out - Tap anywhere in the canvas with two fingers and move them away from each other while keeping the fingers pressed to your iPad screen.

Note: The maximum sustained zoom level in Photoshop on mobile is 25,600%.

Note:

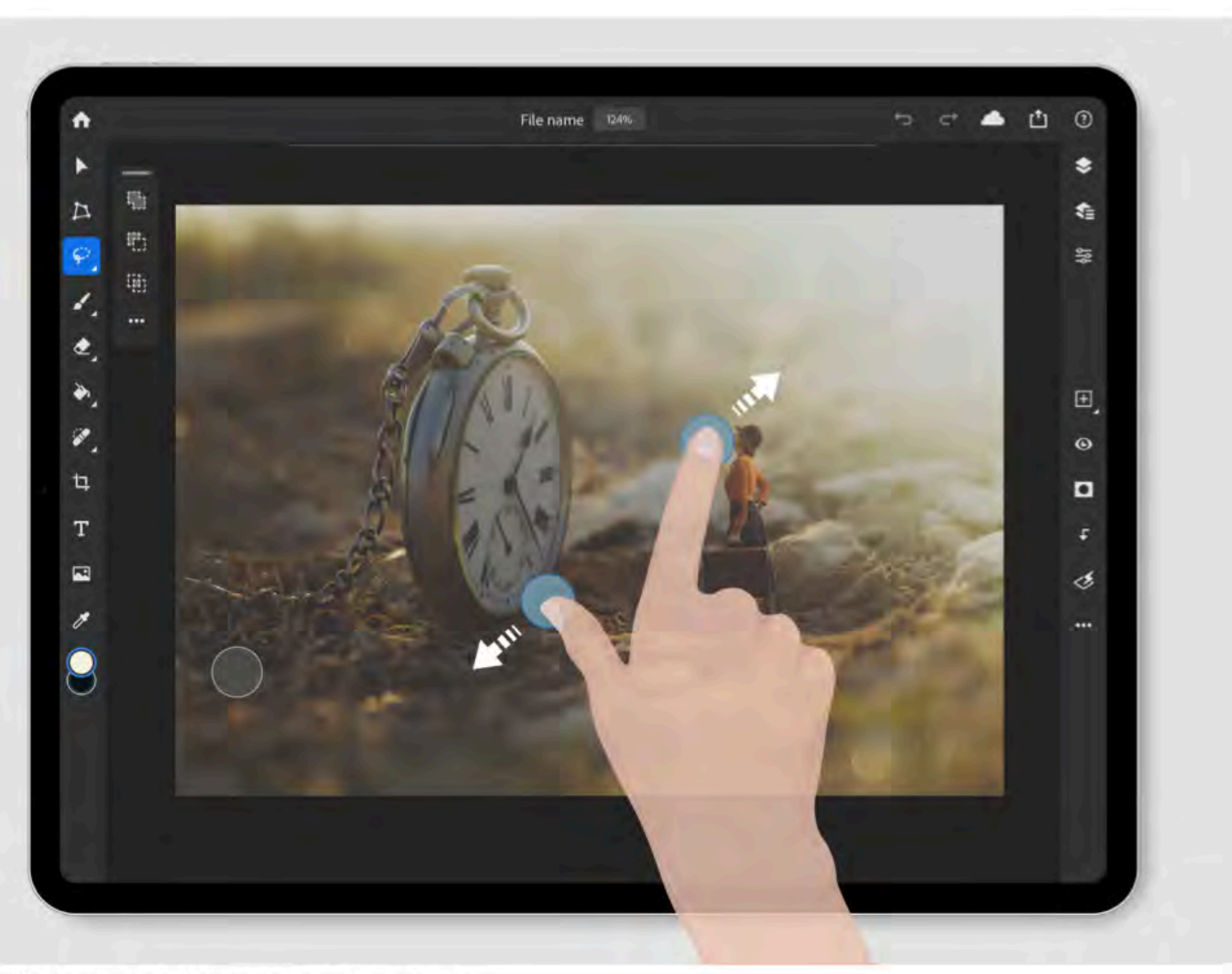

Use pinch finger gestures to zoom in and out of your canvas.

Usually, the pan and zoom actions are best achieved with your thumb and index fingers.

### How to reset your canvas

Double tap anywhere in the canvas to fit canvas to the screen and recenter.

Note: The reset canvas gesture works only when you are working with the Move, Transform, and Place Photo tools.

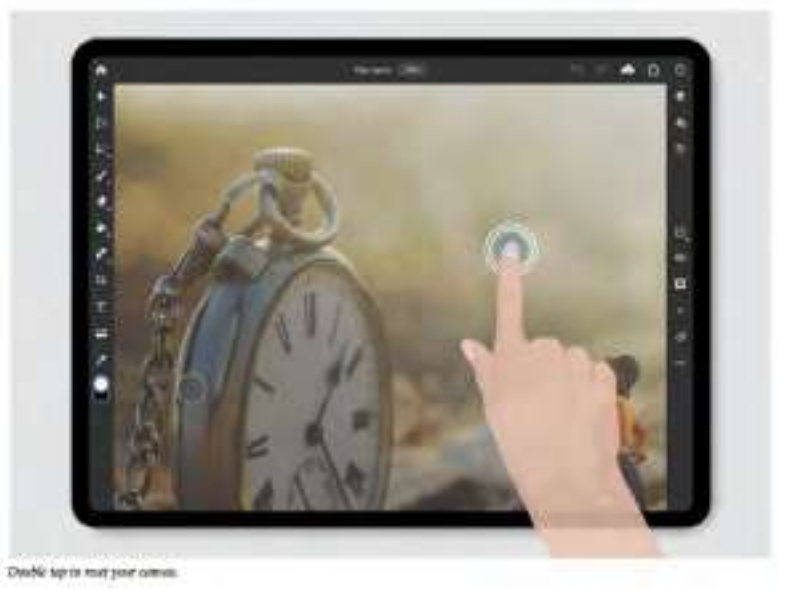

### **Use gestures**

Quickly perform helpful common actions using gestures to interact with the touch-based user interface of Photoshop on the iPad. To access a list of touch gestures that you can use in Photoshop on your iPad from within the app, navigate to Help (0) > View gestures, or see the table below:

| Illustration | Gesture                                                                                                  | Action              |
|--------------|----------------------------------------------------------------------------------------------------|---------------------|
| 3            | 2 finger tap                                                                                             | Undo                |
| 2            | 3 finger tap                                                                                             | Redo                |
|              | Hold and drag the grabber at the top of the floating tool panel to move it around the canvas             | Move tool options   |
|              | Double tap or long press icons that have<br>triangles on the bottom right to reveal more<br>tool options | Reveal more options |
| S.           | 2 finger drag to pan                                                                                     | Pan canvas          |
| 8            | Double tap                                                                                               | View at 100%        |
|              | Pinch to zoom                                                                                            | Zoom canvas         |

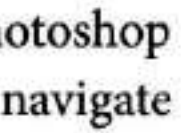

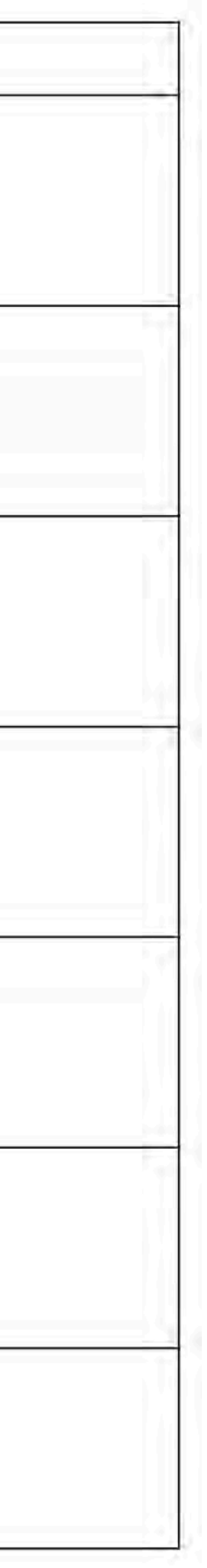

### Work with touch shortcuts

Use the touch shortcuts to quickly access the alternate actions of a selected tool in Photoshop on your iPad. You can tap and drag the touch shortcut to move it across your canvas. For each selected tool, the touch shortcut offers upto two alternate actions. Keep the touch shortcut pressed down the entire time you want to use the alternate behavior of a selected tool. A blue indicator appears on the upper right side of the canvas to notify you about the activated state of the touch shortcut.

For example, while using the Brush tool you can activate the primary touch shortcut to access the Eraser version of your Brush, and activate the secondary touch shortcut to switch to the Eyedropper tool.

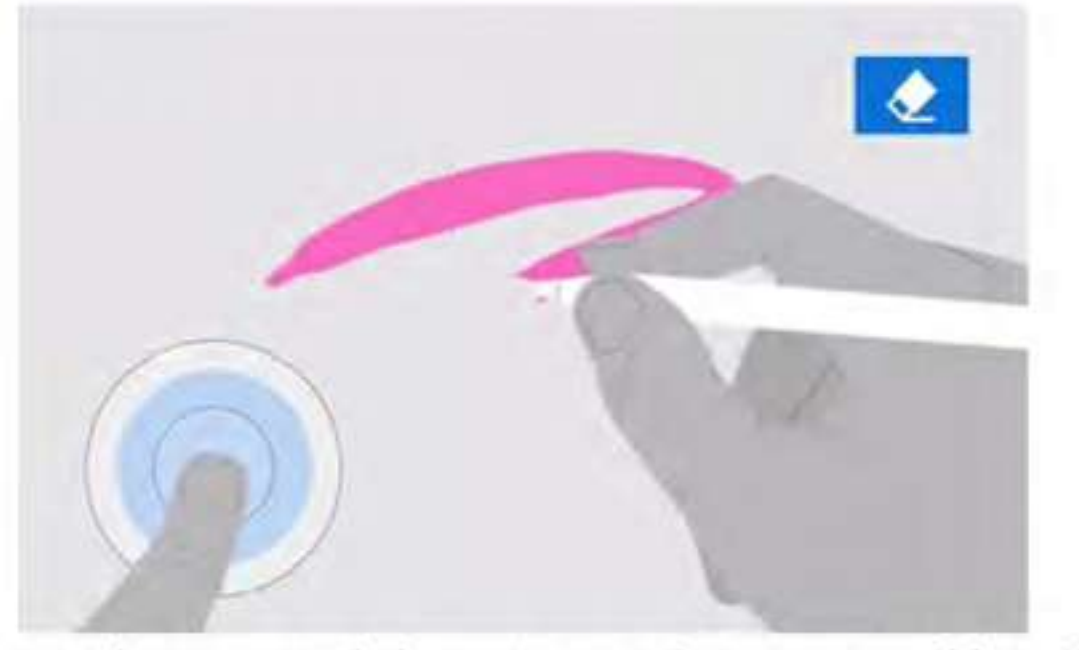

Using the Primary Touch Shortcut to activate the Eraser version of the Brush tool.

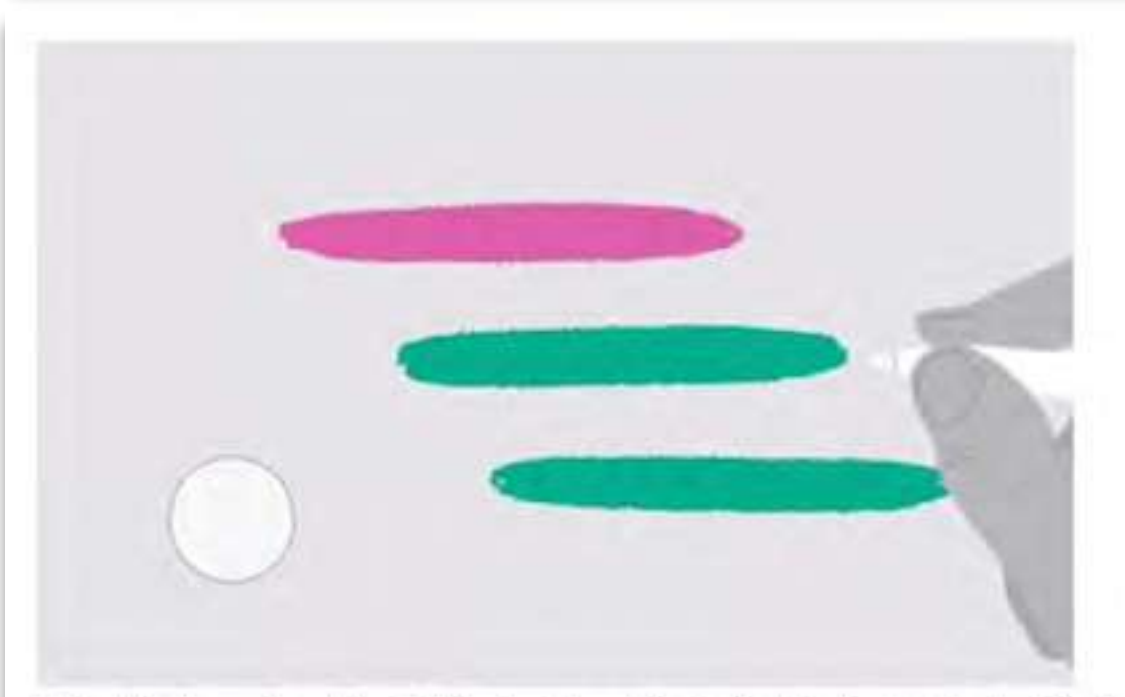

Using the Secondary Touch Shortcut to activate the Eyedropper tool with the Brush tool selected.

Using secondary touch shortcut: Tap and slide to the outer edge of the touch shortcut with your other hand to activate the secondary action of the selected tool.

The Brush tool is just one of the many tools you can use with the Touch shortcut. To access a list of tools that work with touch shortcuts in Photoshop on your iPad from within the app, navigate to Help (O) > View touch shortcuts, or see the table below:

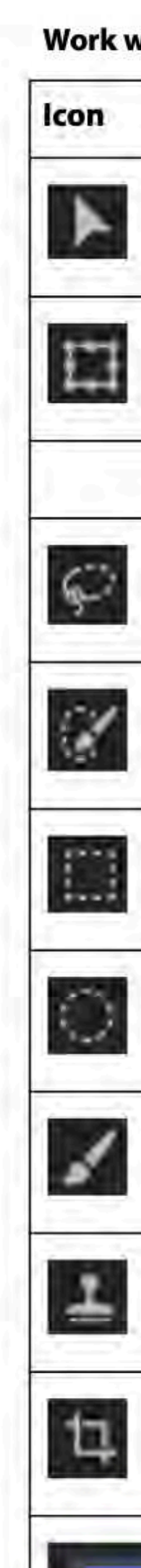

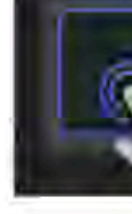

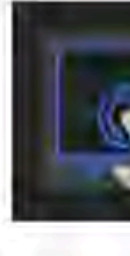

### Work with touch shortcuts

| •       | Tool                | Primary Touch Shortcut    | Secondary Touch Shorte           |
|---------|---------------------|---------------------------|----------------------------------|
|         | Move                | Move on the X/Y axis      | Duplicate                        |
|         | Scale               | Scale unproportionally    | Scale from center                |
|         | Rotate              | Snap to 15 degrees        | None                             |
|         | Lasso               | Add to selection          | None                             |
|         | Quick select        | Add to selection          | None                             |
|         | Rectangular marquee | Select with a fixed ratio | Select from the center wit ratio |
|         | Elliptical marquee  | Select with circle        | Select from the center wi        |
|         | Brush               | Eraser                    | Eyedropper                       |
|         | Clone stamp         | Set source                | None                             |
|         | Crop                | Crop proportionally       | Crop proportionally from center  |
|         | Tap Layer           | Enter multi-select mode   | None                             |
|         | Tap Layer group     | Enter multi-select mode   | None                             |
| $\odot$ |                     |                           |                                  |

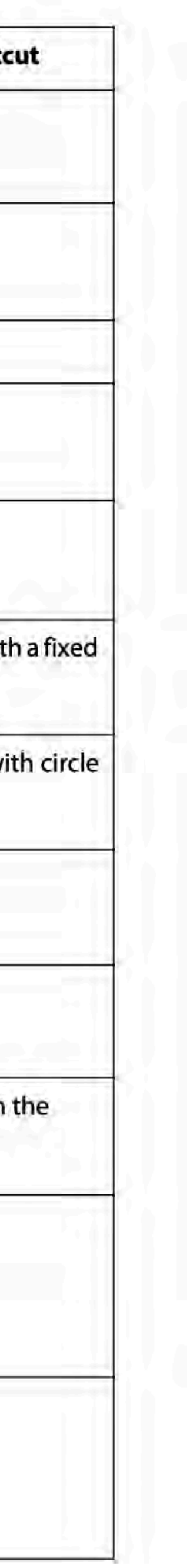

## **Keyboard shortcuts**

You can connect a physical keyboard to your iPad and enjoy a great typing experience whenever you need it.

While you have a keyboard connected to your iPad, you can also use popular keyboard shortcuts to easily perform common actions when working with Photoshop on the iPad.

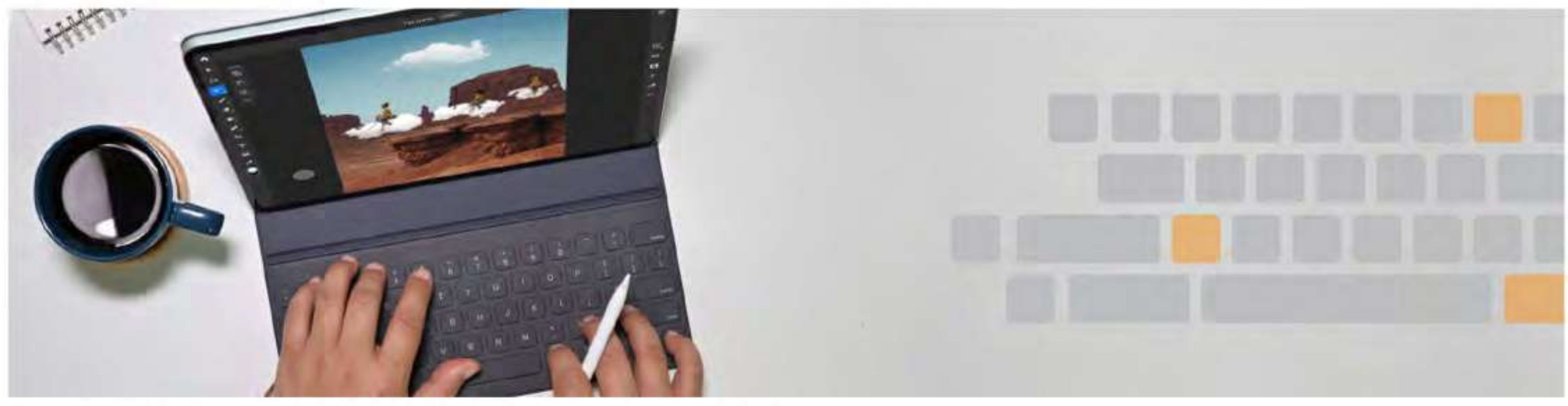

To access the in-app keyboard shortcuts map on your iPad:

 From the Home screen, go to App Settings ( ) > Input > View keyboard shortcuts.

# 

• From the editing workspace, go to Help (() > View keyboard shortcuts.

Let's take a look at the comprehensive list of keyboard shortcuts to work quickly on the iPad:

| Keyboard shortcut (iPad)                       |                     |
|------------------------------------------------|---------------------|
| Сору Со                                        | command + C         |
| Copy content from all visible layers Co        | command + Shift + C |
| Paste Co                                       | command + V         |
| Undo Co                                        | ommand + Z          |
| Redo Co                                        | command + Shift + Z |
| Move V                                         |                     |
| Transform N                                    | L                   |
| Lasso L                                        |                     |
| Quick select W                                 | V                   |
| Rectangular marquee M                          | 1 (Shift)           |
| Elliptical marquee M                           | 1 (Shift)           |
| Brush B                                        |                     |
| Eraser E                                       |                     |
| Paint bucket G                                 | i (Shift)           |
| Gradient G                                     | i (Shift)           |
| Spot healing brush J                           |                     |
| Clone stamp 5                                  |                     |
| Crop                                           |                     |
| Туре Т                                         |                     |
| Eyedropper 1                                   |                     |
| Use default foreground and background colors D |                     |
| Switch foreground and background colors X      | S                   |
| Brush size increase ]                          |                     |
| Brush size decrease [                          |                     |
| Select All Co                                  | ommand + A          |
| Deselect Co                                    | ommand + D          |
| Reselect Co                                    | ommand + Shift + D  |
| Invert Selection Co                            | command + Shift + I |
| Next selection view F                          |                     |
| Previous selection view Sh                     | hift + F            |
| Fill with the foreground color Or              | Option + Delete     |

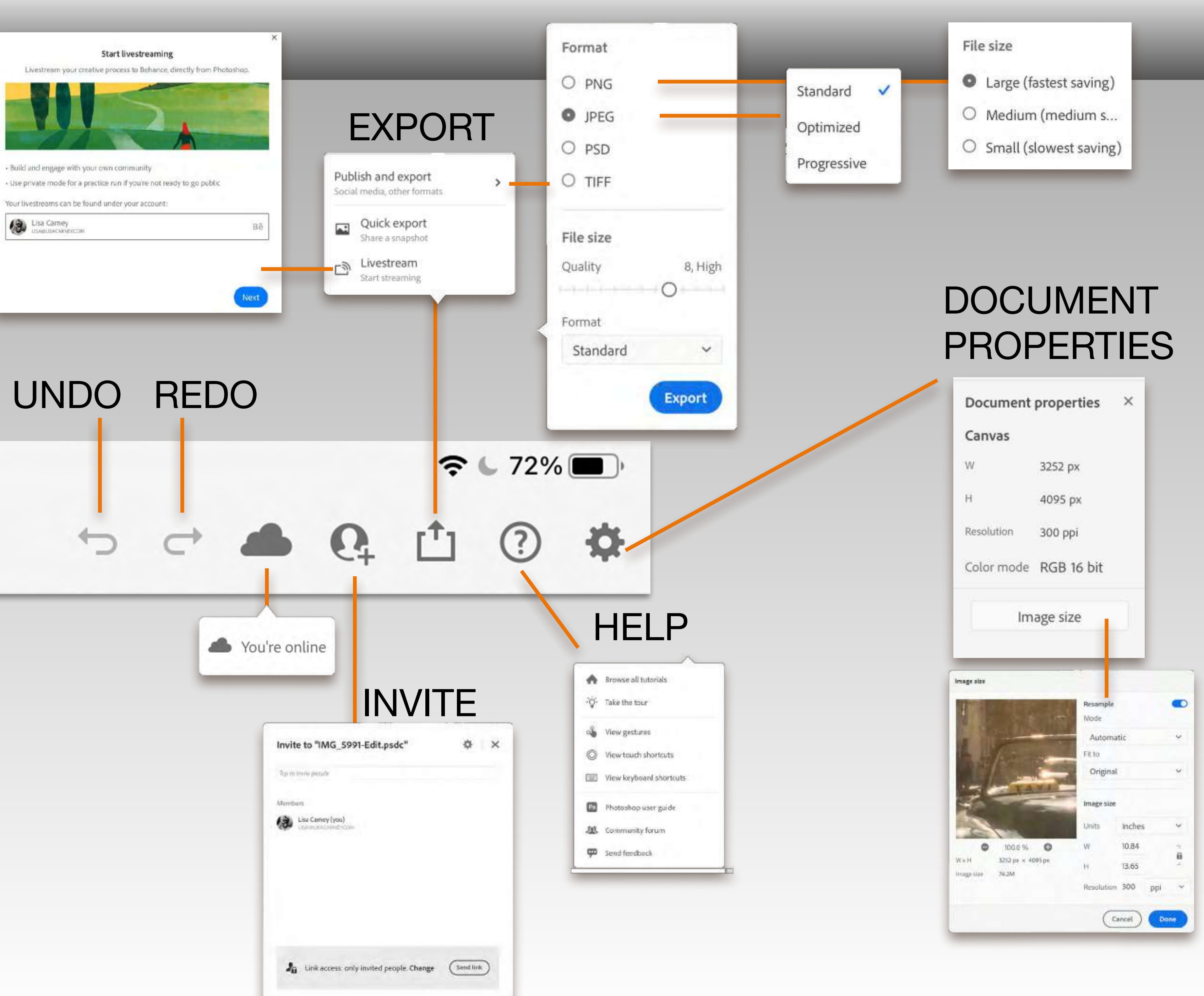

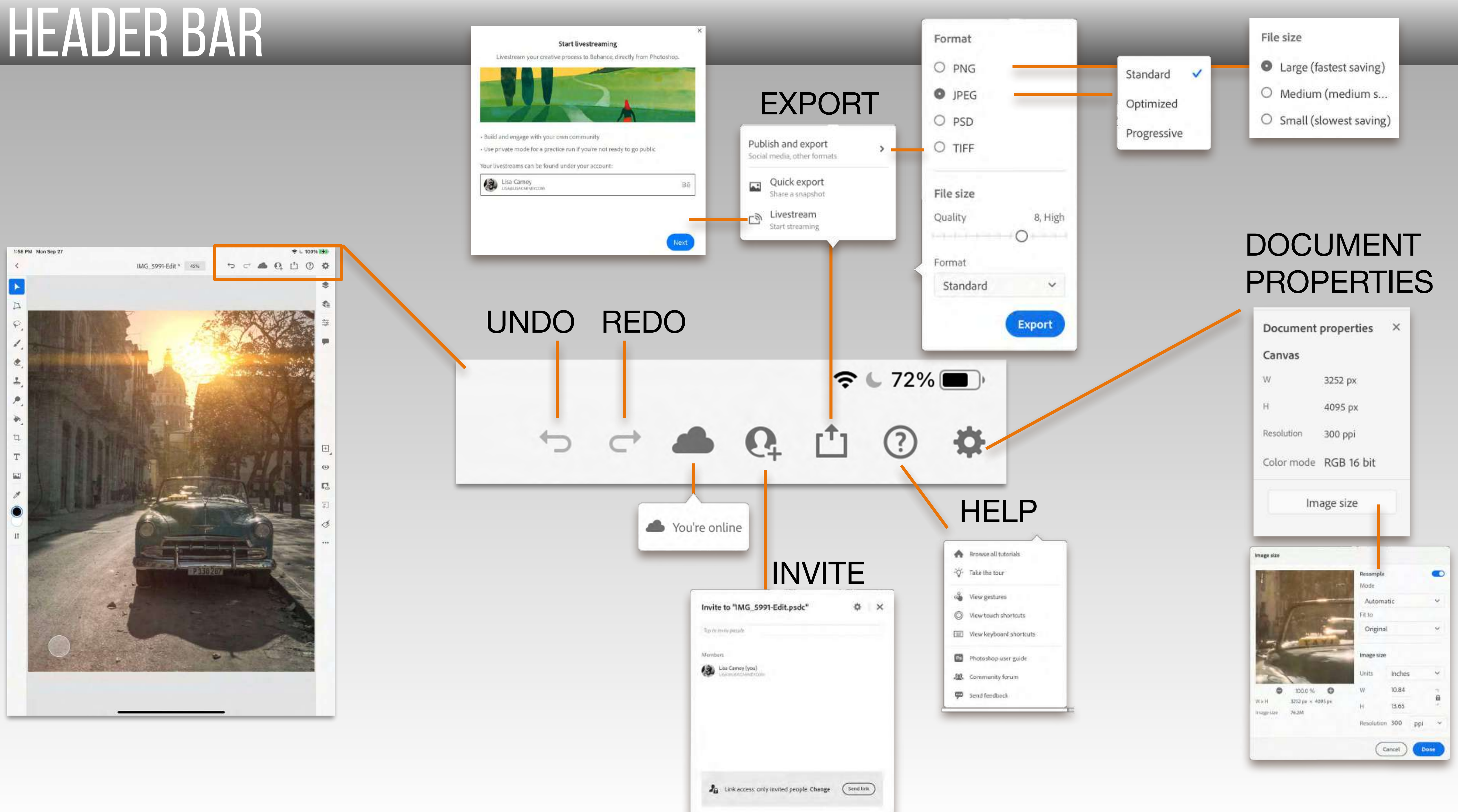

# TOOL BAR

MOVE

TRANSFORM

SELECTION

BRUSH

ERASER

FILL

CROP

TYPE

PLACE LAYER

EYEDOPPER

COLOR CHIP (PICKER)

SWITCH FOREGROUND/ BACKGROUND COLOR

HEAL / CLONE

DODGE / BURN

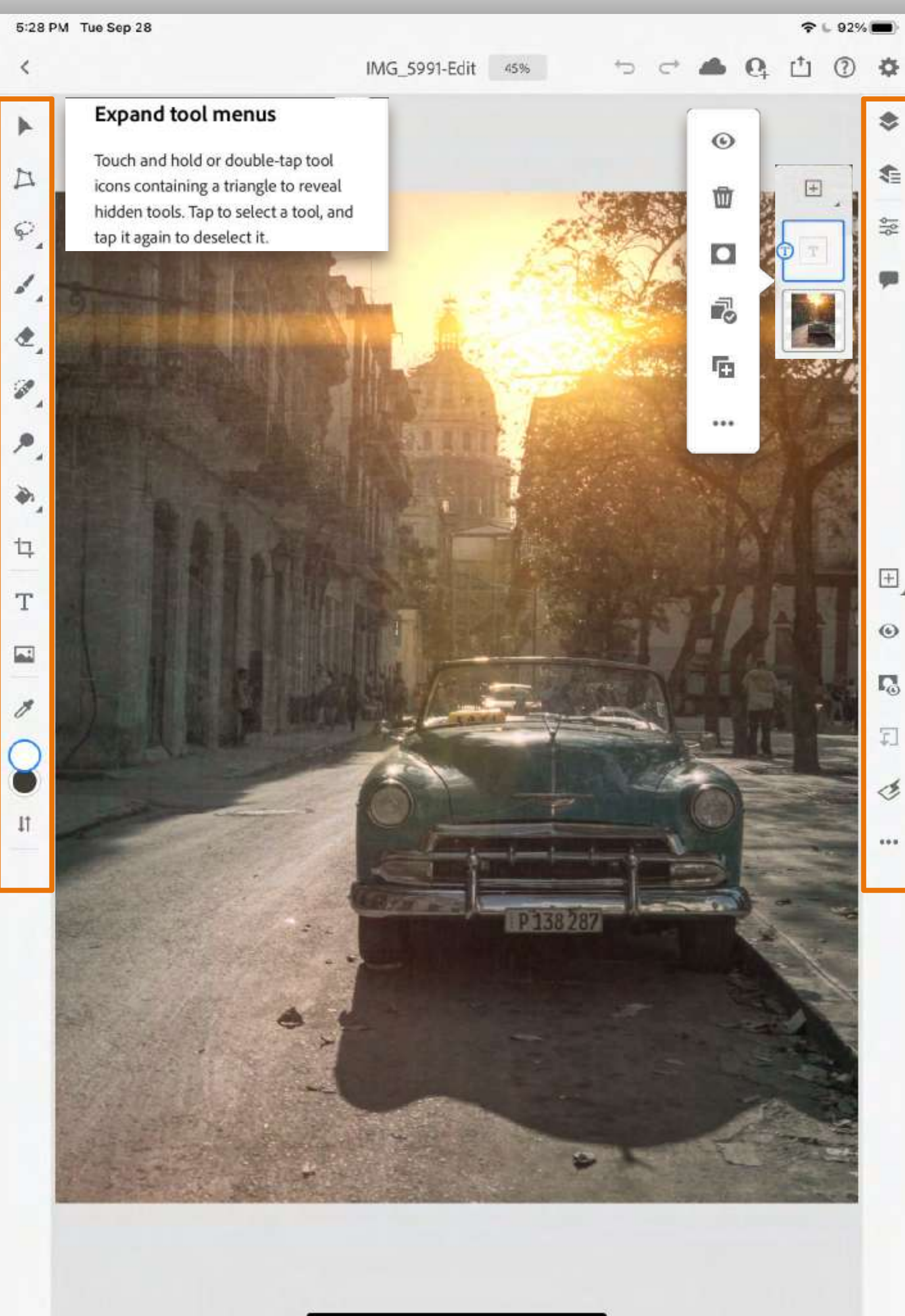

- ADD NEW LAYER LAYER VISIBILITY
- ADD LAYER MASK
- ADD CLIPPING MASK
- FILTERS
- MORE LAYER ACTIONS

# TASK BAR

COMPACT LAYER VIEW

DETAIL LAYER VIEW

LAYER PROPERTIES

SHARE / INVITE / COMMENTS

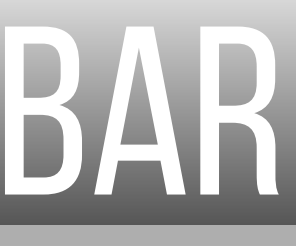

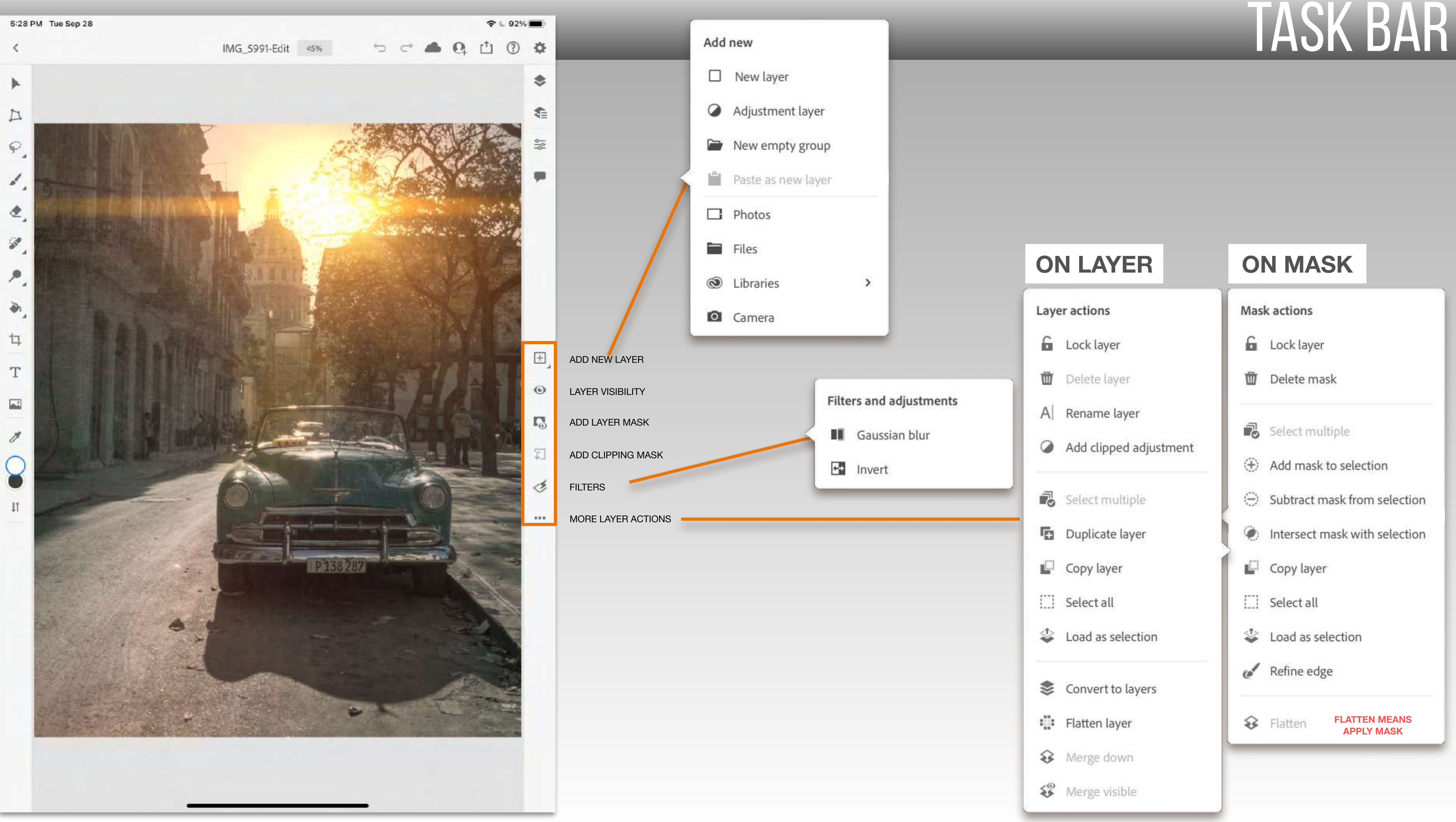

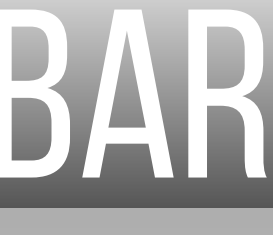

# MOVE

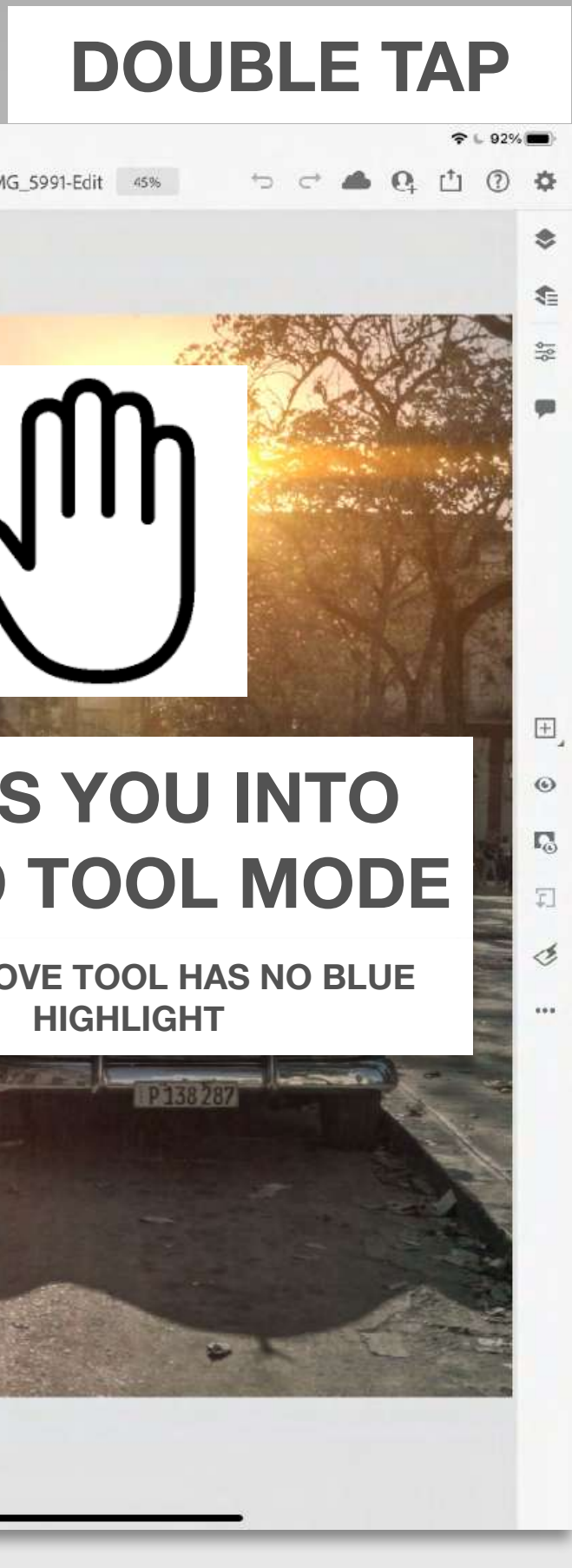

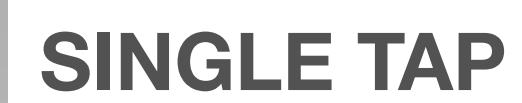

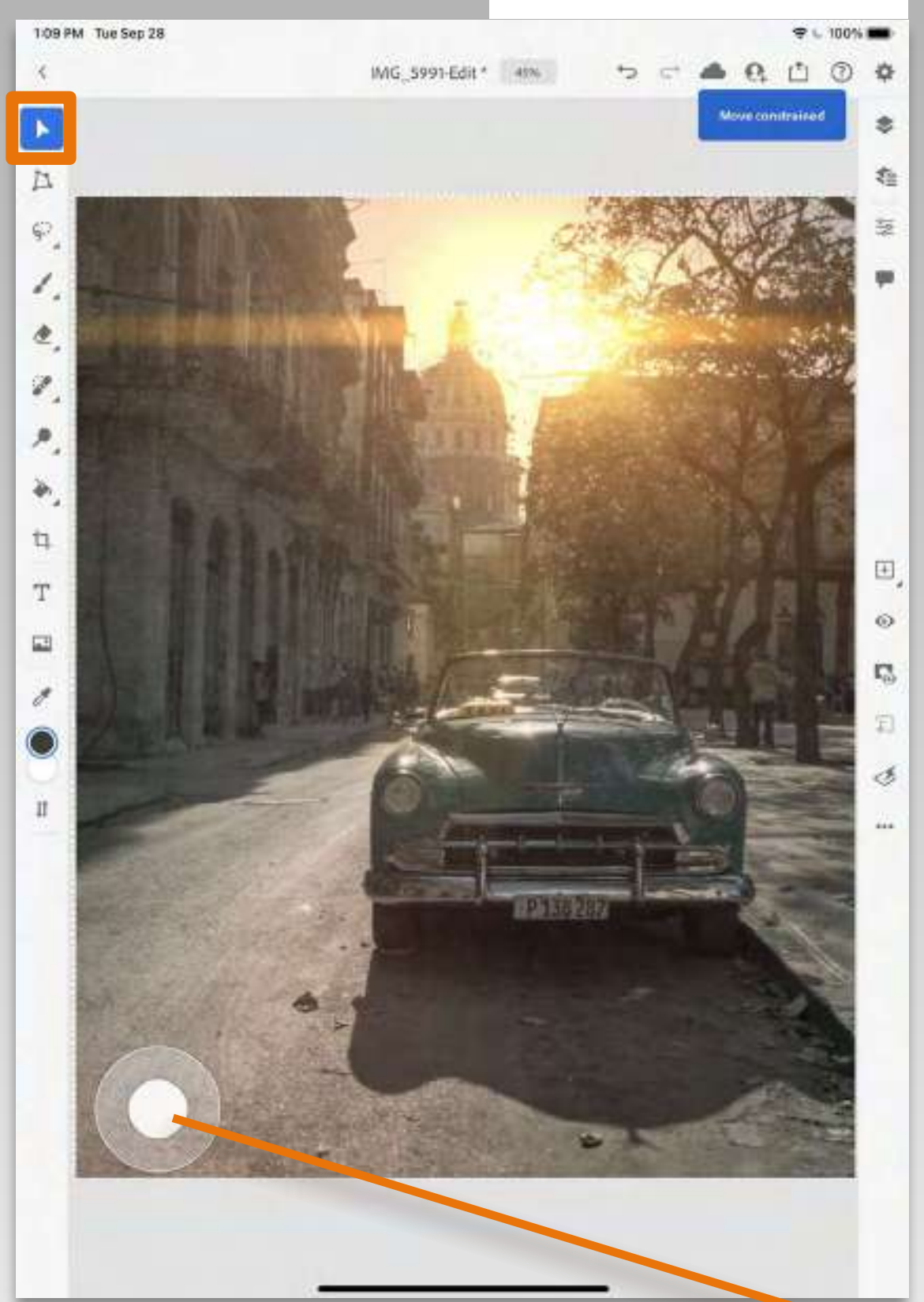

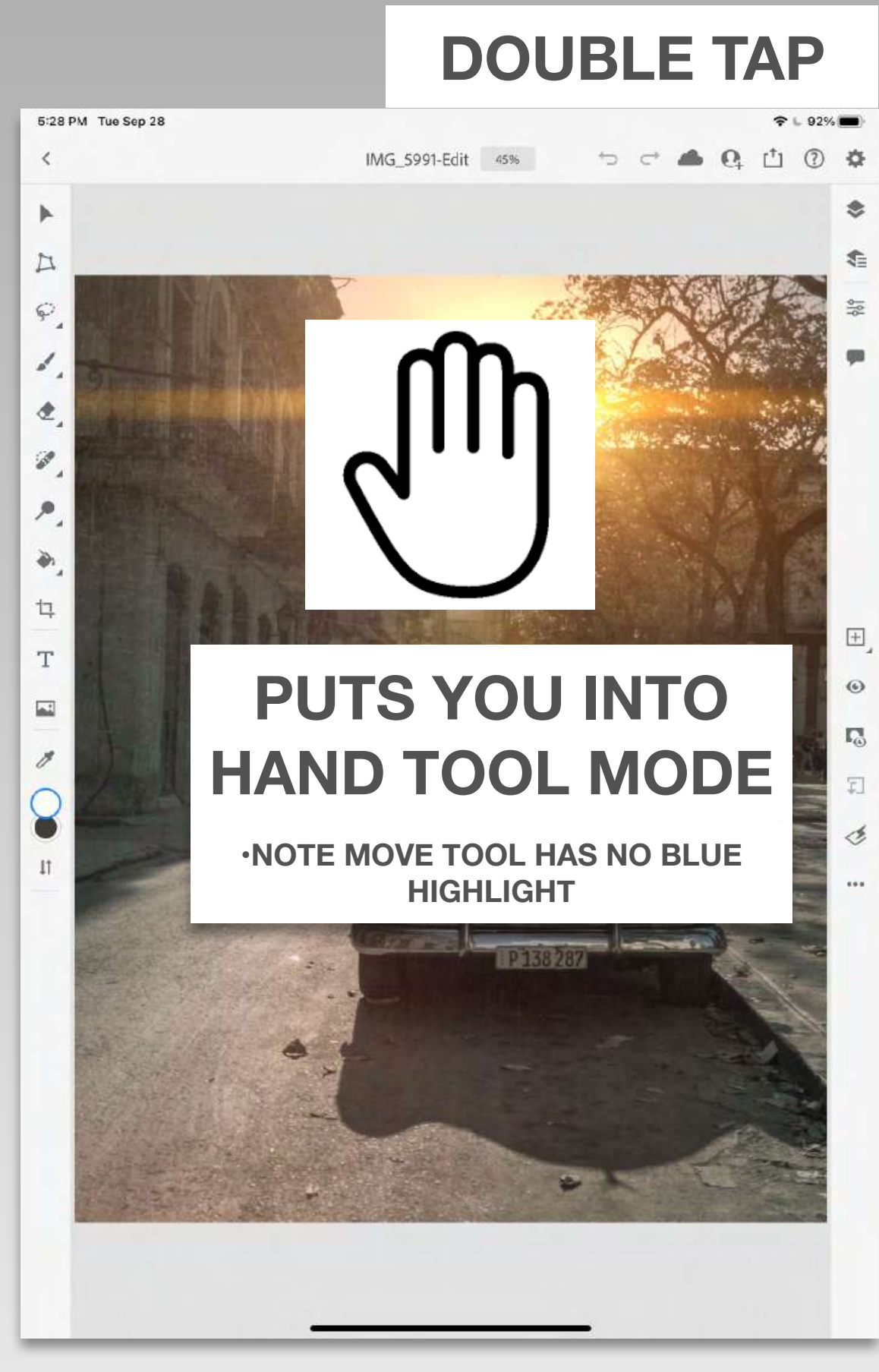

### **PRIMARY touch: Move X/Y axis**

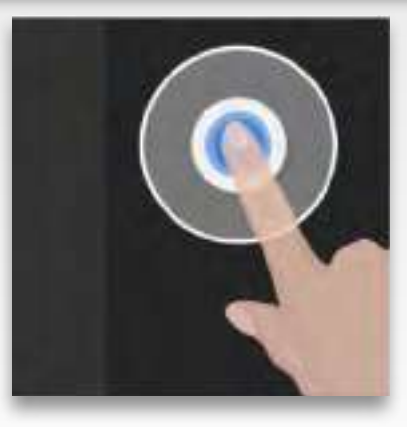

### **SECOND** touch: **DUPLICATE**

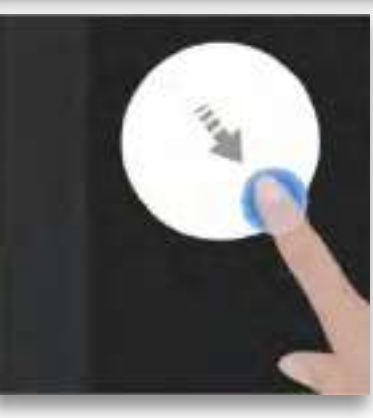

# TRANSFORM

### SINGLE TAP

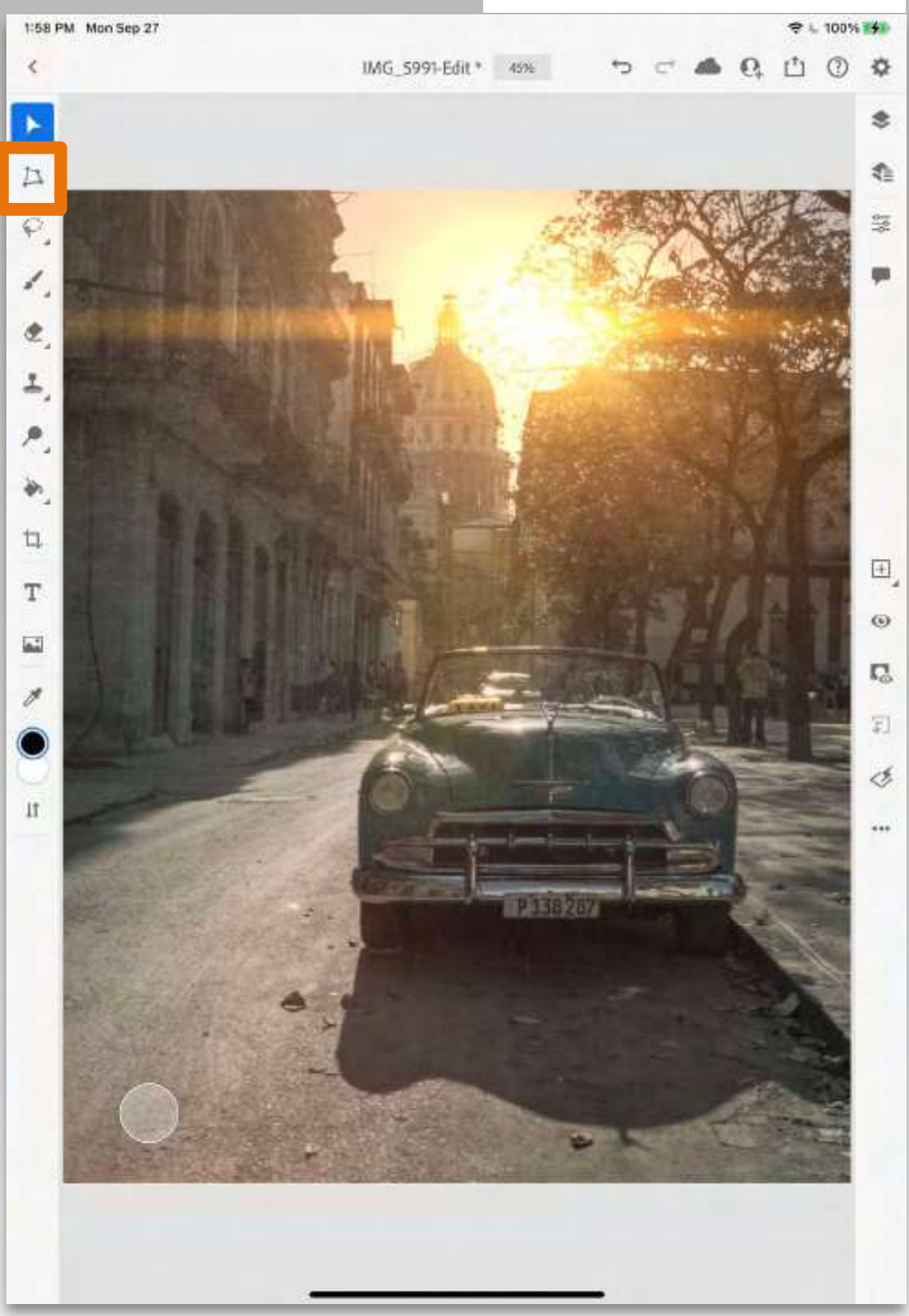

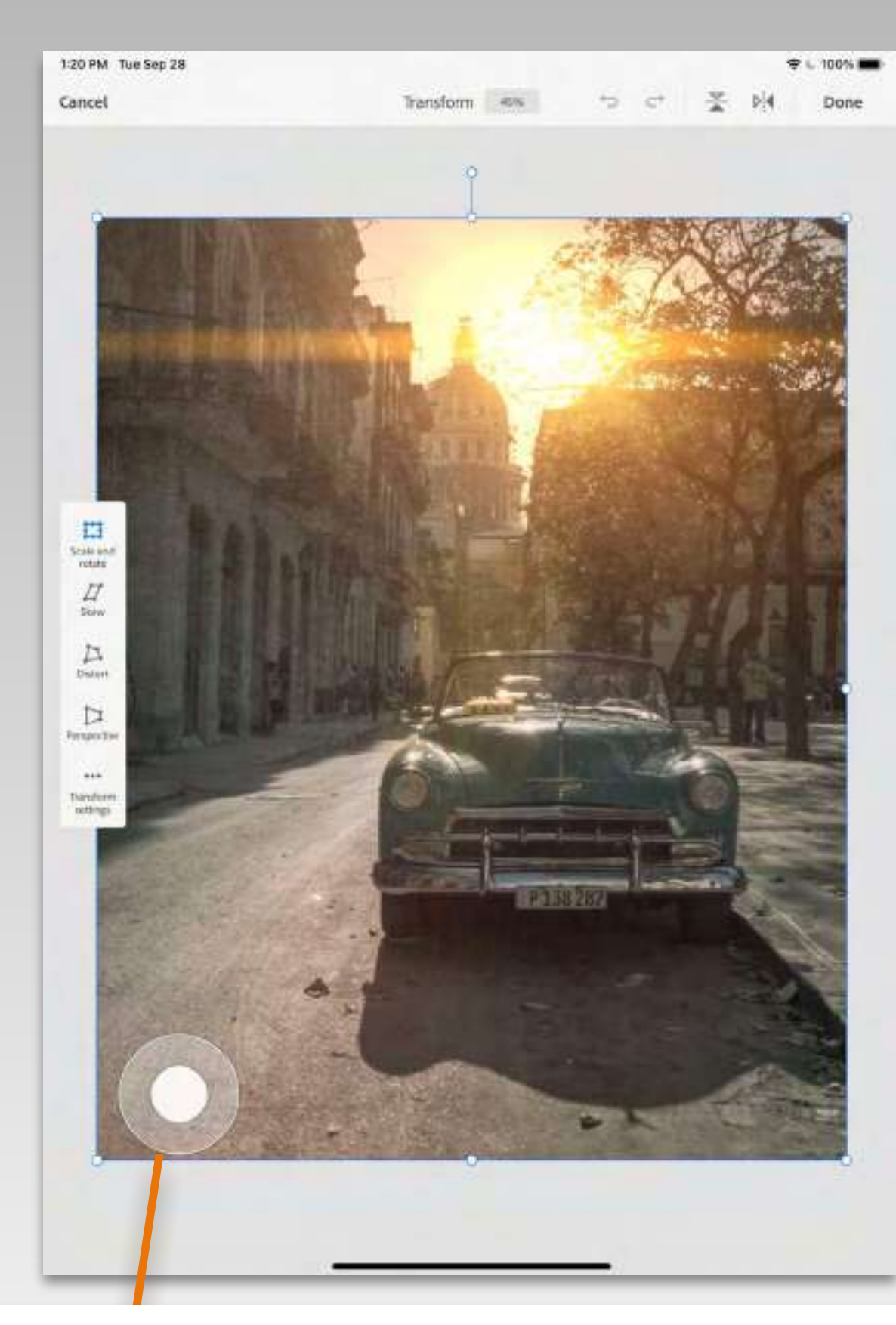

### **PRIMARY touch: SCALE unproportional**

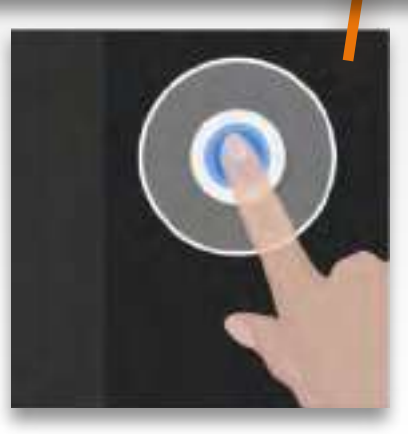

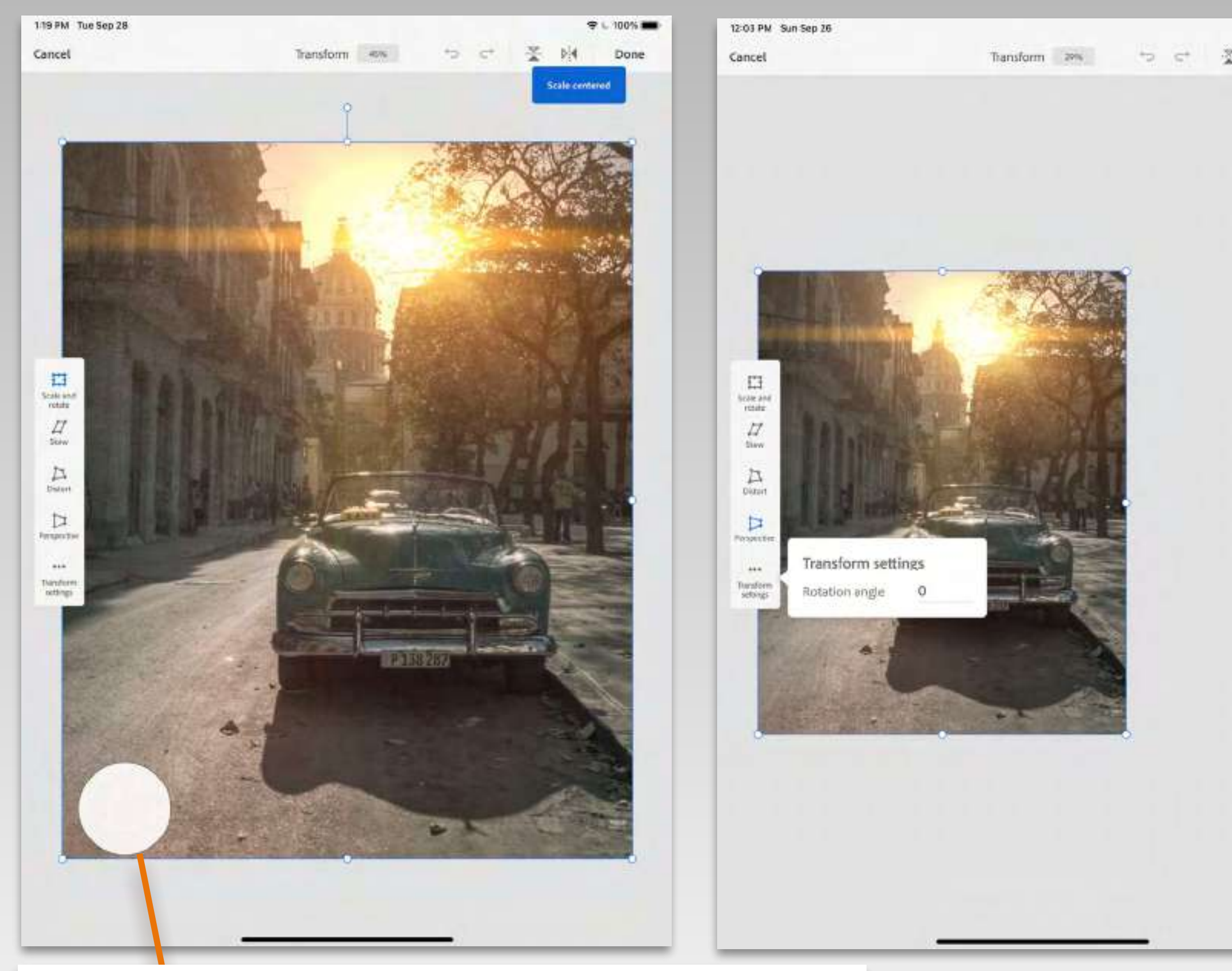

### **SECOND** touch: Scale from CENTER

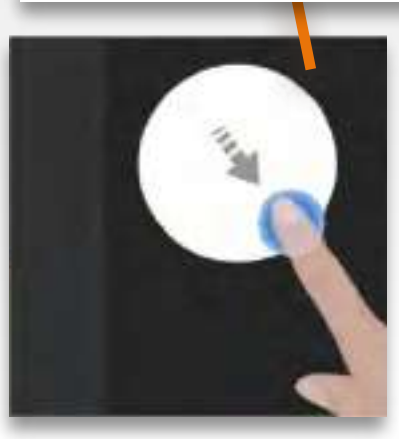

|   |     | 9 | . 71 | 8 <b>9</b> 0 | 1 |
|---|-----|---|------|--------------|---|
| 5 | p]4 |   | Do   | ne           |   |
|   |     |   |      |              |   |
|   |     |   |      |              |   |
|   |     |   |      |              |   |
|   |     |   |      |              |   |
|   |     |   |      |              |   |
|   |     |   |      |              |   |
|   |     |   |      |              |   |
|   |     |   |      |              |   |
|   |     |   |      |              |   |
|   |     |   |      |              |   |
|   |     |   |      |              |   |
|   |     |   |      |              |   |
|   |     |   |      |              |   |
|   |     |   |      |              |   |
|   |     |   |      |              |   |
|   |     |   |      |              |   |
|   |     |   |      |              |   |
|   |     |   |      |              |   |
|   |     |   |      |              |   |
|   |     |   |      |              |   |
|   |     |   |      |              |   |
|   |     |   |      |              |   |
|   |     |   |      |              |   |
|   |     |   |      |              |   |
|   |     |   |      |              |   |
|   |     |   |      |              |   |
|   |     |   |      |              |   |
|   |     |   |      |              |   |
|   |     |   |      |              |   |
|   |     |   |      |              |   |
|   |     |   |      |              |   |
|   |     |   |      |              |   |
|   |     | - |      | -            |   |

# LASSO

### **DOUBLE TAP**

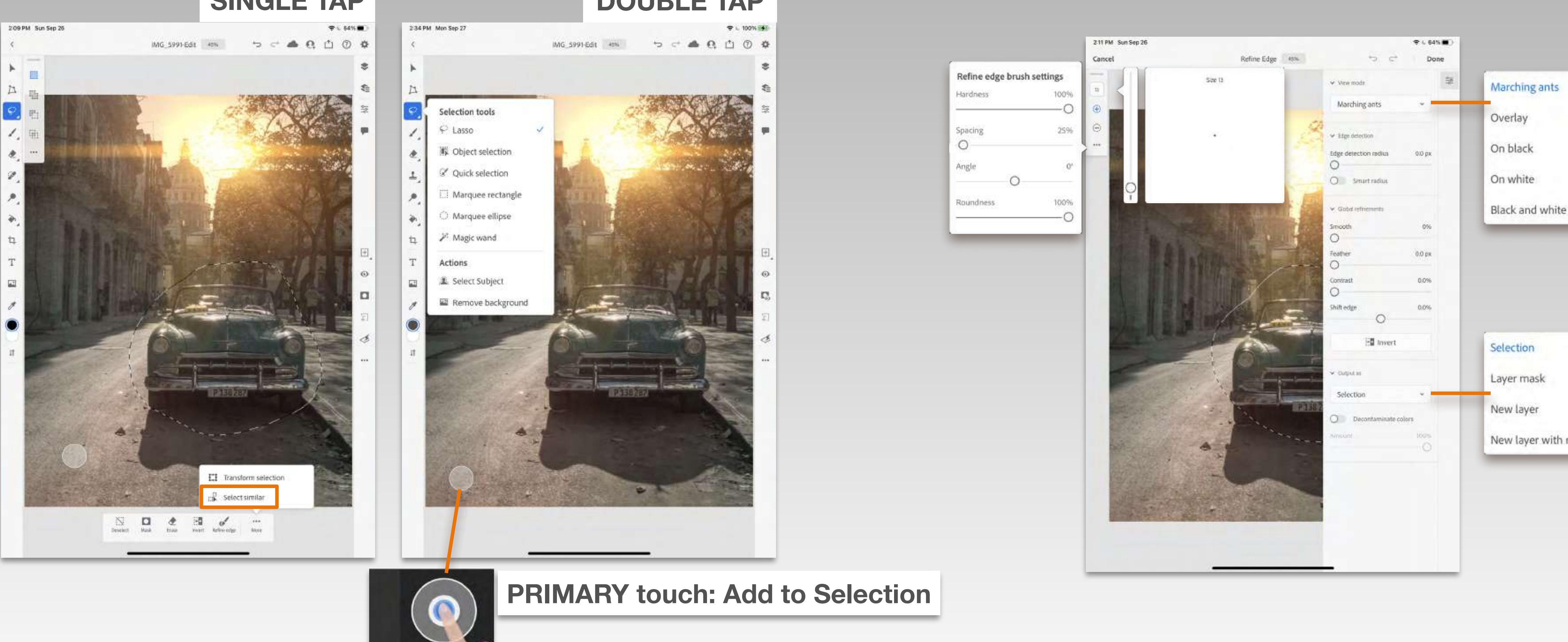

### SINGLE TAP

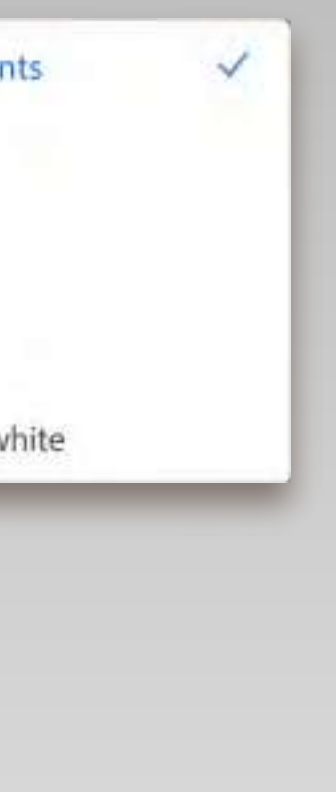

|          | ~ |   |
|----------|---|---|
|          |   | l |
|          |   | l |
| ith mask |   | l |

# BRUSH

### SINGLE TAP

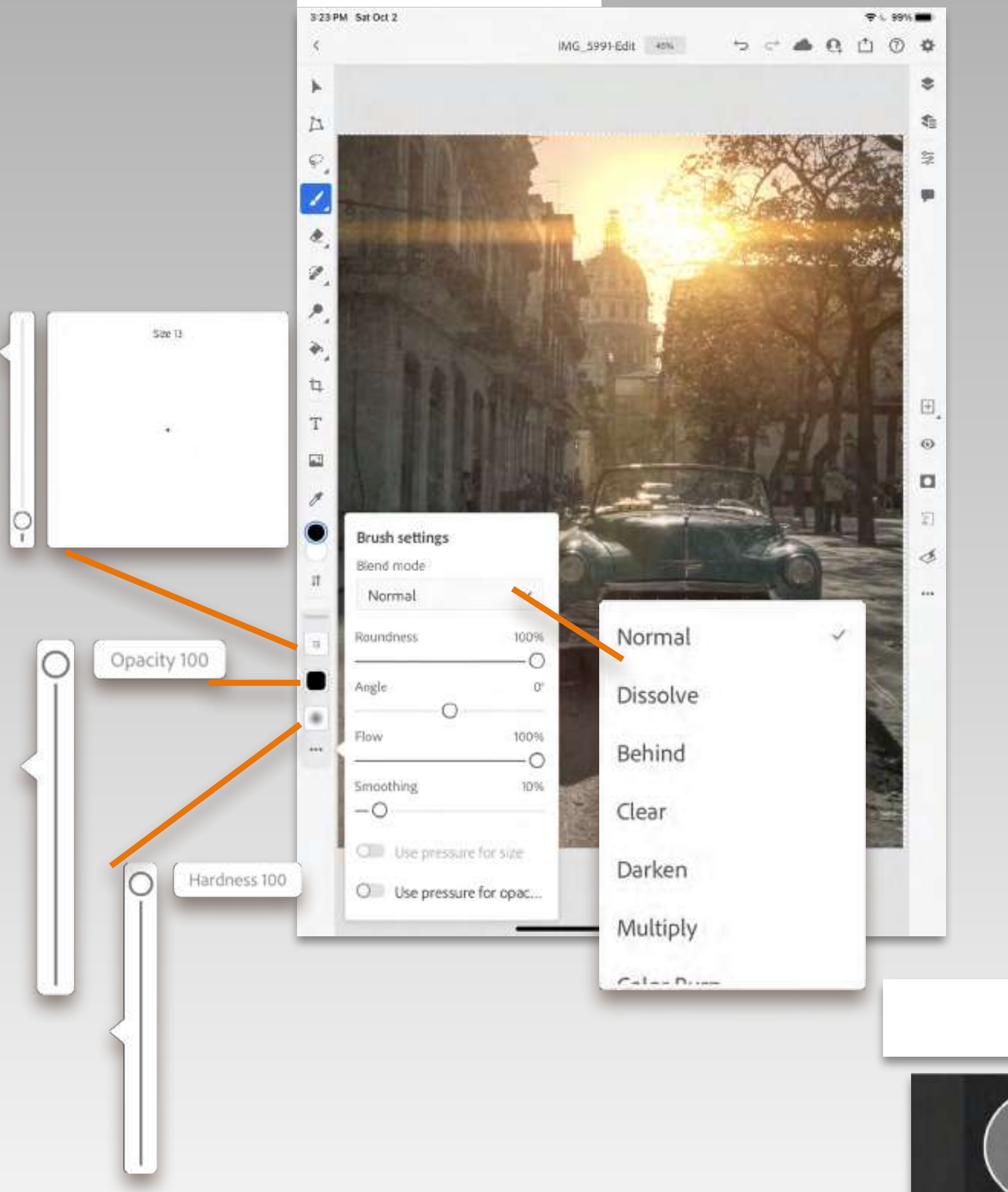

### **PRIMARY** touch: **ERASE**

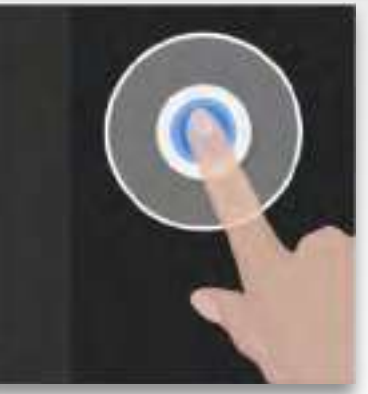

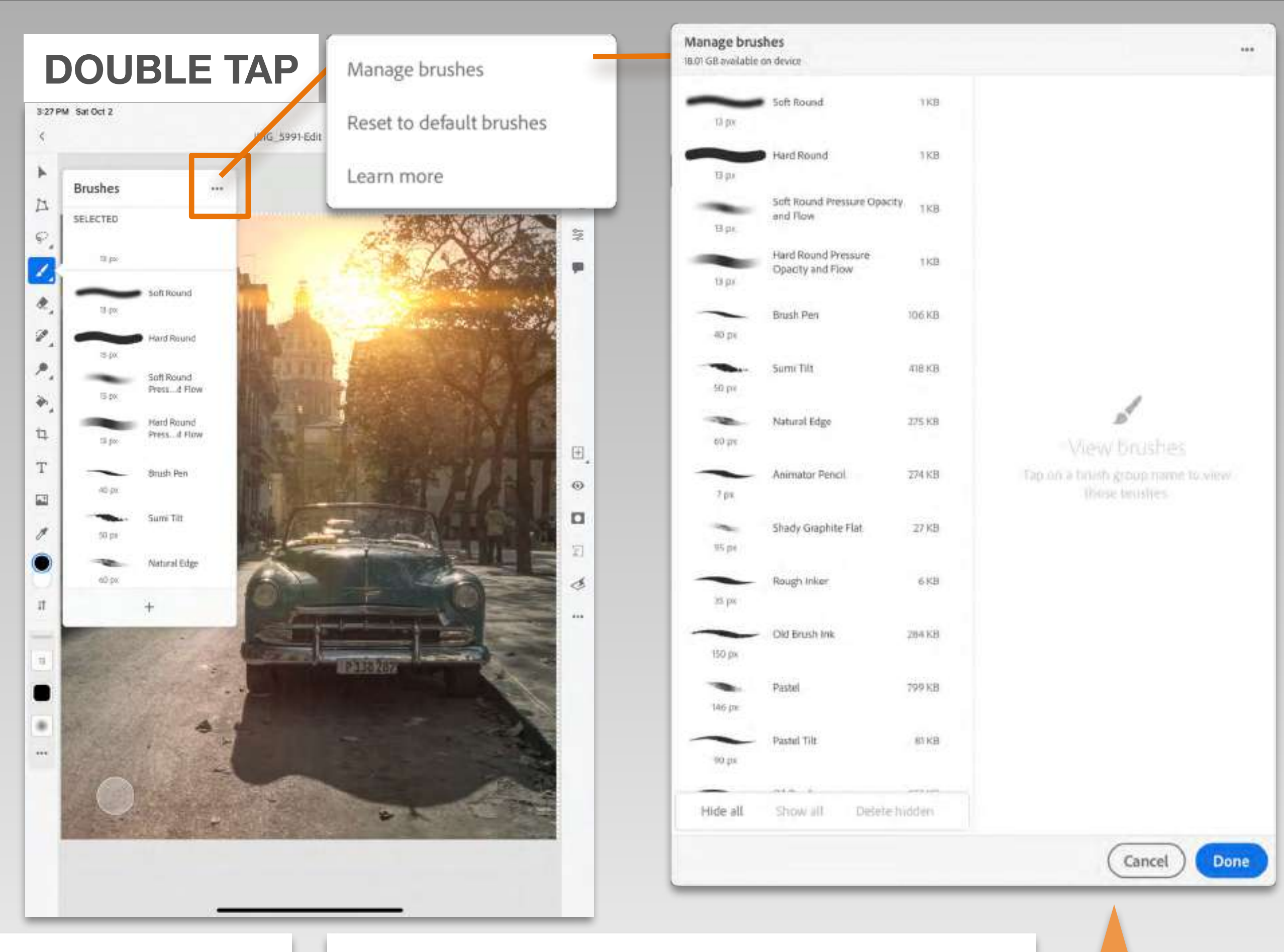

### **SECOND** touch: **EYEDROPPER**

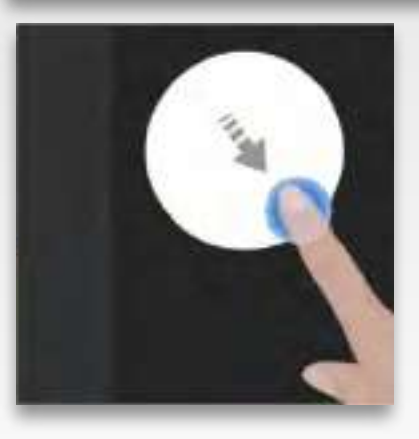

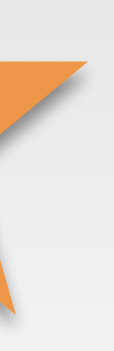

# ERASER

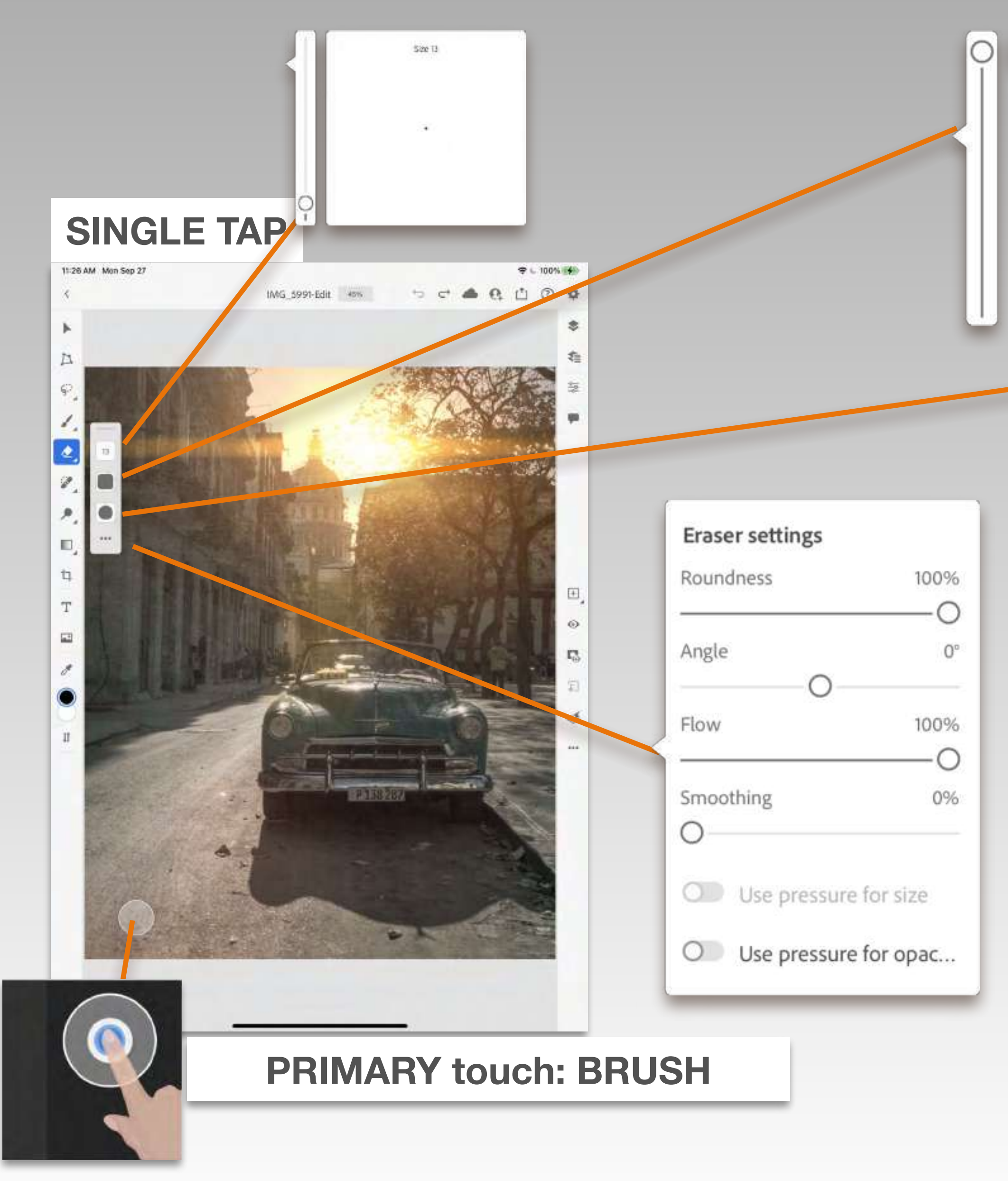

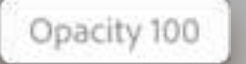

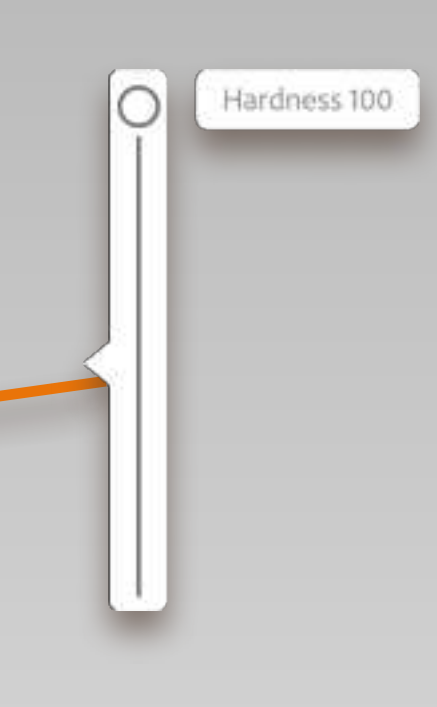

### **DOUBLE TAP**

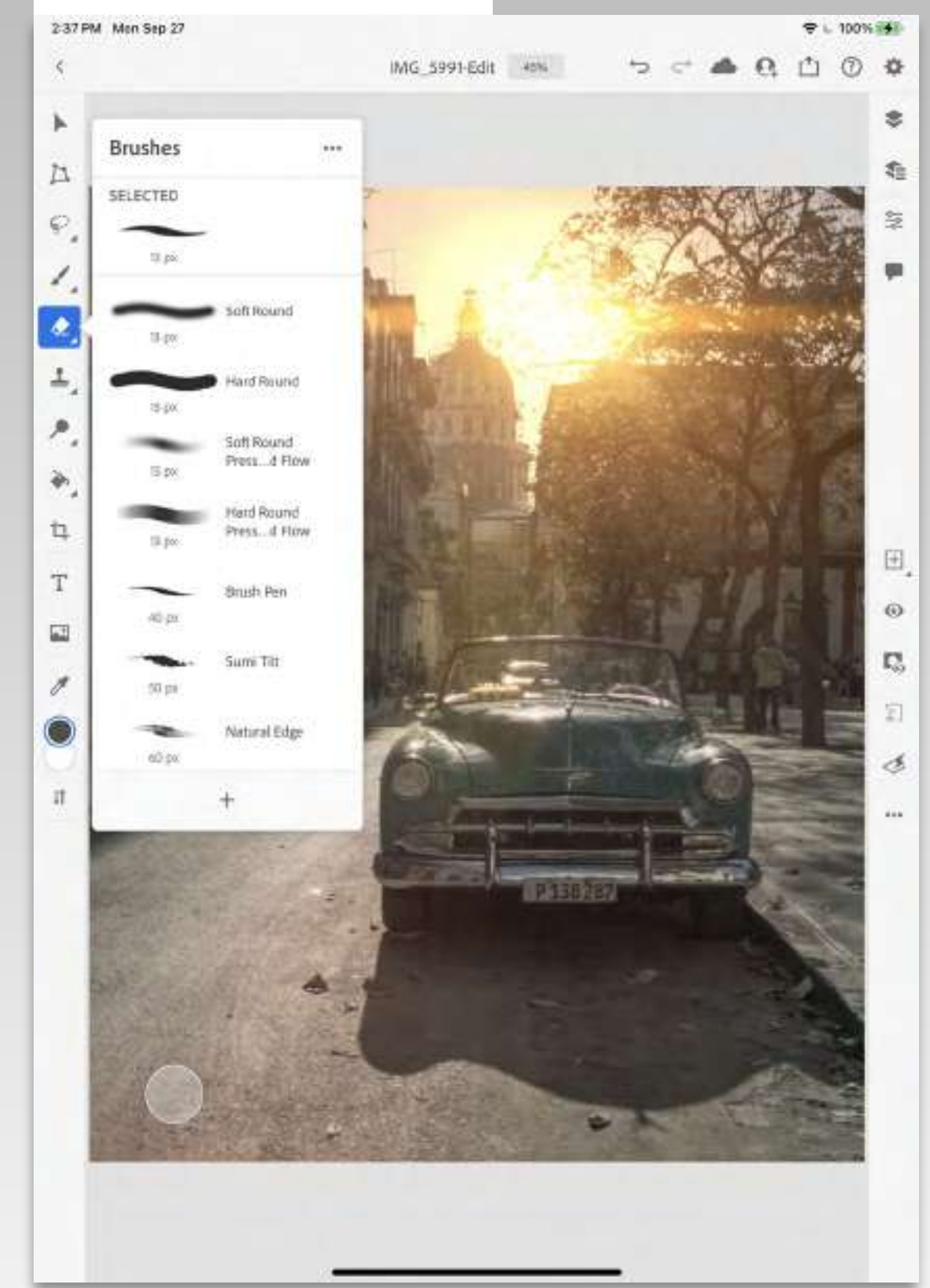
### **SPOT HEAL- HEAL- CLONE**

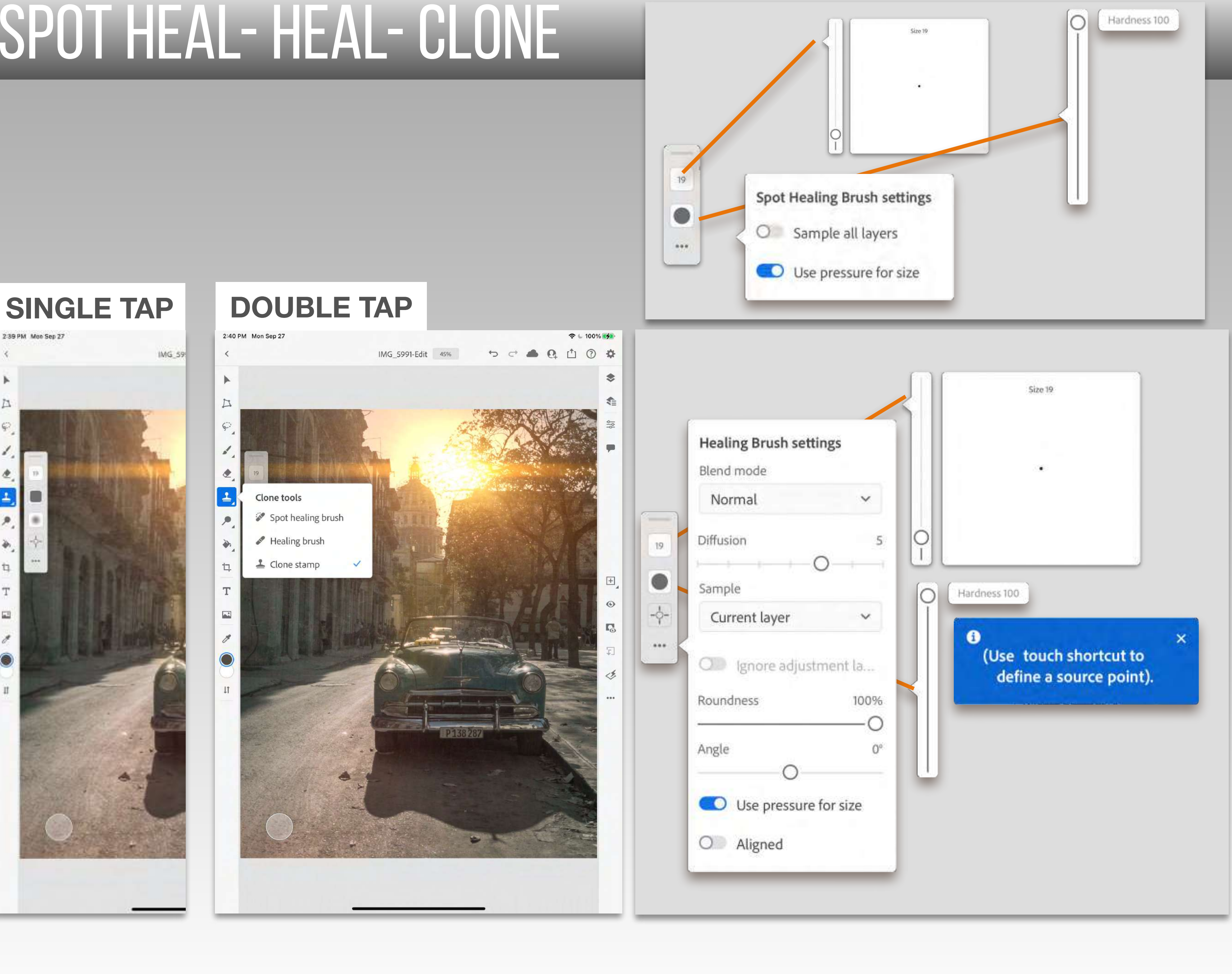

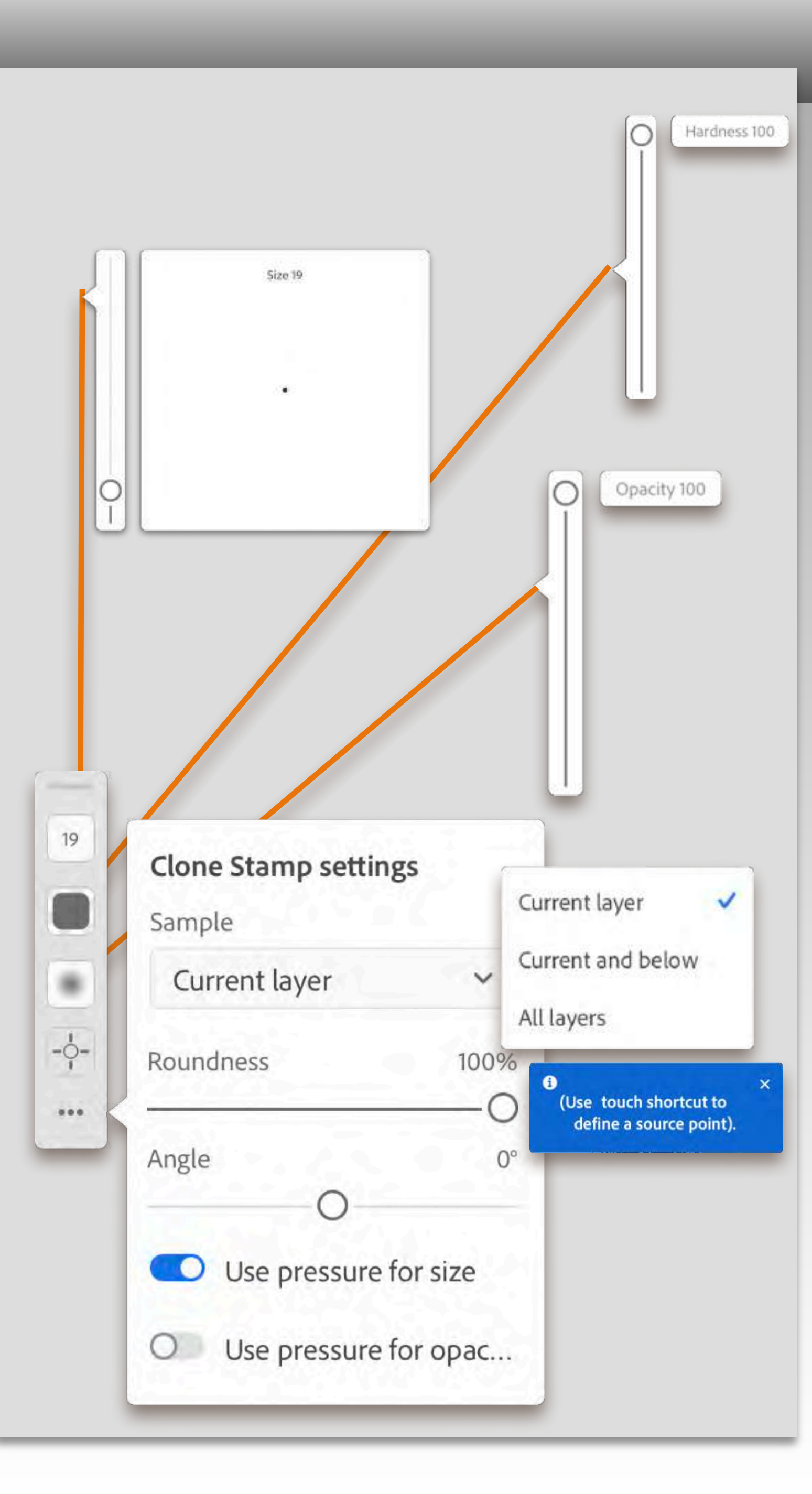

### **SPOT HEAL- HEAL- CLONE**

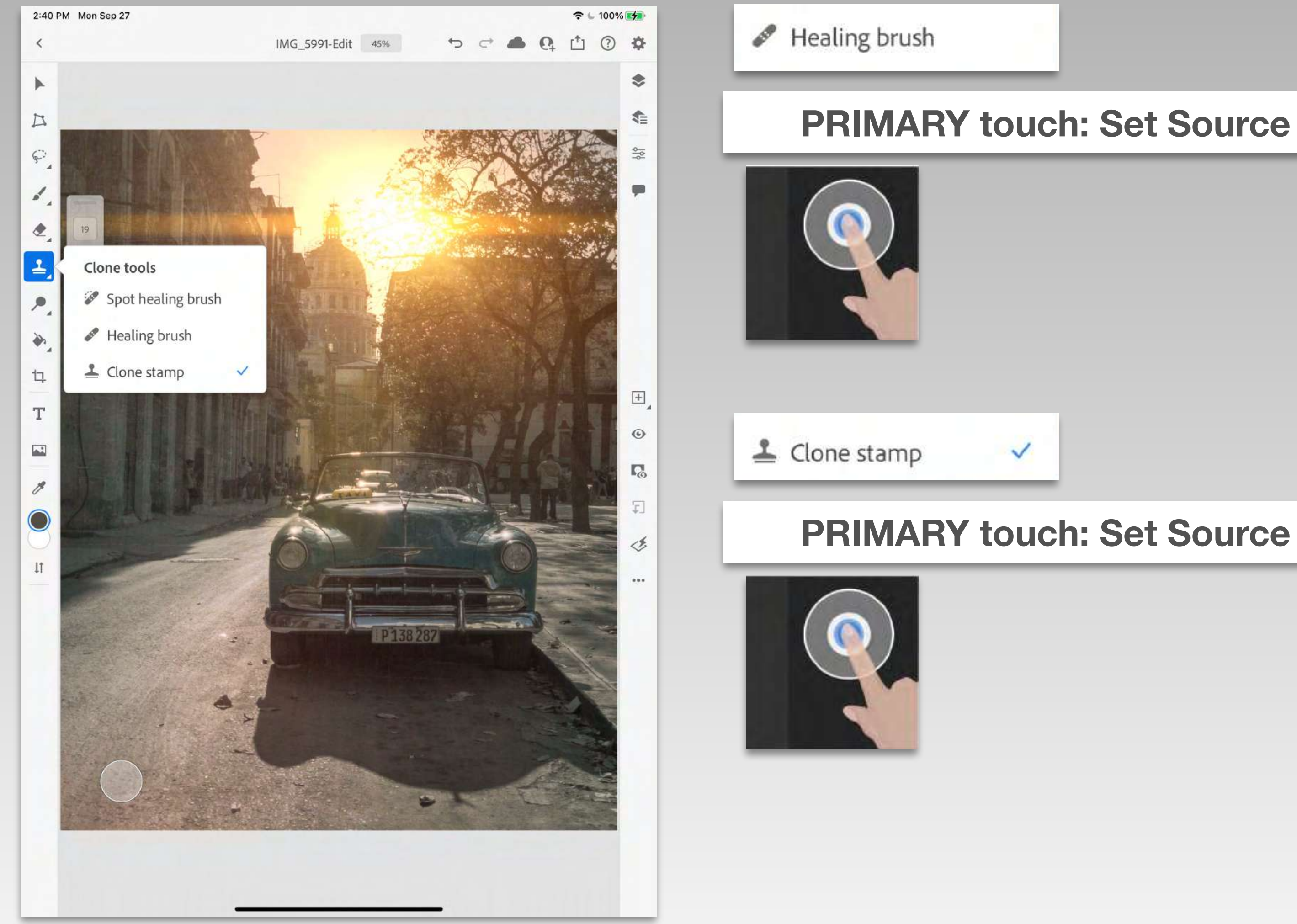

#### **PRIMARY** touch: Set Source

#### **SECOND** touch: **BRUSH**

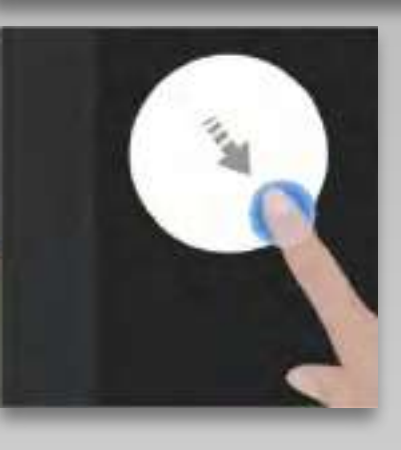

#### **SECOND** touch: **BRUSH**

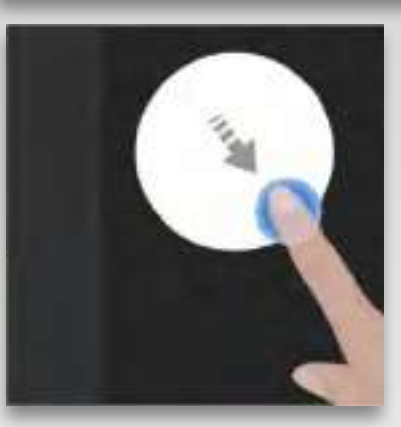

## BURN AND DODGE

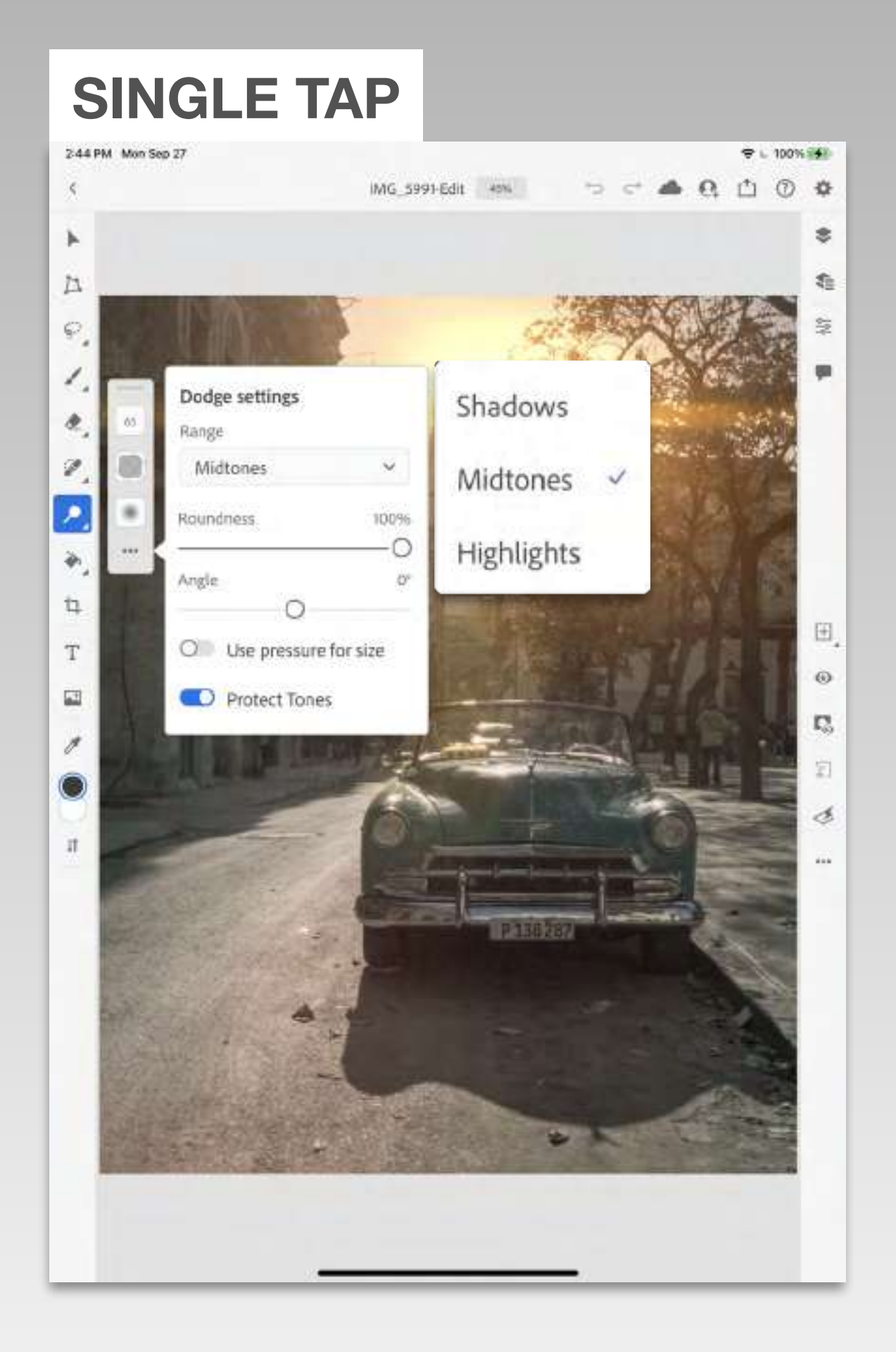

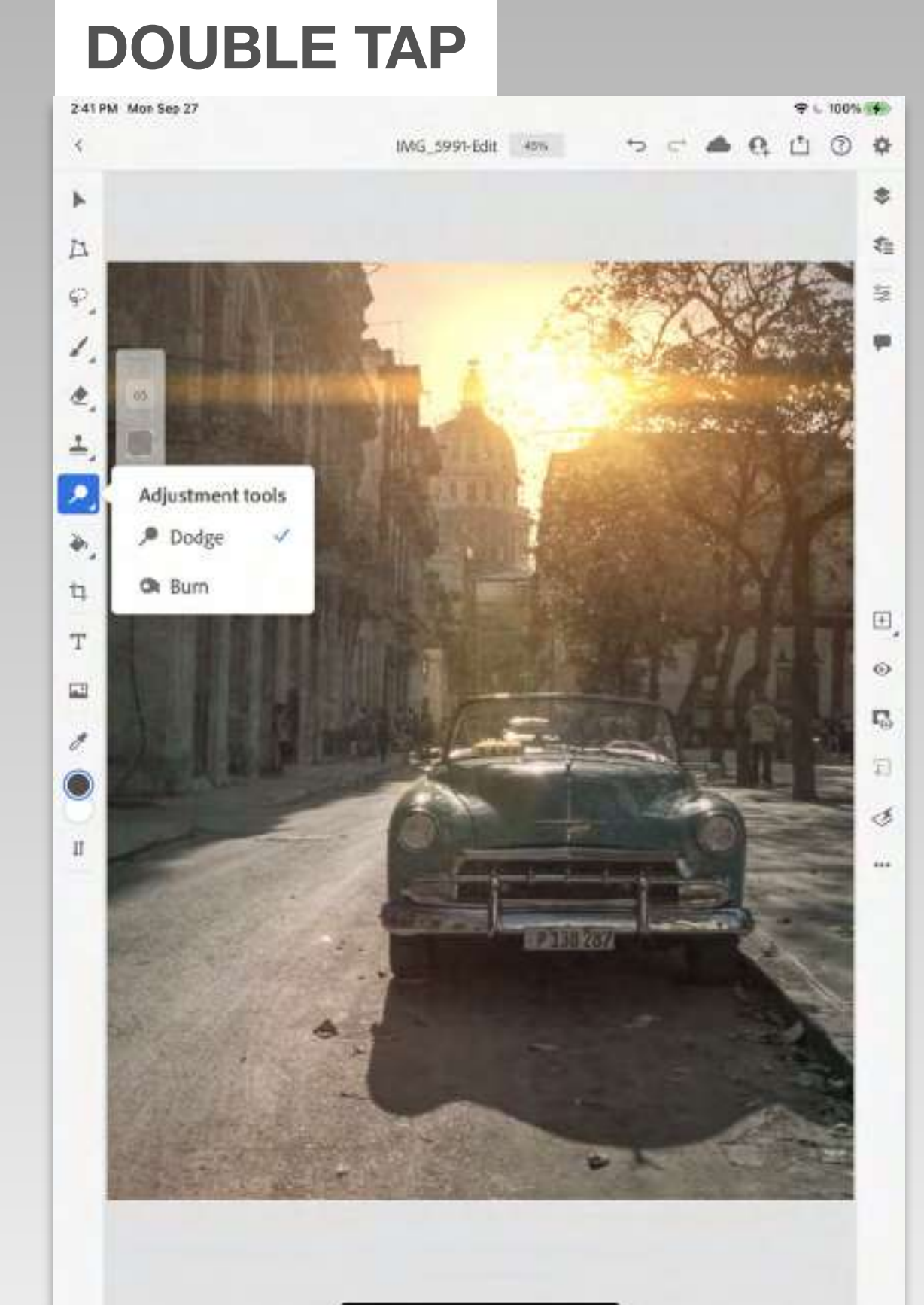

# GRADIENT

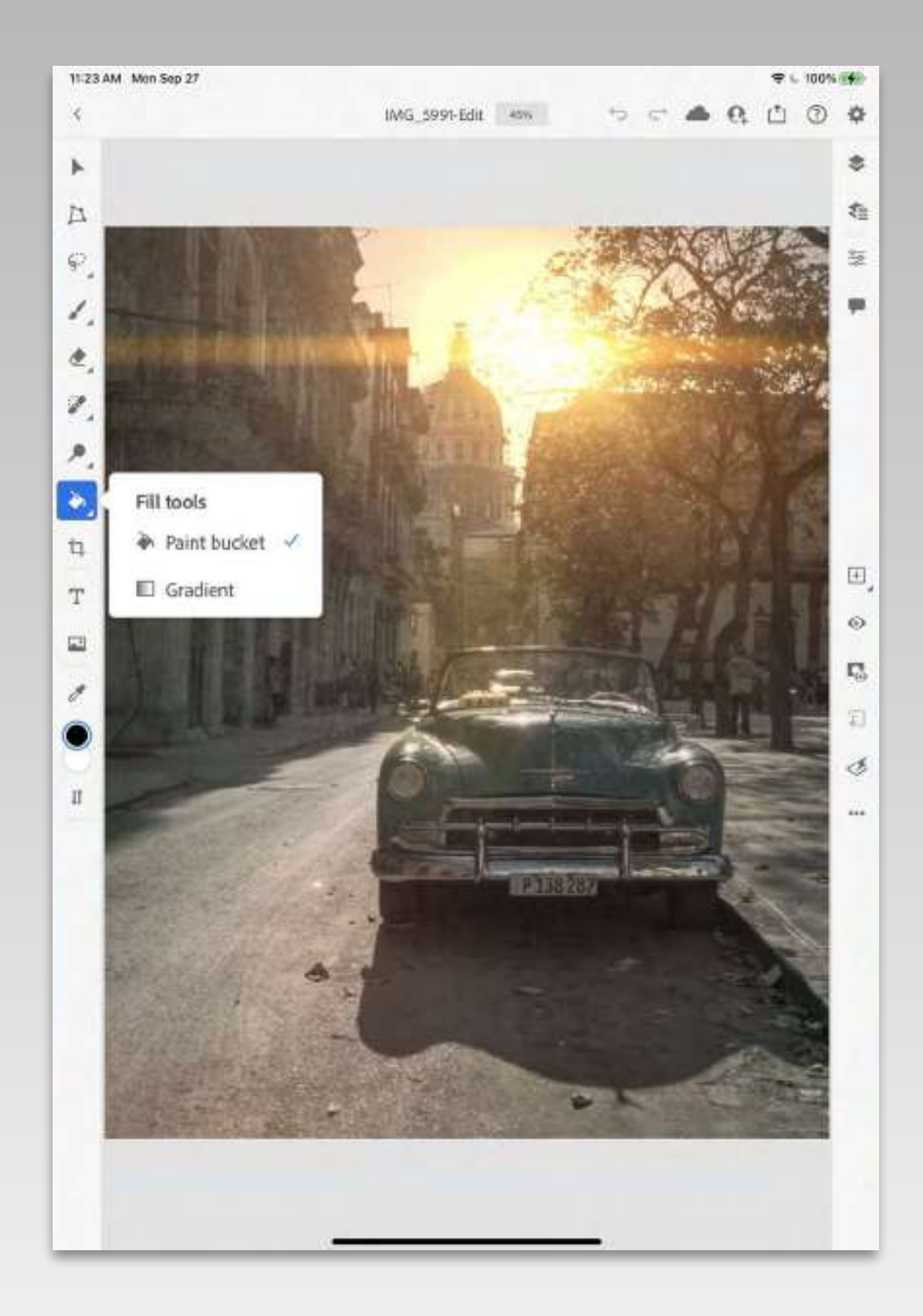

#### **KEEP IN MIND , ADOBE IS CONSTANTLY UPGRADING THIS APPLICATION.**

### **BETTER AND BETTER.**

**IT WILL CONTINUE TO GROW - GETTING** 

# CROP

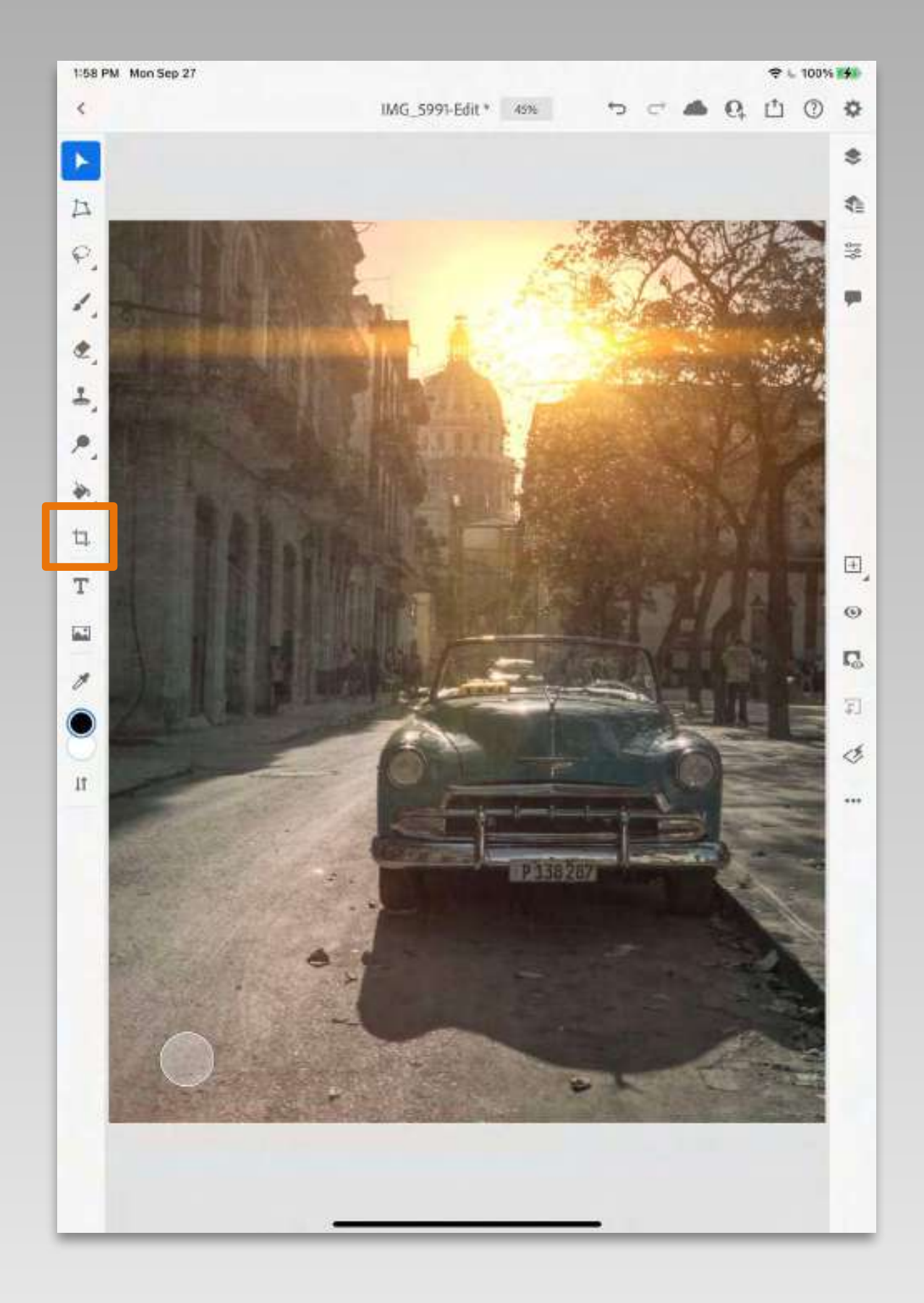

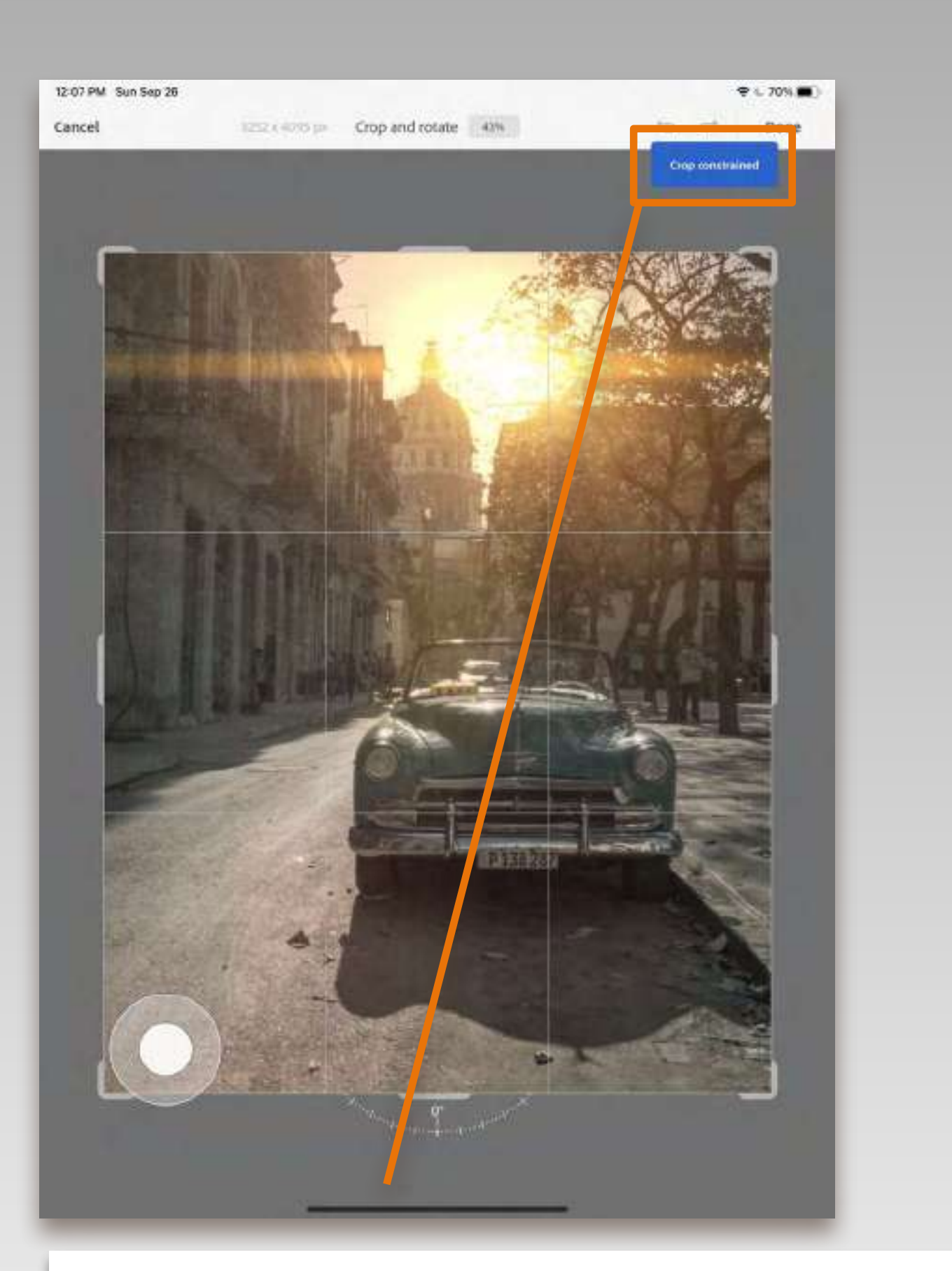

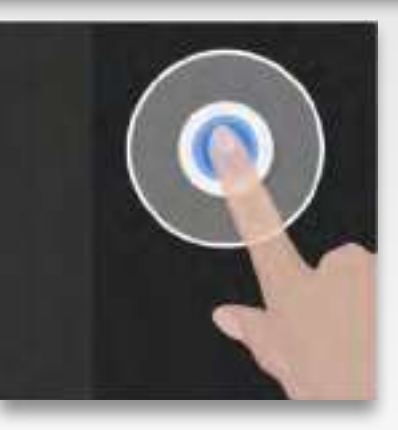

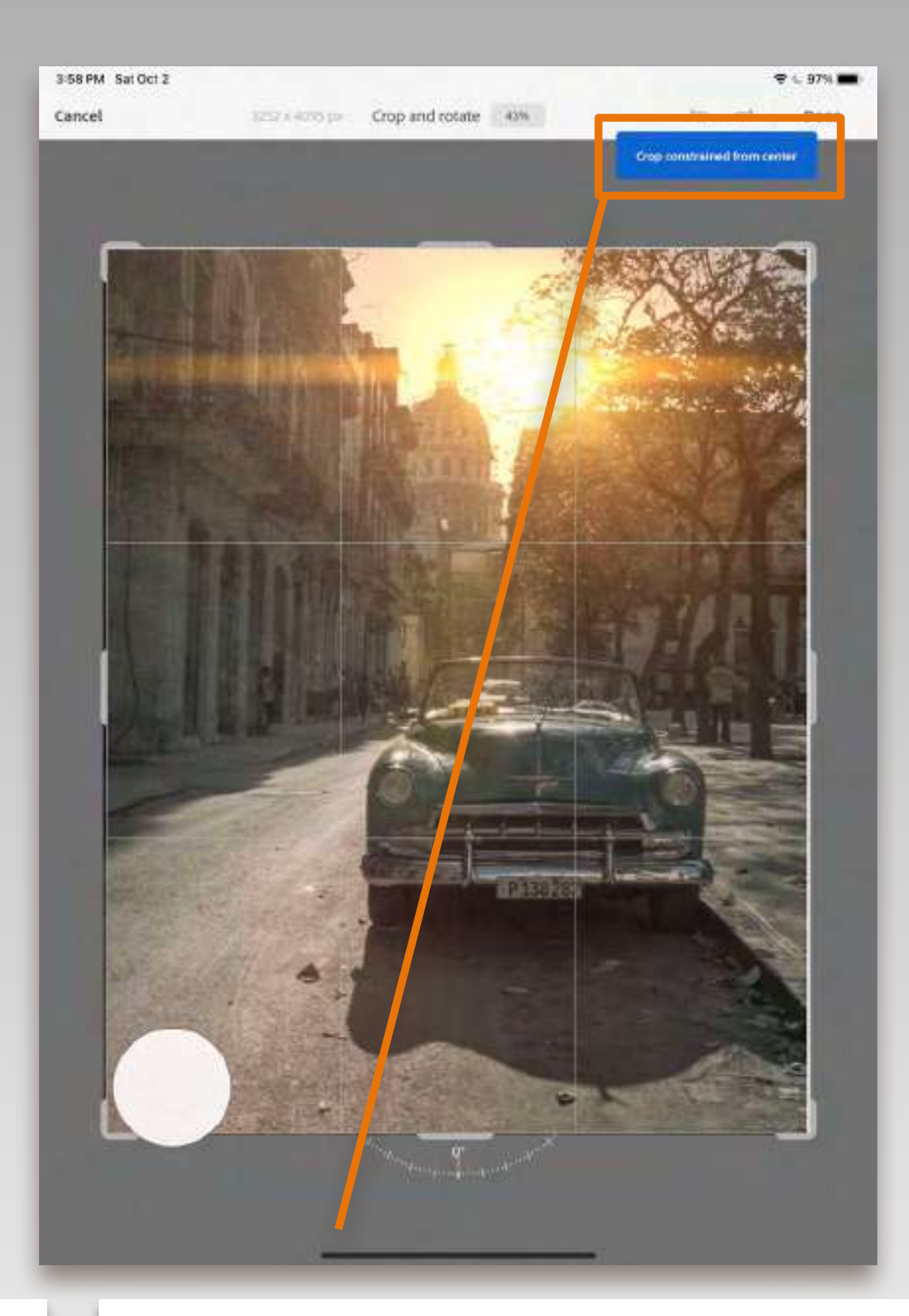

**PRIMARY** touch: **CONSTRAINED** 

#### **SECOND** touch: **CONSTRAINED** from **CENTER**

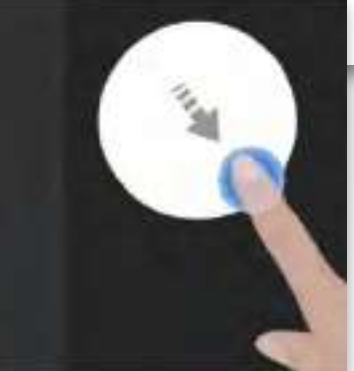

# TYPE

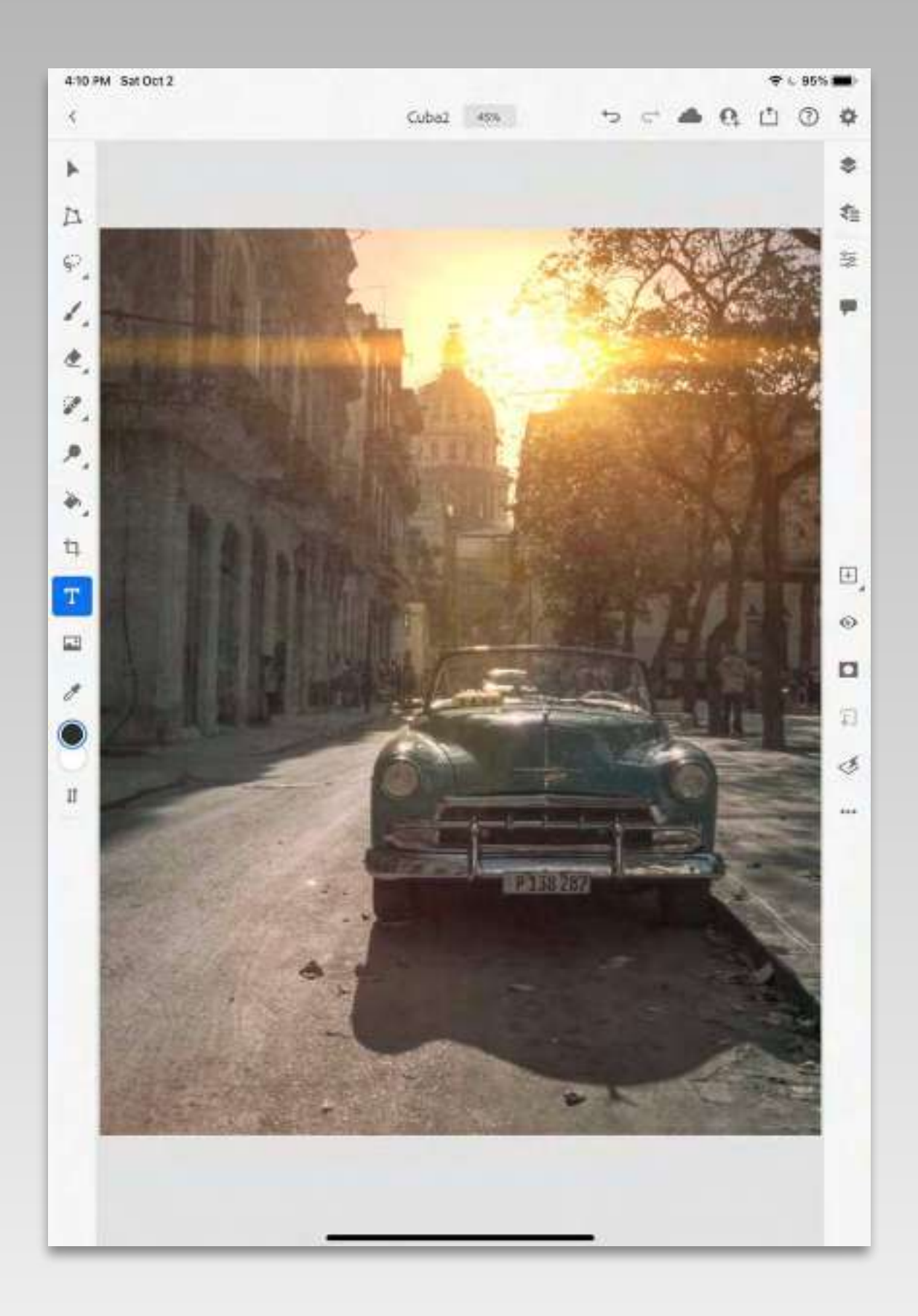

#### **CLICK and DRAG**

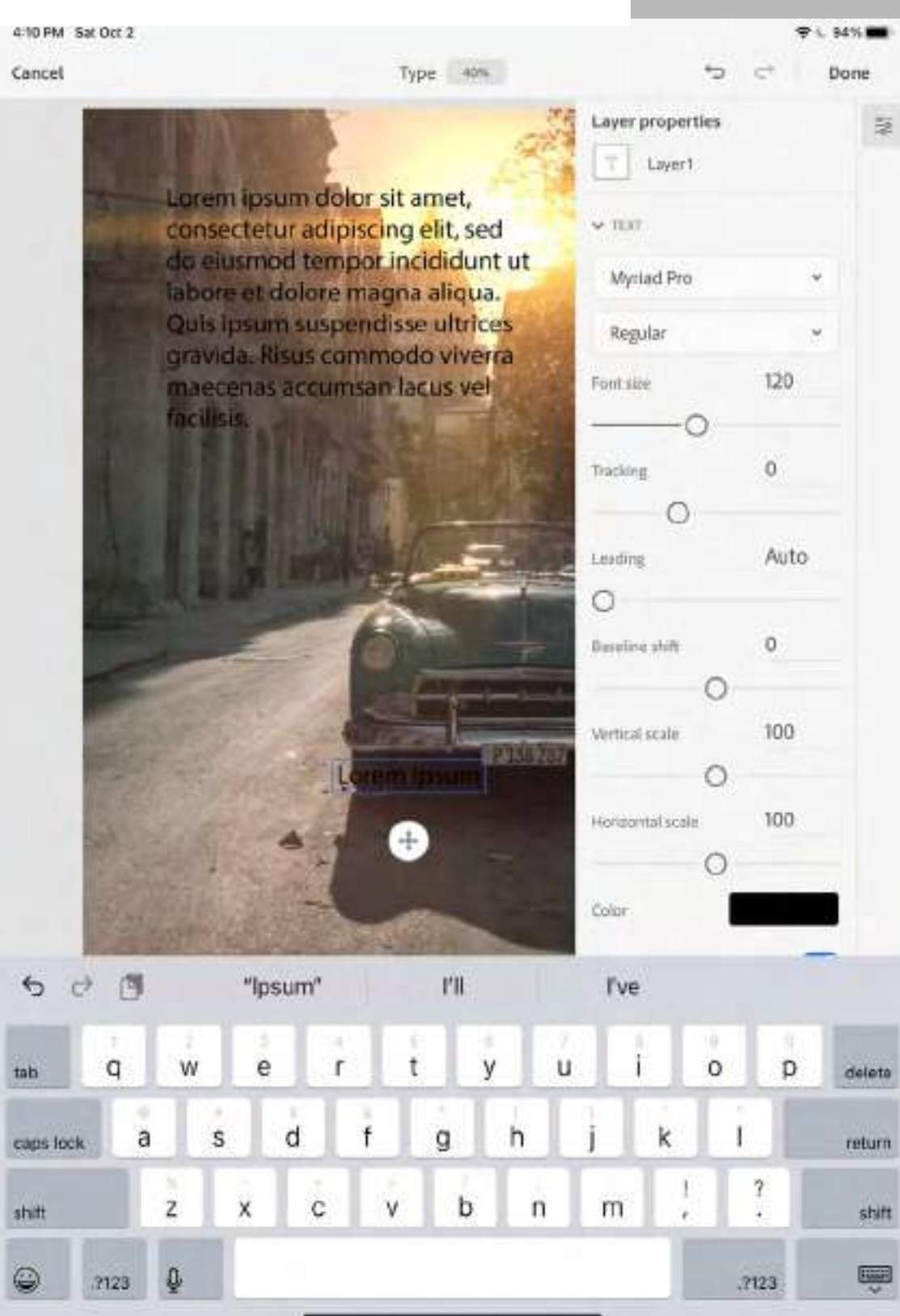

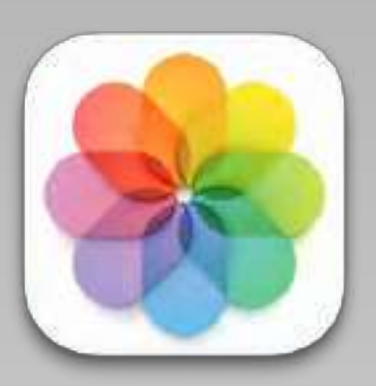

#### LOAD FONTS from CC

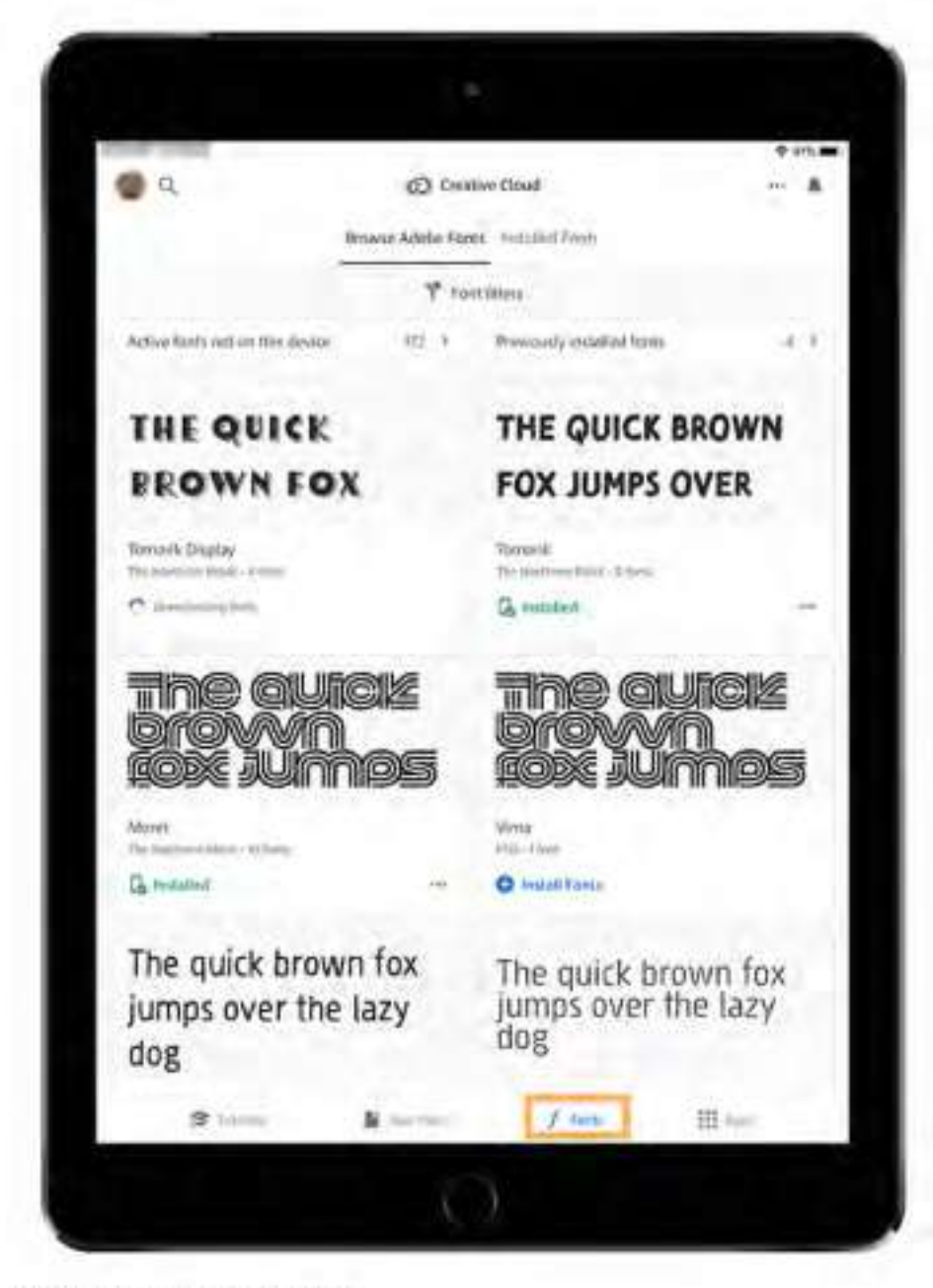

Tap Fonts in the Creative Cloud app

- 4. Under Browse Adobe Fonts, tap Active Fonts Not On This Device.
- 5. Tap Install Fonts to download the fonts on your iPad.

The installed fonts are now available for use in other apps on your iPad including Photoshop.

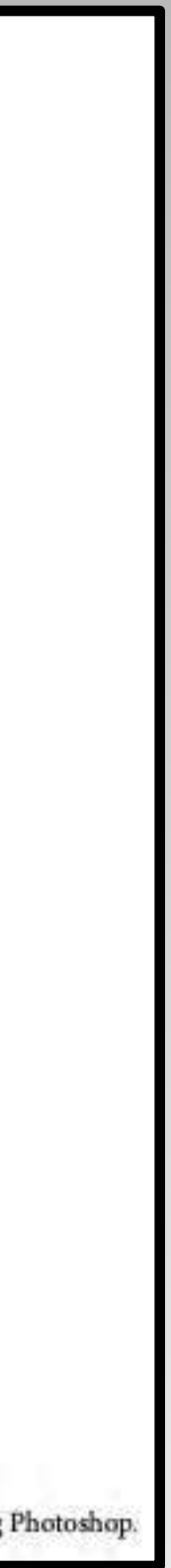

### ADD PHOTO

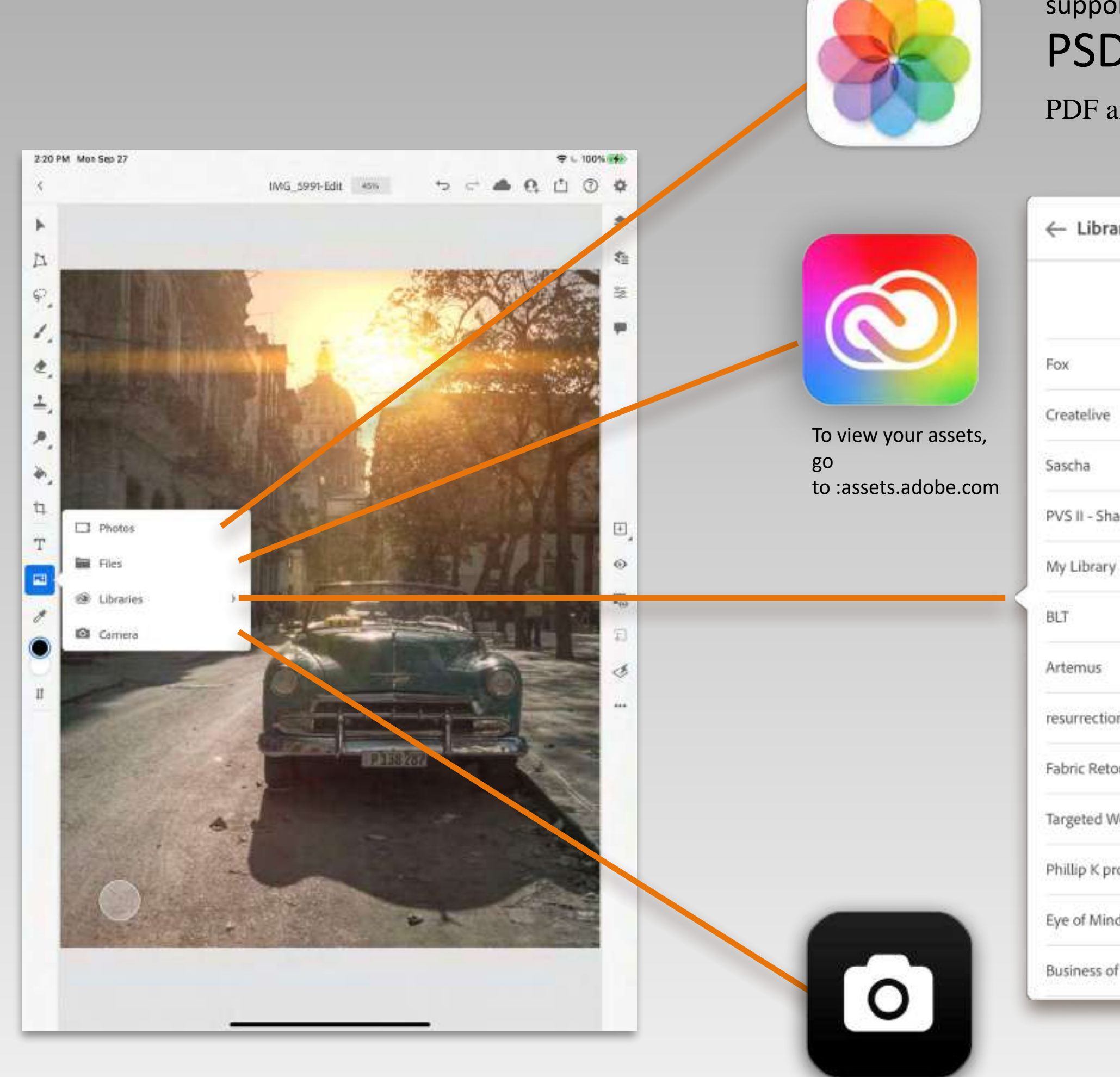

#### supported file types: PSD, PSB, TIFF, JPG, and PNG

PDF and AI files are converted to flat PNG images before getting added to a document.

| ries        |   |
|-------------|---|
|             |   |
|             | > |
|             | > |
|             | > |
| ared        | > |
|             | > |
|             | > |
|             | > |
| n           | > |
| ouching     | × |
| /orkshop    | > |
| oject       | > |
| ds          | > |
| fretouching | > |

### EYEDROPPER

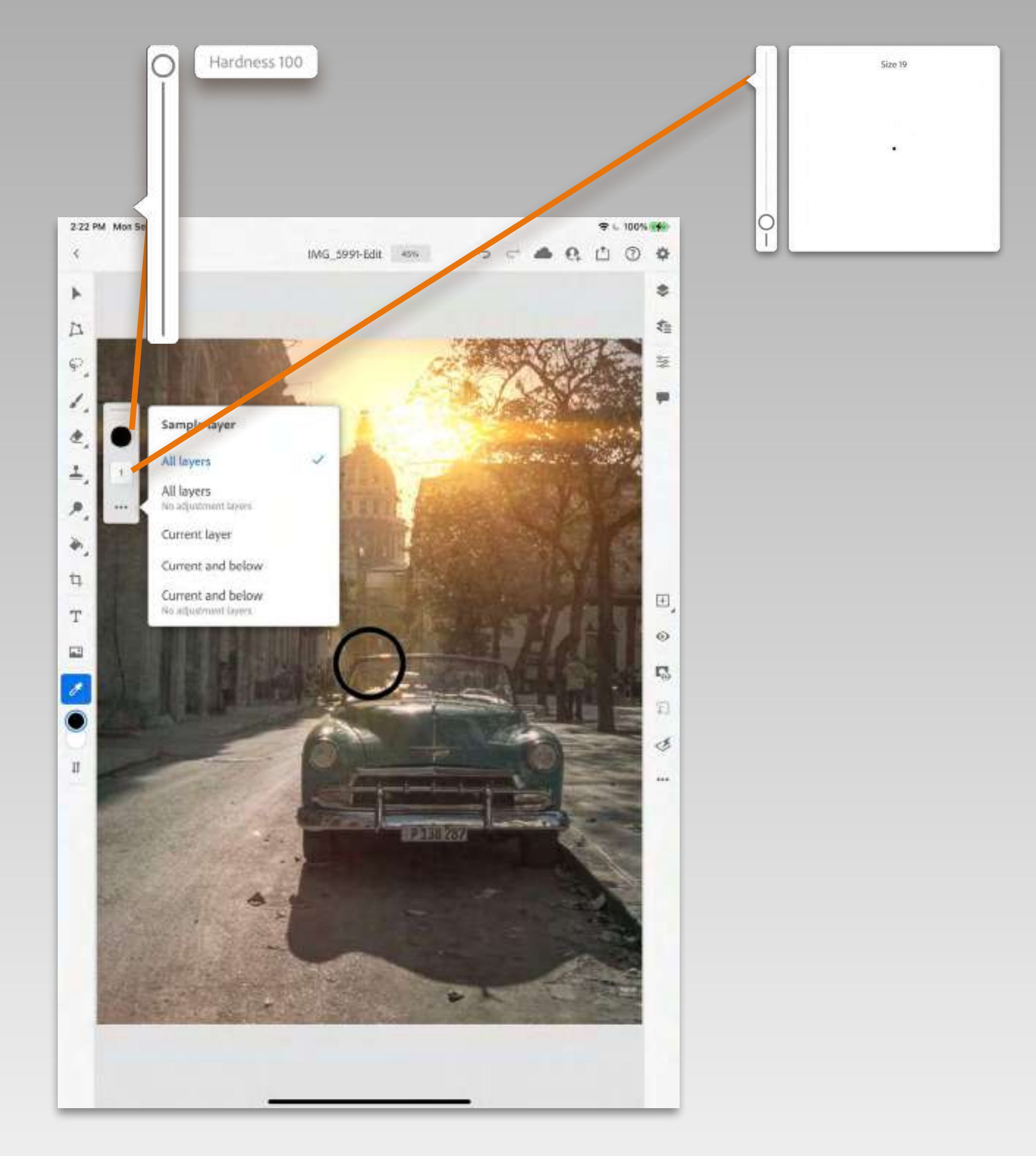

## ACCOUNT SETTINGS

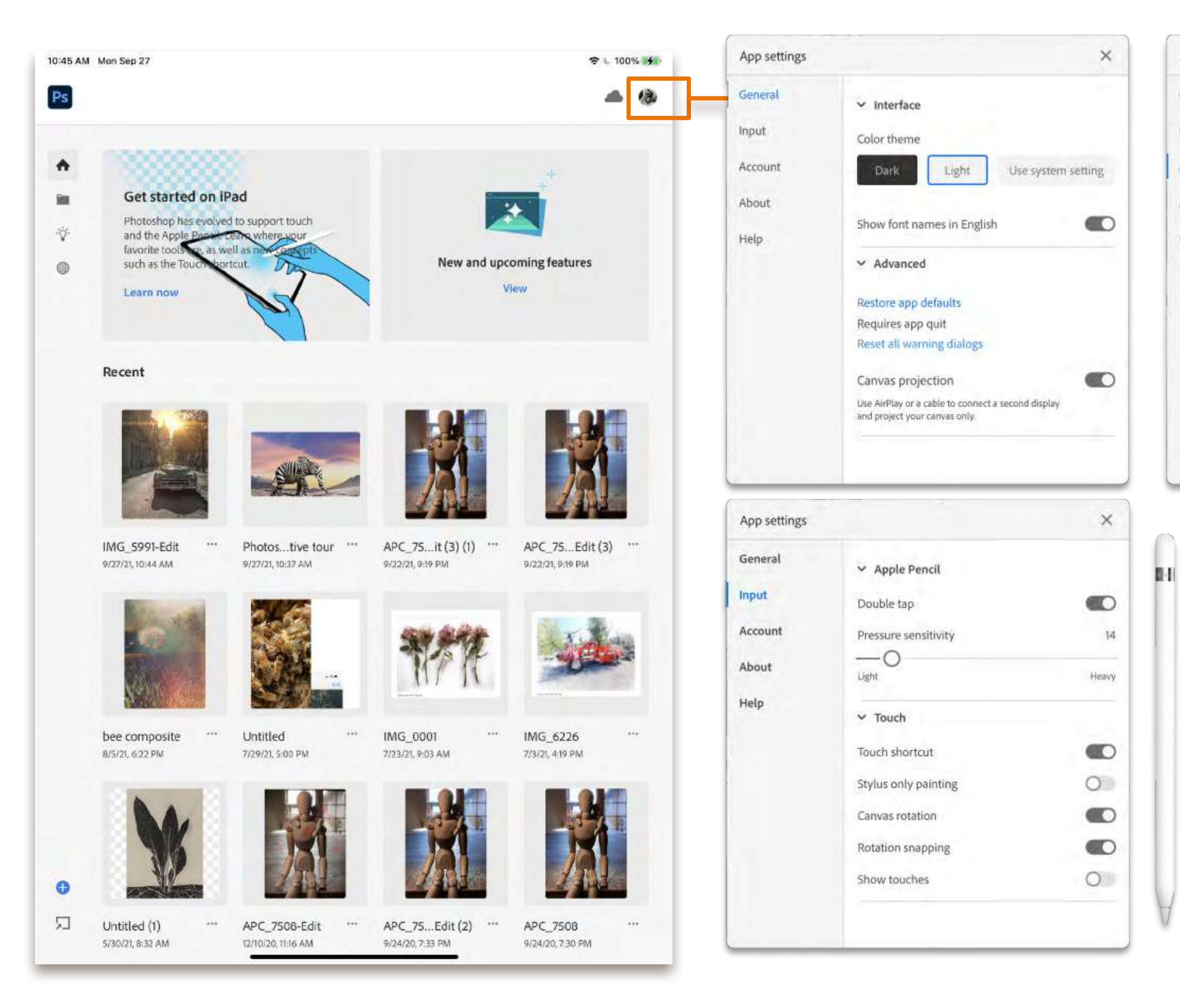

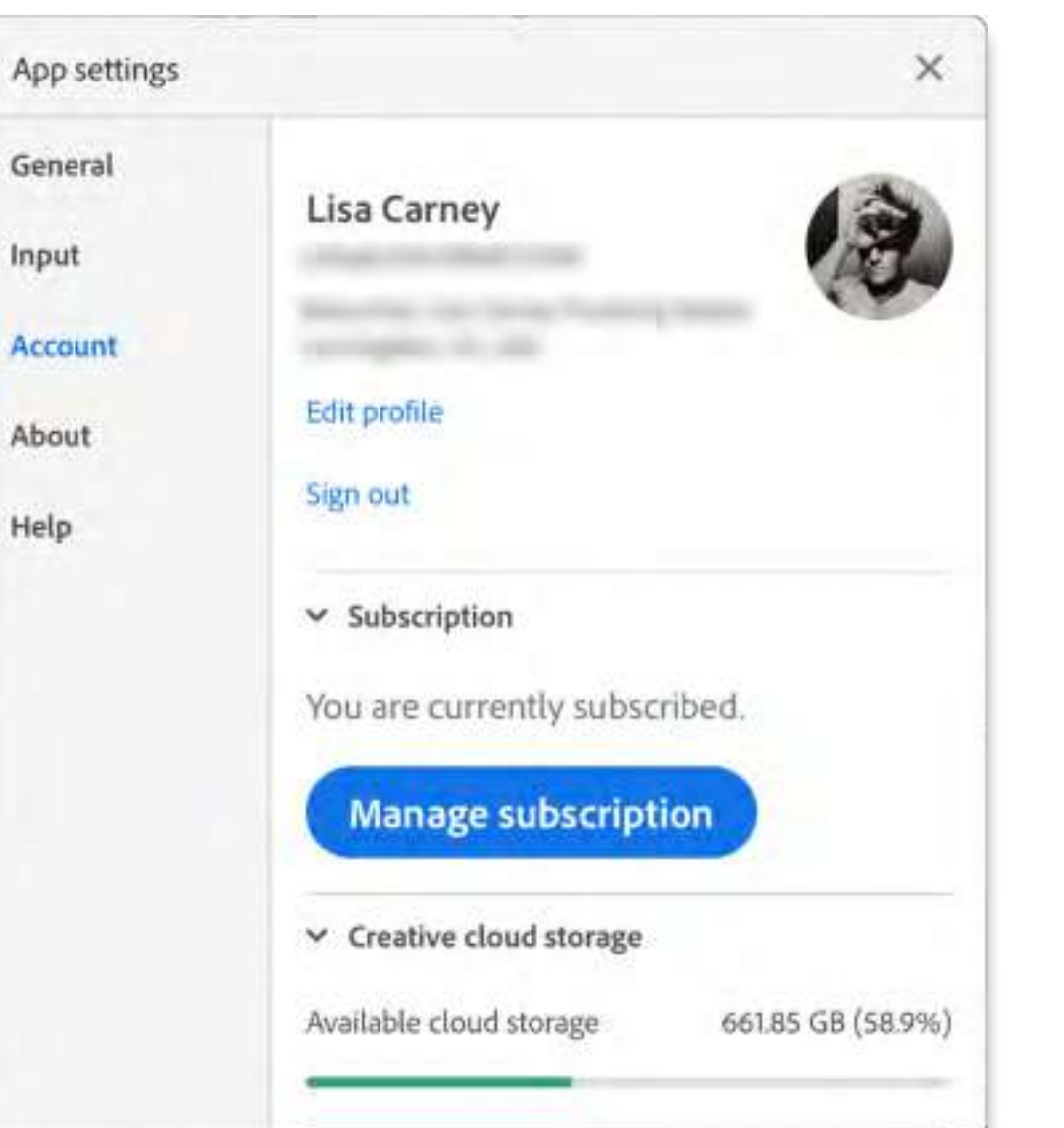

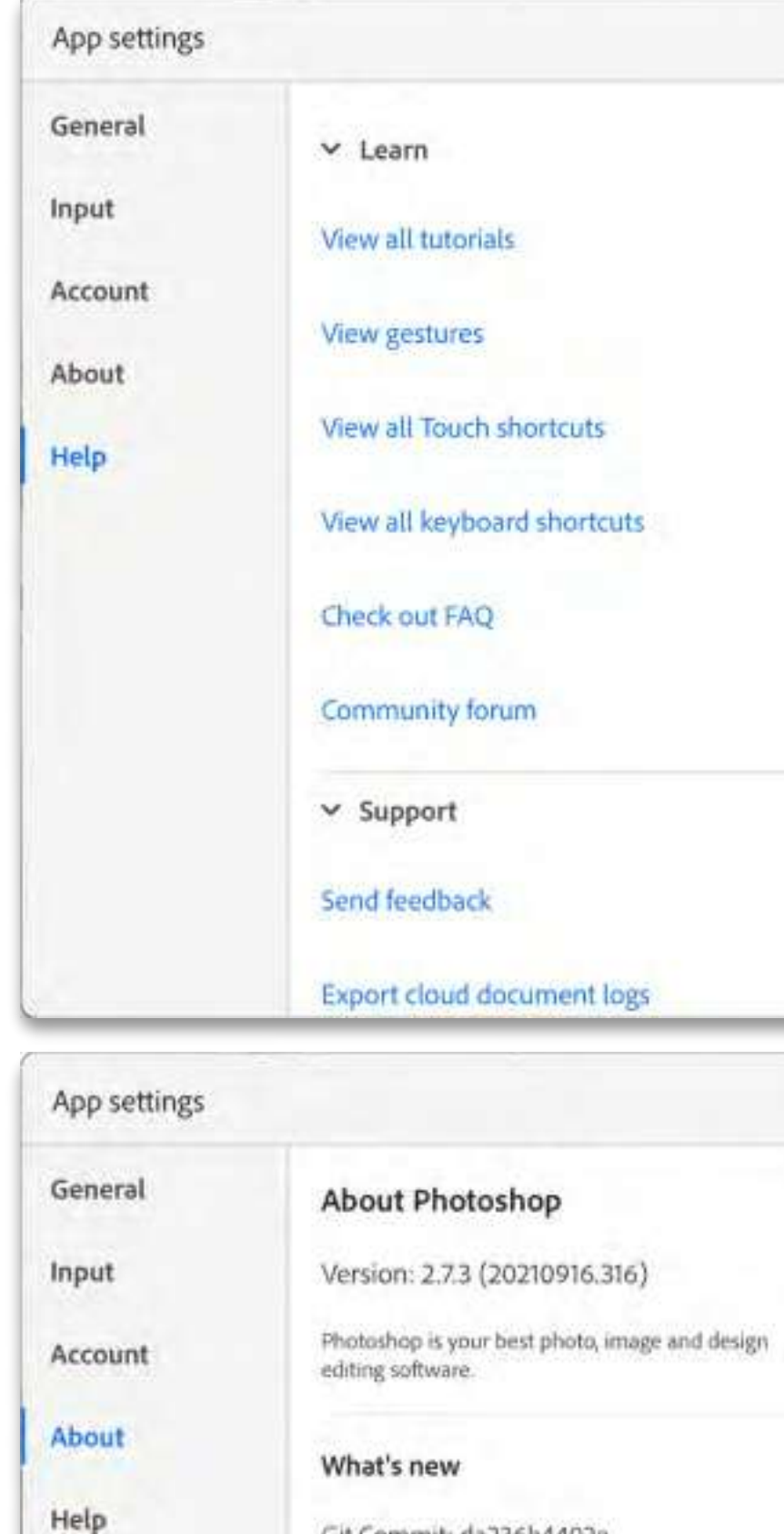

About Photoshop
Version: 2.7.3 (20210916.316)
Photoshop is your best photo, image an
editing software.
What's new
Git Commit: da236b4402e
Follow and share
Co
Leave a review
Share this app

Usage info preferences

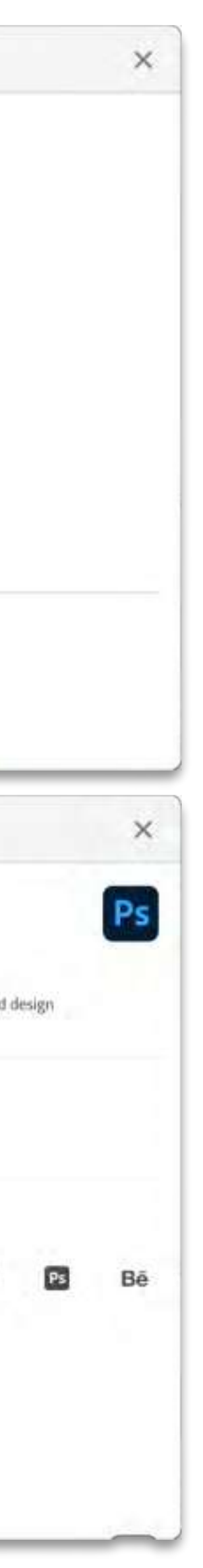

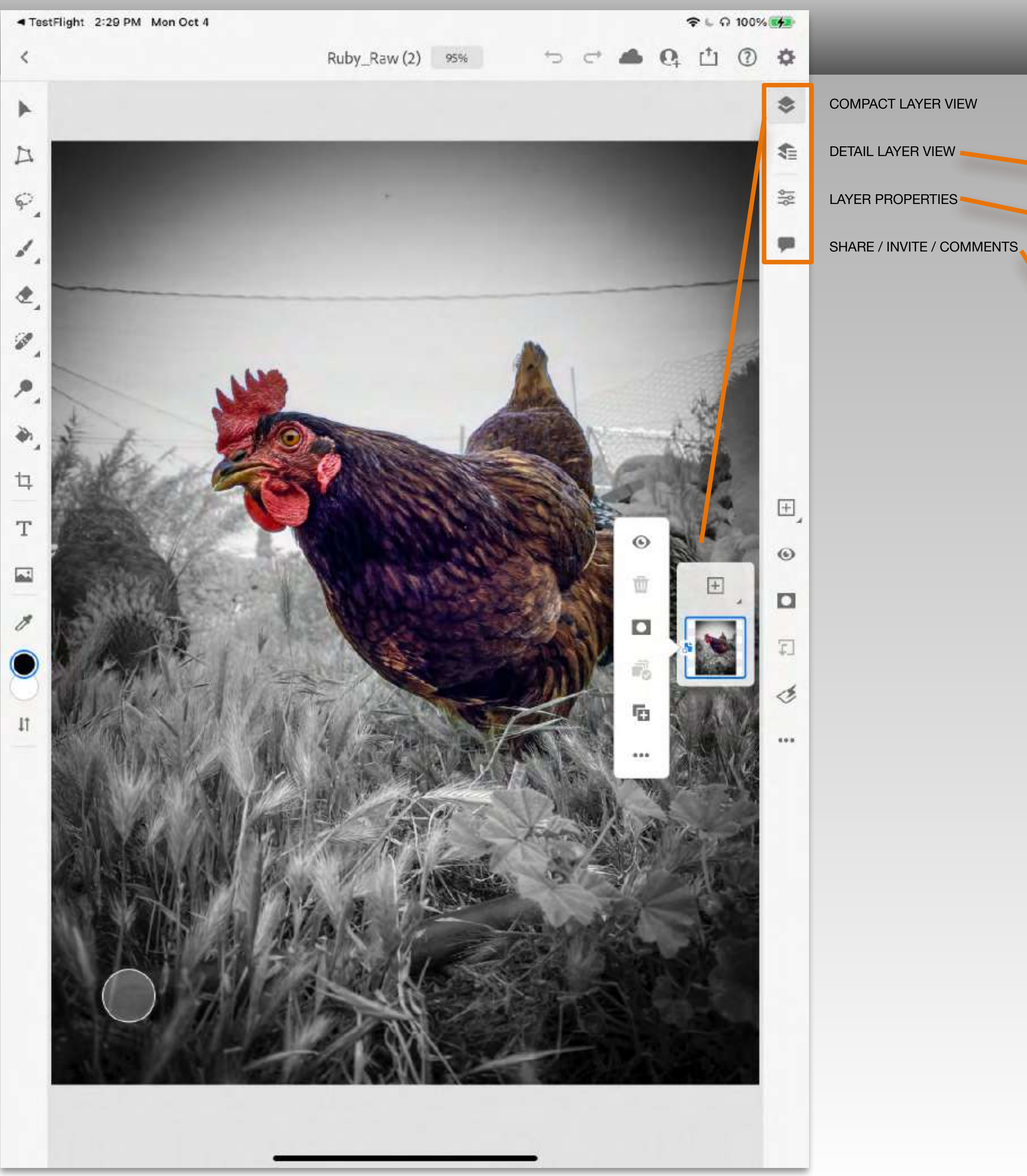

# TASK BAR

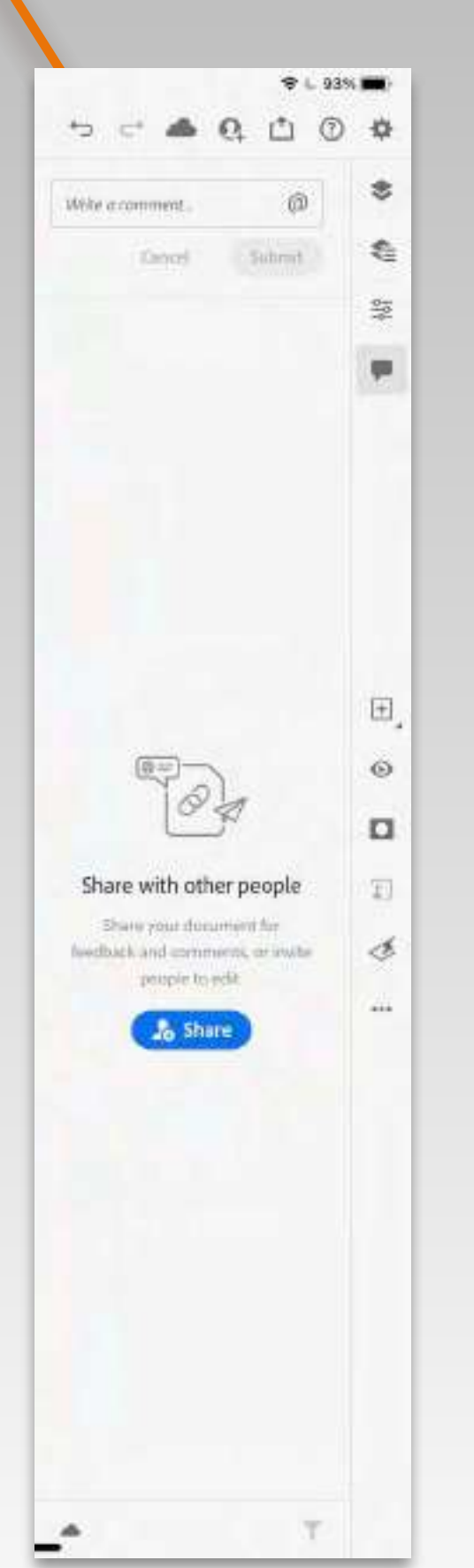

|                                   |          | 6   | -   |
|-----------------------------------|----------|-----|-----|
| Q                                 |          | 0   | -10 |
| Layer properties                  |          |     | \$  |
| Layer 0                           |          |     | -   |
| VILLENDING OPTIONS                |          |     | 419 |
| Cpacity                           | 100      | 096 |     |
| Blend mode                        |          |     |     |
| Normal                            | 3        |     |     |
| Add clipped adju                  | ustment  |     |     |
| Convert to smar                   | 1 object |     |     |
| <ul> <li>Ource actions</li> </ul> |          |     | E   |
| > EFFECTS                         |          |     | ©   |
| SMART FILTERS                     |          |     |     |
|                                   |          |     | Ŧ.  |
| > DIMENSIONS                      |          |     | 4   |
|                                   |          |     | 2   |
|                                   |          |     |     |
|                                   |          |     |     |
|                                   |          |     |     |
|                                   |          |     |     |
|                                   |          |     |     |
|                                   |          |     |     |
|                                   |          |     |     |
|                                   |          |     |     |
|                                   |          |     |     |
| -                                 |          |     |     |

|                                                                                                    | et []         | 0  |
|----------------------------------------------------------------------------------------------------|---------------|----|
| Layers                                                                                                    |               |    |
| Layar O                                                                                                    |               | -0 |
|                                                                                                    |               |    |
| Layer properties                                                                                                    |               |    |
| Loyer 0                                                                                                    |               |    |
| <ul> <li>BLENDING OPTION</li> </ul>                                                                                                    | s.            |    |
| dpacity                                                                                                    | 1001          | 6  |
|                                                                                                    | 0             | 2  |
| Blend mode                                                                                                    |               |    |
| Normal                                                                                                    | ٣             |    |
| (a) Add aliance                                                                                                    | d adle atomat |    |
| <ul> <li>Add clippe</li> </ul>                                                                                                    | a adjustment  |    |
| Gonvert to                                                                                                    | smart object  |    |
|                                                                                                    |               |    |
| V QUICK ACTIONS                                                                                                    |               |    |
| > EFFECTS                                                                                                    |               |    |
|                                                                                                    |               |    |
| SMART FILTERS                                                                                                    |               |    |
|                                                                                                    |               |    |
| X position                                                                                                    | V position    |    |
| 0 рх                                                                                                    | 0 рж          |    |
| ****                                                                                                    | Marine State  |    |
| widin<br>3252 me                                                                                                    | ACOS ov       |    |
| Contraction of the later of the later of the | anaphy        |    |

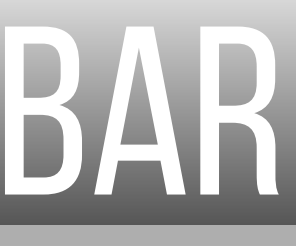

### LIGHTROOM TO PHOTOSHOP

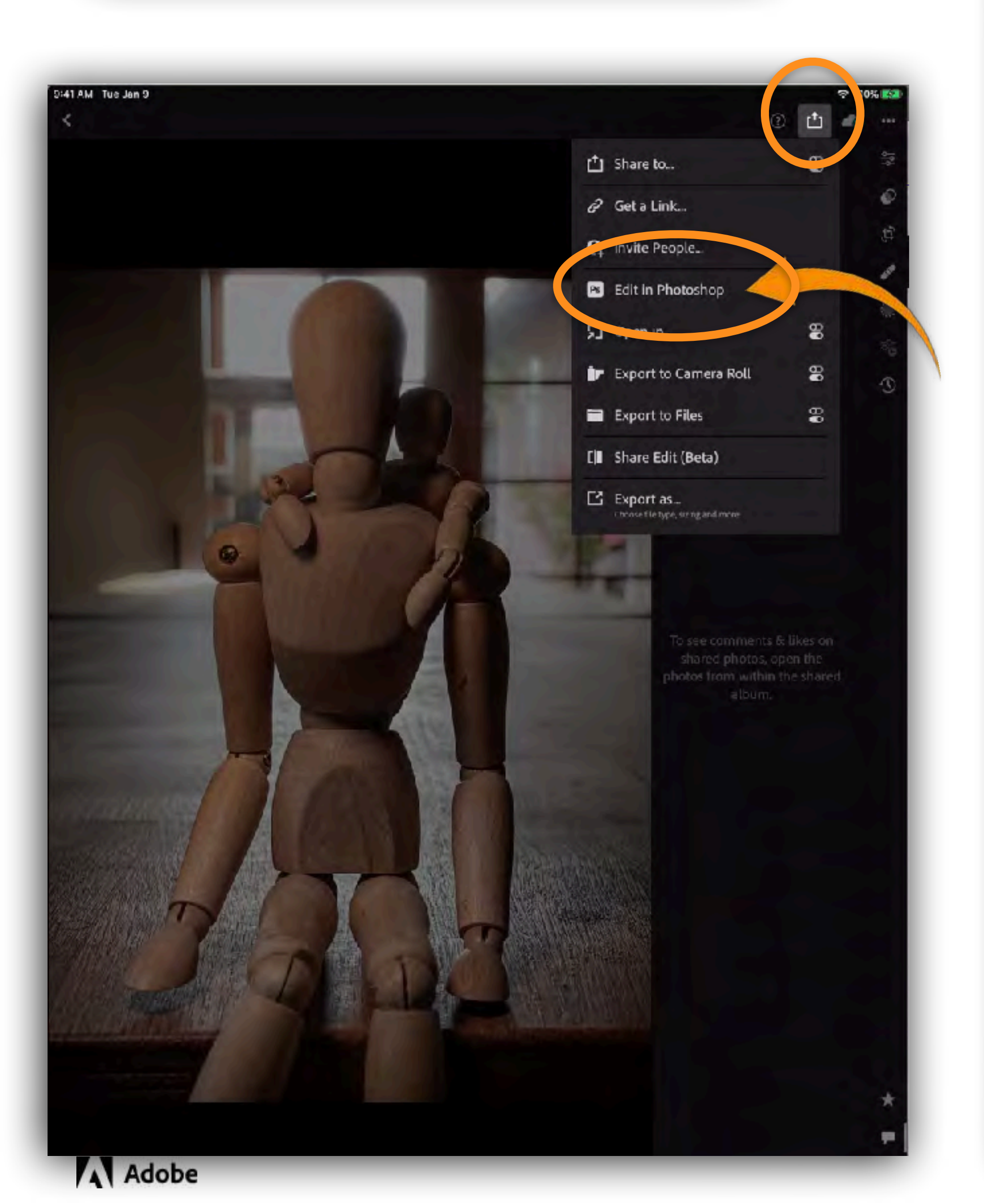

11:24 AM Sun Sep 26 Ps Recent ♠ -0-۲

> APC\_75...it (3) (1) \*\*\* 9/22/21, 9:19 PM

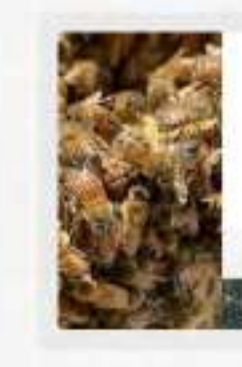

Untitled 7/29/21, 5:00 PM

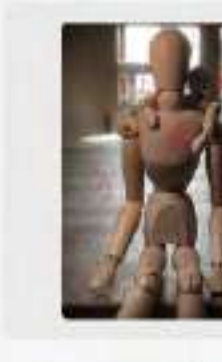

APC\_7508-Edit 12/10/20, 11:16 AM

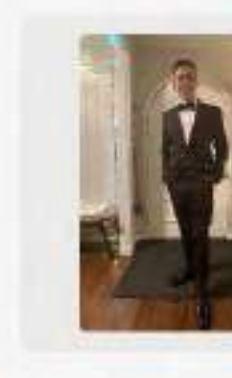

• Я

IMG\_6158 1/25/20, 6:44 PM

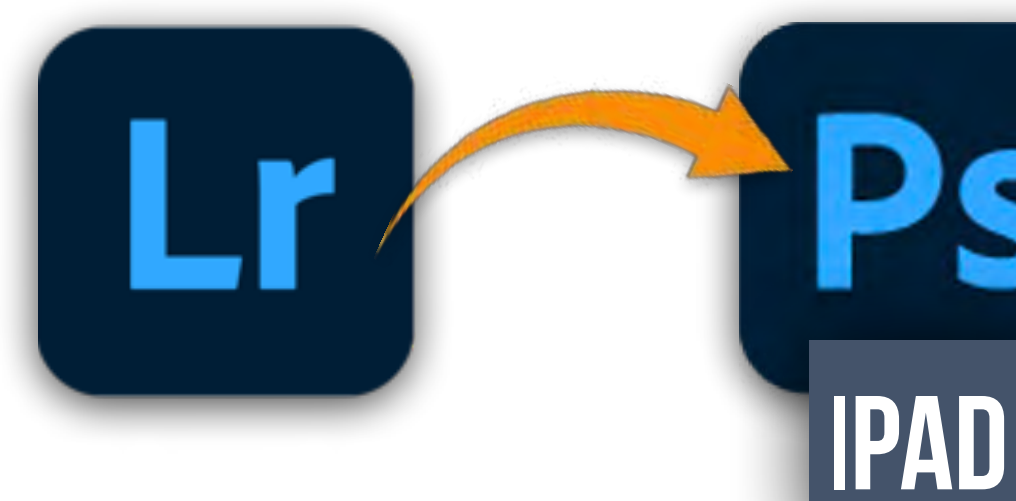

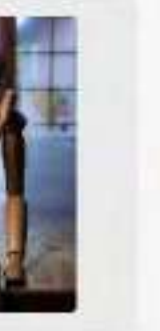

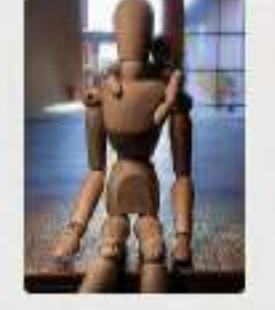

APC\_75...Edit (3) \*\*\* 9/22/21, 9:19 PM

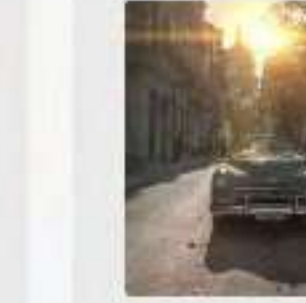

IMG\_5991-Edit 9/22/21, 9:14 PM

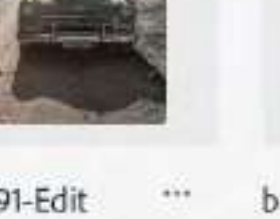

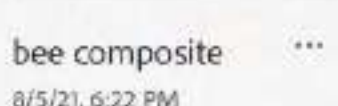

₽ L 77% ■)

-

13

8/5/21, 6:22 PM

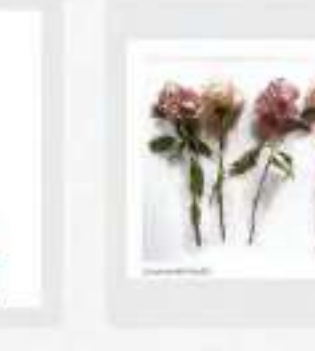

\*\*\* IMG\_0001 7/23/21, 9:03 AM

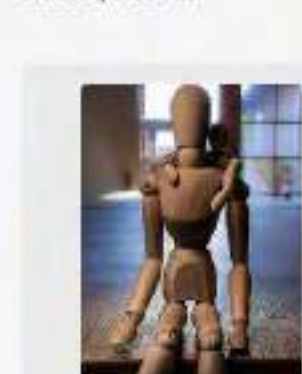

APC\_75...Edit (2) \*\*\* 9/24/20, 7:33 PM

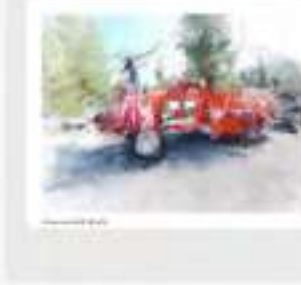

IMG\_6226 7/3/21, 4:19 PM

APC\_7508

9/24/20, 7:30 PM

\*\*\*

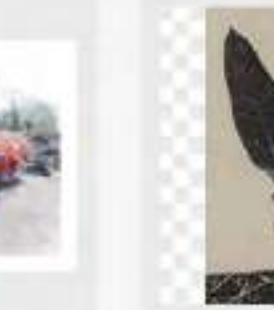

\*\*\*

100

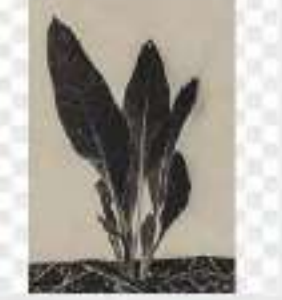

\*\*\*

1000

Untitled (1) 5/30/21, 8:32 AM

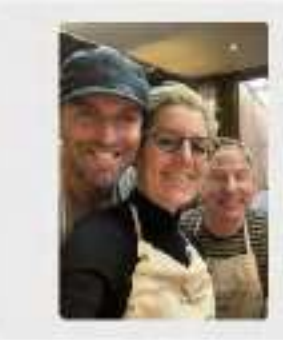

IMG\_6460 2/4/20, 8:20 AM

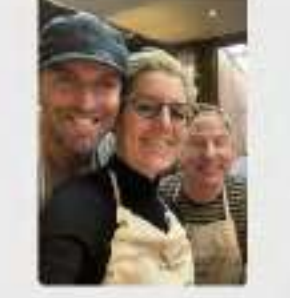

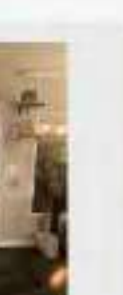

.....

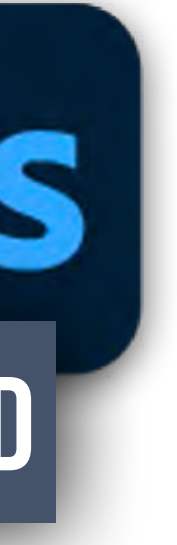

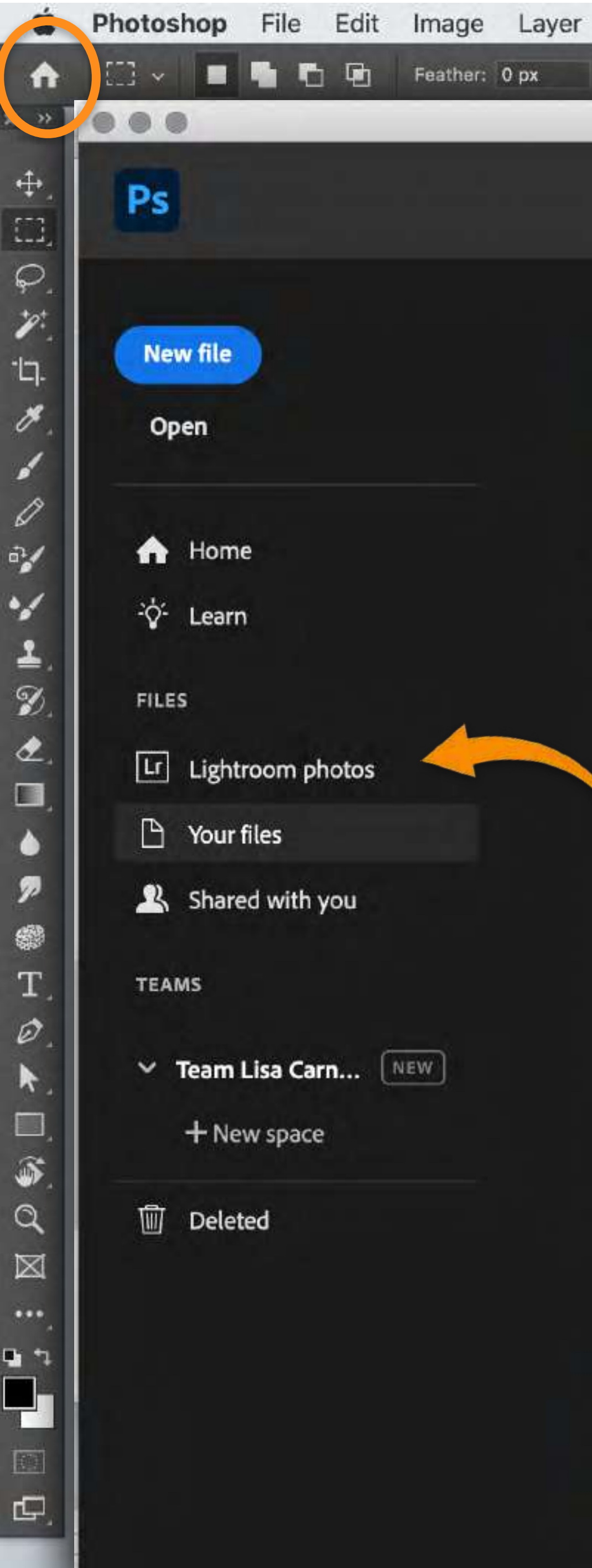

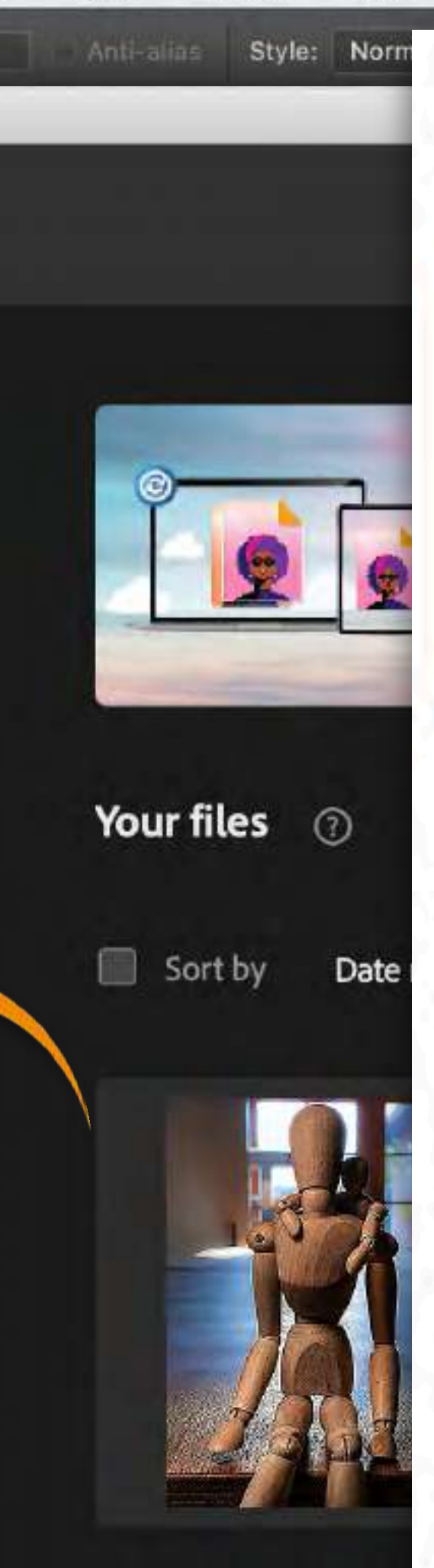

Select Filter

Type

APC\_7508-Edit (3) (1) PSDC

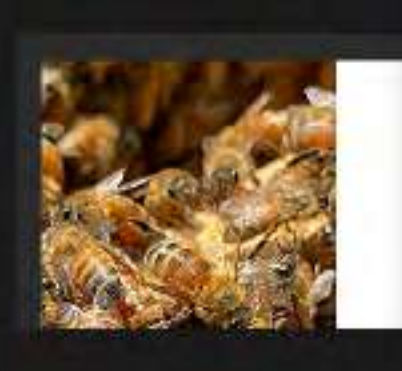

### Where can I find my Photoshop cloud documents?

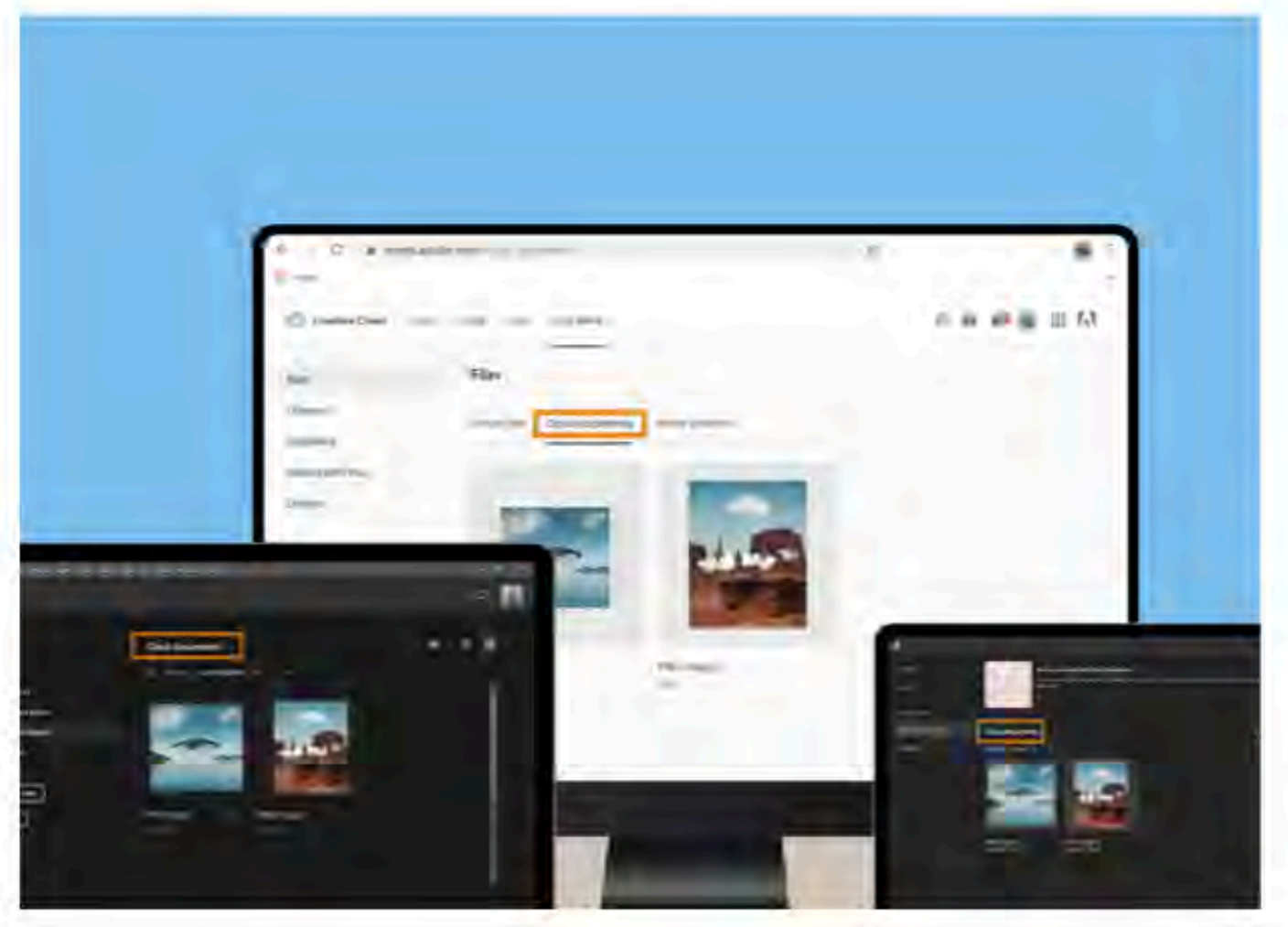

# in Photoshop?

3D View Window Help

The common workflows for cloud documents in Photoshop include create, edit, save, rename, share, move, and delete actions, both on the iPad or desktop. To learn more about common workflows in cloud documents, see:

- Create, open, and save cloud documents
- Manage and work with cloud documents

Note: Embedded Smart Objects are supported in cloud documents. Linked Smart Objects are only supported on the device where the cloud document was created.

To find your Photoshop cloud documents, access:

- Photoshop (desktop or iPad): Navigate to Your • work > Cloud documents tab in the app home screen.
- assets.adobe.com (web): Navigate to Creative ٠ Cloud > Files > Your work > Cloud documents.

To learn more about accessing your cloud documents, see Manage and work with cloud documents in Photoshop.

### What are the workflows associated with cloud documents

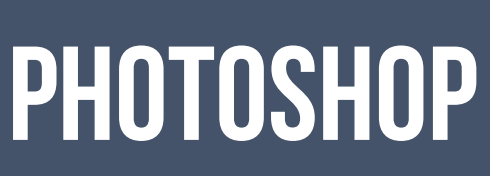

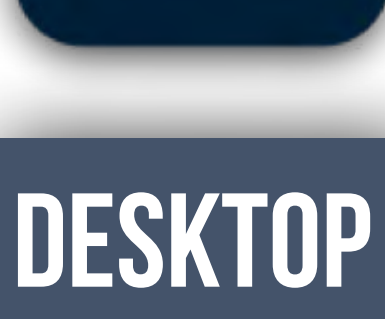

### VERSION

### SAVE TO CLOUD

|                                                                                                    | Save to Creative Cloud                                                                                                    |                                                                                  |           |
|----------------------------------------------------------------------------------------------------|----------------------------------------------------------------------------------------------------|----------------------------------------------------------------------------------|-----------|
| As: CarneyBanner1 copy                                                                                                    |                                                                                                    |                                                                                  | ×         |
| NORK Te                                                                                                    | eam Lisa Carney                                                                                                    | • N                                                                              | New space |
| our files<br>Sp                                                                                                    | paces                                                                                                    |                                                                                  |           |
|                                                                                                    | 6 V                                                                                                    | V-T                                                                              |           |
| am Lisa Carney                                                                                                    | 00                                                                                                    |                                                                                  |           |
| - New space                                                                                                    |                                                                                                    |                                                                                  |           |
|                                                                                                    | More creating 1                                                                                                    | oss catching up                                                                  |           |
|                                                                                                    | More creating, t                                                                                                    | ess calching up.<br>vizina, sharina, and decision-makina.                        | , putting |
|                                                                                                    | Creative Cloud apaces simplify Intaing, organ                                                                                                    |                                                                                  |           |
|                                                                                                    | everything you need for your o                                                                                                    | reative projects all in one place.                                               |           |
|                                                                                                    | everything you need for your a                                                                                                    | eative projects all in one place.                                                |           |
| Format Photosho                                                                                                    | everything you need for your a                                                                                                    | eative projects all in one place.                                                |           |
| Format Photosho                                                                                                    | everything you need for your o                                                                                                    | reative projects all in one place.                                               |           |
| Format Photosho                                                                                                    | everything you need for your a                                                                                                    | reative projects all in one place.                                               | Sime      |
| Format Photosho                                                                                                    | everything you need for your o                                                                                                    | eative projects all in one place.                                                | Save      |
| Format Photosho                                                                                                    | P                                                                                                    | eative projects all in one place.<br>Cancel                                      | Sine      |
| Format Photosho                                                                                                    | everything you need for your of<br>everything you need for your of<br>everything you need for your of<br>everything you need for your of<br>performance of the second second secon | eative projects all in one place.<br>Cancel<br>ative Cloud ()                    | Sinc      |
| Format Photosho                                                                                                    | P<br>ach more if you save to Cre<br>On your computer                                                                                                    | eative projects all in one place.<br>Cancel<br>ative Cloud<br>Cloud documents    | Sinc      |
| Format Photosho<br>your computer<br>You can do mu                                                                                   | everything you need for your of<br>everything you need for your of<br>p<br>w<br>ch more if you save to Cree<br>On your computer                                                                                                    | eative projects all in one place.<br>Cancel<br>ative Cloud<br>Cloud documents    | Since     |
| Format Photosho<br>your computer<br>You can do mu<br>Offline access<br>Cloud syncing to all your devices                            | everything you need for your of<br>everything you need for your of<br>ach more if you save to Cree<br>On your computer                                                                                                    | eative projects all in one place.<br>Cancel<br>ative Cloud ()<br>Cloud documents | Sime      |
| Format Photosho<br>your computer<br>You can do mu<br>Offline access<br>Cloud syncing to all your devices<br>Autosaving every change | creative cloud spaces simplify finding, digit<br>everything you need for your of<br>p<br>w<br>w<br>ch more if you save to Creat<br>Don your computer<br>w<br>w<br>w<br>w                                                                                                    | eative projects all in one place:<br>Cancel                                      | Sinc      |

# PHOTOSHOP

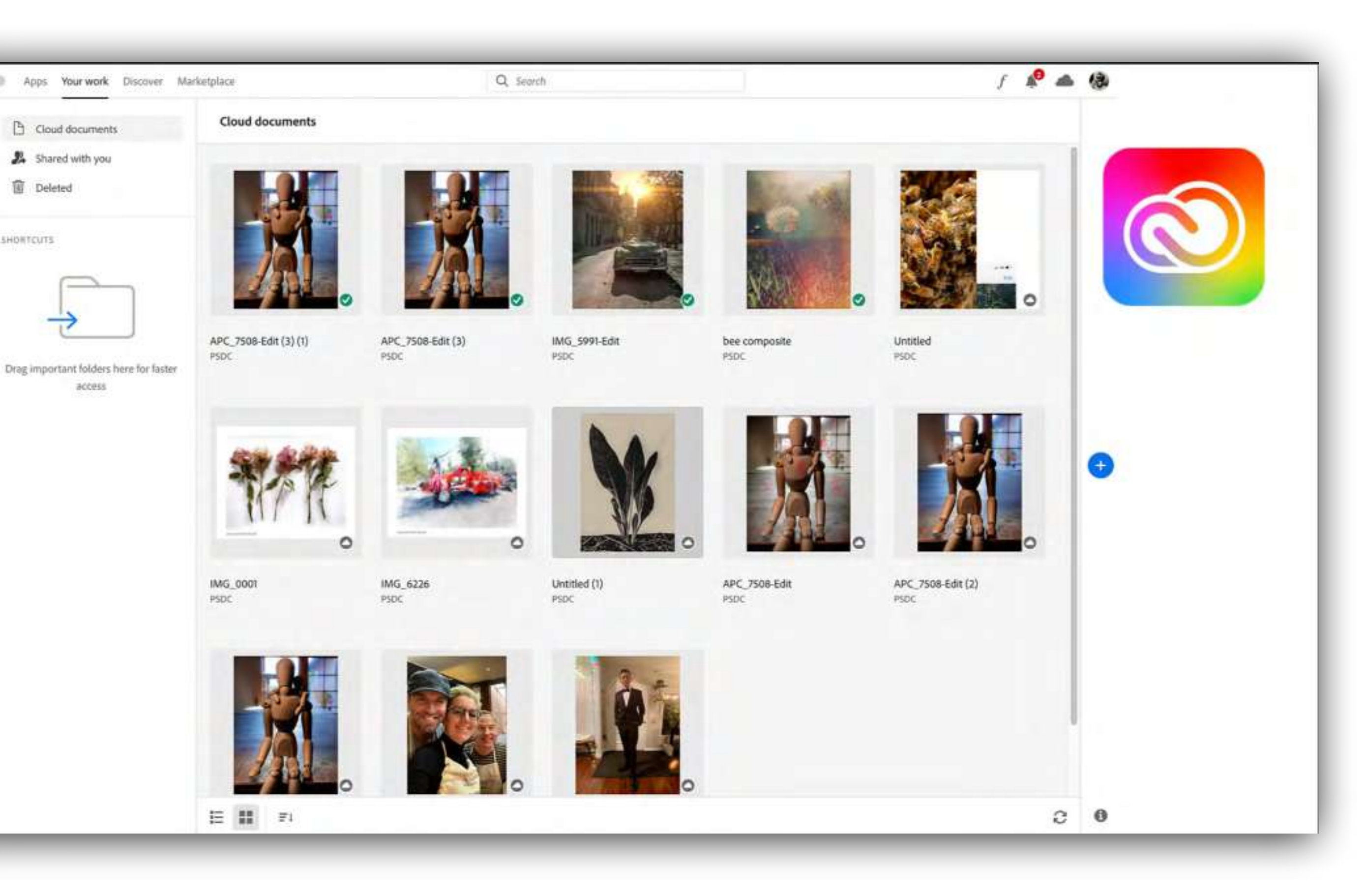

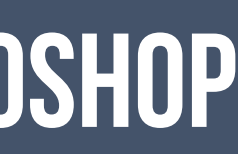

### **EXPORT IMAGES**

### https://helpx.adobe.com/photoshop/using/create-open-save-ipad.html

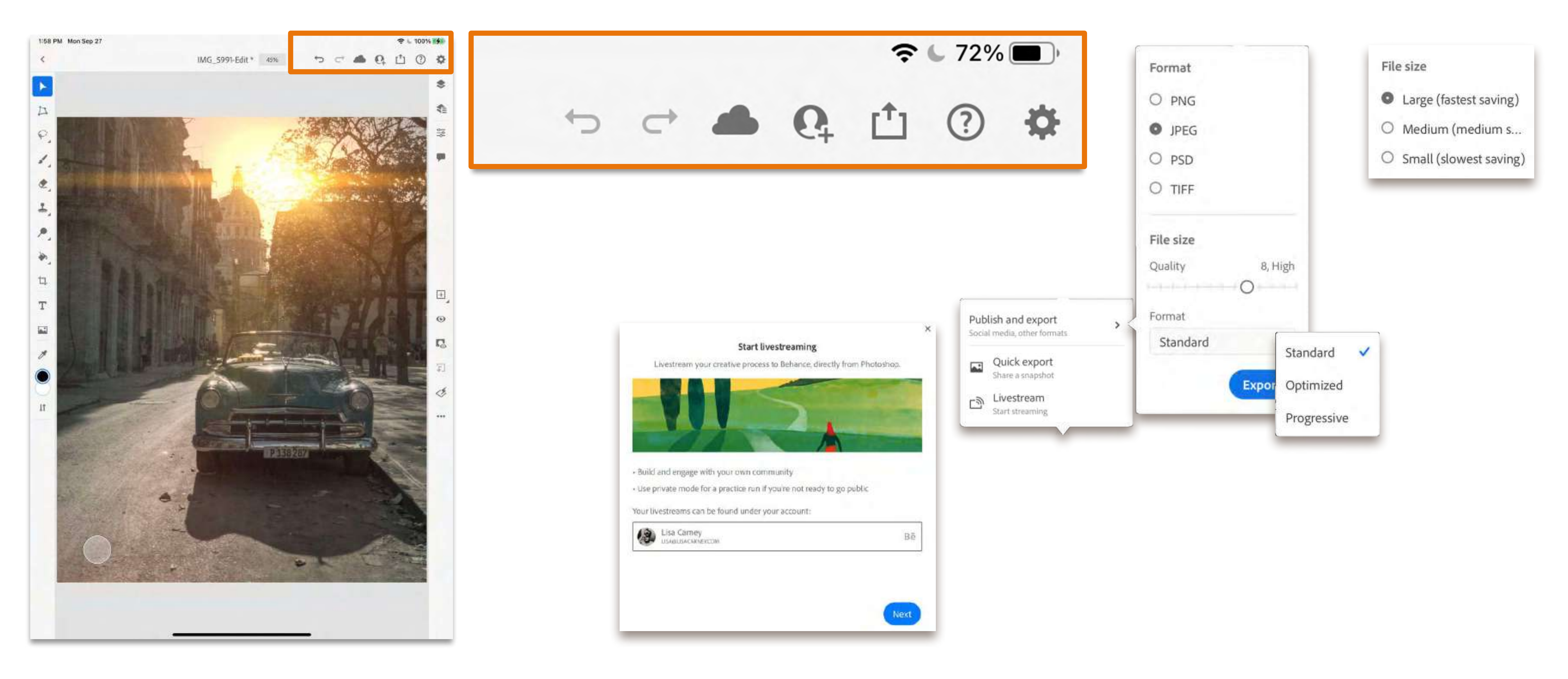

#### Adobe

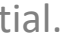

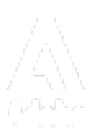

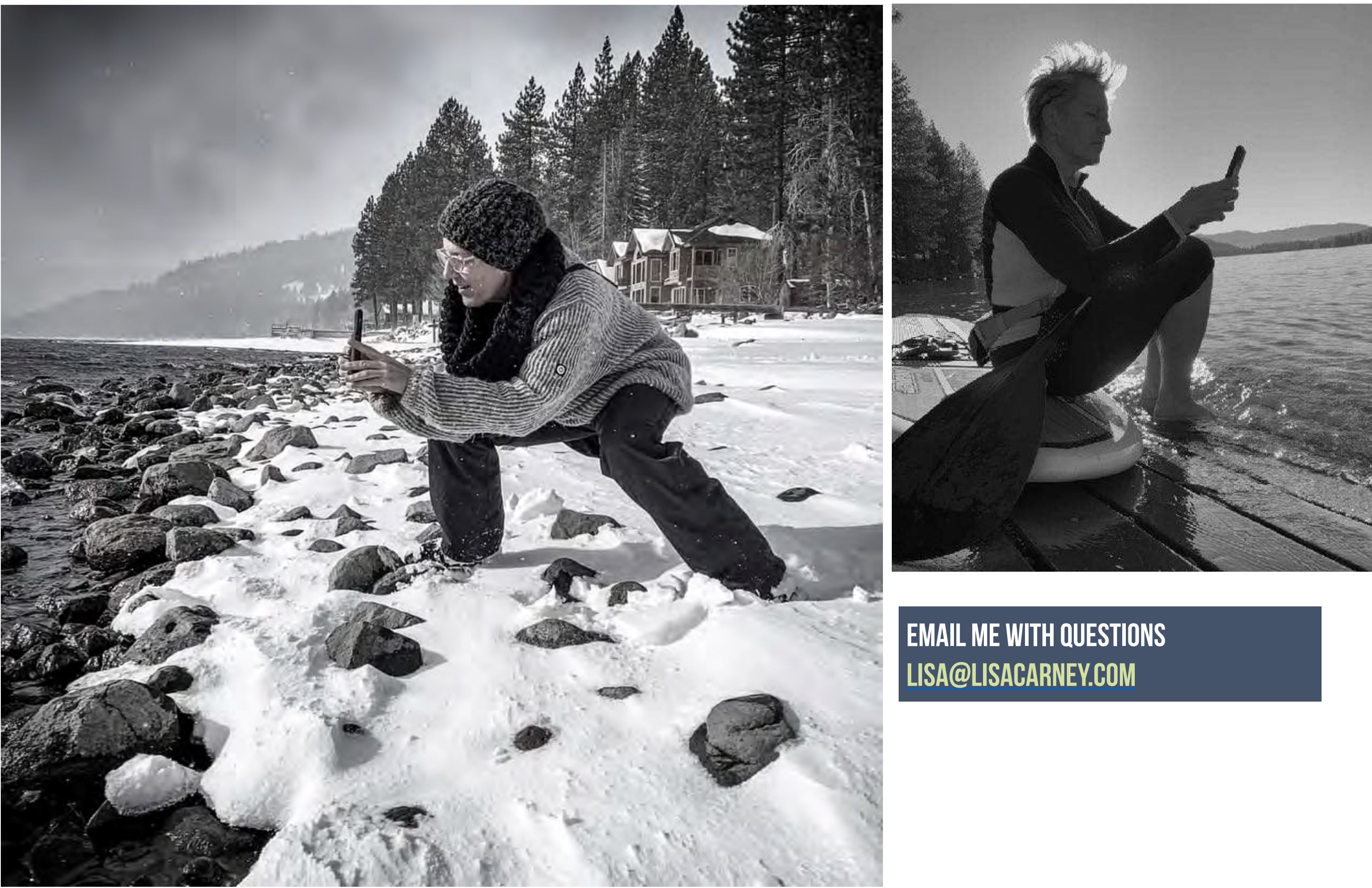

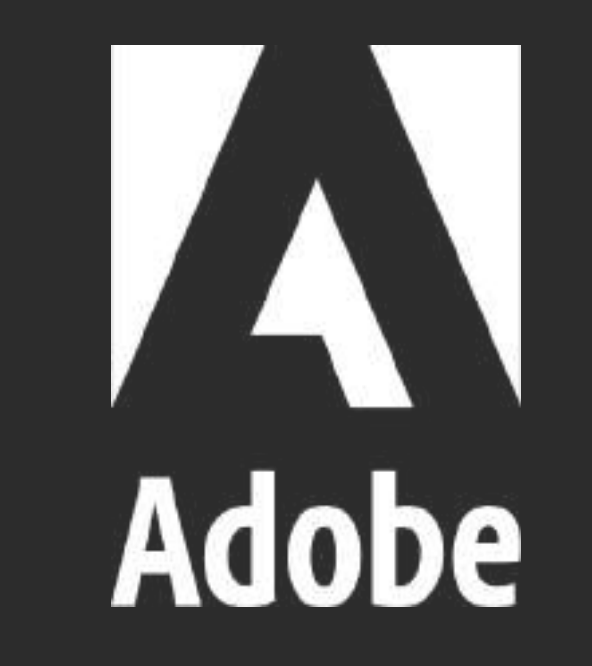